Manuel de configuration et d'utilisation P/N 3600212, Rev. FB Juin 2011

## Transmetteur Micro Motion<sup>®</sup> Modèle 2700 pour bus de terrain PROFIBUS-PA

Manuel de configuration et d'utilisation

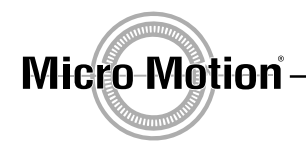

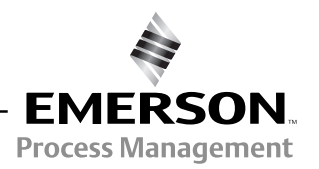

© 2011 Micro Motion, Inc. Tous droits réservés.

Le logo Emerson est une marque commerciale et une marque de service de Emerson Electric Co. Micro Motion, ELITE, ProLink, MVD et MVD Direct Connect sont des marques appartenant à l'une des filiales de Emerson Process Management. Toutes les autres marques appartiennent à leurs propriétaires respectifs.

## Table des matières

| Chapitre 1 | Avant         | de com     | mencer                                                              | 1    |
|------------|---------------|------------|---------------------------------------------------------------------|------|
| -          | 1.1           | Sommair    | e                                                                   | 1    |
|            | 1.2           | Sécurité.  |                                                                     | 1    |
|            | 1.3           | Détermin   | ation du type de transmetteur                                       | 1    |
|            | 1.4           | Fonction   | nalité PROFIBUS-PA                                                  | 2    |
|            | 1.5           | Détermin   | ation de la version de différents éléments                          | 2    |
|            | 1.6           | Outils de  | communication                                                       |      |
|            | 17            | Planificat | ion de la configuration                                             | 4    |
|            | 1.8           | Formulai   | re de préconfiguration                                              | 6    |
|            | 1.0           | Documer    | a de procentigatation :                                             |      |
|            | 1.10          | Service a  | près-vente de Micro Motion                                          | 7    |
|            |               |            |                                                                     |      |
| Chapitre 2 | Mise          | en servi   | Ce                                                                  | 9    |
|            | 2.1           | Sommair    | e                                                                   | 9    |
|            | 2.2           | Mise sou   | s tension                                                           | 9    |
|            | 2.3           | Changer    | l'adresse de nœud                                                   | 10   |
|            | 2.4           | Configure  | er le canal des blocs de fonction Al.                               | 10   |
|            | 2.5           | Modifier I | e mode d'E/S                                                        | 12   |
|            |               | 2.5.1      | Changement du format d'octet d'état                                 | 13   |
|            | 2.6           | Configura  | ation du mode du bloc totalisateur                                  | 13   |
|            | 2.7           | Configura  | ation de la correction en pression                                  | 15   |
|            |               | 2.7.1      | Paramètres de correction en pression                                | 15   |
|            |               | 2.7.2      | Activation de la correction en pression                             | 16   |
|            |               | 2.7.3      | Configuration de l'origine de la valeur de pression                 | 17   |
|            | 2.8           | Configura  | ation de la correction en température                               | 18   |
|            |               | 2.8.1      | Activation de la correction avec un signal externe de température . | 18   |
|            |               | 2.8.2      | Configuration de l'origine de la valeur de température              | 19   |
| 0          | <b>F</b> 1.1. |            |                                                                     | 64   |
| Chapitre 3 | Etaloi        | nnage .    |                                                                     | . 21 |
|            | 3.1           | Sommair    | e                                                                   | 21   |
|            | 3.2           | Caractéri  | sation, auto-contrôle d'intégrité d'étalonnage, vérification        |      |
|            |               | de l'étalo | nnage et étalonnage                                                 | 21   |
|            |               | 3.2.1      | Caractérisation.                                                    | 22   |
|            |               | 3.2.2      | Auto-contrôle d'intégrité d'étalonnage                              | 22   |
|            |               | 3.2.3      | Vérification de l'étalonnage et facteurs d'ajustage de l'étalonnage | 22   |
|            |               | 3.2.4      | Etalonnage                                                          | 22   |
|            |               | 3.2.5      | Comparaison et recommandations                                      | 23   |
|            | 3.3           | Procédur   | e de caractérisation                                                | 24   |
|            |               | 3.3.1      | Paramètres de caractérisation                                       | 24   |
|            |               | 3.3.2      | Comment caractériser le débitmètre ?                                | 27   |
|            | 3.4           | Procédur   | e d'auto-contrôle d'intégrité d'étalonnage                          | 28   |
|            |               | 3.4.1      | Préparation au test d'auto-contrôle d'intégrité d'étalonnage        | 28   |
|            |               | 3.4.2      | Exécution d'un test d'auto-contrôle d'intégrité d'étalonnage        | 28   |
|            |               | 3.4.3      | Lecture et interprétation des résultats du test d'auto-contrôle     |      |
|            |               |            | d'intégrité d'étalonnage                                            | 33   |
|            |               | 3.4.4      | Configuration d'une exécution automatique ou à distance du test     |      |
|            |               |            | d'auto-contrôle d'intégrité d'étalonnage                            | 36   |

| 3.6       Ajustage du zéro                                                                                                    |                                                                                                    |
|----------------------------------------------------------------------------------------------------|----------------------------------------------------------------------------------------------------|
| 3.6.1       Préparation pour l'ajustage du zéro.         3.6.2       Procédure d'ajustage du zéro.         3.7       Etalonnage en masse volumique         3.7.1       Préparation pour l'étalonnage en masse volumique         3.7.2       Masse volumique, étalonnage.         3.8       Etalonnage en température         3.8       Etalonnage en température         4.1       Sommaire         4.2       Mode cible par défaut         4.3       Liste des paramètres de configuration         4.4       Configuration pour le mesurage du volume de gaz aux conditions de                                                                                                    |                                                                                                    |
| 3.6.2       Procédure d'ajustage du zéro         3.7       Etalonnage en masse volumique         3.7.1       Préparation pour l'étalonnage en masse volumique         3.7.2       Masse volumique, étalonnage         3.8       Etalonnage en température         3.8       Etalonnage en température         4.1       Sommaire         4.2       Mode cible par défaut         4.3       Liste des paramètres de configuration         4.4       Configuration pour le mesurage du volume de gaz aux conditions de                                                                                                    |                                                                                                    |
| 3.7       Etalonnage en masse volumique                                                                                                    |                                                                                                    |
| 3.7.1       Préparation pour l'étalonnage en masse volumique         3.7.2       Masse volumique, étalonnage         3.8       Etalonnage en température         3.8       Etalonnage en température         4.1       Sommaire         4.2       Mode cible par défaut         4.3       Liste des paramètres de configuration         4.4       Configuration pour le mesurage du volume de gaz aux conditions de                                                                                                    |                                                                                                    |
| 3.7.2       Masse volumique, étalonnage         3.8       Etalonnage en température         4.1       Sommaire         4.2       Mode cible par défaut         4.3       Liste des paramètres de configuration         4.4       Configuration pour le mesurage du volume de gaz aux conditions de                                                                                                    |                                                                                                    |
| Chapitre 4       Configuration.         4.1       Sommaire         4.2       Mode cible par défaut         4.3       Liste des paramètres de configuration         4.4       Configuration pour le mesurage du volume de gaz aux conditions de                                                                                                    |                                                                                                    |
| Chapitre 4       Configuration         4.1       Sommaire         4.2       Mode cible par défaut         4.3       Liste des paramètres de configuration         4.4       Configuration pour le mesurage du volume de gaz aux conditions de                                                                                                    |                                                                                                    |
| Chapitre 4       Configuration.         4.1       Sommaire         4.2       Mode cible par défaut         4.3       Liste des paramètres de configuration         4.4       Configuration pour le mesurage du volume de gaz aux conditions de                                                                                                    | <b>49</b>                                                                                                    |
| <ul> <li>4.1 Sommaire</li></ul>                                                                                                    | 49                                                                                                    |
| <ul> <li>4.2 Mode cible par défaut</li> <li>4.3 Liste des paramètres de configuration</li> <li>4.4 Configuration pour le mesurage du volume de gaz aux conditions de</li> </ul>                                                                                                    |                                                                                                    |
| <ul> <li>4.2 Mode cible par default</li></ul>                                                                                                    | 40 / 10                                                                                                    |
| 4.4 Configuration pour le mesurage du volume de gaz aux conditions de                                                                                                    | 49                                                                                                    |
| 4.4 Configuration pour le mesurage du volume de gaz aux conditions de                                                                                                    |                                                                                                    |
| 1 C Madification des unités de masure                                                                                                    | - Dase 50                                                                                                    |
| 4.5 Modification des unites de mésure                                                                                                    |                                                                                                    |
| 4.6 Configuration de la fonctionnalité de mésurage de produits petroller                                                                                                    | S                                                                                                    |
| 4.6.1 Presentation de la fonctionnalite de mesurage de produits                                                                                                    | s petrollers 57                                                                                                |
| 4.6.2 Procedure de configuration                                                                                                    |                                                                                                    |
| 4.7 Configuration de la fonctionnalité de mesurage de la concentration                                                                                                    | 61                                                                                                    |
| 4.7.1 Présentation de la fonctionnalité de mesurage de la conc                                                                                                    | entration 61                                                                                                   |
| 4.7.2 Procédure de configuration                                                                                                    | 63                                                                                                    |
| 4.8 Modification de l'échelle de sortie                                                                                                    | 64                                                                                                    |
| 4.9 Configuration des alarmes de procédé                                                                                                    | 65                                                                                                    |
| 4.9.1 Niveaux d'alarme                                                                                                    | 65                                                                                                    |
| 4.9.2 Hystérésis des alarmes                                                                                                    | 67                                                                                                    |
| 4.10 Configuration de la gravité des alarmes                                                                                                    | 68                                                                                                    |
| 4.11 Modification des valeurs d'amortissement                                                                                                    | 70                                                                                                    |
| 4.11.1 Impact de l'amortissement sur les mesures de volume.                                                                                                    |                                                                                                    |
| 4.12 Modification des limites et de la durée autorisée d'écoulement bipha                                                                                                    | asigue 72                                                                                                    |
| 4.13 Configuration des seuils de coupure                                                                                                    |                                                                                                    |
| 4.14 Modification du mode de comptage                                                                                                    |                                                                                                    |
| 4.15 Informations sur le capteur                                                                                                    |                                                                                                    |
| 4 16 Configuration de l'indicateur                                                                                                    | 78                                                                                                    |
| 4 16 1 Mise en/hors fonction des fonctionnalités de l'indicateur                                                                                                    | 78                                                                                                    |
| 4 16 2 Modification de la vitesse de défilement                                                                                                    | 80 R                                                                                                    |
| 4 16 3 Période de rafraîchissement de l'indicateur                                                                                                    | 80                                                                                                    |
|                                                                                                    | 80                                                                                                    |
| 4.16.4 Modification du mot de passe du monu de maintenance                                                                                                    |                                                                                                    |
| 4.16.4 Modification du mot de passe du menu de maintenance                                                                                                    | 01                                                                                                    |
| <ul> <li>4.16.4 Modification du mot de passe du menu de maintenance</li> <li>4.16.5 Choix de la langue d'affichage de l'indicateur</li></ul>                                                                                                    |                                                                                                    |
| <ul> <li>4.16.4 Modification du mot de passe du menu de maintenance</li> <li>4.16.5 Choix de la langue d'affichage de l'indicateur</li></ul>                                                                                                    |                                                                                                    |
| <ul> <li>4.16.4 Modification du mot de passe du menu de maintenance</li> <li>4.16.5 Choix de la langue d'affichage de l'indicateur</li></ul>                                                                                                    |                                                                                                    |
| <ul> <li>4.16.4 Modification du mot de passe du menu de maintenance</li> <li>4.16.5 Choix de la langue d'affichage de l'indicateur</li> <li>4.16.6 Sélection et résolution des grandeurs à afficher</li> <li>4.17 Activation de la fonction Optimisation LD</li> </ul>                                                                                                    |                                                                                                    |
| 4.16.4       Modification du mot de passe du menu de maintenance         4.16.5       Choix de la langue d'affichage de l'indicateur         4.16.6       Sélection et résolution des grandeurs à afficher         4.17       Activation de la fonction Optimisation LD         Exploitation                                                                                                    |                                                                                                    |
| 4.16.4       Modification du mot de passe du menu de maintenance         4.16.5       Choix de la langue d'affichage de l'indicateur         4.16.6       Sélection et résolution des grandeurs à afficher         4.17       Activation de la fonction Optimisation LD         5.1       Sommaire         5.1       Sommaire                                                                                                    |                                                                                                    |
| 4.16.4       Modification du mot de passe du menu de maintenance         4.16.5       Choix de la langue d'affichage de l'indicateur         4.16.6       Sélection et résolution des grandeurs à afficher         4.17       Activation de la fonction Optimisation LD         4.17       Sommaire         5.1       Sommaire         5.2       Fonctions d'identification et de maintenance (I & M)                                                                                                    |                                                                                                    |
| 4.16.4       Modification du mot de passe du menu de maintenance         4.16.5       Choix de la langue d'affichage de l'indicateur         4.16.6       Sélection et résolution des grandeurs à afficher         4.17       Activation de la fonction Optimisation LD         4.17       Sommaire         5.1       Sommaire         5.2       Fonctions d'identification et de maintenance (I & M)         5.3       Relevé des grandeurs mesurées                                                                                                    |                                                                                                    |
| 4.16.4       Modification du mot de passe du menu de maintenance         4.16.5       Choix de la langue d'affichage de l'indicateur         4.16.6       Sélection et résolution des grandeurs à afficher         4.17       Activation de la fonction Optimisation LD         5.1       Sommaire         5.2       Fonctions d'identification et de maintenance (I & M)         5.3       Relevé des grandeurs mesurées         5.4       Visualisation des grandeurs mesurées                                                                                                    |                                                                                                    |
| 4.16.4       Modification du mot de passe du menu de maintenance         4.16.5       Choix de la langue d'affichage de l'indicateur         4.16.6       Sélection et résolution des grandeurs à afficher         4.17       Activation de la fonction Optimisation LD         5.1       Sommaire         5.2       Fonctions d'identification et de maintenance (I & M)         5.3       Relevé des grandeurs mesurées         5.4       Visualisation des grandeurs mesurées         5.4.1       Avec l'indicateur                                                                                                    |                                                                                                    |
| 4.16.4       Modification du mot de passe du menu de maintenance         4.16.5       Choix de la langue d'affichage de l'indicateur         4.16.6       Sélection et résolution des grandeurs à afficher         4.17       Activation de la fonction Optimisation LD         5.1       Sommaire         5.2       Fonctions d'identification et de maintenance (I & M)         5.3       Relevé des grandeurs mesurées         5.4       Visualisation des grandeurs mesurées         5.4.1       Avec l'indicateur         5.4.2       Avec ProLink II                                                                                                    | 81<br>81<br>83<br>83<br>85<br>85<br>85<br>85<br>85<br>85<br>85<br>85<br>86<br>86<br>87                         |
| 4.16.4       Modification du mot de passe du menu de maintenance         4.16.5       Choix de la langue d'affichage de l'indicateur         4.16.6       Sélection et résolution des grandeurs à afficher         4.17       Activation de la fonction Optimisation LD         5.1       Sommaire         5.2       Fonctions d'identification et de maintenance (I & M)         5.3       Relevé des grandeurs mesurées         5.4       Visualisation des grandeurs mesurées         5.4.1       Avec l'indicateur         5.4.2       Avec EDD PROFIBUS                                                                                                    | 81<br>83<br>83<br>83<br>85<br>85<br>85<br>85<br>85<br>85<br>85<br>85<br>85<br>85<br>85<br>85<br>85             |
| 4.16.4       Modification du mot de passe du menu de maintenance         4.16.5       Choix de la langue d'affichage de l'indicateur         4.16.6       Sélection et résolution des grandeurs à afficher         4.17       Activation de la fonction Optimisation LD         4.17       Activation de la fonction Optimisation LD         5.1       Sommaire         5.2       Fonctions d'identification et de maintenance (I & M)         5.3       Relevé des grandeurs mesurées         5.4       Visualisation des grandeurs mesurées         5.4.1       Avec l'indicateur         5.4.2       Avec ProLink II         5.4.3       Avec EDD PROFIBUS         5.4.4       Avec paramètres de bus de terrain | 81<br>83<br>83<br>83<br>85<br>85<br>85<br>85<br>85<br>85<br>86<br>86<br>86<br>87<br>87<br>87<br>87<br>87       |
| 4.16.4       Modification du mot de passe du menu de maintenance         4.16.5       Choix de la langue d'affichage de l'indicateur         4.16.6       Sélection et résolution des grandeurs à afficher         4.17       Activation de la fonction Optimisation LD         5.1       Sommaire         5.2       Fonctions d'identification et de maintenance (I & M)         5.3       Relevé des grandeurs mesurées         5.4       Visualisation des grandeurs mesurées         5.4.1       Avec l'indicateur         5.4.2       Avec ProLink II         5.4.3       Avec EDD PROFIBUS         5.4       Avec paramètres de bus de terrain         5.5       Utilisation du mode de simulation du capteur | 81<br>81<br>83<br>83<br>85<br>85<br>85<br>85<br>85<br>86<br>86<br>86<br>86<br>86<br>87<br>87<br>87<br>87<br>87 |

|            | 5.7                                           | Visualisa<br>5.7.1<br>5.7.2<br>5.7.3                                                             | tion de l'état et des alarmes du transmetteur                                                                                                    | 88<br>88<br>89<br>90                                        |
|------------|-----------------------------------------------|--------------------------------------------------------------------------------------------------|----------------------------------------------------------------------------------------------------|-------------------------------------------------------------|
|            | 5.8                                           | 5.7.4<br>Utilisatior<br>5.8.1<br>5.8.2                                                           | Avec paramètres de bus de terrain         n des totalisateurs partiels et généraux         Visualisation de la valeur actuelle des totaux partiels et généraux         Contrôle des totalisateurs                                                                           | . 90<br>. 90<br>. 90<br>. 90<br>. 92                        |
| Chapitre 6 | Diagı                                         | nostic de                                                                                        | s dysfonctionnements                                                                                                    | 95                                                          |
|            | 6.1<br>6.2<br>6.3<br>6.4<br>6.5<br>6.6<br>6.7 | Sommain<br>Liste des<br>Le transn<br>Pas de co<br>Blocs de<br>Echec de<br>Problème<br>6.7.1      | e                                                                                                    | 95<br>95<br>95<br>96<br>96<br>96<br>97<br>. 100             |
|            | 6 9                                           | 6.7.3<br>6.7.4<br>6.7.5                                                                          | Echelle de sortie       Caractérisation         Etalonnage       destruction                                                                                                    | 100<br>100<br>101<br>101                                    |
|            | 6.9                                           | Diagnosti<br>6.9.1<br>6.9.2<br>6.9.3<br>6.9.4                                                    | ic des problèmes de câblage<br>Vérification du câblage de l'alimentation<br>Vérification du câblage entre le capteur et le transmetteur<br>Vérification de la mise à la terre<br>Vérification du câblage au bus de terrain.                                                 | 104<br>104<br>105<br>105<br>105                             |
|            | 6.10<br>6.11<br>6.12                          | Ecouleme<br>Rétabliss<br>Vérificatio<br>6.12.1<br>6.12.2<br>6.12.3<br>6.12.3<br>6.12.4<br>6.12.5 | ent biphasique<br>ement d'une configuration précédente<br>on des points de test<br>Accès aux points de test<br>Interprétation des niveaux mesurés aux points de test<br>Niveau d'excitation trop élevé<br>Niveau d'excitation erratique<br>Tension de détection trop faible | 106<br>106<br>106<br>106<br>106<br>107<br>107<br>108<br>108 |
|            | 6.13                                          | Vérificatio<br>6.13.1<br>6.13.2<br>6.13.3                                                        | on de la platine processeur                                                                                                    | 109<br>109<br>110<br>110                                    |
|            | 6.14                                          | Vérificatio<br>6.14.1<br>6.14.2                                                                  | on des bobines et de la sonde de température du capteur Installations dans lesquelles la platine processeur est déportée du capteur                                                                                                    | . 112<br>. 112<br>. 114                                     |
| Annexe A   | lllust                                        | rations e                                                                                        | et schémas de câblage pour                                                                                                    | 447                                                         |
|            | A.1<br>A.2<br>A.3<br>A.4                      | Sommair<br>Types d'i<br>Eléments<br>Schémas                                                      | e                                                                                                    | 117<br>117<br>117<br>117<br>117                             |

| Annexe B | Mode       | e d'emploi de l'indicateur                                               | 123   |
|----------|------------|--------------------------------------------------------------------------|-------|
|          | B.1        | Sommaire                                                                 | . 123 |
|          | B.2        | Eléments constitutifs                                                    | . 123 |
|          | B.3        | Mode d'emploi des touches optiques                                       | . 124 |
|          | B.4        | Mode d'emploi de l'indicateur                                            | . 124 |
|          |            | B.4.1 Langue d'affichage                                                 | . 124 |
|          |            | B.4.2 Visualisation des grandeurs mesurées                               | . 124 |
|          |            | B.4.3 Menus de l'indicateur.                                             | . 125 |
|          |            | B.4.4 Mot de passe de l'indicateur                                       | . 125 |
|          | R 5        | b.4.5 Salsie de valeurs à virgule notiante avec l'indicateur             | 120   |
|          | B.6        | Arborescences de l'indicateur                                            | . 120 |
|          |            |                                                                          |       |
| Annexe C | Conn       | exion avec le logiciel ProLink II                                        | 137   |
|          | C.1        | Sommaire                                                                 | . 137 |
|          | C.2        | Raccordement à un ordinateur personnel.                                  | . 137 |
|          |            | C.2.1 Raccordement au port service                                       | . 138 |
| Annexe D | Octet      | d'état PROFIRIIS-PA                                                      | 139   |
|          |            |                                                                          | 120   |
|          | ט.ד<br>סים | Sommalie                                                                 | 139   |
|          | D.3        | Octets d'état en mode condensé                                           | . 141 |
|          |            |                                                                          |       |
| Annexe E | Octet      | s de diagnostic de réponse de l'esclave                                  | 143   |
|          | E.1        | Sommaire                                                                 | . 143 |
|          | E.2        | Spécifications des octets de diagnostic PROFIBUS                         | . 143 |
| Annexe F | Parai      | mètres de blocs de fonction du Modèle 2700 nour bus                      |       |
|          | de te      | rrain PROFIBIIS                                                          | 153   |
|          |            | Sommairo                                                                 | 153   |
|          | F 2        | Description des emplacements                                             | 153   |
|          | F.3        | Bloc physique                                                            | . 153 |
|          |            | F.3.1 Objet du bloc physique                                             | . 155 |
|          |            | F.3.2 Vues du bloc physique                                              | . 156 |
|          | F.4        | Bloc transducteur 1 (mesurage, étalonnage et diagnostics)                | . 156 |
|          |            | F.4.1 Objet du bloc transducteur 1                                       | . 174 |
|          |            | F.4.2 Vues du bloc transducteur 1 (mesurage, étalonnage et diagnostics)  | . 175 |
|          |            | F.4.3 Paramètres du bloc transducteur 2 (informations appareil, API, MC) | . 176 |
|          |            | F.4.4 Objet du bloc transducteur 2                                       | . 180 |
|          |            | F.4.5 Vues du bloc transducteur 2 (Informations appareil, API, MC)       | . 181 |
|          |            | F.4.0 FUICIUNIS I & M F.4.7 Paramètres des blocs de fonction ΔI          | 183   |
|          |            | F 4.8 Objets de bloc de fonction Al                                      | 185   |
|          |            | F.4.9 Vues des blocs de fonction Al                                      | . 185 |
|          |            | F.4.10 Paramètres des blocs de fonction AO                               | . 186 |
|          |            | F.4.11 Objets de bloc de fonction AO                                     | . 188 |
|          |            | F.4.12 Vues des blocs de fonction AO                                     | . 188 |
|          |            | F.4.13 Paramètres des blocs totalisateurs                                | . 189 |
|          |            | F.4.14 Objets de bloc totalisateur                                       | . 191 |
|          |            | F.4.15 Vues des blocs totalisateurs                                      | . 191 |

| Annexe G | Historique des modifications (NE53) |                                                                    |        |  |  |
|----------|-------------------------------------|--------------------------------------------------------------------|--------|--|--|
|          | G.1<br>G.2                          | Sommaire    19      Historique des modifications du logiciel    19 | 3<br>3 |  |  |
| Index    |                                     |                                                                    | 5      |  |  |

## Chapitre 1 Avant de commencer

#### 1.1 Sommaire

Ce chapitre explique comment utiliser ce manuel ; il contient également un organigramme de configuration et un formulaire de préconfiguration. Ce manuel décrit les procédures de mise en service, de configuration, d'exploitation, d'entretien et de diagnostic du transmetteur Micro Motion<sup>®</sup> Modèle 2700 pour bus de terrain PROFIBUS-PA.

#### 1.2 Sécurité

Les messages de sécurité qui apparaissent dans ce manuel sont destinés à garantir la sécurité du personnel d'exploitation et du matériel. Lire attentivement chaque message de sécurité avant d'effectuer les procédures qui les suivent.

#### 1.3 Détermination du type de transmetteur

Le numéro de modèle est inscrit sur la plaque signalétique du transmetteur permet d'identifier les options du transmetteur. Le numéro de modèle est une chaîne de caractères ayant la forme suivante :

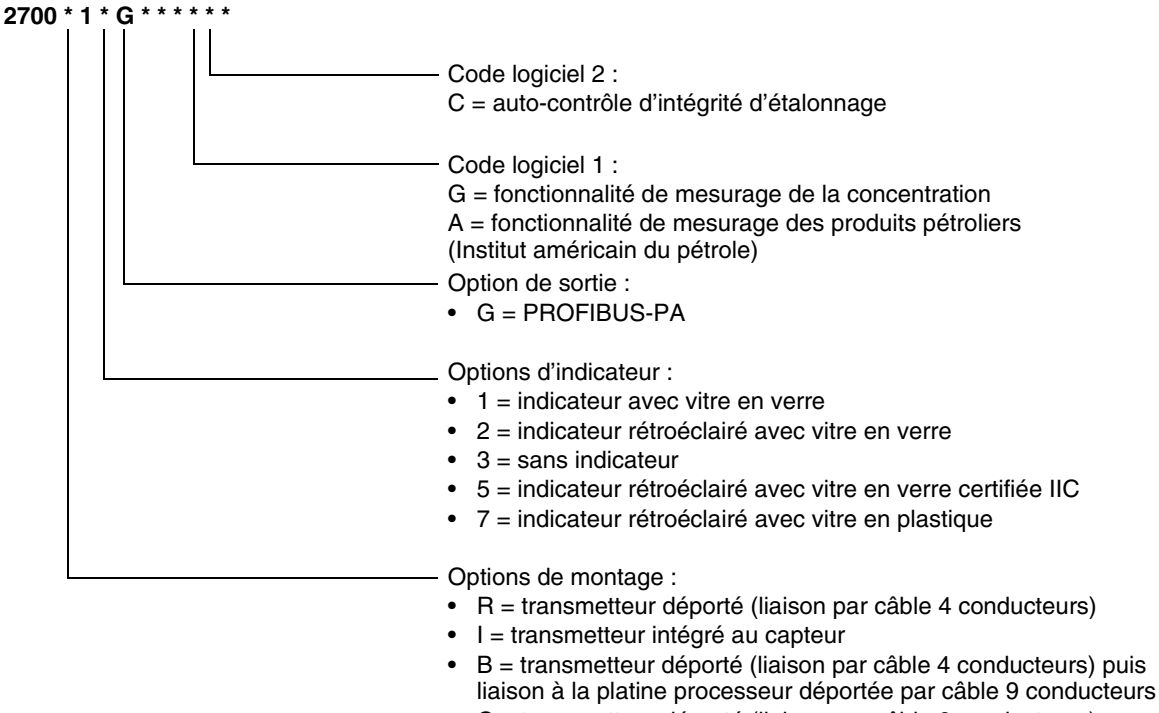

• C = transmetteur déporté (liaison par câble 9 conducteurs)

#### 1.4 Fonctionnalité PROFIBUS-PA

Le transmetteur peut être configuré et utilisé selon les différentes méthodes suivantes :

- Méthodes de configuration :
  - Description d'appareil (DA) renseignée dans un outil de configuration PROFIBUS tel que le logiciel Siemens<sup>®</sup> Simatic<sup>®</sup> Process Device Manager (PDM). Dans ce manuel, le terme « DA » se réfère à ce type de configuration.
  - Lecture et écriture directe des paramètres du bus de terrain PROFIBUS-PA.
- Méthodes d'utilisation :
  - Fichier GSD utilisé avec un hôte PROFIBUS. Deux options GSD peuvent être utilisées : spécifique au profil (créé par PNO), et spécifique au fabricant, (créé par Micro Motion pour utiliser un plus grand nombre de blocs de fonction). Voir la section 2.5 pour plus d'informations sur ces deux options GSD.

Dans ce manuel, le terme « hôte » ou « hôte PROFIBUS » se réfère à ce type d'utilisation.

- Description d'appareil (DA) avec outil de configuration PROFIBUS (par ex, le logiciel Simatic PDM.) La DA offre une meilleure fonction utilisation que le fichier GSD et permet également la configuration.
- Fonctions d'indentification et de maintenance (I & M) :
  - I & M 0
  - I & M 1
  - I & M 2
  - I & M 0 pour le PROFIBUS-PA

Le transmetteur peut fonctionner avec un format d'octet d'état classique ou condensé.

- Le mode classique se réfère au profil PROFIBUS-PA v3.01, section 3.7.3.6.
- Le mode condensé se réfère à l'amendement 2 de juin 2005 de la spécification PROFIBUS-PA pour le profil v3.01, messages de diagnostic et d'état condensé v1.0.

#### 1.5 Détermination de la version de différents éléments

Le tableau 1-1 indique comment obtenir les numéros de version de différents éléments. Le manuel se base sur une version de transmetteur 3.2 ou plus récente et une version ProLink 2.92 avec correctif Build 9827 ou plus récente.

Remarque : Le matériel pour transmetteur utilisant un logiciel v2.0 ou plus ancien n'est pas compatible avec le matériel nécessaire dans le cadre de la version 3.0 ou plus récente. Une mise à jour à la version 3.0 ou supérieure nécessitera le remplacement du matériel.

#### Tableau 1-1 Détermination des numéros de version

| Elément                  | Outil de configuration | Procédure                                                                                        |
|--------------------------|------------------------|--------------------------------------------------------------------------------------------------|
| Logiciel du transmetteur | Avec ProLink II        | Visualisation > Options installées > Version logiciel                                            |
|                          | Avec DA                | Débitmètre Coriolis MMI > Blocs Transducteur ><br>Informations sur l'appareil > Version logiciel |
|                          | Avec indicateur        | OFF-LINE MAINT > VER                                                                             |

#### Avant de commencer

| Elément                           | Outil de configuration | Procédure                                                                               |
|-----------------------------------|------------------------|-----------------------------------------------------------------------------------------|
| Logiciel de la platine processeur | Avec ProLink II        | Non disponible                                                                          |
|                                   | Avec DA                | Non disponible                                                                          |
|                                   | Avec indicateur        | OFF-LINE MAINT > VER                                                                    |
| ProLink II                        | Avec ProLink II        | Aide > A propos de ProLink II                                                           |
| Procédure avec GSD <sup>(1)</sup> | Editeur de texte       | Ouvrir le fichier V3x_057A.gsd ou PA139742.GSD et<br>vérifier le paramètre GSD_Revision |
| Procédure avec DA                 | Editeur de texte       | Ouvrir le fichier MMIcorflow.DDL et vérifier le paramètre<br>DD REVISION                |

#### Tableau 1-1 Détermination des numéros de version (suite)

(1) Il y a deux options de fichier GSD : spécifique au fabricant et spécifique au profil. Voir le section 2.5 pour plus d'informations.

#### **1.6** Outils de communication

La plupart des procédures décrites dans ce manuel nécessite un outil de communication. Le tableau 1-2 donne la liste des outils pouvant être utilisés avec leurs fonctionnalités et exigences.

Remarque : Vous pouvez utiliser ProLink II, le DA ou les paramètres du bus de terrain PROFIBUS pour la configuration et la maintenance du transmetteur. Il n'est pas nécessaire d'avoir recours à plus d'une de ces procédures.

#### Tableau 1-2 Outils de communication pour transmetteur Modèle 2700 pour bus de terrain PROFIBUS-PA

|                              | Fonctio                         | nnalité                       |                                                    |  |  |
|------------------------------|---------------------------------|-------------------------------|----------------------------------------------------|--|--|
| Outil de configuration       | Consultation/<br>fonctionnement | Configuration/<br>maintenance | Matériel nécessaire                                |  |  |
| Indicateur du transmetteur   | Partiel                         | Partiel                       | Transmetteur avec indicateur                       |  |  |
| ProLink II                   | Complet                         | Complet                       | ProLink II version 2.92 ou plus récente            |  |  |
| Hôte <sup>(1)</sup>          | Partiel                         | Aucun                         | Fichier GSD V3x_057A.gsd <i>ou</i><br>PA139742.GSD |  |  |
| EDD                          | Complet                         | Complet                       | Fichiers PDM                                       |  |  |
| Paramètres du bus de terrain | Complet                         | Complet                       | Aucun                                              |  |  |

(1) Il y a deux options de fichier GSD : spécifique au fabricant et spécifique au profil. Voir le section 2.5 pour plus d'informations.

Les fichiers PDM et GSD peuvent être téléchargés à l'adresse suivante :

http://www.emersonprocess.com/micromotion/softwaredownloads

Vous pouvez également y télécharger le document intitulé *Commissioning MVD Profibus PA Documentation Supplement* (uniquement en anglais.) Ce supplément explique comment communiquer avec le transmetteur avec le logiciel Siemens<sup>®</sup> Simatic<sup>®</sup> Process Device Manager (PDM). Si vous utilisez le logiciel Simatic PDM, téléchargez les fichiers PDM et suivre les instructions « DA » dans ce manuel.

Les informations de base concernant l'utilisation de l'indicateur sont données au annexe B.

#### Avant de commencer

Des informations de base sur l'utilisation de ProLink II sont fournies à l'annexe C. Pour plus d'informations, se reporter au manuel d'instructions de ProLink II, disponible sur le site internet de Micro Motion (www.micromotion.com). Bien que certaines fonctions du transmetteur Modèle 2700 pour bus de terrain PROFIBUS-PA soient accessibles avec des versions plus anciennes de ProLink II, il est recommandé d'utiliser la version 2.92 avec correctif Build 9827 ou plus récente pour la configuration, la maintenance et le fonctionnement.

#### **1.7** Planification de la configuration

Consulter l'organigramme de configuration à la figure 1-1 pour planifier la configuration du transmetteur. Effectuer les étapes de configuration dans l'ordre décrit.

*Remarque : Selon l'installation et l'application, certaines de ces étapes peuvent être optionnelles.* 

Remarque : Ce manuel contient des informations sur des sujets qui ne sont pas décrits dans l'organigramme de configuration (exploitation du transmetteur, diagnostic des pannes, procédures d'étalonnage, etc.). Consulter ces sections séparément si nécessaire.

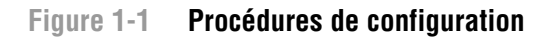

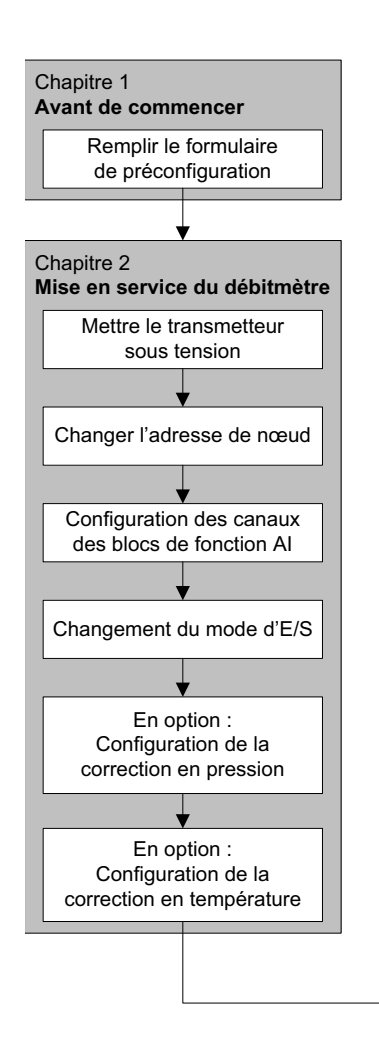

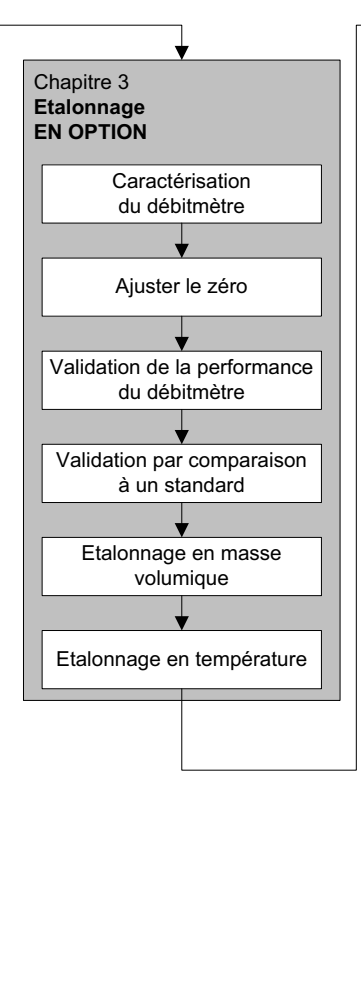

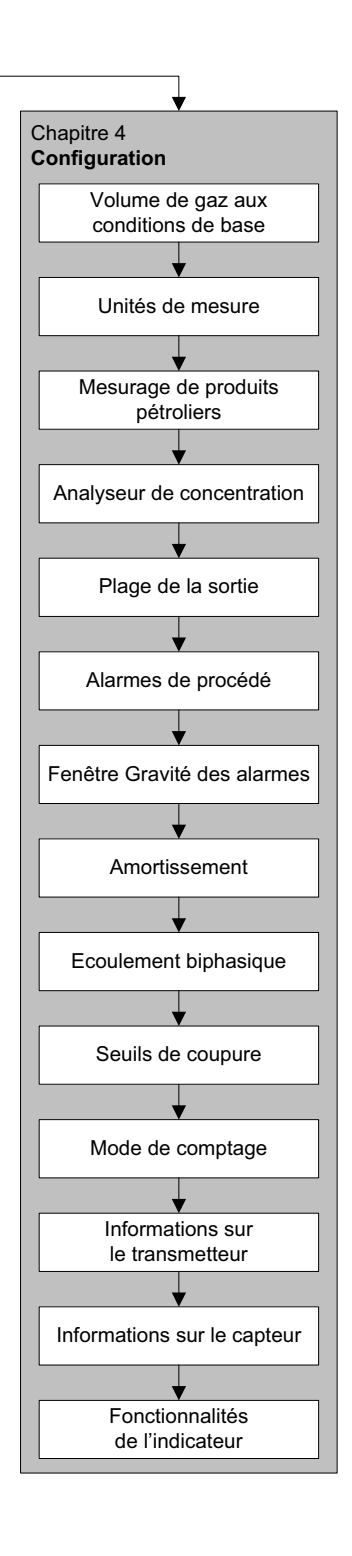

#### **1.8** Formulaire de préconfiguration

Le formulaire de préconfiguration permet de noter les informations relatives au débitmètre et à son application. Ces informations peuvent être utiles pour choisir entre les différentes options de configuration mentionnées dans ce manuel. Au besoin, consulter le responsable de l'installation pour obtenir les informations requises.

Si plusieurs transmetteurs doivent être configurés, photocopier ce formulaire et remplir un exemplaire pour chaque transmetteur.

| FORMULAIRE DE PRÉCONFIGURATION POUR TRANSMETTEUR                                                                                                    |                             |
|----------------------------------------------------------------------------------------------------|-----------------------------|
| TRANSMETTEUR                                                                                                    | CAPTEUR                     |
| NUMÉRO DE MODÈLE                                                                                                    | NUMÉRO DE MODÈLE            |
| NUMÉRO DE SÉRIE                                                                                                    | NUMÉRO DE SÉRIE             |
| VERSION LOGICIELLE                                                                                                    |                             |
| ADRESSE DE NŒUD                                                                                                    |                             |
|                                                                                                    |                             |
| UNITÉS DE MESURE                                                                                                    |                             |
| UNITÉS DE MESURE<br>DÉBIT MASSIQUE                                                                                                    | DÉBIT VOLUMIQUE             |
| UNITÉS DE MESURE DÉBIT MASSIQUE MASSE VOLUMIQUE                                                                                                    | DÉBIT VOLUMIQUE<br>PRESSION |
| UNITÉS DE MESURE<br>DÉBIT MASSIQUE<br>MASSE VOLUMIQUE<br>TEMPÉRATURE                                                                                                    | DÉBIT VOLUMIQUE PRESSION    |
| UNITÉS DE MESURE<br>DÉBIT MASSIQUE<br>MASSE VOLUMIQUE<br>TEMPÉRATURE<br>FONCTIONNALITÉS INSTALLÉES                                                                         | DÉBIT VOLUMIQUE PRESSION    |
| UNITÉS DE MESURE DÉBIT MASSIQUE MASSE VOLUMIQUE TEMPÉRATURE FONCTIONNALITÉS INSTALLÉES LOGICIEL DE VALIDATION DU CAPTEUR                                                   | DÉBIT VOLUMIQUE PRESSION    |
| UNITÉS DE MESURE DÉBIT MASSIQUE MASSE VOLUMIQUE TEMPÉRATURE FONCTIONNALITÉS INSTALLÉES LOGICIEL DE VALIDATION DU CAPTEUR FONCTIONNALITÉ DE MESURAGE DE PRODUITS PÉTROLIERS | DÉBIT VOLUMIQUE PRESSION    |

#### **1.9** Documentation pour le débitmètre

Le tableau 1-3 indique les autres documents à consulter pour plus de renseignements.

#### Tableau 1-3 Autres sources de documentation pour le débitmètre

| Sujet                                            | Document                                                                                                    |
|--------------------------------------------------|----------------------------------------------------------------------------------------------------|
| Installation du capteur                          | Manuel d'instructions du capteur                                                                                                    |
| Installation du transmetteur                     | Manuel d'installation pour transmetteurs Micro Motion <sup>®</sup><br>Modèles 1700 et 2700                                                                                |
| Communiquer avec le transmetteur via Simatic PDM | Commissioning MVD Profibus PA Documentation<br>Supplement                                                                                                    |
| Installation en zone dangereuse                  | Voir la documentation de certification livrée avec le<br>transmetteur, ou télécharger le document approprié sur<br>le site Internet de Micro Motion (www.micromotion.com) |

#### 1.10 Service après-vente de Micro Motion

Pour toute assistance, contacter le centre de service le plus proche :

- Aux Etats-Unis, appeler gratuitement le 800-522-6277
- Au Canada et en Amérique Latine, appelez le +1 303-527-5200
- En Asie :
  - Au Japon, appeler le 3 5769-6803
  - Autres pays, appeler le +65 6777-8211 (Singapour)
- En Europe :
  - Au Royaume-Uni, appeler gratuitement le 0870 240 1978
  - Autres pays, appeler le +31 (0) 318 495 555 (Pays-Bas)

Les clients situés en dehors des Etats-Unis peuvent aussi contacter le service après-vente de Micro Motion par email à : *flow.support@emerson.com*.

# Configuration

## **Chapitre 2 Mise en service**

#### 2.1 Sommaire

Ce chapitre décrit les procédures à suivre lors de la mise en service initiale du débitmètre. Il n'est pas nécessaire d'effectuer ces procédures à chaque fois que le transmetteur est mis hors / sous tension.

Les procédures décrites dans ce chapitre expliquent comment :

- mettre le débitmètre sous tension (section 2.2)
- changerr l'adresse de nœud (section 2.3)
- configurer le canal des blocs de fonction AI (section 2.4)
- régler le mode d'E/S du transmetteur (section 2.5)
- configurer le mode du bloc totalisateur (section 2.6)
- En option : configurer la correction en pression (section 2.7)
- En option : configurer la correction en température (section 2.8)

*Remarque : Toutes les procédures décrites dans ce chapitre présument que la communication avec le transmetteur est établie et que les règles de sécurité en vigueur sur le site sont respectées. Voir l'annexe C ou la documentation de l'hôte PROFIBUS ou de l'outil de communication pour s'en assurer.* 

#### 2.2 Mise sous tension

Avant de mettre le transmetteur sous tension, refermer tous les couvercles du débitmètre.

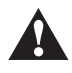

## L'utilisation du débitmètre en l'absence des couvercles peut entraîner des dégâts matériels et expose le personnel d'exploitation à des risques d'électrocution pouvant entraîner des blessures graves, voire mortelles. S'assurer de refermer tous les couvercles du débitmètre avant de mettre le transmetteur sous tension.

Mettre le transmetteur sous tension. Le transmetteur effectue une procédure de diagnostic automatique. Si le transmetteur est équipé d'un indicateur, le voyant d'état de l'indicateur se met à clignoter en vert lorsque cette procédure d'initialisation est terminée.

Remarque : S'il s'agit d'une mise en service initiale, ou si le transmetteur a été mis hors tension pendant un certain temps et que les composants sont à la température ambiante, le débitmètre est capable de traiter les données du procédé environ une minute après la mise sous tension. Toutefois, il faut approximativement dix minutes pour que l'électronique atteigne son équilibre thermique. Pendant cette période de chauffe, il est possible que le transmetteur affiche une certaine instabilité et que les mesures soient légèrement inexactes.

#### 2.3 Changer l'adresse de nœud

L'adresse est configurée par défaut à l'usine sur 126. Pour choisir une autre adresse de nœud :

- Avec l'indicateur, indiquez OFF-LINE MAINT > CONFG > ADRESSE PBUS.
- Avec ProLink II, indiquez ProLink > Configuration > Appareil (Profibus) > Adresse Profibus.
- Avec un hôte PROFIBUS, utiliser la fonction de changement d'adresse de l'hôte

#### 2.4 Configurer le canal des blocs de fonction Al

Chacun des blocs de fonction AI du transmetteur peut être affecté à un canal du bloc transducteur. L'affectation par défaut des blocs AI convient à la plupart des applications, mais il est possible de la modifier si nécessaire.

La configuration par défaut de la voie de chaque bloc est indiquée au tableau 2-1.

| Bloc | Canal configuré par défaut | Unité configurée par défaut |
|------|----------------------------|-----------------------------|
| AI 1 | Débit massique             | kg/s                        |
| AI 2 | Température                | К                           |
| AI 3 | Masse volumique            | kg/l                        |
| AI 4 | Débit volumique            | m³/h                        |

#### Tableau 2-1 Configuration par défaut des canaux

Les canaux de bloc transducteur disponibles sont indiqués au tableau 2-2.

#### Tableau 2-2 Grandeur représentée par chaque canal

| Emplacement | Index      | Valeur | Grandeur mesurée                                                       |
|-------------|------------|--------|------------------------------------------------------------------------|
| 11 (0x0B)   | 17 (0x11)  | 0x0B11 | Débit volumique                                                        |
| 11 (0x0B)   | 21 (0x15)  | 0x0B15 | Débit massique                                                         |
| 11 (0x0B)   | 25 (0x19)  | 0x0B19 | Avancée                                                                |
| 11 (0x0B)   | 29 (0x1D)  | 0x0B1D | Externe                                                                |
| 11 (0x0B)   | 64 (0x40)  | 0x0B40 | Débit volumique de gaz aux conditions de base                          |
| 11 (0x0B)   | 114 (0x72) | 0x0B72 | Pression                                                               |
| 11 (0x0B)   | 160 (0xA0) | 0x0BA0 | Niveau d'excitation                                                    |
| 12 (0x0C)   | 29 (0x1D)  | 0x0C1D | Mesurage de produits pétroliers – masse volumique de référence         |
| 12 (0x0C)   | 30 (0x1E)  | 0x0C1E | Mesurage de produits pétroliers – débit volumique de référence         |
| 12 (0x0C)   | 31 (0x1F)  | 0x0C1F | Mesurage de produits pétroliers - masse volumique de référence moyenne |
| 12 (0x0C)   | 32 (0x20)  | 0x0C20 | Mesurage de produits pétroliers – temp de référence moyenne            |
| 12 (0x0C)   | 33 (0x21)  | 0x0C21 | Mesurage de produits pétroliers – CTL                                  |
| 12 (0x0C)   | 47 (0x2F)  | 0x0C2F | Mesurage de la concentration – masse volumique de référence            |
| 12 (0x0C)   | 48 (0x30)  | 0x0C30 | Mesurage de la concentration – dérivée de la densité                   |
| 12 (0x0C)   | 49 (0x31)  | 0x0C31 | Mesurage de la concentration – débit volumique standard                |
| 12 (0x0C)   | 50 (0x32)  | 0x0C32 | Mesurage de la concentration – débit massique de produit pur           |

#### Valeur de canal

| lableau 2-2 | Grandeur representee par chaque canal (suite) |        |                                                              |  |
|-------------|-----------------------------------------------|--------|--------------------------------------------------------------|--|
| 12 (0x0C)   | 51 (0x33)                                     | 0x0C33 | Mesurage de la concentration - débit massique de produit pur |  |
| 12 (0x0C)   | 52 (0x34)                                     | 0x0C34 | Mesurage de la concentration – concentration                 |  |
| 12 (0x0C)   | 53 (0x35)                                     | 0x0C35 | Mesurage de la concentration – Baumé                         |  |

. .

Pour configurer les canaux des blocs de fonction AI :

- Avec EDD, les paramètres de bus terrain ou ProLink II, voir les arborescences figure 2-1.
- Avec l'indicateur, voir l'arborescence figure B-14.

#### Figure 2-1 Configurations des canaux et des blocs via DA, paramètres du bus de terrain et ProLink II

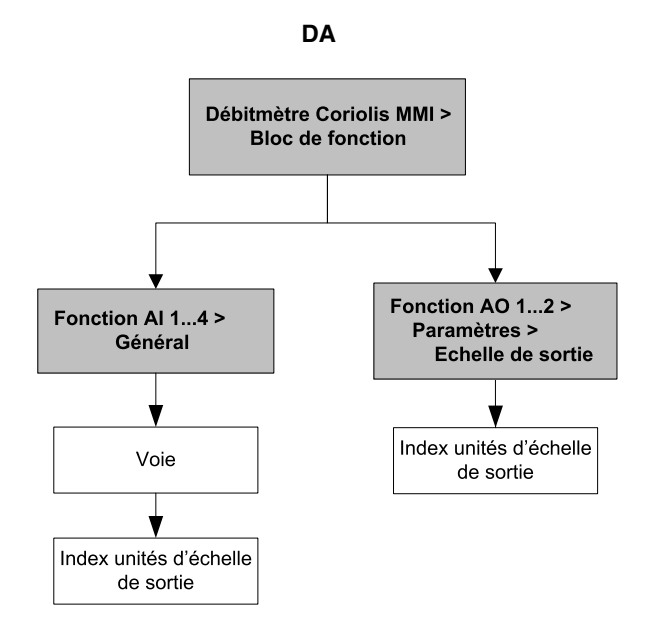

#### Paramètres du bus de terrain

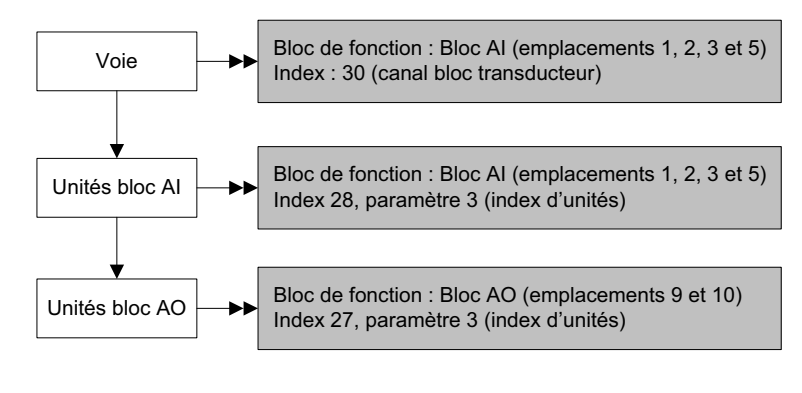

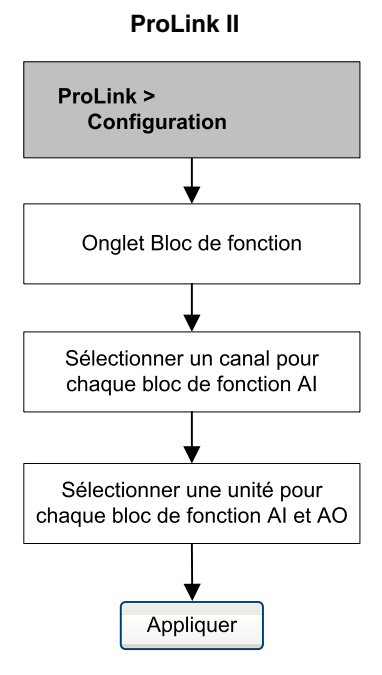

#### 2.5 Modifier le mode d'E/S

Le transmetteur peut fonctionner sous deux modes d'E/S distincts : spécifique au profil et spécifique au fabricant. Le mode est configuré par défaut à l'usine sur « spécifique au fabricant ». Chaque mode contrôle le bloc de fonction utilisé et le format d'octet d'état (classique ou condensé.) Pour plus d'informations sur le format d'octet d'était, voir l'annexe D.

- En mode spécifique au profil, le transmetteur utilise trois blocs AI et un bloc totalisateur. L'octet d'état de sortie est par défaut au format classique.
- En mode spécifique au fabricant, le transmetteur utilise quatre blocs AI, quatre blocs totalisateurs et deux blocs AO. L'octet d'état de sortie est par défaut au format condensé.

Le tableau 2-3 associe emplacements et blocs utilisés pour chaque mode. Sélectionner les modules exactement comme décrit dans le tableau 2-3 ou bien sélectionner un module libre pour les emplacements non utilisés. Les données ne seront pas transmises s'il reste des modules non configurés.

| Emplacement | Mode spécifique au profile | Mode spécifique au fabricant |
|-------------|----------------------------|------------------------------|
| 1           | AI 1                       | AI 1                         |
| 2           | AI 2                       | AI 2                         |
| 3           | AI 3                       | AI 3                         |
| 4           | Totalisateur 1             | Totalisateur 1               |
| 5           |                            | AI 4                         |
| 6           |                            | Totalisateur 2               |
| 7           |                            | Totalisateur 3               |
| 8           |                            | Totalisateur 4               |
| 9           |                            | AO 1                         |
| 10          |                            | AO 2                         |

#### Tableau 2-3 Configuration des emplacements en mode d'E/S

Pour régler le mode d'E/S du transmetteur :

- Avec EDD ou les paramètres de bus terrain, voir les arborescences figure 2-2.
- Avec l'indicateur, indiquez **OFFLINE\_MAINT > CONFG > IDENT SEL**.

#### Figure 2-2 Modifier le mode d'E/S

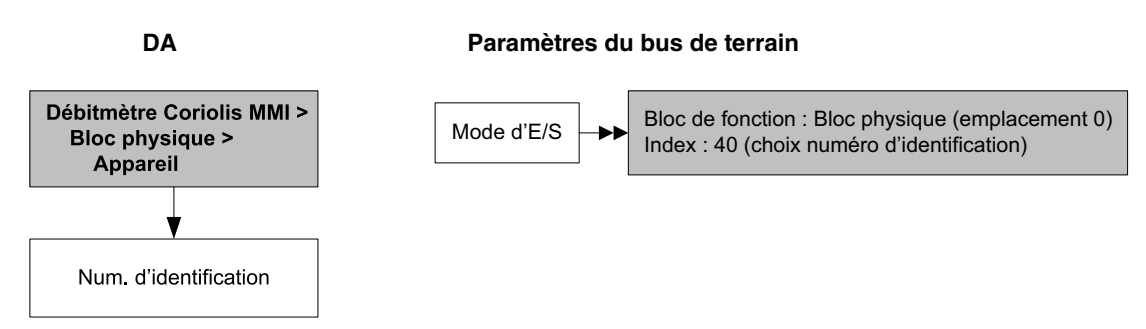

Il existe un fichier GSD différent pour chacun des deux modes d'E/S. Si vous communiquez avec le transmetteur par l'intermédiaire d'un hôte PROFIBUS avec fichiers GSD, utilisez les fichiers GSD correspondant au mode d'E/S que vous avez choisi. Le tableau 2-4 donne la liste des noms de fichiers GSD. Charger le fichier GSD approprié dans l'hôte PROFIBUS ou autre outil de configuration.

Remarque : Changer le mode d'E/S dans le bloc physique avant de charger le fichier GSD.

| Tableau 2-4 | Noms d | e fichiers | GSD | PROFIBUS |
|-------------|--------|------------|-----|----------|
|-------------|--------|------------|-----|----------|

| Numéro d'identification | Nom du fichier GSD |
|-------------------------|--------------------|
| Spécifique au profile   | PA139742.GSD       |
| Spécifique au fabricant | V3x_057A.gsd       |

#### 2.5.1 Changement du format d'octet d'état

Chaque mode d'E/S a un format d'octet d'état par défaut, classique ou condensé. Pour changer ce format :

- Avec GSD, réglez le bit de paramétrage d'état condensé sur 1 (état condensé) ou 0 (état classique).
- Avec EDD ou les paramètre de bus terrain, voir les arborescences figure 2-3.

#### Figure 2-3 Format d'octet d'état

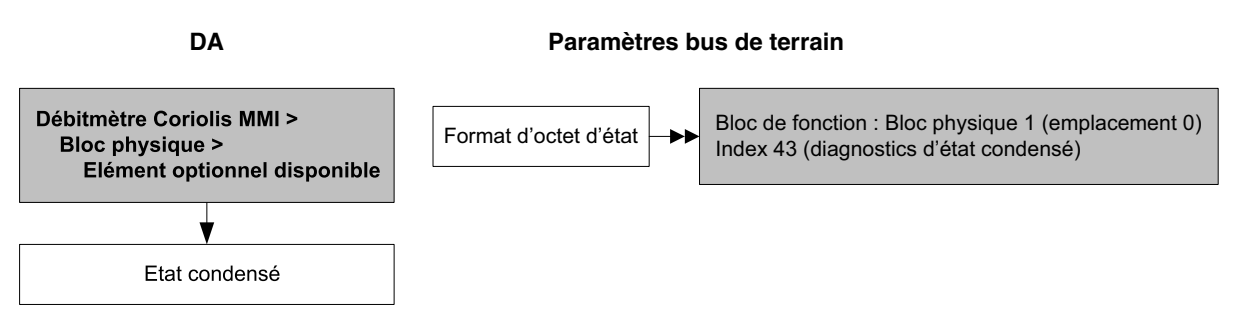

#### 2.6 Configuration du mode du bloc totalisateur

Le fonctionnement des quatre blocs totalisateurs peut être configuré de deux façons :

• En configuration standard, il fonctionne comme un bloc totalisateur PROFIBUS standard.

Le bloc totalisateur intègre toutes les données qu'il reçoit. La valeur de sortie de ce totalisateur n'aura alors aucune relation avec les données de totalisation indiquées par le bloc transducteur, ProLink II ou l'indicateur.

• En configuration avec une des valeurs mentionnées au tableau 2-5, le bloc totalisateur transmet la valeur du totalisateur spécifiée issue du bloc transducteur.

Micro Motion recommande d'utiliser l'un de ces modes pour que le bloc totalisateur soit plus précis et indique les mêmes données que celles relevées avec ProLink II et l'indicateur.

Pour configurer le mode du bloc totalisateur :

- Avec EDD ou les paramètre de bus terrain, voir les arborescences figure 2-4.
- Avec l'indicateur, voir les arborescences figure B-16.

#### Figure 2-4 Configuration du mode du bloc totalisateur

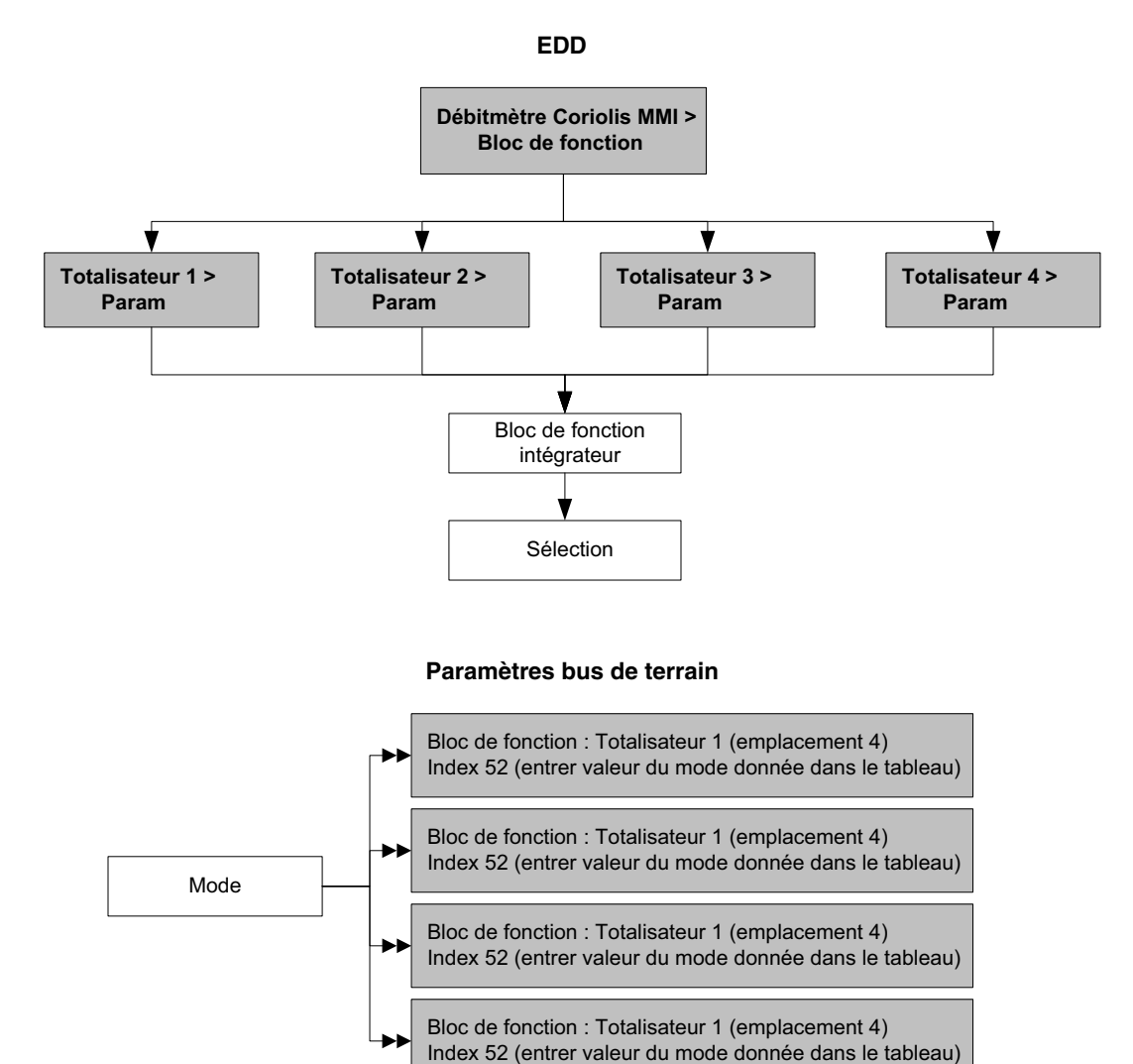

| Tableau 2-5 | Grandeur représentée par chaque canal |
|-------------|---------------------------------------|
|             | aranaoar roprocontoo par onaquo ounar |

| Valcal ac balla |           |        |                                                                |
|-----------------|-----------|--------|----------------------------------------------------------------|
| Emplacement     | Index     | Valeur | Grandeur mesurée                                               |
| 11 (0x0B)       | 17 (0x11) | 0x0B11 | Débit volumique                                                |
| 11 (0x0B)       | 21 (0x15) | 0x0B15 | Débit massique                                                 |
| 11 (0x0B)       | 64 (0x40) | 0x0B40 | Débit volumique de gaz aux conditions de base                  |
| 12 (0x0C)       | 30 (0x1E) | 0x0C1E | Mesurage de produits pétroliers – débit volumique de référence |
| 12 (0x0C)       | 49 (0x31) | 0x0C31 | Mesurage de la concentration – débit volumique standard        |
| 12 (0x0C)       | 50 (0x32) | 0x0C32 | Mesurage de la concentration – débit massique de produit pur   |
| 12 (0x0C)       | 51 (0x33) | 0x0C33 | Mesurage de la concentration – débit massique de produit pur   |

#### Valeur de canal

Configuratior

#### Mise en service

#### 2.7 Configuration de la correction en pression

L'influence de la pression est déterminée par la variation de sensibilité au débit massique et la masse volumique du capteur résultant de l'écart entre les pressions de service et d'étalonnage. Cette influence peut être corrigée.

Seuls certains capteurs et certaines applications nécessitent une correction en pression. Contacter le service après-vente avant de configurer la correction en pression.

La configuration de la correction en pression se fait en trois étapes :

- 1. Détermination de la valeur des paramètres de correction (section 2.7.1)
- 2. Activation de la correction en pression (section 2.7.2)
- 3. Configuration de l'origine de la valeur de pression (section 2.7.3)

#### 2.7.1 Paramètres de correction en pression

La correction en pression requiert la configuration de trois paramètres :

- *Le facteur d'influence sur la mesure de débit* : ce facteur représente le pourcentage de variation du débit mesuré par psi d'écart. Pour l'obtenir, consulter la fiche de spécifications du capteur. Utiliser la valeur exprimée en %/psi et inverser le signe. Par exemple, si le facteur d'influence en pression inscrit sur la fiche de spécification est -0,001 %/psi, entrer +0,001.
- *Le facteur d'influence sur la mesure de masse volumique* : ce facteur représente la variation de la masse volumique indiquée, en g/cm<sup>3</sup> par psi d'écart. Pour l'obtenir, consulter la fiche de spécifications du capteur. Utiliser la valeur exprimée en g/cm/psi et inverser le signe. Par exemple, si le facteur d'influence sur la mesure de masse volumique inscrit sur la fiche de spécification est –0,00004 g/cm<sup>3</sup>/psi, entrer +0,00004.
- *La pression d'étalonnage* : ce paramètre représente la pression à laquelle le débitmètre a été étalonné. Entrer la valeur mentionnée sur le certificat d'étalonnage du capteur. Si la pression d'étalonnage n'est pas connue, entrer 1,4 bar.

#### 2.7.2 Activation de la correction en pression

Pour activer la correction en pression, voir les arborescences à la figure 2-5. Vous aurez besoin de la valeur des trois paramètres déterminés à la section 2.7.1.

#### Figure 2-5 Activation de la correction en pression

EDD

#### Paramètres bus de terrain

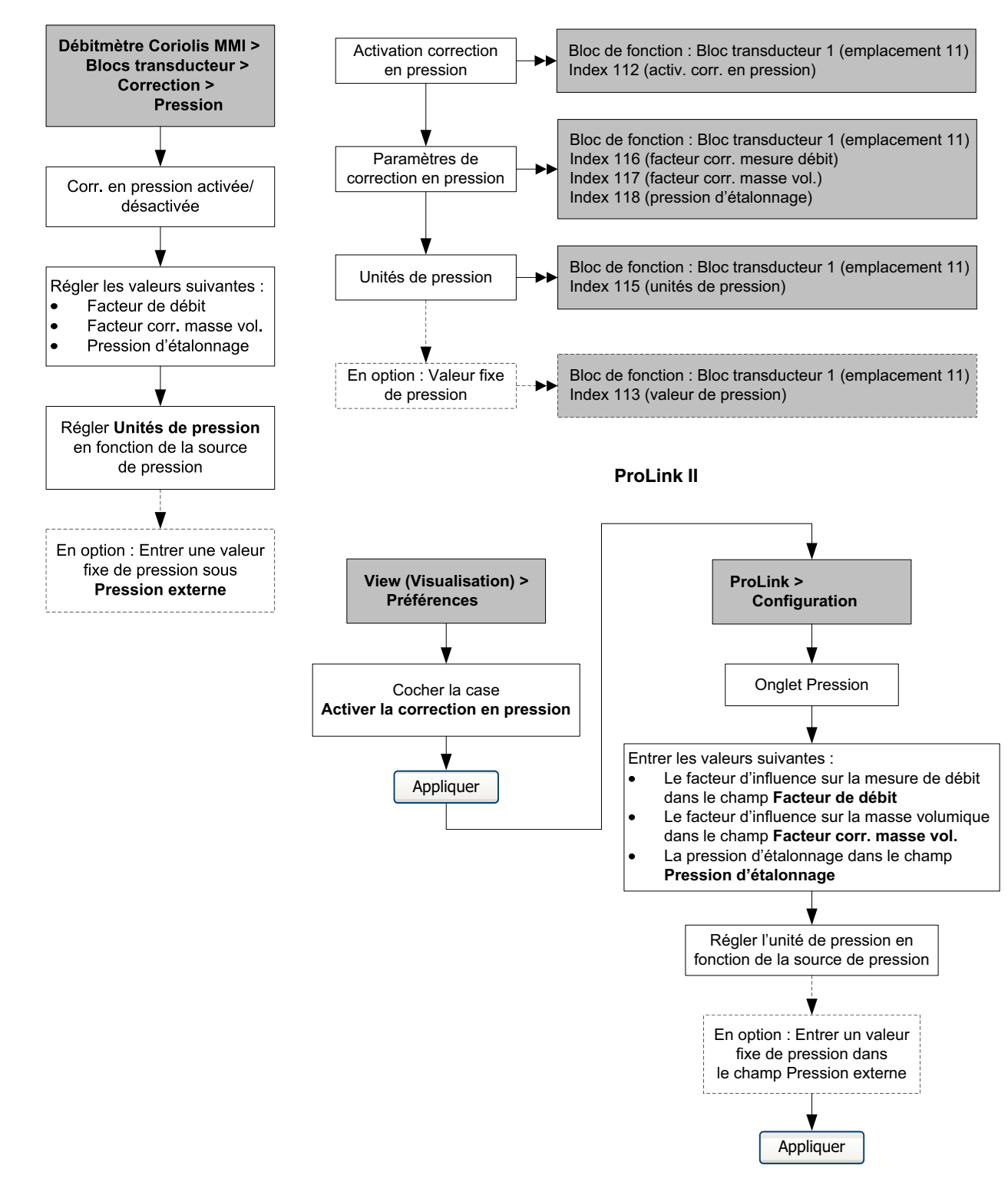

#### 2.7.3 Configuration de l'origine de la valeur de pression

Sélectionner l'origine de la valeur de pression parmi les deux options suivantes :

- Bloc de fonction AO : Cette option permet d'effectuer la correction en continu à l'aide d'un signal externe de pression.
- Pression de service constante : Choisir cette option si la pression de service est connue et reste relativement constante.

Remarque : Si une valeur fixe de pression est spécifiée, s'assurer qu'elle est précise et qu'elle correspond bien à la pression de service. Si la correction se fait en continu avec un signal externe de pression, s'assurer que la mesure de pression est précise et fiable.

Si vous configurez la correction en pression pour utiliser un bloc AO, l'autre bloc AO reste disponible pour la correction en température. Cependant, seul un des blocs AO peut être défini pour la pression externe.

Pour accéder aux paramètres de configuration de la pression de service constante, voir les arborescences à la figure 2-5.

Pour configurer un bloc de fonction AO pour la correction en pression :

- Avec EDD, voir l'arborescence figure 2-6.
- Avec les paramètres de bus terrain, voir l'arborescence figure 2-7.
- Avec l'indicateur, voir les arborescences figure B-15.

#### Figure 2-6 Configuration d'un bloc de fonction AO pour la correction en pression – EDD

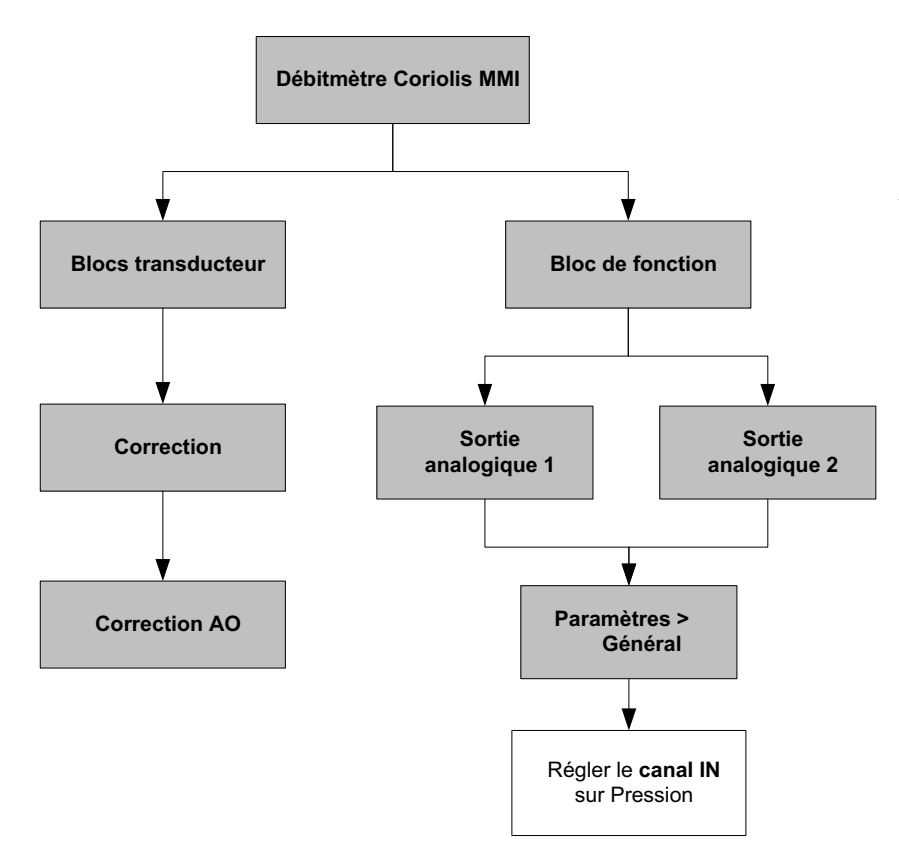

Remarque : En cas de configuration du canal d'entrée en pression via la DA, le canal de sortie sera lui aussi automatiquement configuré en pression. Ce ne sera pas le cas lors d'une configuration via paramètres du bus de terrain. Il vous faudra configurer manuellement le canal de sortie en pression, ou bien le bloc passera en mode Hors Service.

#### Mise en service

#### Figure 2-7 Configuration d'un bloc de fonction AO pour la correction en pression – paramètres de bus terrain

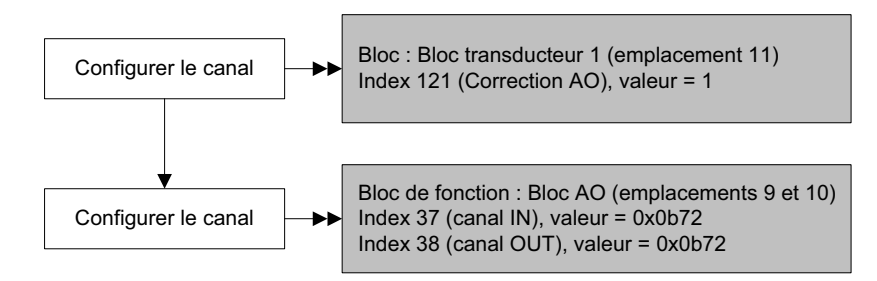

#### 2.8 Configuration de la correction en température

Les fonctionnalités de mesurage des produits pétroliers et de densimétrie avancée peuvent utiliser un signal de température externe pour la correction en température.

- Si la correction avec un signal de température externe est activée, un signal de température externe (ou une valeur de température constante spécifiée) est utilisé uniquement pour les calculs de la fonctionnalité de densimétrie avancée ou de mesurage de produits pétroliers. Le signal de température du capteur Coriolis est utilisé pour tous les autres calculs.
- Si la correction avec le signal de température externe est désactivée, le signal de température du capteur Coriolis est utilisé pour tous les calculs.

La configuration de la correction en température se fait en deux étapes :

- 1. Activation de la correction avec un signal externe de température (section 2.8.1)
- 2. Configuration de l'origine de la valeur de température (section 2.8.2)

#### 2.8.1 Activation de la correction avec un signal externe de température

Pour activer la correction en température, voir les arborescences à la figure 2-8.

#### Figure 2-8 Activation de la correction avec un signal externe de température

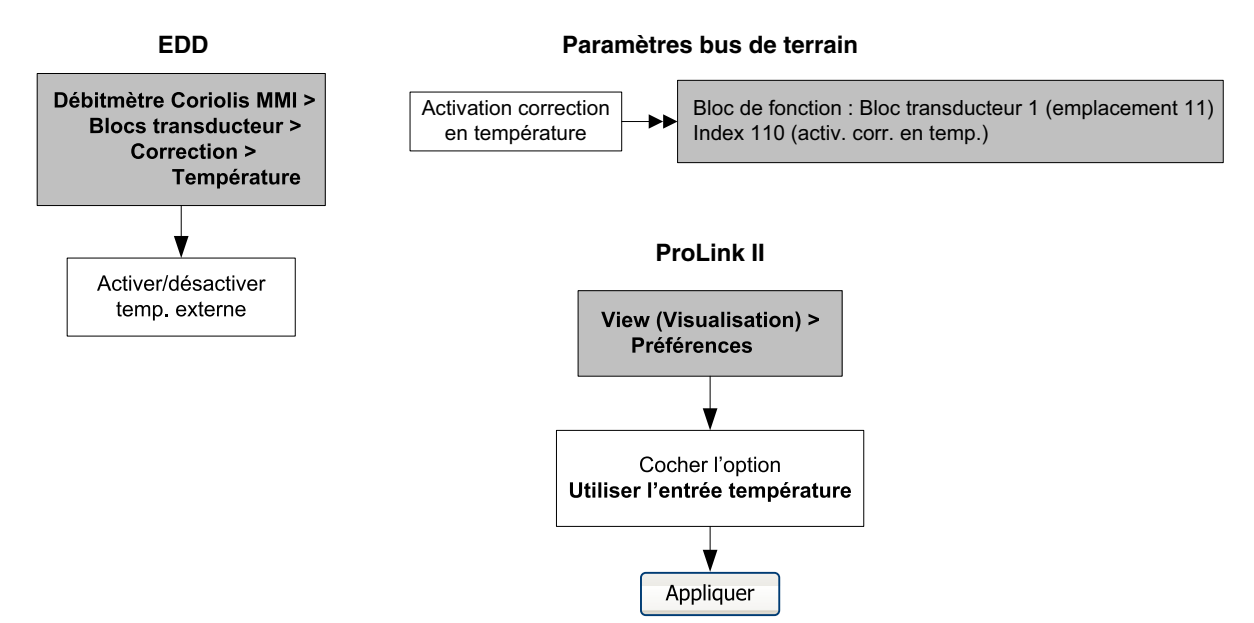

Configuratior

#### 2.8.2 Configuration de l'origine de la valeur de température

Le signal de température externe est relayé via un bloc de fonction AO. Chacun des deux blocs AO du transmetteur peut être assigné à une fonction de compensation.

Pour configurer un bloc de fonction AO pour la correction en température :

- Avec EDD, voir l'arborescence figure 2-9.
- Avec les paramètres de bus terrain, voir l'arborescence figure 2-10.
- Avec l'indicateur, voir les arborescences figure B-15.

#### Figure 2-9 Configuration d'un bloc de fonction AO pour la correction en température – EDD

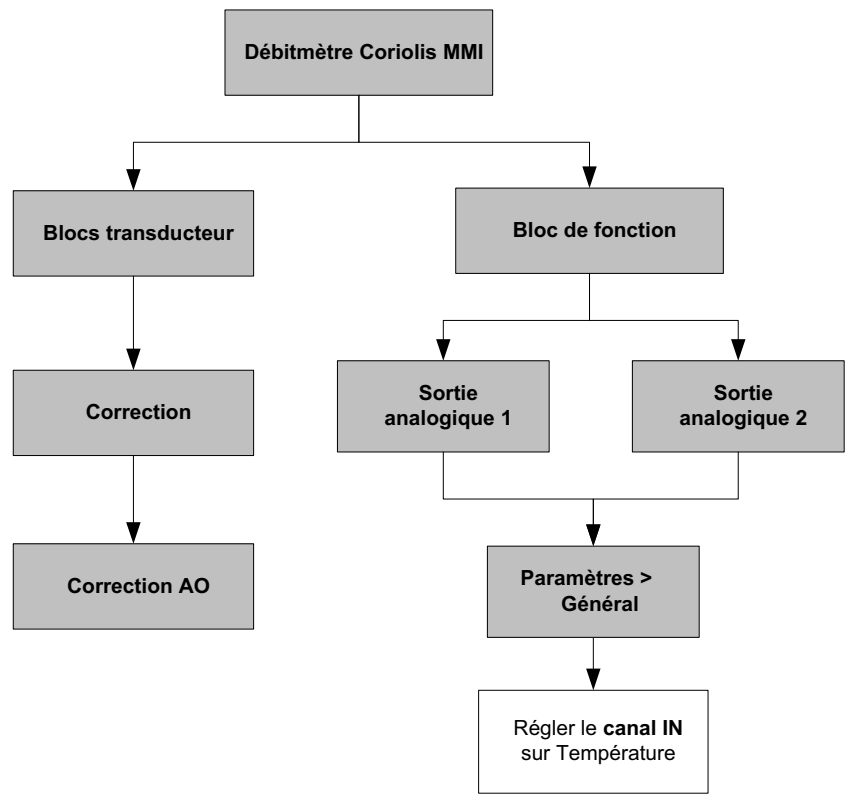

Remarque : En cas de configuration du canal d'entrée en température via la DA, le canal de sortie sera lui aussi automatiquement configuré en température. Ce ne sera pas le cas lors d'une configuration via paramètres du bus de terrain. Il vous faudra configurer manuellement le canal de sortie en température, ou bien le bloc passera en mode Hors Service.

### Figure 2-10 Configuration d'un bloc de fonction AO pour la correction en température – paramètres de bus terrain

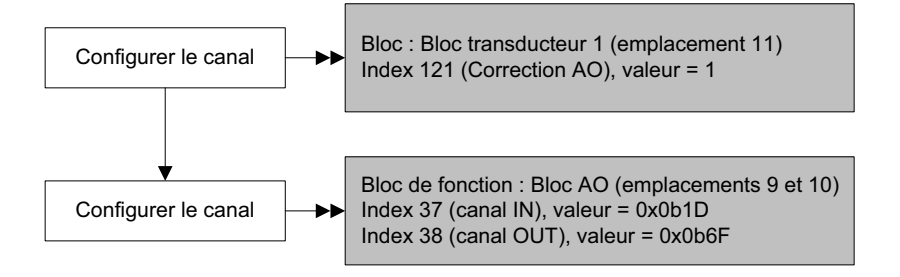

## Chapitre 3 Etalonnage

#### 3.1 Sommaire

Ce chapitre décrit les procédures suivantes :

- Caractérisation (section 3.3)
- Auto-contrôle d'intégrité d'étalonnage (section 3.4)
- Vérification de l'étalonnage et facteurs d'ajustage de l'étalonnage (section 3.5)
- Ajustage du zéro (section 3.6)
- Etalonnage en masse volumique (section 3.7)
- Etalonnage en température (section 3.8)

*Remarque : Toutes les procédures décrites dans ce chapitre présument que la communication avec le transmetteur est établie et que les règles de sécurité en vigueur sur le site sont respectées. Voir l'annexe C ou la documentation de l'hôte PROFIBUS ou de l'outil de communication pour s'en assurer.* 

#### 3.2 Caractérisation, auto-contrôle d'intégrité d'étalonnage, vérification de l'étalonnage et étalonnage

Il existe quatre procédures :

- *Caractérisation* : procédure qui consiste à configurer le transmetteur pour qu'il prenne en compte les caractéristiques métrologiques spécifiques du capteur auquel il est associé.
- *Auto-contrôle d'intégrité d'étalonnage* : procédure permettant d'évaluer les performances métrologiques du débitmètre par analyse de l'évolution de certaines caractéristiques de base du capteur liées au mesurage du débit et de la masse volumique.
- *Vérification de l'étalonnage* : vérification des performances métrologiques du débitmètre par comparaison avec une mesure étalon.
- *Etalonnage* : procédure permettant d'établir la relation entre une grandeur mesurée (débit, masse volumique, température) et le signal produit par le capteur.

Les procédures d'auto-contrôle d'intégrité d'étalonnage, de caractérisation et d'étalonnage sont réalisables sur tous les transmetteurs Modèle 2700. La procédure d'auto-contrôle d'intégrité d'étalonnage n'est réalisable que si le transmetteur a été commandé avec la fonctionnalité de validation intelligente.

Ces quatre procédures sont décrites et comparées aux sections 3.2.1 à 3.2.4. Avant d'effectuer l'une de ces procédures, passer en revue ces sections et s'assurer que la procédure choisie convienne à la situation.

#### 3.2.1 Caractérisation

La caractérisation est l'opération qui consiste à configurer le transmetteur pour qu'il prenne en compte les caractéristiques métrologiques spécifiques du capteur auquel il est associé. Les paramètres de caractérisation (également appelés « coefficients d'étalonnage ») décrivent la sensibilité du capteur au débit, à la masse volumique et à la température.

Si le capteur et le transmetteur ont été commandés ensemble, le débitmètre a déjà été caractérisé à l'usine et n'a pas besoin d'être caractérisé sur le site. Dans certaines circonstances (notamment lors de l'appariement initial de la platine processeur et du capteur), il peut être nécessaire de ré-entrer les paramètres de caractérisation. En cas de doutes concernant la nécessité de caractériser le débitmètre, contacter le service après-vente de Micro Motion.

#### 3.2.2 Auto-contrôle d'intégrité d'étalonnage

La procédure d'auto-contrôle d'intégrité d'étalonnage évalue l'intégrité structurelle des tubes du capteur en comparant la raideur actuelle des tubes de mesure aux valeurs de référence mesurées en usine. La raideur est définie comme le quotient de la charge par le degré de flexion du tube, ou encore comme le quotient de la force par le déplacement. Puisqu'un changement de l'intégrité structurelle du capteur affecte sa réponse à la masse et à la masse volumique, la raideur peut être utilisée pour déceler une dégradation des performances métrologiques. Les changements de raideur des tubes de mesure sont généralement causés par l'érosion, l'abrasion ou la dégradation des tubes.

La procédure de validation ne modifie pas les performances métrologiques du débitmètre. Micro Motion recommande d'effectuer la procédure de validation à intervalle régulier.

#### 3.2.3 Vérification de l'étalonnage et facteurs d'ajustage de l'étalonnage

La procédure de vérification de l'étalonnage compare la mesure indiquée par le transmetteur à une mesure étalon. Cette procédure nécessite la configuration d'un point de données.

*Remarque : Pour que l'opération de vérification de l'étalonnage soit correcte, l'étalon de mesure doit être plus précis que le débitmètre. Consulter la fiche de spécifications du capteur pour déterminer son incertitude nominale.* 

Si la masse, le volume ou la masse volumique indiqué(e) par le transmetteur est différent(e) de la valeur indiquée par la mesure étalon, il peut être nécessaire de modifier les facteurs d'ajustage de l'étalonnage. Un facteur d'ajustage est une valeur par laquelle le transmetteur multiplie la valeur de la grandeur mesurée. La valeur par défaut des facteurs d'ajustage de létalonnage est **1,0**, valeur qui n'engendre aucune différence entre la valeur mesurée par le capteur et celle indiquée par les sorties du débitmètre.

Les facteurs d'ajustage sont généralement utilisés pour corriger l'étalonnage du débitmètre lors des vérifications périodiques exigées par les organismes de métrologie légale. Il peut être nécessaire de calculer et d'ajuster périodiquement les facteurs d'ajustage de l'étalonnage afin d'être en conformité avec la réglementation en vigueur.

#### 3.2.4 Etalonnage

Le débitmètre mesure les grandeurs du procédé par rapport à des points de référence fixes. L'étalonnage est l'opération qui sert à déterminer ces points de référence. Trois types d'étalonnage peuvent être effectués :

- L'ajustage du zéro
- L'étalonnage en masse volumique
- L'étalonnage en température

Les étalonnages en masse volumique et en température requièrent chacun deux points de données et une mesure étalon externe pour chacun de ces points. La procédure d'étalonnage entraîne un ajustage du décalage à l'origine et de la pente de la droite qui représente la relation entre la masse volumique ou la température du procédé et la valeur indiquée par le transmetteur.

*Remarque : Les mesures étalons de masse volumique ou de température doivent être précises pour que l'étalonnage soit correct.* 

La procédure d'ajustage du zéro nécessite uniquement l'arrêt de l'écoulement dans le capteur.

Les débitmètres Micro Motion sont étalonnés à l'usine et ne requièrent en principe aucun étalonnage sur site. N'effectuer l'étalonnage que s'il est requis par un organisme de métrologie légale. Contacter le service après-vente avant d'étalonner le débitmètre.

*Remarque : Micro Motion recommande d'utiliser les facteurs d'ajustage de l'étalonnage plutôt que de ré-étalonner le débitmètre.* 

#### 3.2.5 Comparaison et recommandations

Avant d'effectuer une procédure de validation du capteur, de vérification de l'étalonnage ou d'étalonnage du débitmètre intelligent, prenez en compte les points suivants :

- Interruption du procédé et de la mesure
  - La procédure de validation fournit une option qui permet de continuer les mesures sur le procédé pendant la durée du test.
  - La vérification de l'étalonnage en masse volumique ne nécessite pas d'interrompre le procédé. En revanche, les procédures de vérification de l'étalonnage du débit en masse et en volume nécessitent l'arrêt du procédé pendant toute la durée du test.
  - L'étalonnage du débitmètre nécessite l'arrêt du procédé. En outre, les étalonnages en masse volumique et en température nécessitent le remplacement du fluide mesuré par des fluides d'étalonnage de faible et de forte densité pour l'étalonnage en masse volumique, et des fluides de basse et de haute température pour l'étalonnage en température. La procédure d'ajustage du zéro nécessite l'arrêt de l'écoulement dans le capteur.
- Exigences de mesures externes
  - La procédure de validation ne nécessite aucune mesure externe.
  - La procédure d'ajustage du zéro ne nécessite aucune mesure externe.
  - Les procédures d'étalonnage en masse volumique, d'étalonnage en température, ou de vérification de l'étalonnage nécessitent toutes des mesures étalon externes. Pour de bons résultats, ces mesures étalon doivent être très précises.

- Ajustage des mesures
  - La procédure de validation donne une indication de l'intégrité structurelle du capteur, mais elle ne modifie pas les mesures effectuées par le débitmètre.
  - La vérification de l'étalonnage en elle-même ne modifie pas les performances métrologiques du débitmètre. Si l'opérateur décide de modifier un facteur d'ajustage suite à la procédure de vérification de l'étalonnage, seule l'indication de la grandeur est altérée – la mesure de base n'est pas affectée. Il est toujours possible de retourner au réglage précédent en rétablissant le facteur d'ajustage à sa valeur précédente.
  - L'étalonnage modifie l'interprétation des signaux primaires issus du capteur et change donc la mesure de base du transmetteur. Dans le cas d'un ajustage du zéro, il est possible de rétablir l'ajustage d'origine à la sortie de l'usine (ou, avec ProLink II, à la valeur d'ajustage précédente). En revanche, dans le cas d'un étalonnage en masse volumique ou en température, il est impossible de rétablir les coefficients d'étalonnage précédents s'ils n'ont pas été sauvegardés manuellement.

Micro Motion recommande d'acquérir la fonctionnalité d'auto-contrôle d'intégrité d'étalonnage et d'effectuer la procédure d'auto-contrôle d'intégrité d'étalonnage à intervalle régulier.

#### 3.3 Procédure de caractérisation

Pour caractériser le débitmètre, il faut entrer dans la mémoire du transmetteur les paramètres qui sont inscrits sur la plaque signalétique d'étalonnage du capteur.

#### 3.3.1 Paramètres de caractérisation

Les paramètres de caractérisation à configurer dépendent du type de capteur : « Série T » ou « Autres », comme indiqué dans le tableau 3-1. La catégorie « Autres » incluent tous les capteurs Micro Motion, mis à part la Série T.

Les données de caractérisation sont inscrites sur la plaque signalétique d'étalonnage du capteur. Le format de cette plaque signalétique peut varier suivant la date de fabrication du capteur. Les figures 3-1 et 3-2 illustrent les anciennes et les nouvelles plaques signalétiques.

| Paramètre                       |                                 | Index naramètre | Type de capteur |       |
|---------------------------------|---------------------------------|-----------------|-----------------|-------|
| de caractérisation              | Label EDD                       | bus de terrain  | Série T         | Autre |
| K1 <sup>(1)</sup>               | К1                              | 92              | 1               | 1     |
| K2 <sup>(1)</sup>               | K2                              | 93              | 1               | ✓     |
| FD <sup>(1)</sup>               | FD                              | 94              | 1               | ✓     |
| D1 <sup>(1)</sup>               | D1                              | 97              | 1               | 1     |
| D2 <sup>(1)</sup>               | D2                              | 98              | 1               | ✓     |
| DT ou TC <sup>(1)</sup>         | Coeff de temp en masse vol (DT) | 102             | 1               | 1     |
| Coeff étal débit <sup>(2)</sup> | Valeur FD                       | 99              |                 | ✓     |
| FCF <sup>(2)</sup>              | Valeur FD                       | 99              | 1               |       |
| FT <sup>(2)</sup>               | Valeur FD                       | 99              | 1               |       |
| FTG                             | FTG                             | 103             | 1               |       |
| FFQ                             | FFQ                             | 104             | 1               |       |
| DTG                             | DTG                             | 105             | 1               |       |
| DFQ1                            | DFQ1                            | 106             | 1               |       |
| DFQ2                            | DFQ2                            | 107             | 1               |       |

#### Tableau 3-1 Paramètres de caractérisation du capteur

(1) Voir la section intitulée « Coefficients d'étalonnage en masse volumique ».

(2) Voir la section intitulée « Coefficient d'étalonnage en débit ».

#### Figure 3-1 Exemples de plaques signalétiques d'étalonnage – tous capteurs sauf Série T

#### Nouvelle plaque signalétique

MODEL S/N FLOW CAL\* 19,0005,13 DENS CAL \* 12502142824,44 D10,0010 K1 12502,000 K2 14282,000 D20,9980 TC 4,44000 FD 310 TEMP RANGE ΤO С TUBE\*\* CONN\*\*\* CASE\*\* • CALIBRATION FACTORS REFERENCE TO 0 C<sup>4</sup> •• MAXIMUM PRESSURE RATING AT 25 C, ACCORDING TO ASME B31.3 ••• MAXIMUM RESSURE RATING AT 25C, ACCORDING TO ANSI/ASME B16.5 OR MER'S RATING

Ancienne plaque signalétique

Sensor S/N Meter Type Meter Factor Flow Cal Factor **19,0005,13** Dens Cal Factor **12500142864,44** Cal Factor Ref to 0°C TEMP °C TUBE\* CONN\*\* •WX. PRESSURE RATING AT 25°C, ACCORDING TO ASME B31.3. •WX. PRESSURE RATING AT 25°C, ACCORDING TO ASME B31.3.

#### Figure 3-2 Exemples de plaques signalétiques d'étalonnage – capteur Série T

#### Nouvelle plaque signalétique

```
MODEL T100T628SCAZEZZZZ
                                       S/N 1234567890
FLOW FCF
       FCF XXXX.XX.XX
FTG X.XX FFQ
                                      X.XX
DENS D1
              X.XXXXX K1
                                      XXXXX.XXX
        D2
              X.XXXXX K2
                                      XXXXX.XXX
                           FD
        DT
              X.XX
                                      XX.XX
DTG X.XX
TEMP RANGE -X
                                      XX.XX DFQ2 X.XX
                           DFQ1
                 -XXX TO XXX C
TUBE *
           CONN * *
                       CASE*
                       XXXX XXXXXX
XXXX
           XXXXX
     • MAXIMUM PRESSURE RATING AT 25°C, ACCORDING TO ASME B31.3
•• MAXIMUM PRESSURE RATING AT 25°C, ACCORDING TO ANSI/ASME B16.5, OR MFR'S RATING
```

#### Ancienne plaque signalétique

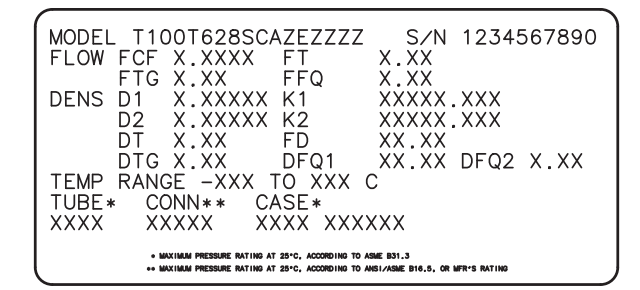

#### Coefficients d'étalonnage en masse volumique

Si les valeurs de D1 et D2 ne sont pas inscrites sur la plaque signalétique du capteur :

- Pour D1, entrer la valeur Dens A ou D1 inscrite sur le certificat d'étalonnage. Cette valeur correspond à la masse volumique aux conditions de service du fluide d'étalonnage de faible masse volumique. Micro Motion utilise l'air.
- Pour D2, entrer la valeur Dens B ou D2 inscrite sur le certificat d'étalonnage. Cette valeur correspond à la masse volumique aux conditions de service du fluide d'étalonnage de forte masse volumique. Micro Motion utilise l'eau.

Si les valeurs de K1 et K2 ne sont pas inscrites sur la plaque signalétique du capteur :

- Pour K1, entrer les 5 premiers chiffres du coefficient d'étalonnage en masse volumique (DENS CAL). Dans l'exemple illustré à la figure 3-1, cette valeur correspond à 12500.
- Pour K2, entrer le deuxième groupe de 5 chiffres du coefficient d'étalonnage en masse volumique (DENS CAL). Dans l'exemple illustré à la figure 3-1, cette valeur correspond à 14286.

Si la valeur FD n'est pas inscrite sur la plaque signalétique du capteur, contacter le service après-vente de Micro Motion. Si la valeur DT ou TC n'est pas inscrite sur la plaque signalétique du capteur, entrer les 3 derniers chiffres du coefficient d'étalonnage en masse volumique (DENS CAL). Dans l'exemple illustré à la figure 3-1, cette valeur correspond à 4,44.

#### Coefficient d'étalonnage en débit

Le coefficient d'étalonnage en débit est caractérisé par deux valeurs distinctes : une valeur FCF de 6-caractères, comprenant une décimale et une valeur FT de 4-caractères, comprenant également une décimale. Lors de la caractérisation du débitmètre, ces deux valeurs sont entrées sous la forme d'une chaîne unique de 10 caractères qui contient deux points décimaux. Dans ProLink II, cette chaîne doit être entrée dans la case « Coeff. étal débit » de l'onglet Débit.

Pour déterminer la valeur du coefficient d'étalonnage en débit, procéder comme suit :

• Pour les anciens capteurs Série T, enchaîner les valeurs FCF et FT qui sont inscrites sur la plaque signalétique du capteur, comme illustré ci-dessous.

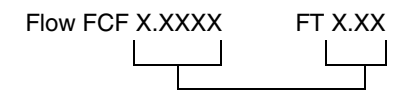

• Sur les capteurs Série T de fabrication récente, le coefficient d'étalonnage en débit correspond à la chaîne de 10-caractères appelée FCF sur la plaque signalétique du capteur. Cette valeur doit être entrée exactement comme elle est inscrite, points décimaux inclus. Aucune concaténation n'est nécessaire.

• Sur tous les autres types de capteur, le coefficient d'étalonnage en débit correspond à la chaîne de 10-caractères appelée « Flowcal » sur la plaque signalétique du capteur. Cette valeur doit être entrée exactement comme elle est inscrite, points décimaux inclus. Aucune concaténation n'est nécessaire.

#### 3.3.2 Comment caractériser le débitmètre ?

Pour caractériser le débitmètre, voir le tableau 3-1 et les arborescences à la figure 3-3.

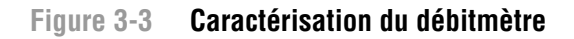

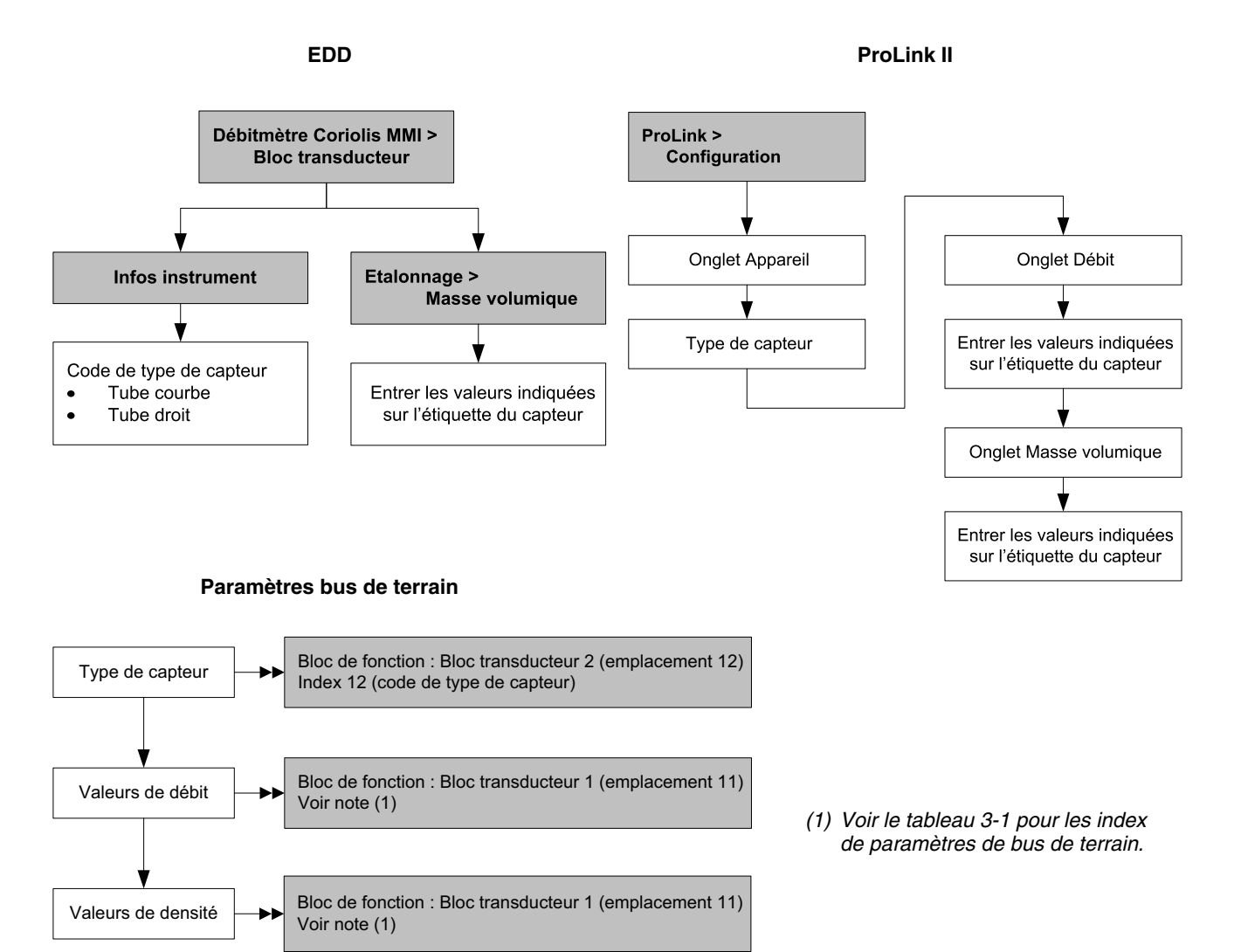

#### 3.4 Procédure d'auto-contrôle d'intégrité d'étalonnage

*Remarque : Pour pouvoir effectuer une un auto-contrôle d'intégrité d'étalonnage, le transmetteur doit être relié à une platine processeur avancée et la fonctionnalité de validation doit être installée dans le transmetteur.* 

#### 3.4.1 Préparation au test d'auto-contrôle d'intégrité d'étalonnage

La procédure d'auto-contrôle d'intégrité d'étalonnage peut être effectuée sur n'importe quel fluide. Il n'est pas nécessaire de répliquer les conditions de mesure de l'usine.

Au cours du test, les conditions de service doivent être stables. Pour maximiser la stabilité :

- Maintenir la température et la pression constantes.
- Eviter les changements de composition du fluide (écoulement biphasique, sédimentation, etc.).
- Maintenir un débit constant. Pour une meilleure précision du test, arrêter l'écoulement.

Si la stabilité fluctue en dehors des limites autorisées pour le test, la procédure de validation sera interrompue. Si cela se produit, vérifier la stabilité du procédé et relancer la procdure de validation.

#### Configuration du transmetteur

La procédure de validation n'est affectée par aucun paramètre de configuration du débit, de la masse volumique ou de la température. Il n'est pas nécessaire de modifier la configuration du transmetteur.

#### Boucles de régulation et mesurage du procédé

Si les sorties du transmetteur sont configurées pour être figées sur la dernière valeur mesurée ou à leur niveau de défaut configuré au cours du test, les sorties resteront figées pendant deux minutes. Désactiver toutes les boucles de régulation pendant la durée du test, et vérifier que les données transmises par le débitmètre sont traitées correctement pendant cette durée.

#### 3.4.2 Exécution d'un test d'auto-contrôle d'intégrité d'étalonnage

Pour exécuter un test d'auto-contrôle d'intégrité d'étalonnage :

- Avec EDD, voir la figure 3-4.
- Avec paramètres de bus de terrain, voir la figure 3-5 et le tableau 3-2.
- Avec ProLink II, voir la figure 3-6.
- Avec l'indicateur, voir la figure B-6.
# Figure 3-4 Auto-contrôle d'intégrité d'étalonnage – EDD

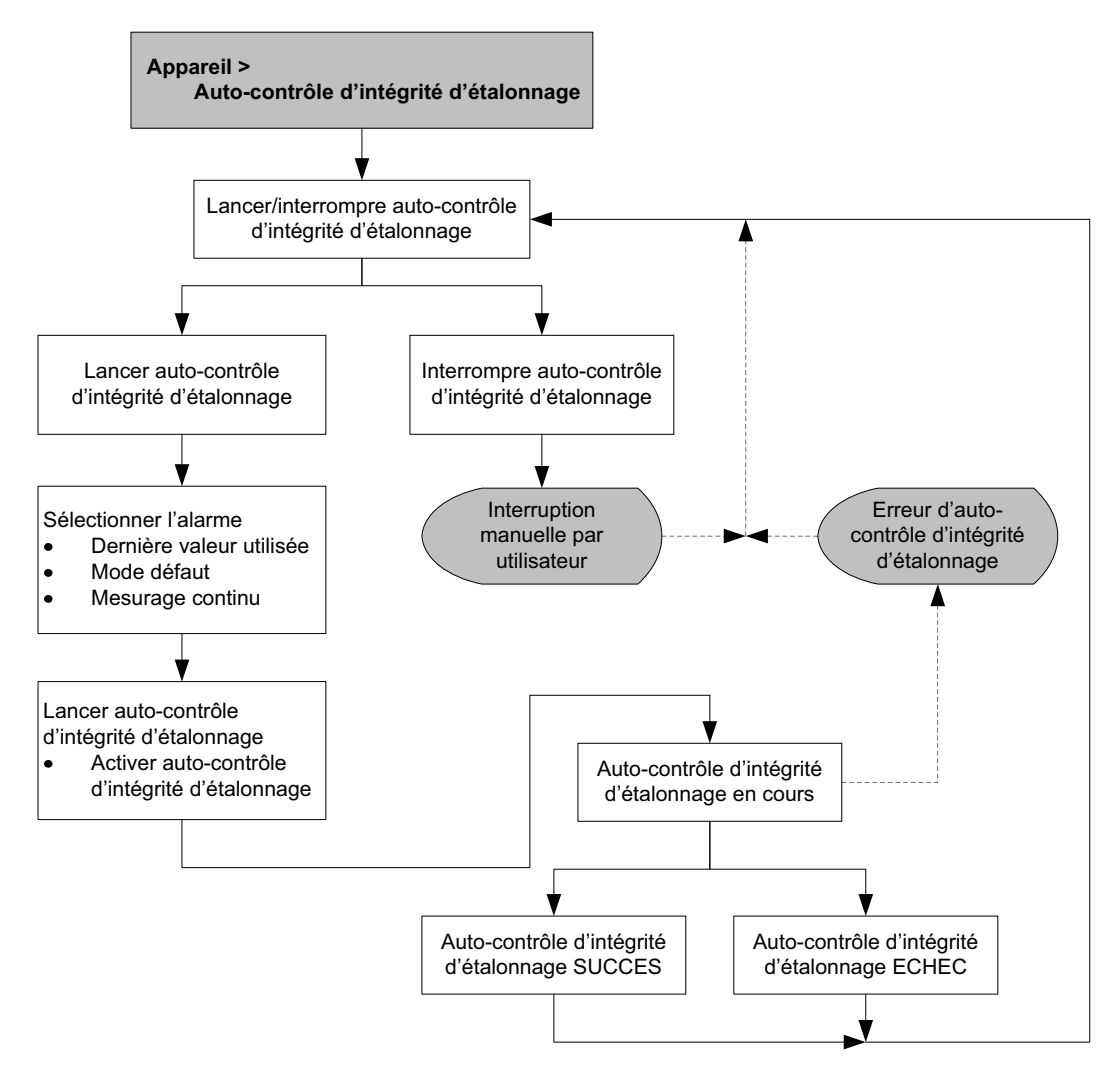

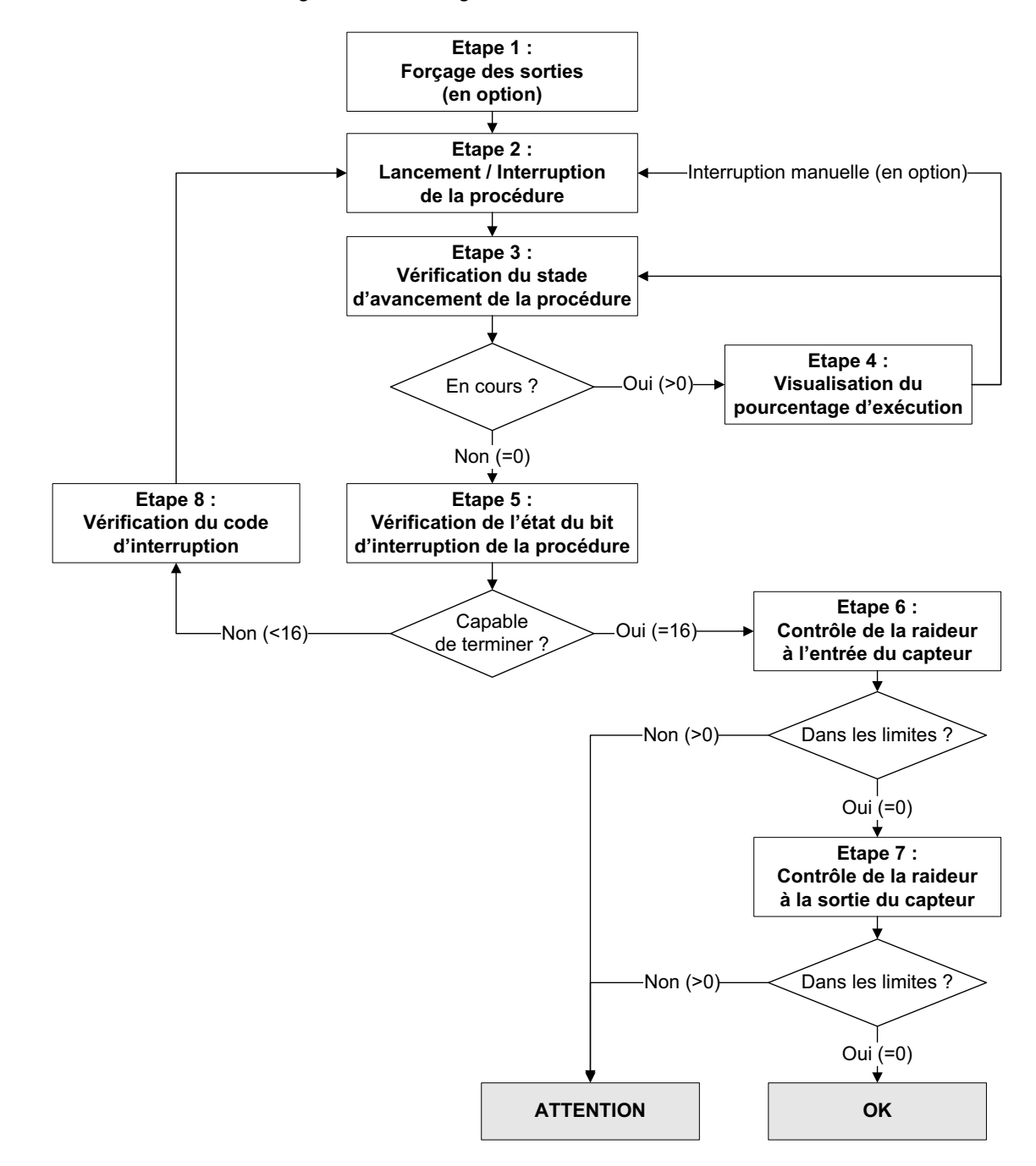

#### Figure 3-5 Auto-contrôle d'intégrité d'étalonnage – Paramètres de bus de terrain

| Numéro d'étape | Description                                                     | Paramètres                                                                                                    |
|----------------|-----------------------------------------------------------------|----------------------------------------------------------------------------------------------------|
| 1              | Forçage des sorties                                             | Bloc : Bloc transducteur 1<br>Index : 182<br>Valeur :<br>• 0 : Dernière valeur mesurée (option par défaut)<br>• 1 : Défaut                                                                                                    |
| 2              | Lancement / Interruption de<br>la procédure                     | <ul> <li>Bloc : Bloc transducteur 1</li> <li>Index : 72. (Lancer / interrompre l'auto-contrôle d'intégrité<br/>d'étalonnage)</li> <li>0x00 : Aucun effet</li> <li>0x01 : Lancer l'auto-contrôle d'intégrité d'étalonnage en ligne</li> </ul> |
| 3              | Vérification du stade<br>d'avancement de la procédure           | Bloc : Bloc transducteur 1<br>Index : 75<br>Valeur :<br>• Bits 4 à 6 : Etat de fonctionnement                                                                                                    |
| 4              | Visualisation du pourcentage d'exécution                        | Bloc : Bloc transducteur 1<br>Index : 189 (Procédure en cours)                                                                                                    |
| 5              | Vérification de l'état du bit<br>d'interruption de la procédure | Bloc : Bloc transducteur 1<br>Index : 75<br>Valeur :<br>• Bits 0 à 3 : Code d'interruption                                                                                                    |
| 6              | Contrôle de la raideur à<br>l'entrée du capteur                 | Bloc : Bloc transducteur 1<br>Index : 77<br>• 0 : Inférieure à l'écart maximum admissible<br>• 1 : Supérieure à l'écart maximum admissible                                                                                                   |
| 7              | Contrôle de la raideur à la sortie du capteur                   | Bloc : Bloc transducteur 1<br>Index : 78<br>• 0 : Inférieure à l'écart maximum admissible<br>• 1 : Supérieure à l'écart maximum admissible                                                                                                   |
| 8              | Lecture du code d'interruption<br>de la procédure               | Bloc : Bloc transducteur 1<br>Index : 185<br>Codes : Voir la tableau 3-3                                                                                                    |

# Tableau 3-2 Paramètres PROFIBUS pour l'auto-contrôle d'intégrité d'étalonnage

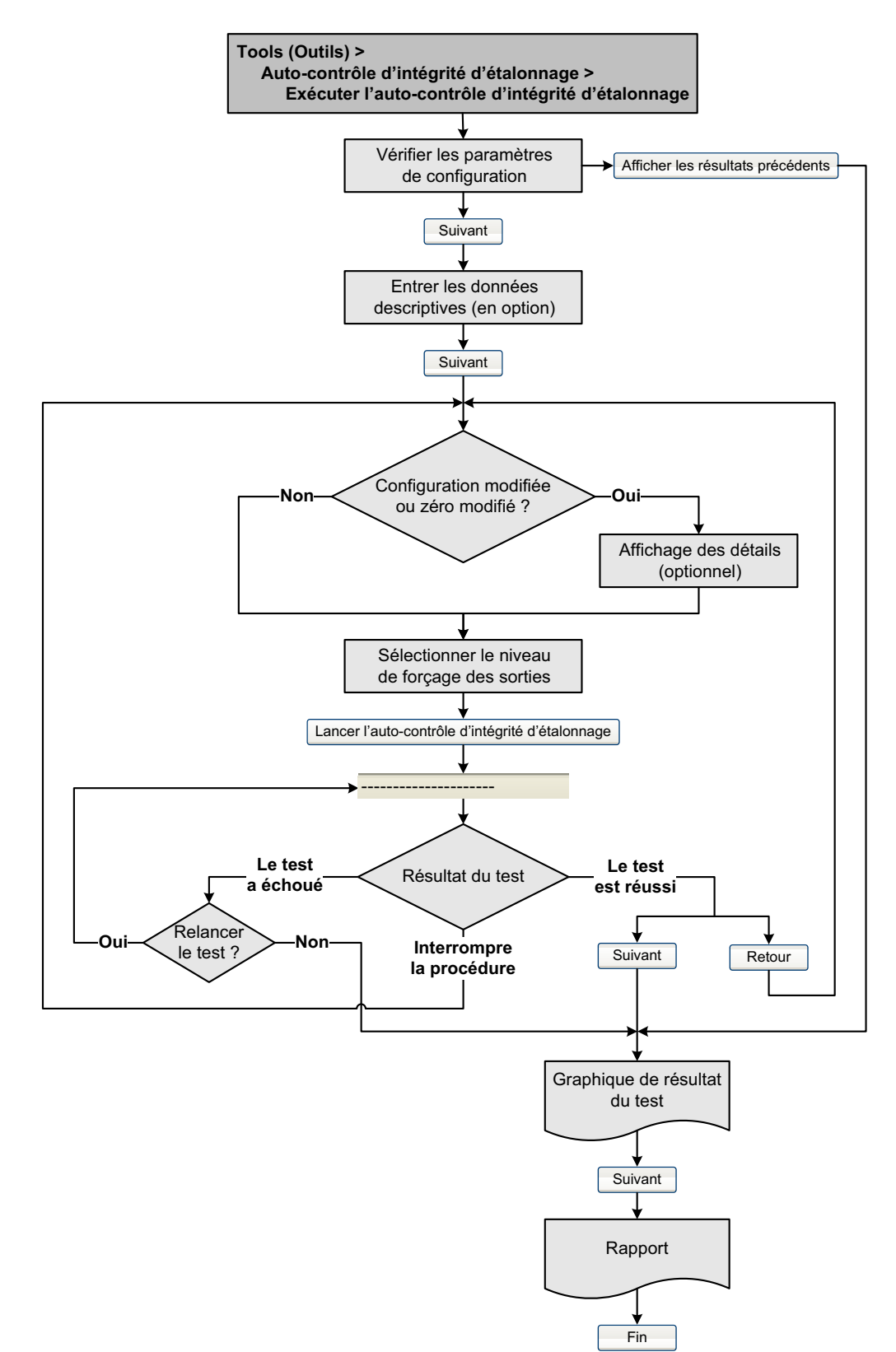

#### Figure 3-6 Auto-contrôle d'intégrité d'étalonnage – ProLink II

# 3.4.3 Lecture et interprétation des résultats du test d'auto-contrôle d'intégrité d'étalonnage

# Réussite/Echec/Interruption

La procédure de validation s'achève sur l'un des trois résultats suivants (selon l'outil utilisé) :

- La validation est réussie (OK) Le résultat du test est dans les limites définies. En d'autres termes, la raideur des détections droit et gauche correspondent aux valeurs, plus ou moins les limites définies. Si l'ajustage du zéro et la configuration du transmetteur n'ont pas été modifiés, les mesures de débit et de masse volumique seront conformes aux spécifications constructeur. En principe, le débitmtre doit réussir le test de validation à chaque fois qu'il est effectué.
- La validation a échoué (ATTENTION) Les résultats du test ne sont pas dans les limites définies. Micro Motion recommande d'effectuer immédiatement un autre test de validation. Si vous avez défini précédemment les sorties sur Mesurage continu, modifiez le paramètre sur la dernière valeur mesurée ou à son niveau de défaut.
  - Si le second test réussit, le résultat du premier test peut être ignoré.
  - Si le second test échoue également, il est possible que les tubes du capteur soient endommagés. Analyser le procédé pour déterminer l'origine du problème et prendre les mesures qui s'imposent. Ces actions peuvent comprendre la mise hors service du débitmètre, l'inspection physique des tubes de mesure, etc. Si le débitmètre est maintenu en service, les facteurs d'étalonnage en débit et masse volumique doivent être vérifiés et ajustés si nécessaire.
- *Interruption de la procédure (ABAND)* Un problème s'est produit lors de la procédure de validation (p.e. instabilité du procédé) et celle-ci n'a pas pu s'achever. Les codes d'interruption sont indiqués dans le tableau 3-3, et les actions à prendre sont fournies pour chaque code.

| Code d'interruption   | Description                                                                                                    | Action possible                                                                                                    |
|-----------------------|----------------------------------------------------------------------------------------------------|----------------------------------------------------------------------------------------------------|
| 1                     | Interruption de procédure initiée par<br>l'utilisateur                                                                          | Aucune action requise. Attendre 15 secondes avant de lancer un nouveau test.                                                                  |
| 3                     | Dérive en fréquence                                                                                                    | Vérifier que la température, le débit et la masse volumique sont stables et relancer le test.                                                 |
| 5                     | Niveau d'excitation élevé                                                                                                    | Vérifier que le débit est stable, minimiser l'air<br>entraîné et relancer le test.                                                            |
| 8                     | Débit instable                                                                                                    | Revoir les suggestions pour un débit stable à la section 3.4.1 et relancer le test.                                                           |
| 13                    | Aucune donnée de référence d'usine<br>disponible pour le test d'auto-contrôle<br>d'intégrité d'étalonnage effectué sur de l'air | Contacter le service après-vente de Micro Motion et indiquer le code d'interruption.                                                          |
| 14                    | Aucune donnée de référence d'usine<br>disponible pour le test d'auto-contrôle<br>d'intégrité d'étalonnage effectué sur de l'eau | Contacter le service après-vente de Micro Motion et indiquer le code d'interruption.                                                          |
| 15                    | Aucune donnée de configuration pour l'auto-contrôle d'intégrité d'étalonnage                                                    | Contacter le service après-vente de Micro Motion et indiquer le code d'interruption.                                                          |
| Autre (tubes courbes) | Interruption générale                                                                                                    | Répéter la procédure. Si le test s'interrompt à nouveau, contacter le service après-vente de Micro Motion et indiquer le code d'interruption. |

# Tableau 3-3 Codes d'interruption de la procédure d'auto-contrôle d'intégrité d'étalonnage

#### Informations détaillées sur le test avec ProLink II

Pour chaque test, les données suivantes sont stockées sur le transmetteur :

- Durée d'allumage en seconde au moment du test
- Résultat du test
- Raideur des détections droit et gauche, indiquée comme variation en pourcentage de la valeur d'usine. Si le test est interrompu, la valeur 0 est enregistrée.
- Code d'interruption, le cas échéant

ProLink II stocke des informations descriptives supplémentaires pour chaque test dans une base de données située sur le PC local, dont :

- Horodatage de l'ordinateur
- Données d'identification du débitmètre actuel
- Paramètres de configuration du débit et de la masse volumique actuels
- Valeurs zéro actuelles
- Valeurs de procédés actuelles pour le débit massique, le débit volumique, la masse volumique, la température et la pression externe
- (Optionnel) Descriptions et test saisis par l'utilisateur

Si vous exécutez un test d'auto-contrôle d'intégrité d'étalonnage à partir de ProLink II, ProLink II vérifie d'abord les nouveaux résultats de test sur le transmetteur et synchronise la base de données locale si nécessaire. Lors de cette étape, ProLink II affiche le message suivant :

# Synchronisation de x à partie de y Veuillez patienter

Remarque : Si une action est requise pendant la synchronisation, ProLink II affiche un message demandant si vous souhaitez terminer la synchronisation. Si vous choisissez Non, la base de données ProLink II pourrait ne pas inclure les derniers résultats de test du transmetteur.

Les résultats de test sont disponibles à la fin de chaque test, dans le format suivant :

- un graphique de résultat du test (voir la figure 3-7).
- un rapport de test qui comprend une description du test en cours, le graphique de résultat du test, et des informations supplémentaires sur la procédure d'auto-contrôle d'intégrité d'étalonnage. Vous pouvez exporter ce rapport vers un fichier HTML ou l'imprimer sur l'imprimante par défaut.

Remarque : Pour visualiser le graphique et le rapport des tests précédents sans effectuer de nouveau test, cliquer sur Afficher les résultats précédents et Imprimer le rapport dans le premier volet de la procédure d'auto-contrôle d'intégrité d'étalonnage. Voir la figure 3-7. Les rapports de test sont disponibles uniquement pour les tests initiés à partir de ProLink II.

#### Figure 3-7 Graphique de résultat du test

| - Résultat de la dernière pro<br>✓ La validation est réus<br>Contrôl<br>Motor<br>△ "Raideur brane | cédure de validation<br>ssie. Le débitmètre est conforme aux<br>le de l'intégrité struct<br>edu transmetteur : 27000, 6° de serie du transm<br>che entrante mémorisée par l'i | : spécifications constructeur<br>T <b>urelle : raideur</b> :<br>stteur: 0, Modele du copteur: 000<br>appareil 🔄 Raideur b | réduite des tub<br>19999999999999999<br>ranche sortante mén | es <b>de mesure</b><br>verie du capteur : 0<br>norisée par l'appareil |
|---------------------------------------------------------------------------------------------------|----------------------------------------------------------------------------------------------------|----------------------------------------------------------------------------------------------------|-------------------------------------------------------------|-----------------------------------------------------------------------|
| Raideur branch     A     Flimite superieure sp                                                    | he entrante mémorisée par Pr<br>Scifiée                                                                                                    | oLink 📕 Raideur brai                                                                                                    | nche sortante mémoi                                         | risée par ProLink                                                     |
| 3                                                                                                 |                                                                                                    |                                                                                                    | Initié à pa                                                 | urtir de ProLink II                                                   |
| 2 Initié à pa                                                                                     | rtir de l'indicateur ou d'un                                                                                                    | autre outil                                                                                                    | 5 <b>6</b> 0 <b>6</b>                                       |                                                                       |
| -4 Limite inférieure spéc                                                                         |                                                                                                    | 4000 4004                                                                                                    | 4002 4005                                                   | 4007 4000                                                             |
| 1681 1683<br>1682                                                                                 | 1685 1687<br>1684 1686 1688                                                                                                    | 1689 1691<br>3 1690 169                                                                                                   | 1693 1695<br>92 1694                                        | 1697 1699<br>1696 1698 1700                                           |
| •                                                                                                 | N                                                                                                    | luméro du test de valid                                                                                                   | ation                                                       |                                                                       |
| Pour interagir avec le<br>processus d'acquisiti<br>Cliquer sur Suivant p                          | e graphique, cliquer dessus avec le l<br>ion de données.<br>our générer et imprimer le rapport.                                                                               | oouton droit. Cliquer sur « <                                                                                             | Précédent » pour relance                                    | er le<br>Exporter les données<br>dans un fichier CSV                  |
|                                                                                                   |                                                                                                    |                                                                                                    | Précédent Suivant                                           | > Annuler Aide                                                        |

Le graphique de résultat du test indique les résultats de tous les tests dans la base de données ProLink II, par rapport aux limites définies. La raideur à l'entrée et de la sortie sont affichées séparément. Cela permet de faire la distinction entre les modifications locales et uniformes apportées aux tubes du capteur.

Ce graphique prend en charge l'analyse de tendance, qui permet de détecter les problèmes avant qu'ils ne s'aggravent.

Noter les points suivants :

- Le graphique de résultat du test peut ne pas afficher tous les résultats, les compteurs peuvent ne pas être continus. ProLink II stocke les informations sur tous les tests initiés à partir de ProLink II et tous les tests disponibles sur le transmetteur lors de la synchronisation de la base de données. Cependant, le transmetteur enregistre uniquement les vingt résultats les plus récents. Pour garantir un résultat complet, toujours utiliser ProLink II pour initier les tests, ou synchroniser la base de données ProLink II avant tout écrasement.
- Le graphique utilise différent symboles pour distinguer les tests initiés à partir de ProLink II et ceux initiés à partir d'un autre outil. Le rapport de test est disponible uniquement pour les tests initiés à partir de ProLink II.
- Vous pouvez double-cliquer sur le graphique pour modifier la présentation (titres, polices, couleurs, bordures et trames, etc.), et exporter les données dans un autre format (dont l'impression).
- Vous pouvez exporter ce graphique dans un fichier CSV pour l'utiliser dans des applications externes.

#### Informations détaillées sur le test avec l'affichage

Pour chaque test, les données suivantes sont stockées sur le transmetteur :

- Durée d'allumage en seconde au moment du test
- Résultat du test
- Raideur des détections droit et gauche, indiquée comme variation en pourcentage de la valeur d'usine. Si le test est interrompu, la valeur 0 est enregistrée.
- Code d'interruption, le cas échéant

Pour visualiser ces données, voir l'arborescence à la figure B-7.

# 3.4.4 Configuration d'une exécution automatique ou à distance du test d'auto-contrôle d'intégrité d'étalonnage

Il existe deux méthodes d'exécution automatique d'un test d'auto-contrôle d'intégrité d'étalonnage :

- Configurer une exécution automatique unique
- Configurer une exécution récurrente

Pour configurer une exécution automatique unique, configurer une exécution récurrente, afficher le nombre d'heures jusqu'au prochain test planifié, ou sélectionner une planification :

- Avec ProLink II, indiquer Outils > Auto-contrôle d'intégrité d'étalonnage > Planifier un auto-contrôle d'intégrité d'étalonnage.
- Avec EDD, indiquer Appareil > Auto-contrôle d'intégrité d'étalonnage.
- Avec un indicateur, voir la figure B-8.

Noter les points suivants :

- Si vous configurez une exécution automatique unique, indiquer l'heure de début (nombre d'heures à partir de l'heure actuelle). Par exemple, si l'heure actuelle est 2:00 et que vous indiquez 3,5 heures, le test commencera à 5:30.
- Si vous configurez une exécution récurrente, indiquer le nombre d'heures entre les exécutions. Le premier test sera initié lorsque le nombre d'heures spécifié se sera écoulé, et les tests seront répétés au même intervalle jusqu'à ce que la planification soit supprimée. Par exemple, si l'heure actuelle est 2:00 et que vous indiquez 2 heures, le premier test aura lieu à 4:00, le deuxième à 6:00, etc.
- Si vous supprimez la planification, les configurations pour l'exécution automatique unique et récurrente seront supprimées.

#### 3.5 Vérification de l'étalonnage

Pour vérifier l'étalonnage du débitmètre :

1. Déterminer le(s) facteur(s) d'ajustage à utiliser. Il est possible de régler toute combinaison des facteurs d'ajustage de la masse, du volume ou de la masse volumique.

Noter que les trois facteurs d'ajustage sont indépendants :

- Le facteur d'ajustage en masse a un impact uniquement sur la mesure de débit massique.
- Le facteur d'ajustage en masse volumique a un impact uniquement sur la mesure de masse volumique.
- Le facteur d'ajustage en volume a un impact uniquement sur la mesure de débit volumique.

En conséquence, pour ajuster la mesure de débit volumique, il faut régler le facteur d'ajustage en volume. Le fait de régler les facteurs d'ajustage en masse et en masse volumique ne produira pas le résultat escompté. Le calcul du débit volumique est effectué à l'aide des valeurs brutes du débit massique et de la masse volumique, avant que leurs facteurs d'ajustage correspondants aient été appliqués.

- 2. Pour calculer le facteur d'ajustage, procéder comme suit :
  - a. Mesurer un échantillon du fluide procédé avec le débitmètre et noter la valeur de la grandeur mesurée.
  - b. Mesurer le même échantillon avec un étalon de référence.
  - c. Calculer le nouveau facteur d'ajustage à l'aide de la formule suivante :

Nouveau facteur d'ajustage = Facteur'd ajustage existant × Mesure étalon Mesure du débitmètre *Si le facteur d'ajustage en volume doit être calculé*, noter que les procédures de vérification sur site du débit volumique sont généralement onéreuses et qu'elles peuvent être dangereuses avec certains types de fluides procédé. Le volume étant inversement proportionnel à la masse volumique, il possible de calculer le facteur d'ajustage en volume à partir du facteur d'ajustage en masse volumique au lieu d'effectuer une mesure directe sur un échantillon. Cette méthode permet d'effectuer une correction partielle en ajustant la portion du décalage total qui est causée par le décalage de la mesure de masse volumique. Utiliser cette méthode uniquement s'il n'est pas possible d'effectuer une mesure étalon du débit volumique, mais qu'une mesure étalon de la masse volumique est disponible. Pour utiliser cette méthode :

- a. Calculer le facteur d'ajustage en masse volumique à l'aide de la formule précédente.
- b. Calculer le facteur d'ajustage en volume à partir du facteur d'ajustage en masse volumique à l'aide de l'équation suivante :

Facteur d'ajustage<sub>Volume</sub> =  $\frac{1}{Facteur d'ajustage_{Avancée}}$ 

*Remarque : Cette équation est mathématiquement équivalente à l'équation ci-dessous. Il est possible d'utiliser l'une ou l'autre.* 

Facteur d'ajustage<sub>Volume</sub> = Facteur d'ajustage existant<sub>Avancée</sub> × <u>Avancée<sub>Débitmètre</sub></u> <u>Avancée<sub>Etalon</sub></u>

3. Le facteur d'ajustage doit être compris entre **0,8** et **1,2**. Si la valeur calculée du facteur d'ajustage est en dehors de ces limites, contacter le service après-vente de Micro Motion.

| Exemple | Le débitmètre vient d'être installé et une vérification de l'étalonnage est effectuée.<br>Le débitmètre affiche un total de 250,27 kg alors que la mesure étalon indique<br>un total de 250 kg. Le facteur d'ajustage en masse est calculé comme suit :<br>Facteur d'ajustage <sub>Débit massique</sub> = $1 \times \frac{250}{250,27} = 0,9989$ |
|---------|----------------------------------------------------------------------------------------------------|
|         | Le facteur d'ajustage initial est 0,9989.                                                                                                    |
|         | Un an plus tard, l'étalonnage du débitmètre est à nouveau vérifié. Le débitmètre affiche un total de 250,07 kg alors que la mesure étalon indique un total de 250,25 kg. Le nouveau facteur d'ajustage en masse est calculé comme suit :                                                                                                    |
|         | Facteur d'ajustage <sub>Débit massique</sub> = $0,9989 \times \frac{250,25}{250,07} = 0,9996$                                                                                                    |
|         | Le nouveau facteur d'ajustage est 0,9996.                                                                                                    |

Pour ajuster les facteurs d'ajustage :

- Avec EDD, les paramètres de bus terrain ou ProLink II, voir les arborescences figure 3-8.
- Avec l'indicateur, voir l'arborescence figure B-12.

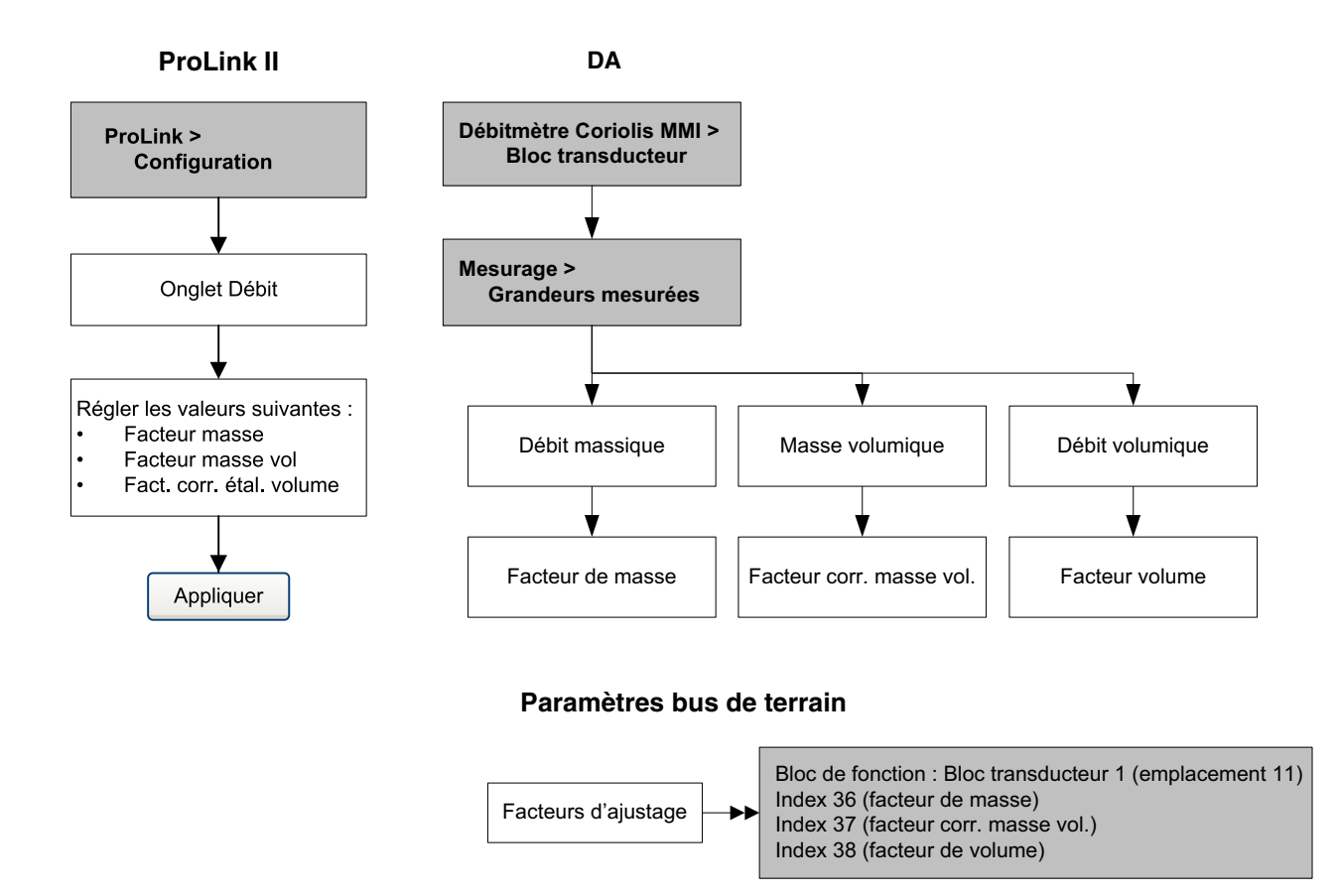

### Figure 3-8 Réglage des facteurs d'ajustage

#### 3.6 Ajustage du zéro

L'ajustage du zéro permet d'établir le point de référence du débitmètre à débit nul. Cet ajustage est effectué à l'usine et il n'est en principe pas nécessaire de le refaire sur le site. N'effectuer un ajustage du zéro sur site que si celui-ci est requis par la réglementation en vigueur, ou pour confirmer la validité de l'ajustage d'usine.

Avant de lancer la procédure, il peut être nécessaire de modifier la *durée de l'ajustage*. Ce paramètre représente le temps alloué au transmetteur pour calculer le point d'ajustage du zéro. La valeur par défaut est 20 secondes.

- Une durée d'ajustage plus *longue* peut améliorer la précision de l'ajustage du zéro, mais risque d'entraîner un échec de l'ajustage en raison d'une plus forte probabilité de bruit sur le signal et l'étalonnage incorrect qui en découle.
- Une durée d'ajustage plus *courte* réduit le risque d'échec de l'ajustage, mais peut entraîner un ajustage moins précis du zéro.

La valeur par défaut de la durée d'ajustage du zéro convient à la plupart des applications.

Remarque : Ne pas effectuer l'ajustage du zéro en présence d'une alarme critique. Corriger le problème avant de lancer la procédure d'ajustage. Il est possible d'effectuer l'ajustage en présence d'une alarme d'exploitation non critique.

Dans le cas d'utilisation du transmetteur avec une platine processeur avancée, deux fonctions de récupération peuvent être utilisées en cas d'échec de l'ajustage :

- Rétablissement de l'ajustage précédent, réalisable uniquement à l'aide de ProLink II et uniquement pendant l'ajustage en cours. Une fois la fenêtre d'ajustage du zéro fermée ou le transmetteur déconnecté, il n'est plus possible de rétablir le zéro précédent.
- Rétablissement de l'ajustage d'usine, disponible avec tous les outils de communication.

Remarque : Si la procédure d'ajustage du zéro échoue deux fois de suite, voir la section 6.6.

#### 3.6.1 Préparation pour l'ajustage du zéro

Pour préparer la procédure d'ajustage du zéro :

- 1. Mettre le débitmètre sous tension. Laisser chauffer le débitmètre pendant environ 20 minutes.
- 2. Faire circuler le fluide procédé dans le capteur jusqu'à ce que la température du capteur atteigne la température de service du fluide.
- 3. Fermer la vanne d'arrêt en aval du capteur.
- 4. Vérifier que le capteur est complètement rempli de fluide et s'assurer de l'arrêt complet de l'écoulement à l'intérieur du capteur.

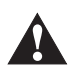

Tout écoulement de fluide dans le capteur au cours de la procédure d'ajustage risque d'entraîner un mauvais ajustage du zéro et de fausser les mesures du débitmètre. Pour effectuer un ajustage précis du zéro et garantir la précision des mesures, s'assurer que le débit est nul lors de l'ajustage du zéro.

#### 3.6.2 Procédure d'ajustage du zéro

Pour ajuster le zéro :

- Avec EDD, voir l'arborescence figure 3-9.
- Avec les paramètres de bus terrain, voir l'arborescence figure 3-10.
- Avec ProLink II, voir l'arborescence figure 3-11.
- Avec l'indicateur, voir l'arborescence figure B-17.

#### Figure 3-9 Ajustage du zéro avec EDD

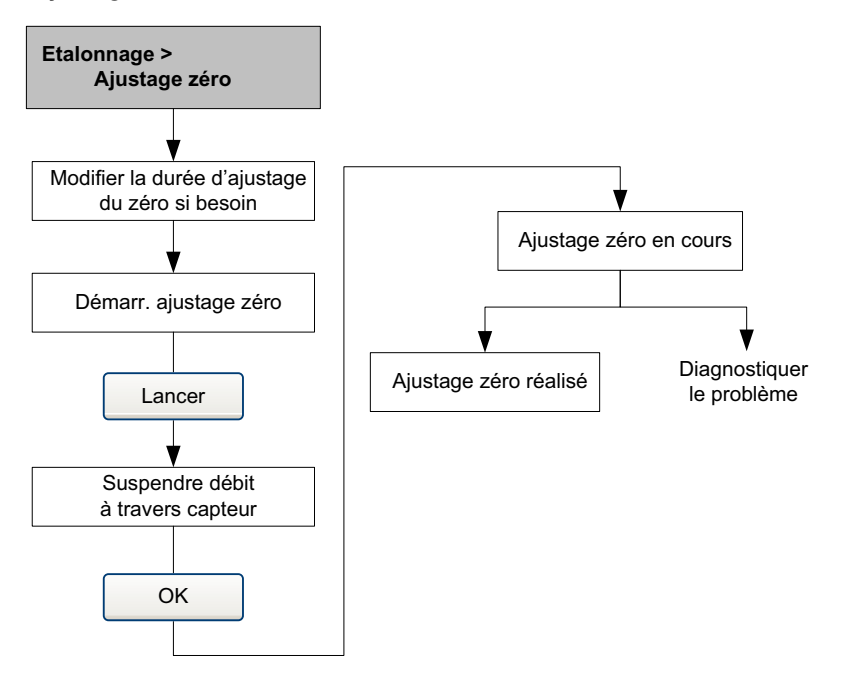

#### Figure 3-10 Ajustage du zéro avec paramètres de bus de terrain

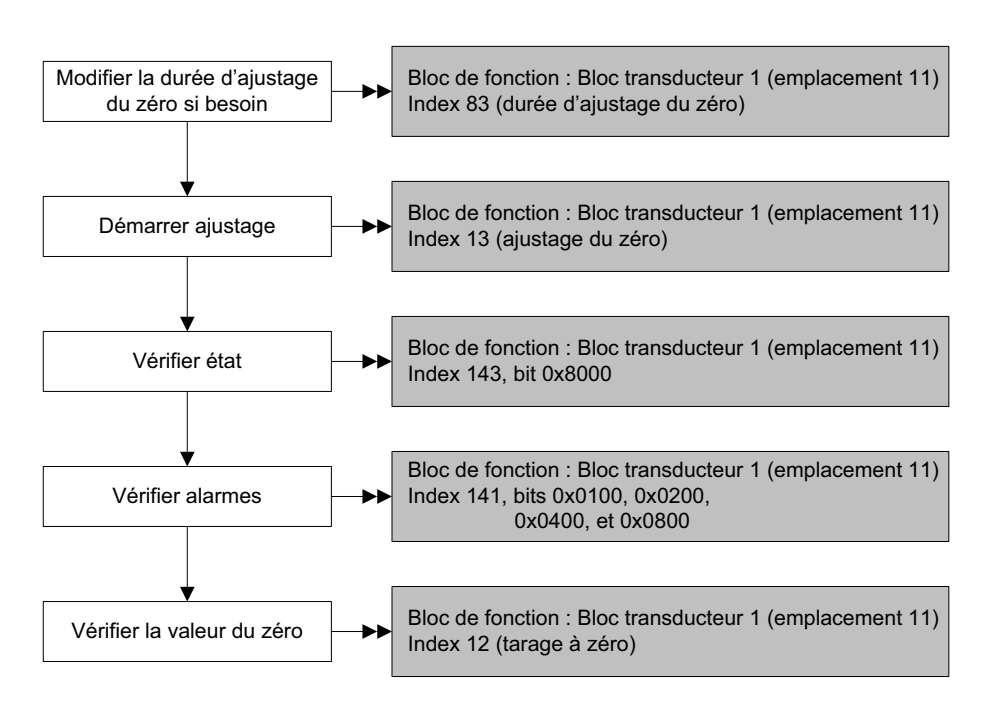

# Avant de commencer

#### Figure 3-11 Ajustage du zéro avec ProLink II

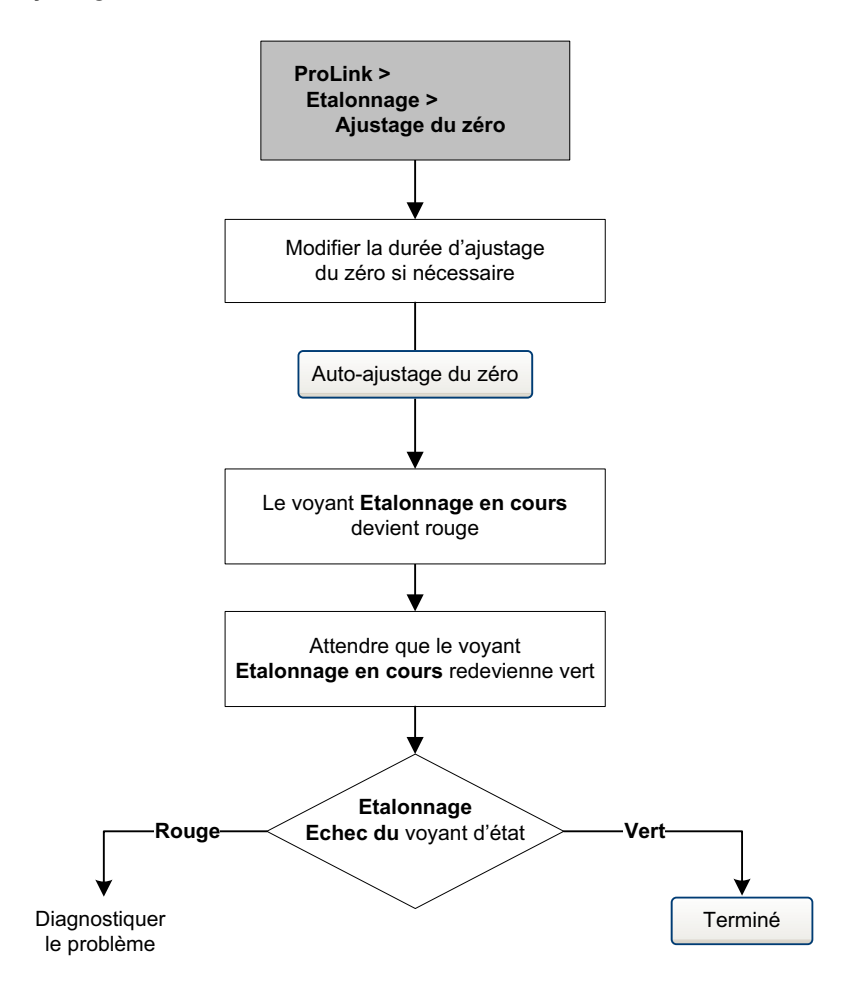

#### 3.7 Etalonnage en masse volumique

L'étalonnage en masse volumique comprend les points suivants :

- Pour tous les capteurs :
  - Premier point sur fluide de faible masse volumique D1
  - Deuxième point sur fluide de forte masse volumique D2
- Pour les capteurs Série T uniquement :
  - Troisième point sur fluide d'étalonnage D3 (optionnel)
  - Quatrième point sur fluide d'étalonnage D4 (optionnel)

Avec les capteurs Série T, les points d'étalonnage D3 et D4 peuvent améliorer la précision des mesures de masse volumique. Si les étalonnages sur D3 et D4 sont réalisés :

- Ne pas effectuer l'étalonnage sur les points D1 ou D2.
- Effectuer uniquement l'étalonnage sur D3 si un seul fluide d'étalonnage est disponible.
- Effectuer les étalonnages sur D3 et D4 si deux fluides d'étalonnage sont disponibles (autres que l'air et l'eau).

Les procédures d'étalonnage doivent être effectuées dans l'ordre indiqué, sans interruption.

Remarque : Avant d'effectuer l'étalonnage, noter les coefficients d'étalonnage actuels. Avec le logiciel ProLink II, il est possible de sauvegarder la configuration dans un fichier sur l'ordinateur. Si l'étalonnage échoue, rétablir les coefficients d'origine.

#### 3.7.1 Préparation pour l'étalonnage en masse volumique

Avant d'effectuer un étalonnage en masse volumique, passer en revue les informations contenues dans cette section.

#### Exigences pour le capteur

Pendant la procédure d'étalonnage, les tubes du capteur doivent être complètement remplis avec le fluide d'étalonnage et celui-ci doit circuler au débit minimum permis par l'application. Ceci se fait généralement en fermant la vanne d'arrêt située en aval du capteur et en remplissant le capteur avec le fluide d'étalonnage approprié.

#### Fluides d'étalonnage

L'étalonnage sur D1 (faible masse volumique) et D2 (forte masse volumique) requiert l'utilisation de deux fluides d'étalonnage de densité connue, en principe de l'air et de l'eau. Si le capteur est un modèle Série T, le fluide doit impérativement être de l'air pour D1 et de l'eau pour D2.

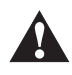

# Avec les capteurs Série T, le premier point d'étalonnage (D1) doit être effectué sur de l'air et le deuxième point (D2) doit être effectué sur de l'eau.

Pour le troisième point d'étalonnage, le fluide D3 doit répondre aux spécifications suivantes :

- Masse volumique minimum de 0,6 g/cm<sup>3</sup>.
- La différence entre la masse volumique du fluide D3 et celle de l'eau doit être au moins 0,1 g/cm<sup>3</sup>. La masse volumique du fluide D3 peut être soit supérieure, soit inférieure à la masse volumique de l'eau.

Pour le quatrième point d'étalonnage, le fluide D4 doit répondre aux spécifications suivantes :

- Masse volumique minimum de 0,6 g/cm<sup>3</sup>.
- La différence entre la masse volumique des fluides D3 et D4 doit être au moins 0,1 g/cm<sup>3</sup>. La masse volumique du fluide D4 doit être supérieure à celle du fluide D3.
- La différence entre la masse volumique du fluide D4 et celle de l'eau doit être au moins 0,1 g/cm<sup>3</sup>. La masse volumique du fluide D4 peut être soit supérieure, soit inférieure à la masse volumique de l'eau.

### 3.7.2 Masse volumique, étalonnage

Pour procéder à un étalonnage sur D1 et D2, voir les arborescences aux figures 3-12, 3-13 et 3-14. Pour procéder à un étalonnage sur D3, ou sur D3 et D4, voir les arborescences aux figures 3-15, 3-16 et 3-17.

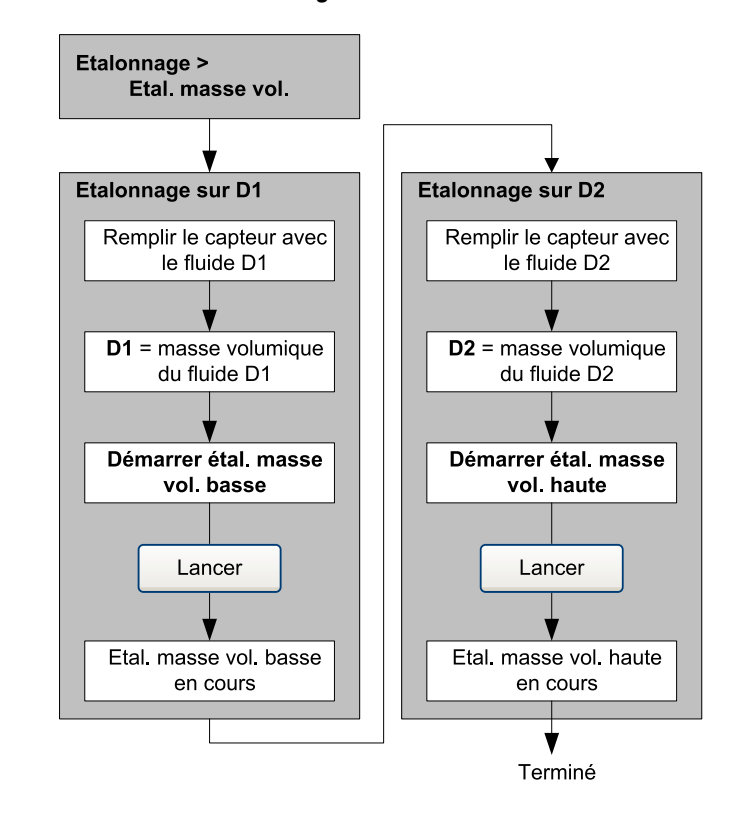

#### Figure 3-12 Procédure d'étalonnage sur D1 et D2 avec EDD

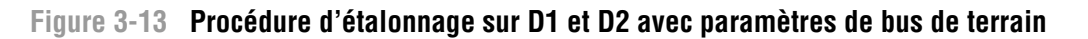

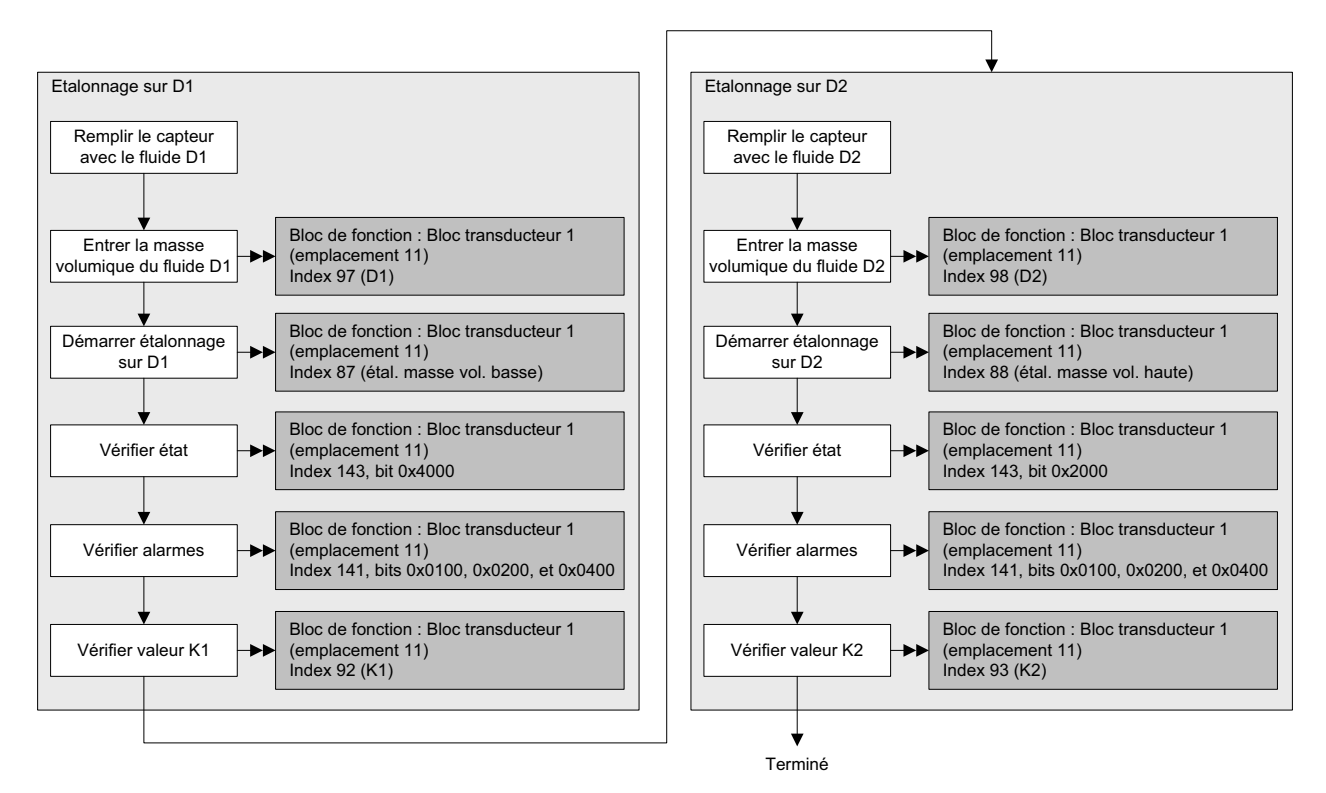

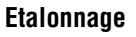

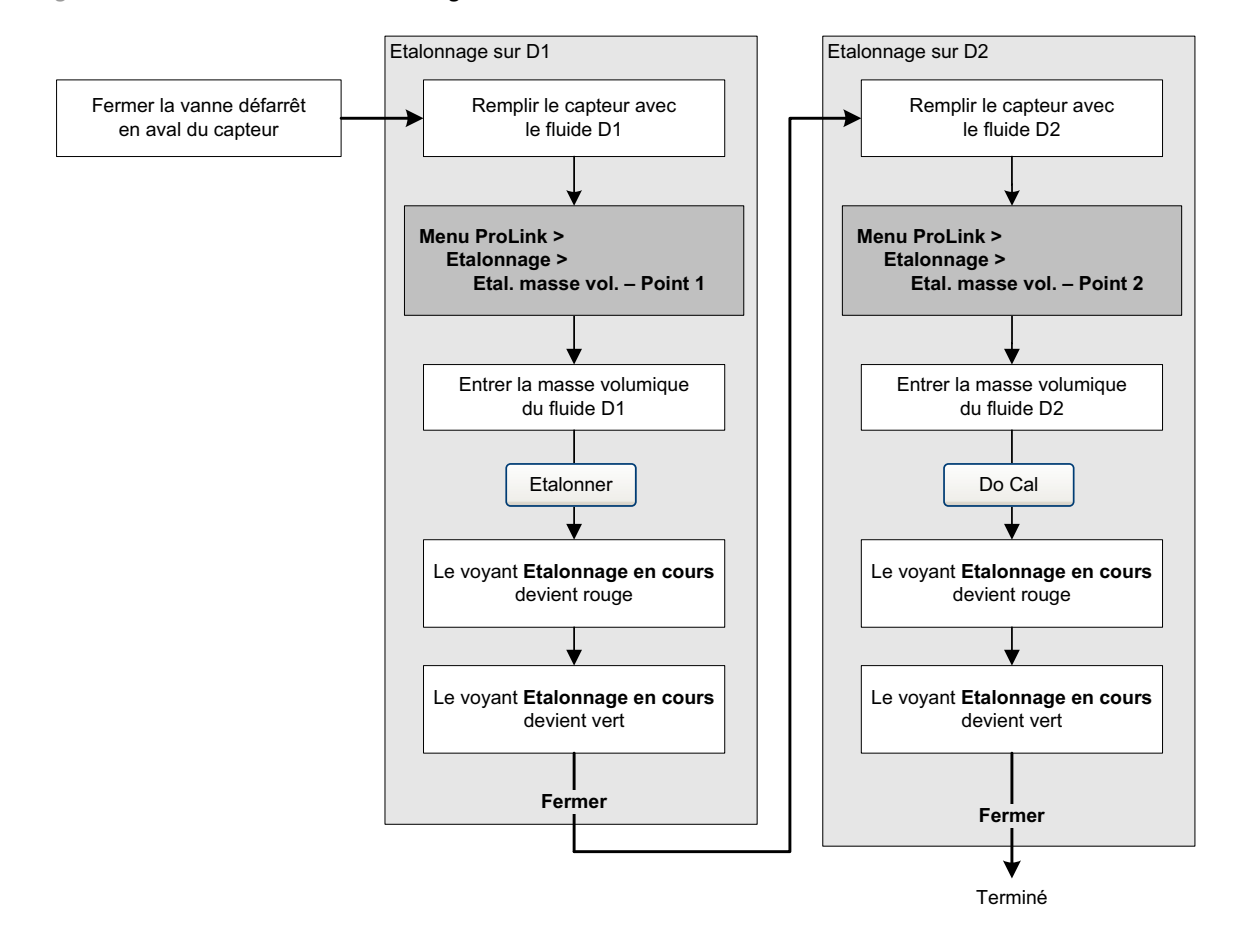

# Figure 3-14 Procédure d'étalonnage sur D1 et D2 avec ProLink II

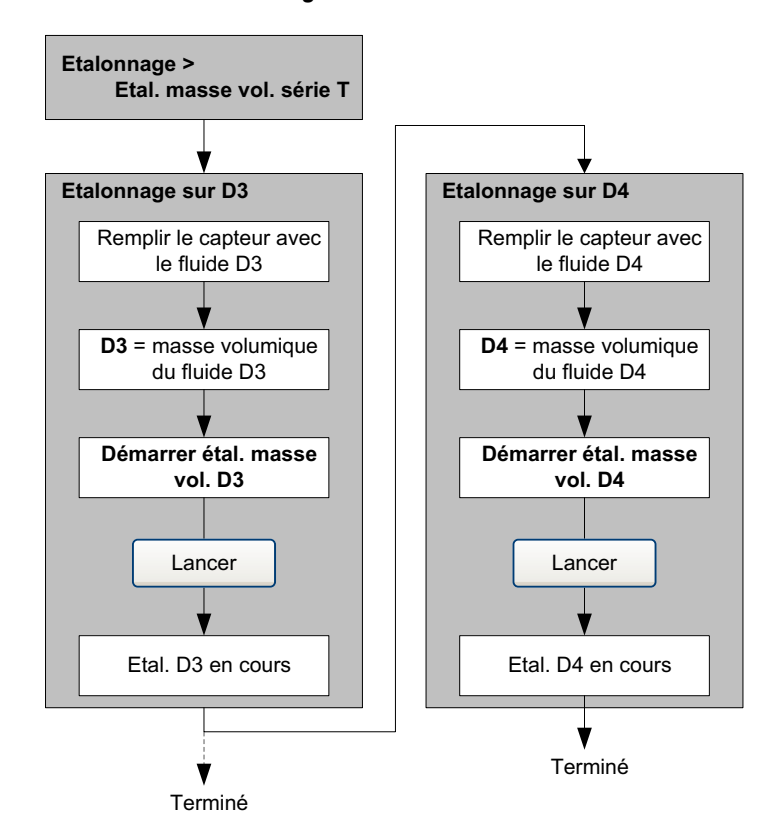

#### Figure 3-15 Procédure d'étalonnage sur D3 ou D3 et D4 avec EDD

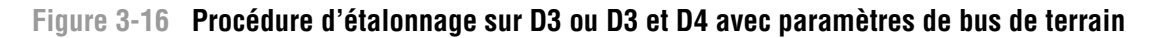

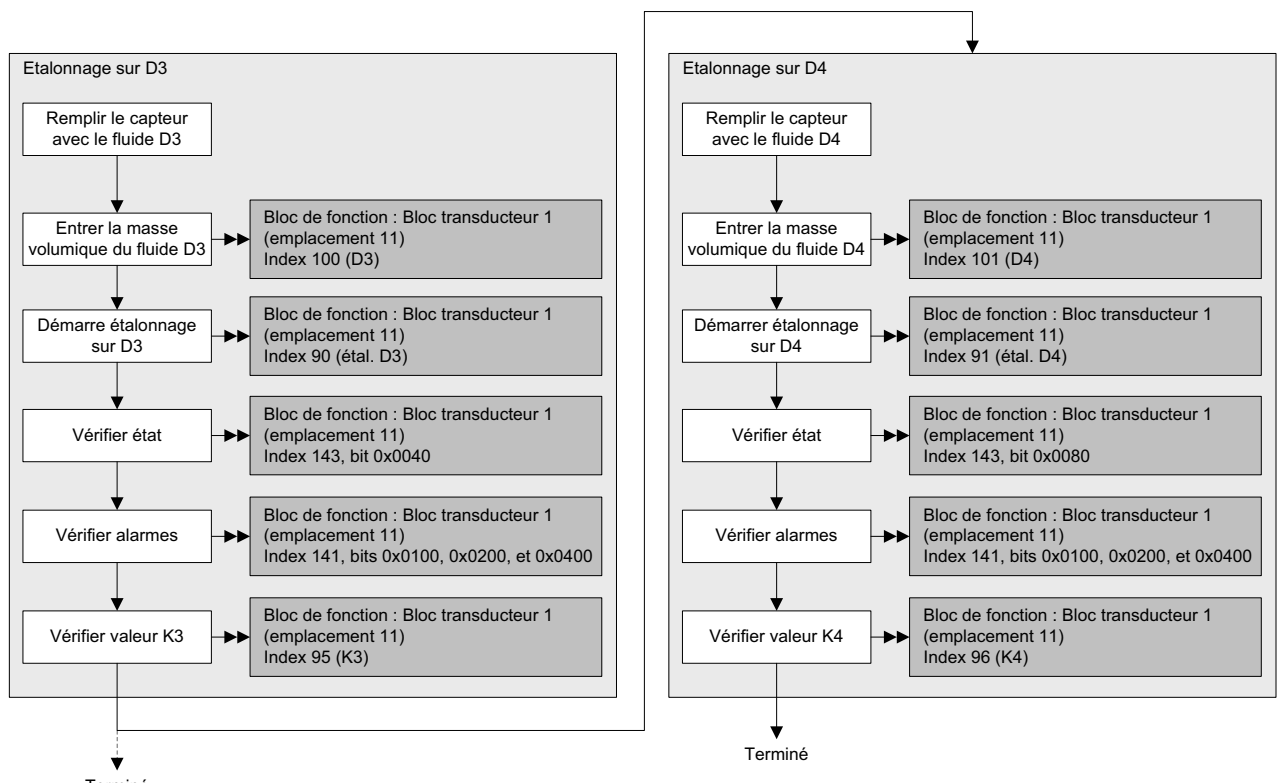

Terminé

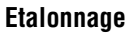

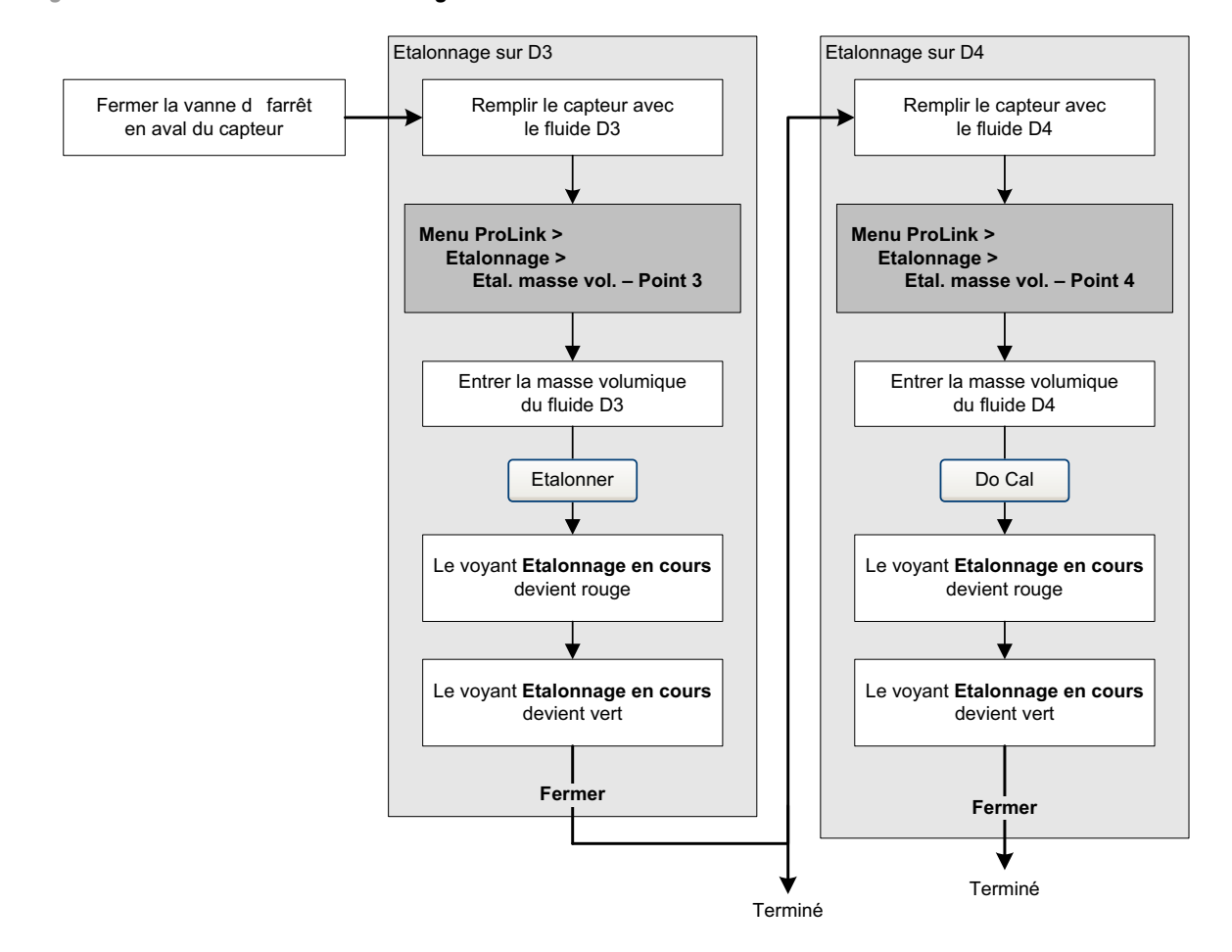

## Figure 3-17 Procédure d'étalonnage sur D3 ou D3 et D4 avec ProLink II

#### 3.8 Etalonnage en température

L'étalonnage en température est une procédure d'étalonnage à deux points : décalage et pente. La procédure complète doit être réalisée sans interruption.

L'étalonnage en température ne peut être effectué qu'avec le logiciel ProLink II. Voir les arborescences à la figure 3-18.

#### Figure 3-18 Procédure d'étalonnage en température avec ProLink II

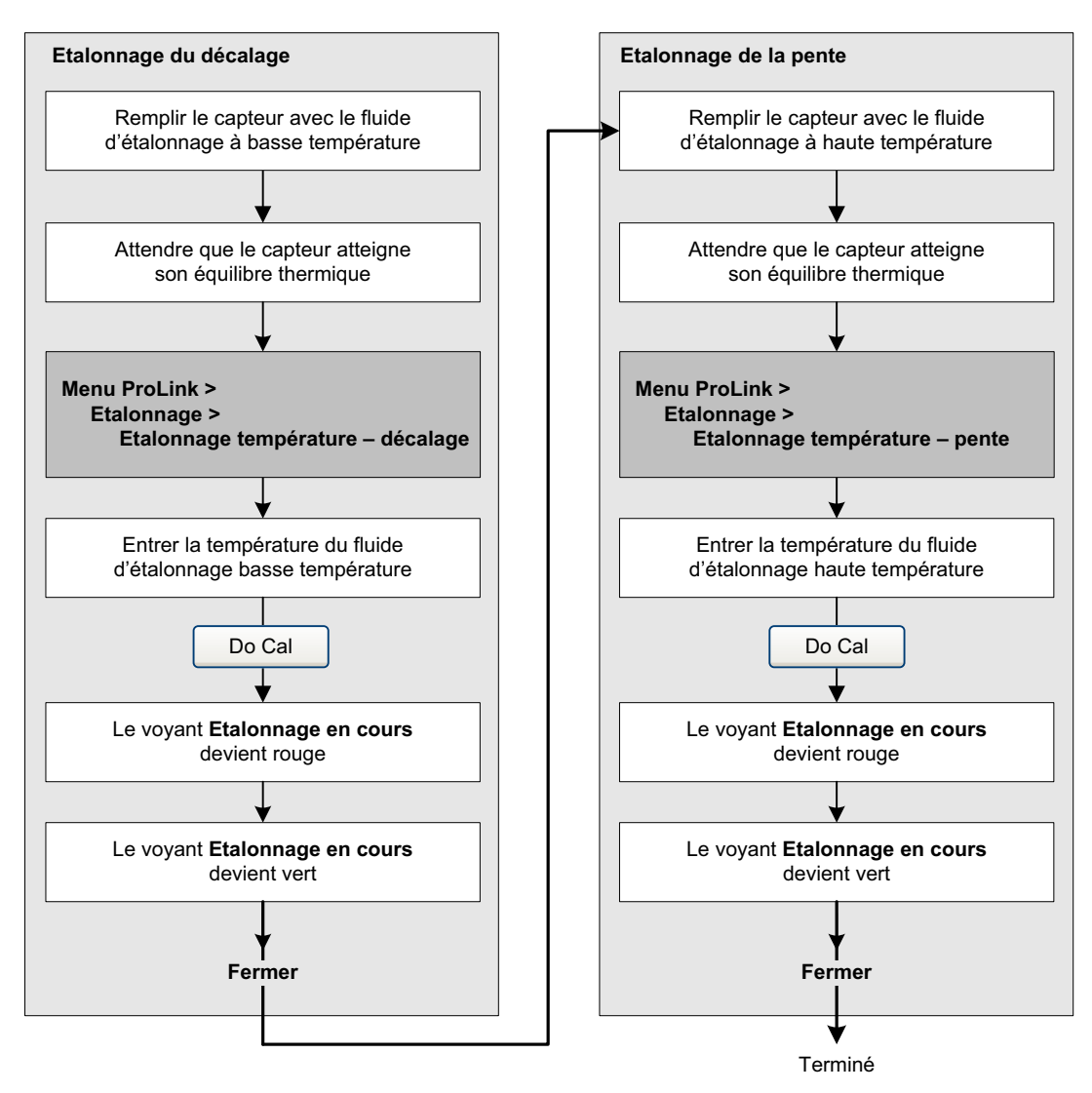

# Chapitre 4 Configuration

#### 4.1 Sommaire

Ce chapitre explique comment modifier les paramètres de configuration du transmetteur.

*Remarque : Toutes les procédures décrites dans ce chapitre présument que la communication avec le transmetteur est établie et que les règles de sécurité en vigueur sur le site sont respectées. Voir l'annexe C ou la documentation de l'hôte PROFIBUS ou de l'outil de communication pour s'en assurer.* 

#### 4.2 Mode cible par défaut

Le mode cible par défaut pour tous les blocs est Auto. Il n'est pas nécessaire de mettre les blocs sur mode HS avant de changer les paramètres décrits dans ce chapitre.

#### 4.3 Liste des paramètres de configuration

Le tableau 4-1 énumère tous les paramètres du transmetteur.

#### Tableau 4-1 Liste des paramètres de configuration

|                                                   |     | Procédure  |            |         |
|---------------------------------------------------|-----|------------|------------|---------|
| <br>Sujet                                         | EDD | ProLink II | Indicateur | Section |
| Volume de gaz aux conditions de base              | ~   | ~          |            | 4.4     |
| Unités de mesure                                  | ~   | ~          | ~          | 4.5     |
| Fonctionnalité de mesurage de produits pétroliers | ~   | ~          |            | 4.6     |
| Fonctionnalité de mesurage de la concentration    | ~   | ~          |            | 4.7     |
| Echelle de sortie                                 | ~   |            |            | 4.8     |
| Alarmes de procédé                                | ~   |            |            | 4.9     |
| Gravité des alarmes                               | ~   | ~          |            | 4.10    |
| Amortissement                                     | ~   | ~          |            | 4.11    |
| Ecoulement biphasique                             | ~   | ~          |            | 4.12    |
| Seuils de coupure                                 | ~   | ~          |            | 4.13    |
| Mode de comptage                                  | ~   | ~          |            | 4.14    |
| Informations sur le capteur                       | ~   | ~          |            | 4.15    |
| Fonctionnalités de l'indicateur                   | ~   | ~          | <b>v</b>   | 4.16    |

#### 4.4 Configuration pour le mesurage du volume de gaz aux conditions de base

Deux types de mesurage sont disponibles :

- Volume liquide (par défaut)
- Volume de gaz aux conditions de base

Ces deux types de mesurage du volume ne peuvent pas être effectués simultanément (si le mesurage du volume liquide est sélectionné, le mesurage du volume de gaz sera désactivé, et inversement). La liste des unités de mesure du débit volumique disponibles diffère selon le type de mesurage du volume sélectionné. Pour le mesurage du débit volumique de gaz aux conditions de base, une étape de configuration supplémentaire est nécessaire.

*Remarque : Pour utiliser la fonctionnalité de mesurage de produits pétroliers ou de la concentration, il faut sélectionner le mesurage de débit volumique liquide.* 

Pour configurer le débit volumique de gaz aux conditions de base :

- Activer le mesurage du volume de gaz aux conditions de base
- Spécifier la masse volumique aux conditions de base (référence) du gaz mesuré
- Sélectionner l'unité de mesure à utiliser
- Régler le seuil de coupure bas débit

*Remarque : L'indicateur permet de sélectionner l'unité de débit volumique désirée parmi les unités disponibles pour le type de débit volumique configuré, mais il n'est pas possible de modifier le type de débit volumique avec l'indicateur.* 

#### Figure 4-1 Activer et configurer le mesurage du volume de gaz aux conditions de base avec EDD

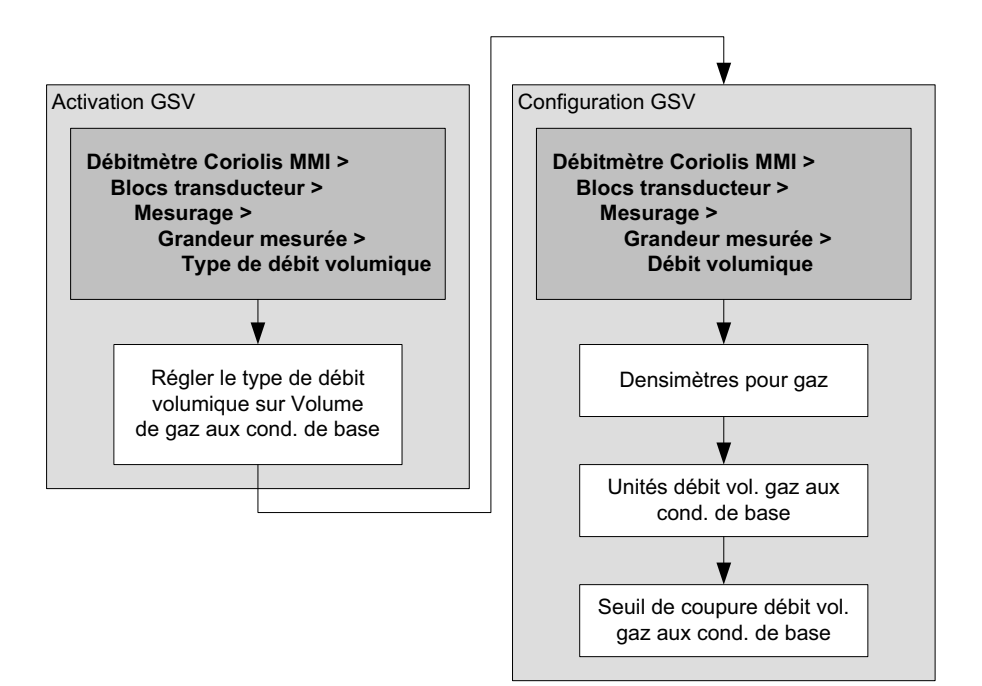

# Figure 4-2 Activer et configurer le mesurage du volume de gaz aux conditions de base avec paramètres de bus de terrain

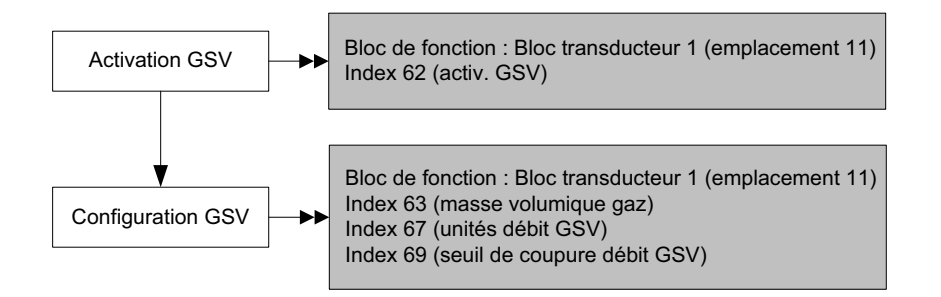

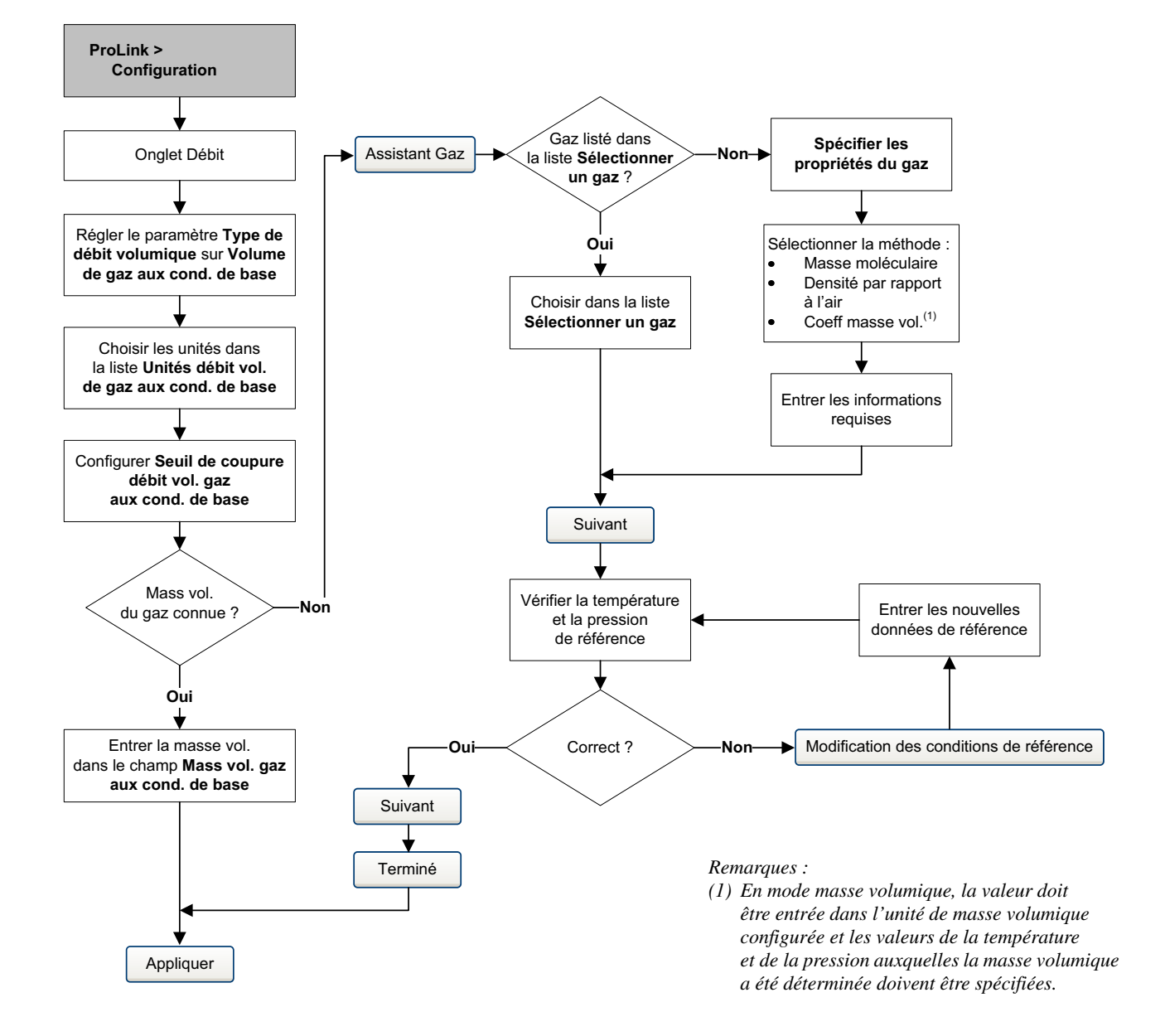

#### Figure 4-3 Activer et configurer le mesurage du volume de gaz aux conditions de base avec ProLink II

#### 4.5 Modification des unités de mesure

Les unités de mesure sont enregistrées par le transmetteur à deux endroits différents : dans le bloc transducteur et dans les blocs AI. Ces deux emplacements sont indépendants et peuvent être réglés sur des valeurs différentes. En conséquence :

- Via PROFIBUS ou l'indicateur, les unités doivent être semblables entre le bloc transducteur et le bloc AI utilisé.
- Si les unités sont configurées à l'aide de ProLink II, il faut les configurer sous l'onglet **Bloc de fonction**. Les unités peuvent être configurées sous d'autres onglets, mais les résultats obtenus seraient moins fiables.

Remarque : La modification d'une unité de débit modifie automatiquement l'unité des totalisateurs partiels et généraux correspondants. Par exemple, si le g/s a été sélectionné pour le débit massique, l'unité des totalisateurs partiels et généraux en masse sera le gramme.

*Remarque : Choisir le canal des blocs AI avant d'en configurer les unités. Si l'unité choisie n'est pas consistante avec le canal configuré, le bloc AI produira une erreur.* 

Pour configurer les unités, voir les tableaux 4-2 à 4-7 et les arborescences aux figures 2-1 à 2-3.

| Symbole      |                                                                                                    |                                                                                                    |
|--------------|----------------------------------------------------------------------------------------------------|----------------------------------------------------------------------------------------------------|
| ProLink II   | Indicateur                                                                                                    | Description                                                                                                    |
| g/s          | G/S                                                                                                    | Gramme par seconde                                                                                                    |
| g/min        | G/MIN                                                                                                    | Gramme par minute                                                                                                    |
| g/h          | G/H                                                                                                    | Gramme par heure                                                                                                    |
| kg/s         | KG/S                                                                                                    | Kilogramme par seconde                                                                                                    |
| kg/min       | KG/MIN                                                                                                    | Kilogramme par minute                                                                                                    |
| kg/h         | KG/H                                                                                                    | Kilogramme par heure                                                                                                    |
| kg/d         | KG/D                                                                                                    | Kilogramme par jour                                                                                                    |
| t/min        | T/MIN                                                                                                    | Tonne métrique par minute                                                                                                    |
| t/h          | T/H                                                                                                    | Tonne métrique par heure                                                                                                    |
| t/d          | T/D                                                                                                    | Tonne métrique par jour                                                                                                    |
| lb/s         | LB/S                                                                                                    | Livre par seconde                                                                                                    |
| lb/min       | LB/MIN                                                                                                    | Livre par minute                                                                                                    |
| lb/h         | LB/H                                                                                                    | Livre par heure                                                                                                    |
| lb/d         | LB/D                                                                                                    | Livre par jour                                                                                                    |
| tonne US/min | ST/MIN                                                                                                    | Tonne courte (US, 2000 lb) par minute                                                                                                    |
| tonne US/h   | ST/H                                                                                                    | Tonne courte (US, 2000 lb) par heure                                                                                                    |
| tonne US/d   | ST/D                                                                                                    | Tonne courte (US, 2000 lb) par jour                                                                                                    |
| tonne UK/h   | LT/H                                                                                                    | Tonne forte (UK, 2240 lb) par heure                                                                                                    |
| tonne UK/d   | LT/D                                                                                                    | Tonne forte (UK, 2240 lb) par jour                                                                                                    |
|              | Symbole         ProLink II         g/s         g/min         g/h         kg/s         kg/h         kg/d         t/min         t/h         t/b/         b/s         lb/s         lb/h         lb/h         tonne US/min         tonne US/h         tonne UK/h | SymboleProLink IIIndicateurg/sG/Sg/minG/MINg/hG/Hkg/sKG/Skg/minKG/MINkg/hKG/Hkg/dKG/Dt/minT/MINt/hT/Ht/bLB/Slb/sLB/Slb/hLB/Hlb/dLB/Hlb/dST/MINtonne US/minST/Htonne US/hST/Htonne UK/hLT/Htonne UK/dLT/D |

#### Tableau 4-2 Unités de débit massique

|            | Symbole            |            |                                           |
|------------|--------------------|------------|-------------------------------------------|
| EDD        | ProLink II         | Indicateur | Description                               |
| CFS        | ft3/s              | CUFT/S     | Pied cube par seconde                     |
| CFM        | ft3/min            | CUF/MN     | Pied cube par minute                      |
| CFH        | ft3/h              | CUFT/H     | Pied cube par heure                       |
| ft³/d      | ft3/d              | CUFT/D     | Pied cube par jour                        |
| m³/s       | m3/s               | M3/S       | Mètre cube par seconde                    |
| m³/min     | m3/min             | M3/MIN     | Mètre cube par minute                     |
| m³/h       | m3/h               | M3/H       | Mètre cube par heure                      |
| m³/d       | m3/d               | M3/D       | Mètre cube par jour                       |
| gal/s      | gal US/s           | USGPS      | Gallon US par seconde                     |
| GPM        | gal US/min         | USGPM      | Gallon US par minute                      |
| gal/h      | gal US/h           | USGPH      | Gallon US par heure                       |
| gal/d      | gal US/d           | USGPD      | Gallon US par jour                        |
| Mgal/d     | Mgal US/d          | MILG/D     | Million de gallons US par jour            |
| L/s        | l/s                | L/S        | Litre par seconde                         |
| L/min      | l/min              | L/MIN      | Litre par minute                          |
| L/h        | l/h                | L/H        | Litre par heure                           |
| ML/d       | MI/d               | MILL/D     | Million de litres par jour                |
| ImpGal/s   | gal UK/s           | UKGPS      | Gallon impérial par seconde               |
| ImpGal/min | gal UK/min         | UKGPM      | Gallon impérial par minute                |
| ImpGal/h   | gal UK/h           | UKGPH      | Gallon impérial par heure                 |
| ImpGal/d   | gal UK/d           | UKGPD      | Gallon impérial par jour                  |
| bbl/s      | baril/s            | BBL/S      | Baril par seconde <sup>(1)</sup>          |
| bbl/min    | baril/min          | BBL/MN     | Baril par minute <sup>(1)</sup>           |
| bbl/h      | baril/h            | BBL/H      | Baril par heure <sup>(1)</sup>            |
| bbl/d      | baril/d            | BBL/D      | Baril par jour <sup>(1)</sup>             |
| _          | Baril de bière/s   | BBBL/S     | Baril de bière par seconde <sup>(2)</sup> |
| -          | Baril de bière/min | BBBL/MN    | Baril de bière par minute <sup>(2)</sup>  |
| _          | Baril de bière/h   | BBBL/H     | Baril de bière par heure <sup>(2)</sup>   |
| _          | Baril de bière/d   | BBBL/D     | Baril de bière par jour <sup>(2)</sup>    |

# Tableau 4-3 Unités de débit volumique pour les liquides

Baril de pétrole (42 gallons US).
 Baril de bière US = (31 gallons US).

#### Tableau 4-4 Unités de débit volumique pour les gaz

|                    | Symbole    |            |                               |
|--------------------|------------|------------|-------------------------------|
| EDD                | ProLink II | Indicateur | Description                   |
| Nm <sup>3</sup> /s | Nm3/s      | NM3/S      | Mètre cube normal par seconde |
| Nm³/m              | Nm3/min    | NM3/MN     | Mètre cube normal par minute  |
| Nm³/h              | Nm3/h      | NM3/H      | Mètre cube normal par heure   |

|                    | Symbole    |            |                                 |
|--------------------|------------|------------|---------------------------------|
| EDD                | ProLink II | Indicateur | Description                     |
| Nm³/d              | Nm3/d      | NM3/D      | Mètre cube normal par jour      |
| NL/s               | NI/s       | NLPS       | Litre normal par seconde        |
| NL/m               | NI/min     | NLPM       | Litre normal par minute         |
| NL/h               | NI/h       | NLPH       | Litre normal par heure          |
| NL/d               | NI/d       | NLPD       | Litre normal par jour           |
| SCFS               | Sft3/s     | SCFS       | Pied cube standard par seconde  |
| SCFM               | Sft3/min   | SCFM       | Pied cube standard par minute   |
| SCFH               | Sft3/h     | SCFH       | Pied cube standard par heure    |
| SCFD               | Sft3/d     | SCFD       | Pied cube standard par jour     |
| Sm <sup>3</sup> /s | Sm3/s      | SM3/S      | Mètre cube standard par seconde |
| Sm³/m              | Sm3/min    | SM3/MN     | Mètre cube standard par minute  |
| Sm³/h              | Sm3/h      | SM3/H      | Mètre cube standard par heure   |
| Sm³/d              | Sm3/d      | SM3/D      | Mètre cube standard par jour    |
| SL/s               | SI/s       | SLPS       | Litre standard par seconde      |
| SL/m               | SI/min     | SLPM       | Litre standard par minute       |
| SL/h               | SI/ph      | SLPH       | Litre standard par heure        |
| SL/d               | SI/d       | SLPD       | Litre standard par jour         |

# Tableau 4-4 Unités de débit volumique pour les gaz (suite)

# Tableau 4-5 Unités de masse volumique

|                      | Symbole      |            |                                       |
|----------------------|--------------|------------|---------------------------------------|
| EDD                  | ProLink II   | Indicateur | Description                           |
| g/cm <sup>3</sup>    | g/cm3        | G/CM3      | Gramme par centimètre cube            |
| g/L                  | g/l          | G/L        | Gramme par litre                      |
| g/ml                 | g/ml         | G/ML       | Gramme par millilitre                 |
| kg/L                 | kg/l         | KG/L       | Kilogramme par litre                  |
| kg/m <sup>3</sup>    | kg/m3        | KG/M3      | Kilogramme par mètre cube             |
| lb/gal               | lb/gal US    | LB/GAL     | Livre par gallon US                   |
| lb/ft <sup>3</sup>   | lb/ft3       | LB/CUF     | Livre par pied cube                   |
| lb/in <sup>3</sup>   | lb/in3       | LB/CUI     | Livre par pouce cube                  |
| STon/yd <sup>3</sup> | tonne US/yd3 | ST/CUY     | Tonne US par yard cube                |
| degAPI               | deg API      | D API      | Degré API                             |
| SGU                  | Densité      | SGU        | Densité (non corrigée en température) |

| Symbole     |            |            |                  |  |
|-------------|------------|------------|------------------|--|
| PROFIBUS-PA | ProLink II | Indicateur | Description      |  |
| °C          | °C         | °C         | Degré Celsius    |  |
| °F          | °F         | °F         | Degré Fahrenheit |  |
| °R          | °R         | °R         | Degré Rankine    |  |
| К           | °K         | °K         | Kelvin           |  |

# Tableau 4-6 Unités de température

Bien que le transmetteur permette de configurer une unité de pression (tableau 4-7), le transmetteur ne mesure pas la pression. Cette unité est utilisée pour la configuration de la correction en pression. Voir la section 2.7.

|                   | Symbole          |            |                                 |
|-------------------|------------------|------------|---------------------------------|
| EDD               | ProLink II       | Indicateur | Description                     |
| ft H20 @68 DegF   | Pied H20 à 68°F  | FTH2O      | Pied d'eau à 68 °F              |
| inch H2O @4 DegC  | Pouce H20 à 4°C  | INW4C      | Pouce d'eau à 4 °C              |
| inch H20 @68 DegF | Pouce H20 à 68°F | INH2O      | Pouce d'eau à 68 °F             |
| mm H2O @4 DegC    | mm H20 à 4°C     | mmW4C      | Millimètre d'eau à 4 °C         |
| mm H20 @68 DegF   | mm H20 à 68°F    | mmH2O      | Millimètre d'eau à 68 °F        |
| inch Hg @0 DegC   | Pouce Hg à 0°C   | INHG       | Pouce de mercure à 0 °C         |
| mm Hg @0 DegC     | mm Hg à 0°C      | mmHG       | Millimètre de mercure à 0 °C    |
| psi               | PSI              | PSI        | Livre par pouce carré           |
| bar               | bar              | BAR        | Bar                             |
| millibar          | mbar             | mBAR       | Millibar                        |
| g_per_cm2         | g/cm2            | G/SCM      | Gramme par centimètre carré     |
| kg_per_cm2        | kg/cm2           | KG/SCM     | Kilogramme par centimètre carré |
| Ра                | Ра               | PA         | Pascal                          |
| MegaPa            | MPa              | MPA        | Megapascal                      |
| KiloPa            | kPa              | KPA        | Kilopascal                      |
| torr @0 DegC      | Torr à 0°C       | TORR       | Torr à 0 °C                     |
| atm               | atm              | ATM        | Atmosphère                      |

#### Tableau 4-7 Unités de pression

#### 4.6 Configuration de la fonctionnalité de mesurage de produits pétroliers

Les *paramètres de configuration de la fonctionnalité de mesurage de produits pétroliers* déterminent les valeurs utilisées dans les calculs associés. Ces paramètres ne sont disponibles que si cette fonctionnalité a été installée dans le transmetteur.

Remarque : La fonctionnalité de mesurage de produits pétroliers nécessite l'emploi d'unités de mesure de volume liquide. Si la fonctionnalité de mesurage de produits pétroliers doit être utilisée, le type de débit volumique doit être réglé sur Volume de liquide. Voir la section 4.4.

## 4.6.1 Présentation de la fonctionnalité de mesurage de produits pétroliers

Les mesures de volume et de masse volumique des produits pétroliers sont particulièrement sensibles aux variations de la température. Dans la plupart des applications, ces mesures doivent répondre aux normes fixées par l'American Petroleum Institute (API). Cette fonctionnalité permet de déterminer la correction en température (CTL) pour calculer le coefficient d'expansion volumique des produits pétroliers.

### Termes et définitions

La fonctionnalité de mesurage des produits pétroliers utilise les acronymes suivants :

- API American Petroleum Institute
- CTL Correction en température pour coefficient d'expansion thermique (pour « Correction of Temperature on volume of Liquids »). Cette valeur est utilisée pour déterminer le facteur de correction en volume (VCF)
- TEC Coefficient d'expansion thermique (pour « Thermal Expansion Coefficient »)
- VCF Facteur de correction en volume (pour « Volume Correction Factor »). Le facteur de correction à appliquer aux variables de procédé de volume. VCF peut être déterminé à partir du CTL

#### Méthodes de dérivation de la CTL

Il y a deux méthodes de dérivation de la CTL :

- La première méthode repose sur les valeurs mesurées en ligne de la masse volumique et de la température.
- La deuxième méthode nécessite l'emploi d'une masse volumique de référence constante (ou dans certains cas d'un coefficient d'expansion thermique connu) et de la température mesurée en ligne.

#### Tables de référence pour le mesurage de produits pétroliers

Les tables de référence sont classées en fonction de la température de référence, de la méthode de dérivation de la CTL, du type de liquide, et de l'unité de masse volumique. La sélection du type de table détermine toutes les options suivantes.

- Température de référence :
  - Avec les tables 5x, 6x, 23x ou 24x, la température de référence par défaut est 60 °F et ne peut pas être changée.
  - Aves les tables 53x ou 54x, la température de référence par défaut est 15 °C, mais il est possible de la modifier selon l'application (par exemple à 14,0 ou 14,5 °C).
- Méthode de dérivation de la CTL :
  - Avec les tables impaires (5, 23 ou 53), la CTL est calculée à l'aide de la première méthode mentionnée ci-dessus.
  - Avec les tables paires (6, 24 ou 54), la CTL est calculée à l'aide de la deuxième méthode mentionnée ci-dessus.
- La lettre *A*, *B*, *C* ou *D* qui se trouve à la fin du nom de la table indique le type de produit pour lequel la table est conçue :
  - Les tables « A » sont utilisées avec le brut généralisé et le JP4.
  - Les tables « *B* » sont utilisées avec les produits généralisés.
  - Les tables « *C* » sont utilisées avec les liquides dont la masse volumique est constante ou dont le coefficient d'expansion thermique est connu.
  - Les tables « D » sont utilisées avec les huiles lubrifiantes.
- L'unité de la masse volumique de référence est fonction du type de table :
  - Degrés API
  - Densité relative (SG)
  - Masse volumique à température de référence (kg/m<sup>3</sup>)

Le tableau 4-8 résume toutes ces options.

|         | Méthode                    |                             | Unité et plage de mesure de la masse volumique |                               |                                                   |  |  |
|---------|----------------------------|-----------------------------|------------------------------------------------|-------------------------------|---------------------------------------------------|--|--|
| Tableau | de dérivation<br>de la CTL | Température<br>de référence | Degré API                                      | Masse vol.<br>à temp. de réf. | Densité relative                                  |  |  |
| 5A      | Méthode 1                  | 60 °F, non configurable     | 0 à +100                                       |                               |                                                   |  |  |
| 5B      | Méthode 1                  | 60 °F, non configurable     | 0 à +85                                        |                               |                                                   |  |  |
| 5D      | Méthode 1                  | 60 °F, non configurable     | –10 à +40                                      |                               |                                                   |  |  |
| 23A     | Méthode 1                  | 60 °F, non configurable     |                                                |                               | 0,6110 à 1,0760                                   |  |  |
| 23B     | Méthode 1                  | 60 °F, non configurable     |                                                |                               | 0,6535 à 1,0760                                   |  |  |
| 23D     | Méthode 1                  | 60 °F, non configurable     |                                                |                               | 0,8520 à 1,1640                                   |  |  |
| 53A     | Méthode 1                  | 15 °C, configurable         |                                                | 610 à 1 075 kg/m <sup>3</sup> |                                                   |  |  |
| 53B     | Méthode 1                  | 15 °C, configurable         |                                                | 653 à 1 075 kg/m <sup>3</sup> |                                                   |  |  |
| 53D     | Méthode 1                  | 15 °C, configurable         |                                                | 825 à 1 164 kg/m <sup>3</sup> |                                                   |  |  |
|         |                            |                             | Température de référence                       |                               | Unité de masse<br>volumique utilisée              |  |  |
| 6C      | Méthode 2                  | 60 °F, non configurable     | 60 °F                                          |                               | Degrés API                                        |  |  |
| 24C     | Méthode 2                  | 60 °F, non configurable     | 60 °F                                          |                               | Densité relative                                  |  |  |
| 54C     | Méthode 2                  | 15 °C, configurable         | 15 °C                                          |                               | Masse vol. à temp de<br>réf. en kg/m <sup>3</sup> |  |  |

#### Tableau 4-8 Tables de référence pour le mesurage de produits pétroliers

#### 4.6.2 Procédure de configuration

Les paramètres de configuration de la fonctionnalité de mesurage de produits pétroliers sont définis au tableau 4-9.

#### Tableau 4-9 Paramètres pour le mesurage de produits pétroliers

| Paramètre                           | Description                                                                                                    |
|-------------------------------------|----------------------------------------------------------------------------------------------------|
| Type de table                       | Spécifie le type de table à utiliser en fonction de la température de référence et de l'unité de masse volumique de référence. Sélectionner le type de table désiré selon l'application. Voir les <i>Tables de référence pour le mesurage de produits pétroliers</i> . |
| C.E.T. manuel <sup>(1)</sup>        | Coefficient d'expansion thermique. Entrer la valeur à utiliser pour le calcul de la CTL.                                                                                                    |
| Unité de température <sup>(2)</sup> | Non modifiable. Indique l'unité dans laquelle est exprimée la température de référence de la table.                                                                                                    |
| Unité de masse<br>volumique         | Non modifiable. Indique l'unité dans laquelle est exprimée la masse volumique de référence de la table.                                                                                                    |
| Température<br>de référence         | Modifiable uniquement si la table sélectionnée est de type <i>53x</i> ou <i>54x</i> . Si l'une de ces tables a été sélectionnée :<br>• Spécifier la température de référence à utiliser pour le calcul de la CTL.<br>• Entrer la température de référence en °C.       |

(1) Configurable uniquement si le type de table est 6C, 24C ou 54C.

(2) Dans la plupart des cas, l'unité de température correspondant à la table de référence choisie doit être identique à l'unité de température que le transmetteur utilise pour les mesures de température. Pour configurer l'unité de mesure de température, voir la section 4.5.

#### Configuration du type de table

Pour configurer le type de table utilisée pour le mesurage de produits pétroliers, se référer aux arborescences à la figure 4-4.

#### Figure 4-4 Configuration du type de table pour le mesurage de produits pétroliers

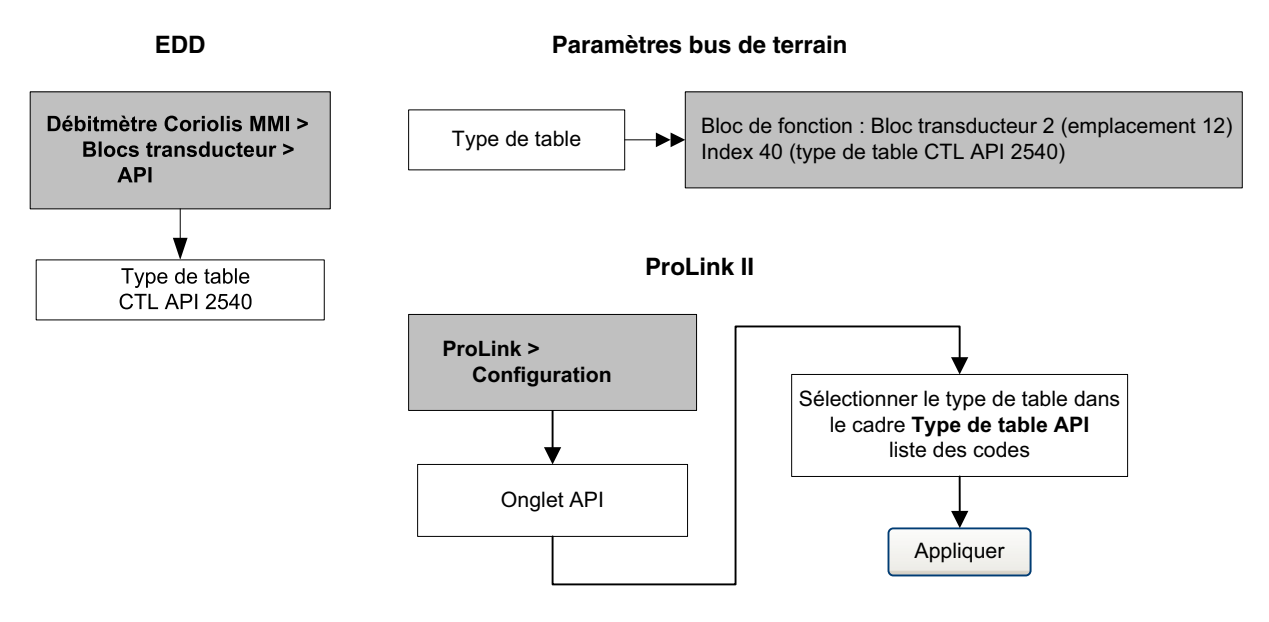

#### Configuration de la température de référence

La valeur de température utilisée pour le calcul de la CTL peut être la température interne mesurée par le capteur ou bien la température mesurée par une sonde externe pour une correction en température externe.

- Pour utiliser la température mesurée par le capteur, aucune action n'est requise.
- Pour configurer la correction en température avec un signal externe, voir la section 2.8.

#### Configuration du coefficient d'expansion thermique

Si la méthode de dérivation de la CTL est la méthode 2, il faut spécifier le coefficient d'expansion thermique (CET) manuellement. Pour ce faire, voir les arborescences à la figure 4-5.

#### Figure 4-5 Configuration du CET défini par l'utilisateur

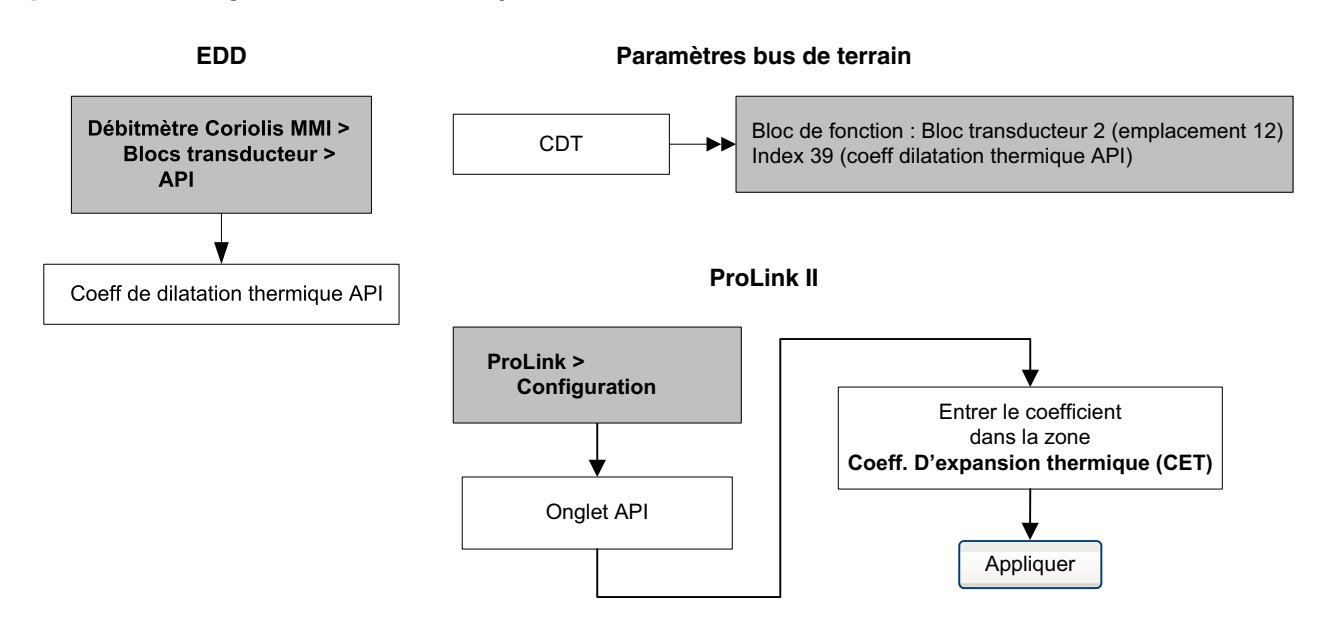

#### 4.7 Configuration de la fonctionnalité de mesurage de la concentration

Les capteurs Micro Motion mesurent directement la masse volumique, mais pas la concentration. La fonctionnalité de mesurage de la concentration calcule les grandeurs de concentration à la température de référence à partir des mesures de masse volumique corrigée en température.

*Remarque : Pour une description détaillée de la fonctionnalité de mesurage de la concentration, voir le manuel intitulé* Fonctionnalité de densimétrie avancée Micro Motion : Théorie, configuration et exploitation.

Remarque : La fonctionnalité de mesurage de la concentration nécessite l'emploi d'unités de mesure de volume liquide. Si la fonctionnalité de mesurage de la concentration doit être utilisée, le type de débit volumique doit être réglé sur Volume de liquide. Voir la section 4.4.

#### 4.7.1 Présentation de la fonctionnalité de mesurage de la concentration

Les calculs de concentration nécessitent l'utilisation d'une courbe de densité ; cette courbe spécifie la relation entre la température, la concentration et la masse volumique du fluide mesuré. Micro Motion fournit six courbes de concentration standard (voir le tableau 4-10). Si aucune de ces courbes ne convient à l'application, il est possible de configurer une courbe personnalisée ou d'en commander une auprès de Micro Motion.

La grandeur dérivée qui est spécifiée lors de la configuration détermine le type de grandeurs de concentration qui seront mesurées par l'appareil. Chaque grandeur dérivée permet le calcul de certaines grandeurs de concentration particulières (voir le tableau 4-11). Les grandeurs calculées par la fonctionnalité de mesurage de la concentration peuvent être utilisées pour le contrôle du procédé comme toute autre grandeur mesurée par le débitmètre (débit massique, débit volumique, etc.). Par exemple, un événement peut être contrôlé par une grandeur de concentration.

- Pour toutes les courbes standard, la grandeur dérivée doit être « concent. mass. (masse vol.) ».
- Pour les courbes personnalisées, il est possible de choisir la grandeur dérivée parmi celles décrites au tableau 4-11.

Le transmetteur peut avoir jusqu'à six courbes en mémoire, mais une seule de ces courbes est la courbe active (celle qui est utilisée pour les mesures). Toutes les courbes enregistrées dans la mémoire du transmetteur doivent utiliser la même grandeur dérivée.

#### Tableau 4-10 Courbes standard et unités de mesure correspondantes

| Nom         | Description                                                                                                    | Symbole | Symbole |
|-------------|----------------------------------------------------------------------------------------------------|---------|---------|
| Deg Balling | Courbe basée sur l'échelle Balling, indiquant le pourcentage<br>en masse de matière sèche en suspension dans un fluide.<br>Par exemple, si l'on dit qu'un moût de bière est de<br>10 °Balling, cela signifie que si la matière sèche dissoute<br>est constituée exclusivement de saccharose, le saccharose<br>représente 10 % de la masse totale. | g/cm³   | °F      |
| Deg Brix    | Echelle hydrométrique indiquant la teneur en masse de<br>saccharose d'un produit à une température donnée.<br>Par exemple, un mélange constitué de 40 kg de saccharose<br>et de 60 kg d'eau correspond à 40 °Brix.                                                                                                    | g/cm³   | ℃       |
| Deg Plato   | Courbe basée sur l'échelle Plato, indiquant le pourcentage<br>en masse de matière sèche en suspension dans un fluide.<br>Par exemple, si l'on dit qu'un moût de bière est de<br>10 °Plato, cela signifie que si la matière sèche dissoute est<br>constituée exclusivement de saccharose, le saccharose<br>représente 10 % de la masse totale.     | g/cm³   | °F      |

| Nom     | Description                                                                                                    | Symbole | Symbole |
|---------|----------------------------------------------------------------------------------------------------|---------|---------|
| HFCS 42 | Echelle hydrométrique indiquant le pourcentage en masse<br>d'isoglucose de type HFCS 42 (pour « High Fructose Corn<br>Syrup ») dans une solution. | g/cm³   | °C      |
| HFCS 55 | Echelle hydrométrique indiquant le pourcentage en masse<br>d'isoglucose de type HFCS 55 (pour « High Fructose Corn<br>Syrup ») dans une solution. | g/cm³   | °C      |
| HFCS 90 | Echelle hydrométrique indiquant le pourcentage en masse<br>d'isoglucose de type HFCS 90 (pour « High Fructose Corn<br>Syrup ») dans une solution. | g/cm³   | °C      |

# Tableau 4-10 Courbes standard et unités de mesure correspondantes (suite)

# Tableau 4-11 Grandeurs dérivées et grandeurs mesurées disponibles

|                                                                                                    | Grandeurs mesurées disponibles      |                                     |         |                      |                          |                           |
|----------------------------------------------------------------------------------------------------|-------------------------------------|-------------------------------------|---------|----------------------|--------------------------|---------------------------|
| Grandeur dérivée – Paramètre<br>ProLink II et définition                                                                                                    | Masse<br>volumique à<br>temp de réf | Débit<br>volumique à<br>temp de réf | Densité | Concentration        | Débit<br>massique<br>net | Débit<br>volumique<br>net |
| Masse volumique à T ref<br>Masse volumique à la température<br>de référence<br>Masse par unité de volume, calculée<br>à une température de référence donnée                                                                                                    | V                                   | V                                   |         |                      |                          |                           |
| <b>Densité</b><br>Densité<br>Rapport de la masse volumique d'un fluide<br>à une température donnée à celle de l'eau<br>à une température donnée. Les deux<br>températures de référence ne sont pas<br>forcément identiques.                                                                                                    | V                                   | <b>v</b>                            | V       |                      |                          |                           |
| <b>Concent. mass. (masse vol)</b><br><i>Concentration massique dérivée de</i><br><i>la masse volumique à la température</i><br><i>de référence</i><br>Teneur en masse de liquide en solution ou<br>de matière sèche en suspension dans<br>un mélange, calculée à partir de la mesure<br>de masse volumique à la température de<br>référence | V                                   | <ul> <li></li> </ul>                |         | V                    | V                        |                           |
| <b>Concent. mass. (densité)</b><br><i>Concentration massique dérivée de</i><br><i>la densité</i><br>Teneur en masse de liquide en solution ou<br>de matière sèche en suspension dans<br>un mélange, calculée à partir de la mesure<br>de densité                                                                                            | V                                   | <b>v</b>                            | V       | V                    | V                        |                           |
| <b>Concent volum. (masse vol.)</b><br><i>Concentration volumique dérivée de la masse volumique à la température de référence</i><br>Teneur en volume de liquide en solution ou de matière sèche en suspension dans un mélange, calculée à partir de la mesure de masse volumique à la température de référence                              | ~                                   | <ul> <li></li> </ul>                |         | <ul> <li></li> </ul> |                          | V                         |

#### Tableau 4-11 Grandeurs dérivées et grandeurs mesurées disponibles (suite)

|                                                                                                    | Grandeurs mesurees disponibles      |                                     |         |               |                          |                           |
|----------------------------------------------------------------------------------------------------|-------------------------------------|-------------------------------------|---------|---------------|--------------------------|---------------------------|
| Grandeur dérivée – Paramètre<br>ProLink II et définition                                                                                                    | Masse<br>volumique à<br>temp de réf | Débit<br>volumique à<br>temp de réf | Densité | Concentration | Débit<br>massique<br>net | Débit<br>volumique<br>net |
| <b>Concent. volum. (densité)</b><br><i>Concentration volumique dérivée de la densité</i><br>Teneur en volume de liquide en solution ou de matière sèche en suspension dans un mélange, calculée à partir de la mesure de densité                                                                                                    | V                                   | V                                   | V       | V             |                          | V                         |
| <b>Concent. (masse vol.)</b><br><i>Concentration dérivée de la masse volumique à la température de référence</i><br>Proportion en masse, volume, poids, ou nombre de moles de liquide en solution ou de matière sèche en suspension dans un mélange, calculée à partir de la mesure de masse volumique à la température de référence | ~                                   | ~                                   |         | ~             |                          |                           |
| <b>Concent. (densité)</b><br><i>Concentration dérivée de la densité</i><br>Proportion en masse, volume, poids, ou<br>nombre de moles de liquide en solution<br>ou de matière sèche en suspension dans<br>un mélange, calculée à partir de la mesure<br>de densité                                                                    | V                                   | V                                   | V       | V             |                          |                           |

### 4.7.2 Procédure de configuration

Les instructions détaillées de configuration de la fonctionnalité de mesurage de la concentration sont fournies dans le manuel intitulé *Fonctionnalité de densimétrie avancée Micro Motion : Théorie, configuration et exploitation.* 

Remarque : Dans ce manuel, ProLink II est l'outil de configuration standard pour le mesurage de la concentration. Les paramètres PROFIBUS étant similaires aux paramètres de ProLink II, il est possible de suivre les instructions données pour ProLink II et de les adapter pour la configuration avec hôte PROFIBUS. Tous les paramètres liés à la fonctionnalité de mesurage de la concentration se trouvent dans le bloc transducteur 2 (emplacement 12).

Dans la plupart des cas, la procédure de configuration de la fonctionnalité de mesurage de la concentration consiste simplement à sélectionner une courbe standard. Pour ce faire, procéder comme suit :

- 1. Régler l'unité de masse volumique du transmetteur pour qu'elle corresponde à celle de la courbe standard choisie (voir le tableau 4-10).
- 2. Régler l'unité de température du transmetteur pour qu'elle corresponde à celle de la courbe standard choisie (voir le tableau 4-10).
- 3. Sélectionner comme grandeur dérivée la concentration massique dérivée de la masse volumique : « Mass Conc (Dens) ».
- 4. Sélectionner la courbe choisie, qui devient ainsi la courbe active.

#### 4.8 Modification de l'échelle de sortie

Il est possible de modifier l'échelle de la sortie des blocs de fonction AI. Cette échelle est établie en indiquant les valeurs de la grandeur mesurée correspondant à 0 % et à 100 % de l'chelle. Les valeurs mesurées sont converties en un nombre sur cette échelle.

Noter que le réglage de l'échelle de la sortie d'un bloc AI n'a aucun effet sur les valeurs de la grandeur mesurée qui se trouvent dans le bloc transducteur. En conséquence :

- ProLink II et l'indicateur utilisent les valeurs mesurées qui se trouvent dans le bloc transducteur. La valeur en sortie d'un bloc AI dont l'échelle a été modifiée peut donc être diffrente de la valeur indiquée par d'autres outils de communication.
- Les paramètres d'écoulements biphasiques et de coupure bas débit sont configurés dans le bloc transducteur. L'échelle de sortie des blocs AI n'a donc aucun effet sur le comportement du transmetteur en ce qui concerne les écoulements biphasiques et les coupures bas débit.

Pour modifier l'échelle de sortie, voir les arborescences à la figure 4-6.

#### Figure 4-6 Modification de l'échelle de sortie

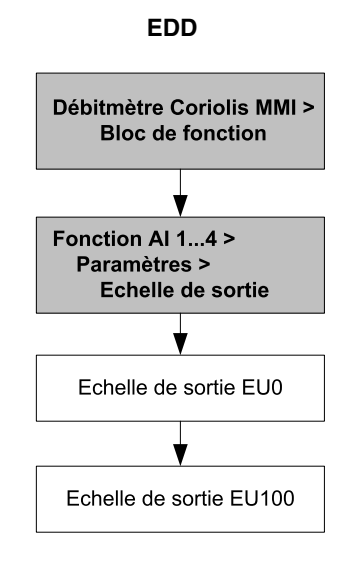

Paramètres bus de terrain

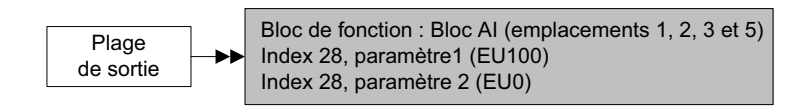
# 4.9 Configuration des alarmes de procédé

Le transmetteur envoie une *alarme de procédé* lorsqu'une grandeur mesurée dépasse une limite définie par l'utilisateur. Le transmetteur gère quatre niveaux d'alarme pour chaque grandeur mesurée. De plus, une fonction d'hystérésis empêche la génération d'alarmes intempestives.

Remarque : Les alarmes de procédé sont transmises uniquement par l'intermédiaire des blocs de fonction AI et des blocs totalisateurs, et ne s'affichent pas sur l'indicateur du transmetteur ou dans ProLink II.

# 4.9.1 Niveaux d'alarme

Les *niveaux d'alarme du procédé* sont les valeurs de seuil des grandeurs mesurées définies par l'utilisateur. Lorsqu'une variable de procédé dépasse l'un des niveaux d'alarme programmés, cette alarme est reflétée par le paramètre « Résumé alarmes » (« Alarm Summary ») de chaque bloc.

Chaque bloc de fonction AI est doté de quatre niveaux d'alarme distincts : une alarme haute (high), une alarme haute critique (high high), une alarme basse (low) et une alarme basse critique (low low). Voir la figure 4-7. Les alarmes haute et basse représentent des limites normales du procédé. Les alarmes haute et basse critiques sont utilisées pour des signaux d'alarme plus complexes (pour indiquer un problème plus grave qu'une alarme de procédé normale).

# Figure 4-7 Niveaux d'alarme

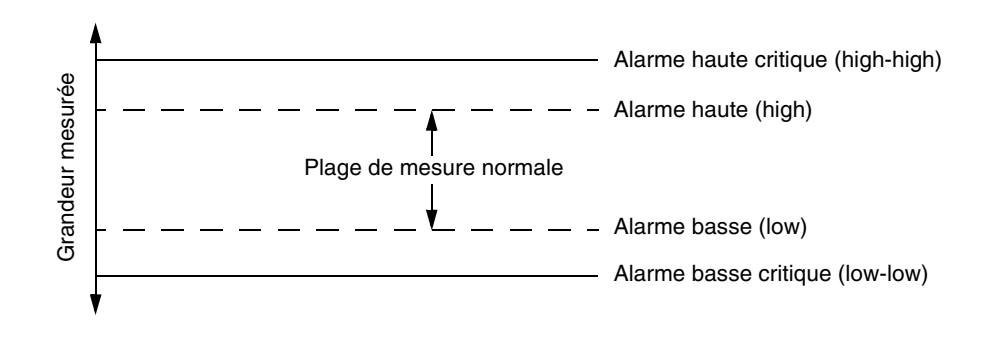

Pour modifier les niveaux d'alarme, voir les arborescences à la figure 4-8.

Figure 4-8 Modifier les niveaux d'alarme

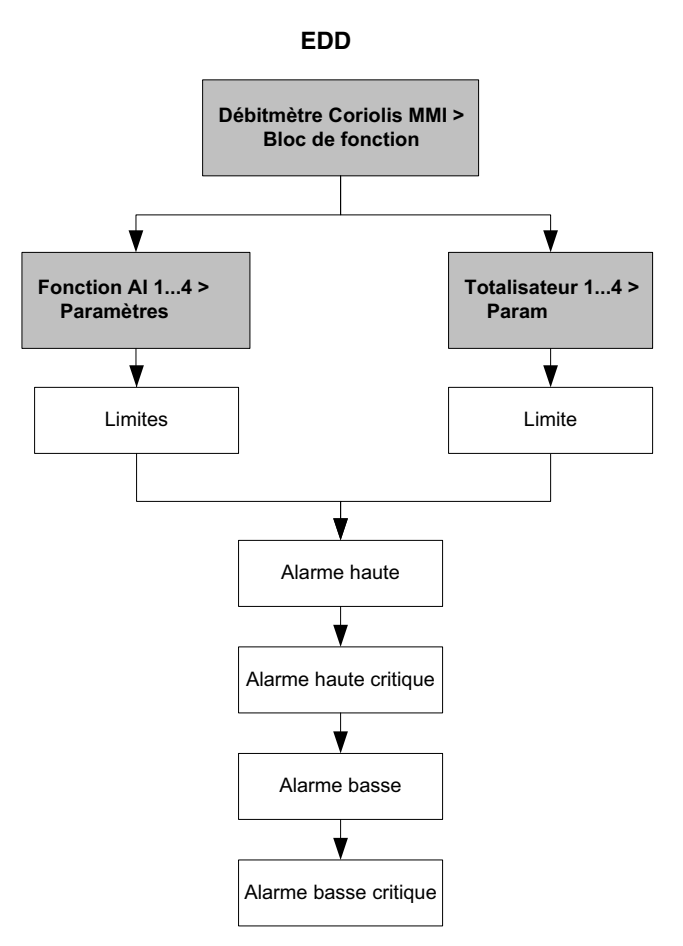

Paramètres bus de terrain

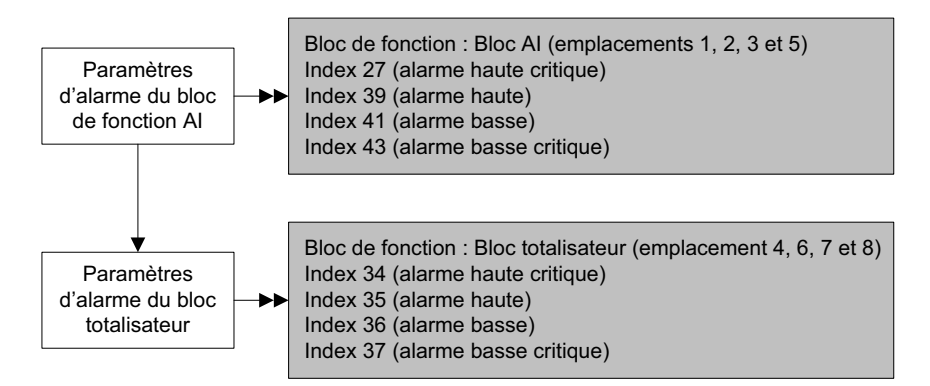

# 4.9.2 Hystérésis des alarmes

La valeur d'*hystérésis des alarmes* correspond à un pourcentage de l'échelle de sortie. Lorsqu'une alarme de procédé se déclenche, le transmetteur ne génère aucune nouvelle alarme tant que le niveau de la grandeur mesure n'est pas retourné à l'intérieur du pourcentage d'hystérésis configuré. La figure 4-9 illustre le comportement de l'alarme avec une valeur d'hystérésis de 50 %.

Noter les points suivants :

- Une faible valeur d'hystérésis permet au transmetteur de générer une nouvelle alarme pratiquement à chaque fois que la variable de procédé franchit le niveau d'alarme.
- Une valeur d'hystérésis plus élevée empêche le transmetteur de générer de nouvelles alarmes tant que la variable de procédé n'est pas retournée à une valeur suffisamment en-dessous du niveau d'alarme haut ou au-dessus du niveau d'alarme basse.

Figure 4-9 Effet de la valeur d'hystérésis sur le déclenchement d'une alarme

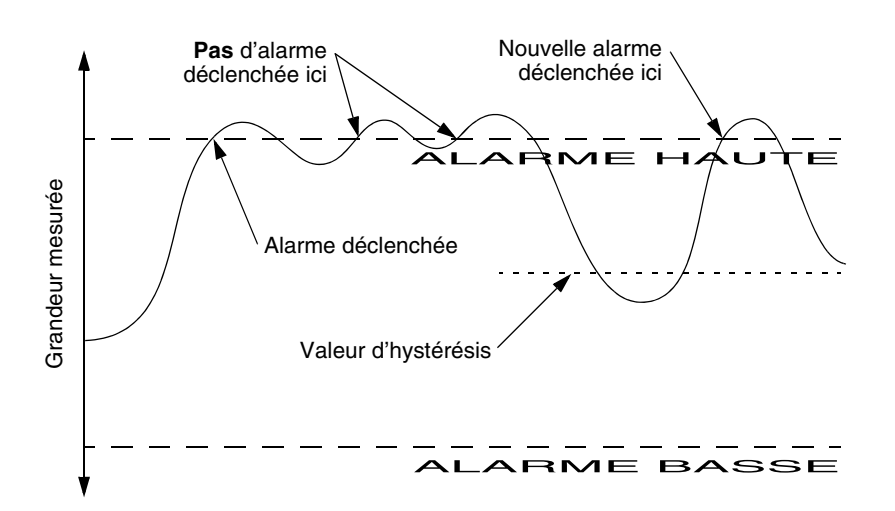

Pour modifier les valeurs d'hystérésis, voir les arborescences à la figure 4-10.

# Figure 4-10 Modifier les valeurs d'hystérésis

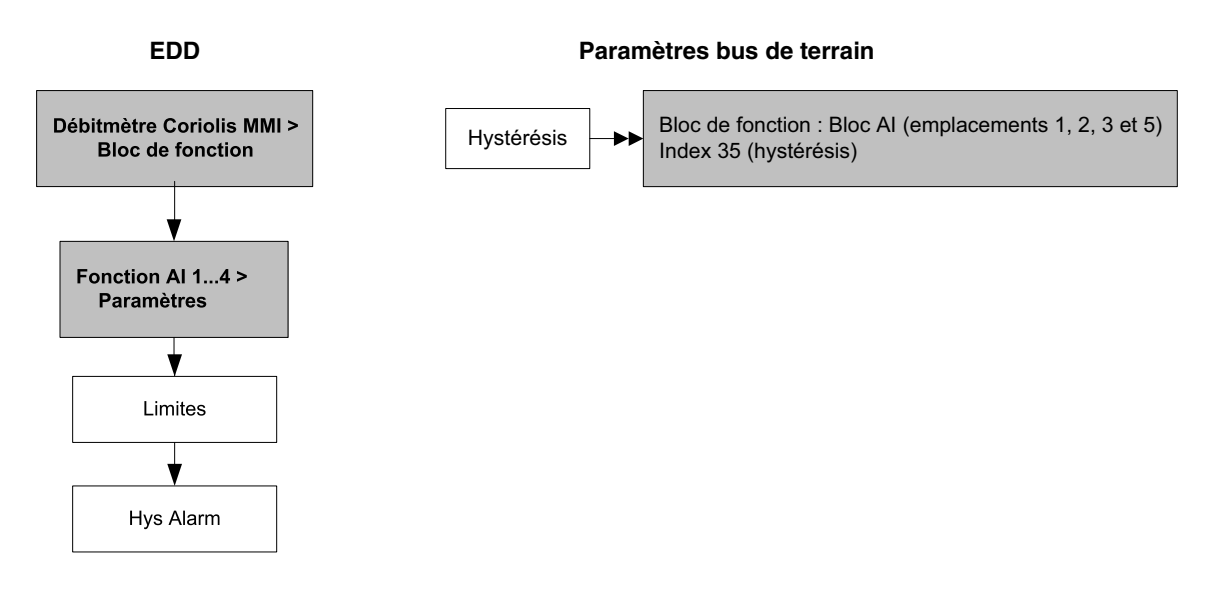

# 4.10 Configuration de la gravité des alarmes

Le niveau de gravité de certaines alarmes peut être modifié. Par exemple :

- Le niveau de gravité configuré par défaut pour l'alarme A020 (coefficients d'étalonnage absents) est Echec, mais il est possible de le reconfigurer sur Pour information ou Ignorer.
- Le niveau de gravité configuré par défaut pour l'alarme A102 (excitation hors limites) est Pour information, mais il est possible de le reconfigurer sur Ignorer ou Echec.

Le tableau 4-12 indique les niveaux de gravité configurés par défaut pour toutes les alarmes. Pour plus d'informations sur les alarmes, y compris des suggestions sur les causes et les solutions possibles, voir la section 6.8.

| Code<br>de l'alarme | Index | Description                                                         | Niveau de gravité<br>par défaut | Configurable ? |
|---------------------|-------|---------------------------------------------------------------------|---------------------------------|----------------|
| A001                | 1     | Erreur Total de contrôle EEPROM                                     | Echec                           | Non            |
| A002                | 2     | Erreur RAM                                                          | Echec                           | Non            |
| A003                | 3     | Panne de la sonde                                                   | Echec                           | Oui            |
| A004                | 4     | Panne de la sonde de température                                    | Echec                           | Non            |
| A005                | 5     | Entrée hors limites                                                 | Echec                           | Oui            |
| A006                | 6     | Transmetteur non configuré                                          | Echec                           | Oui            |
| A008                | 8     | Masse volumique hors limites                                        | Echec                           | Oui            |
| A009                | 9     | Mise sous tension et initialisation du transmetteur                 | lgnorer                         | Oui            |
| A010                | 10    | Echec de l'étalonnage                                               | Echec                           | Non            |
| A011                | 11    | Etalonnage trop faible                                              | Echec                           | Oui            |
| A012                | 12    | Etalonnage trop élevé                                               | Echec                           | Oui            |
| A013                | 13    | Débit trop instable                                                 | Echec                           | Oui            |
| A014                | 14    | Panne du transmetteur                                               | Echec                           | Non            |
| A016                | 16    | Temp Pt100 capteur hors limites                                     | Echec                           | Oui            |
| A017                | 17    | Temp Pt100 boîtier hors limites (Série T)                           | Echec                           | Oui            |
| A020                | 20    | Coefficients d'étalonnage absents                                   | Echec                           | Oui            |
| A021                | 21    | Type de capteur incorrect (K1)                                      | Echec                           | Non            |
| A022                | 22    | EEPROM BD config corrompue (PP)                                     | Echec                           | Oui            |
| A023                | 23    | Totaux corrompus                                                    | Echec                           | Oui            |
| A024                | 24    | logiciel corrompu (PP)                                              | Echec                           | Oui            |
| A025                | 25    | Défaut du secteur d'amorçage (PP)                                   | Echec                           | Oui            |
| A026                | 26    | Erreur de communication capteur-transmetteur                        | Echec                           | Non            |
| A028                | 28    | Erreur en écriture capteur-transmetteur                             | Echec                           | Non            |
| A029                | 29    | Echec de communication interne                                      | Echec                           | Oui            |
| A030                | 30    | Incompatibilité matériel-logiciel                                   | Echec                           | Oui            |
| A031                | 31    | Tension d'alimentation trop faible                                  | Défaut                          | Non activ      |
| A032                | 32    | Auto-contrôle d'intégrité d'étalonnage en cours avec sorties figées | Pour information                | Oui            |
| A033                | 33    | Tube non rempli                                                     | Echec                           | Oui            |
| A034                | 34    | Echec de l'auto-contrôle d'intégrité d'étalonnage                   | Pour information                | Oui            |
| A035                | 35    | Auto-contrôle d'intégrité d'étalonnage interrompue                  | Pour information                | Oui            |

Tableau 4-12 Niveau de gravité des alarmes d'état

| Code<br>de l'alarme | Index | Description                                                 | Niveau de gravité<br>par défaut | Configurable ? |
|---------------------|-------|-------------------------------------------------------------|---------------------------------|----------------|
| A102                | 42    | Excitation hors limites                                     | Pour information                | Oui            |
| A103                | 43    | Risque de perte de données                                  | Pour information                | Oui            |
| A104                | 44    | Calibration in progress                                     | Pour information <sup>(1)</sup> | Oui            |
| A105                | 45    | Ecoulement biphasique                                       | Pour information                | Oui            |
| A107                | 47    | Coupure d'alimentation                                      | Pour information                | Oui            |
| A116                | 56    | Température API hors limites                                | Pour information                | Oui            |
| A117                | 57    | Masse volumique API hors limites                            | Pour information                | Oui            |
| A120                | 60    | Mesurage de la concentration : échec de la mise en équation | Pour information                | Non            |
| A121                | 61    | Mesurage de la concentration : alarme d'extrapolation       | Pour information                | Oui            |
| A131                | 71    | Auto-contrôle d'intégrité d'étalonnage en cours d'exécution | Pour information                | Oui            |
| A132                | 72    | Mode de simulation activé                                   | Pour information <sup>(1)</sup> | Oui            |

# Tableau 4-12 Niveau de gravité des alarmes d'état (suite)

(1) Peut être réglé sur Pour information ou Ignorer mais ne peut pas être réglé sur Echec.

Pour modifier le niveau de gravité des alarmes, voir les arborescences à la figure 4-11. Certaines alarmes configurables peuvent être réglées sur Pour informationnel ou Ignorer mais ne peuvent pas être réglées sur Echec.

#### Figure 4-11 Configuration du niveau de gravité des alarmes

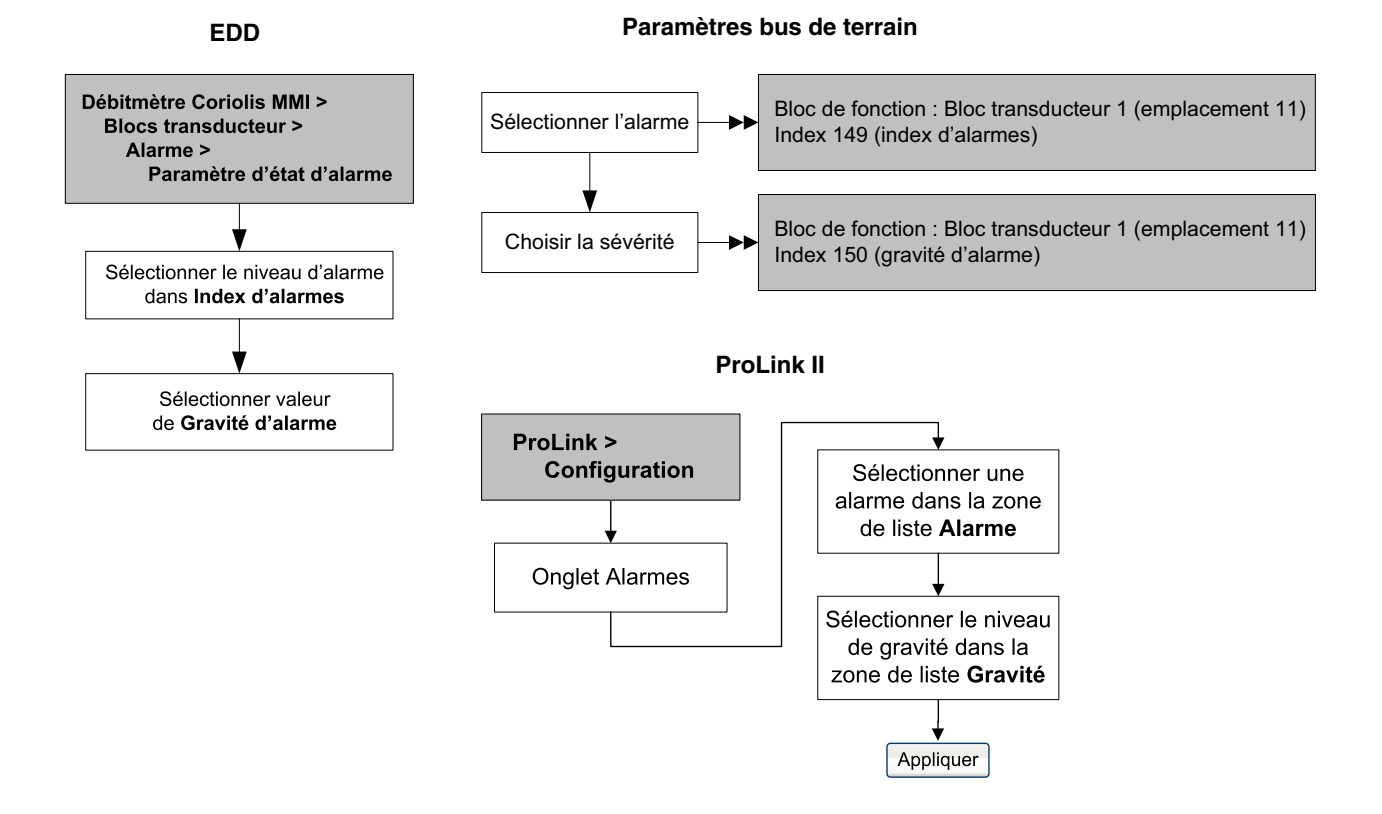

Etalonnage

#### 4.11 Modification des valeurs d'amortissement

La valeur d'amortissement est une constante de temps, exprimée en secondes, qui correspond au temps nécessaire pour que la sortie atteigne 63 % de sa nouvelle valeur en réponse à une variation de la grandeur mesurée. Ce paramètre permet au transmetteur d'amortir les variations brusques de la grandeur mesurée.

- Une valeur d'amortissement importante rend le signal de sortie plus lisse car la sortie réagit plus lentement aux variations du procédé.
- Une valeur d'amortissement plus faible rend le signal de sortie plus irrégulier car la sortie réagit plus rapidement aux variations du procédé.

Pour configurer les valeurs d'amortissement, voir les arborescences à la figure 4-12.

Remarque : Les blocs AI ont aussi chacun un paramètre d'amortissement appelé « AI PV Filter Time » (index 32). Pour éviter d'appliquer deux valeurs d'amortissement (potentiellement conflictuelles) à une même grandeur, il est recommandé de régler les valeurs d'amortissement uniquement dans le bloc transducteur. Le paramètre « AI PV Filter Time » de chaque bloc AI doit être réglé sur 0.

# Figure 4-12 Modification des valeurs d'amortissement

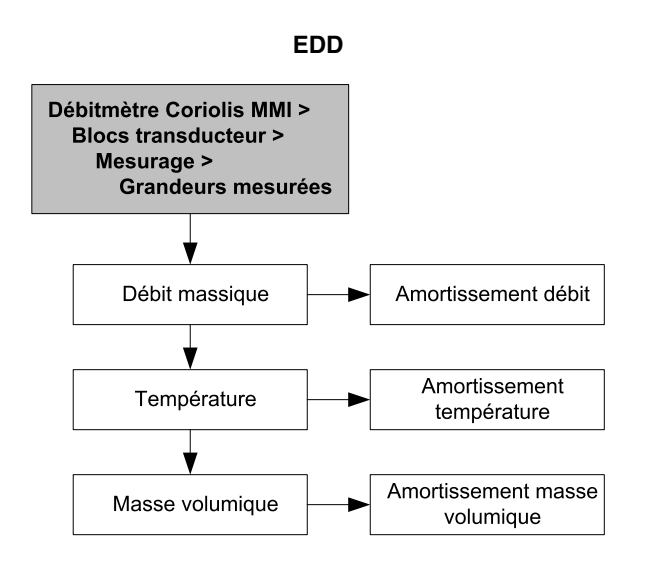

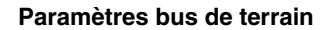

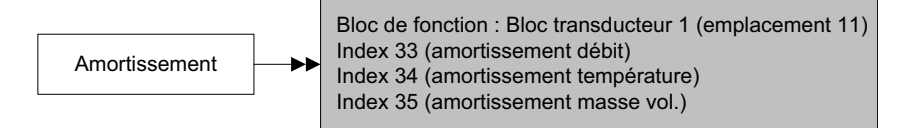

#### ProLink II

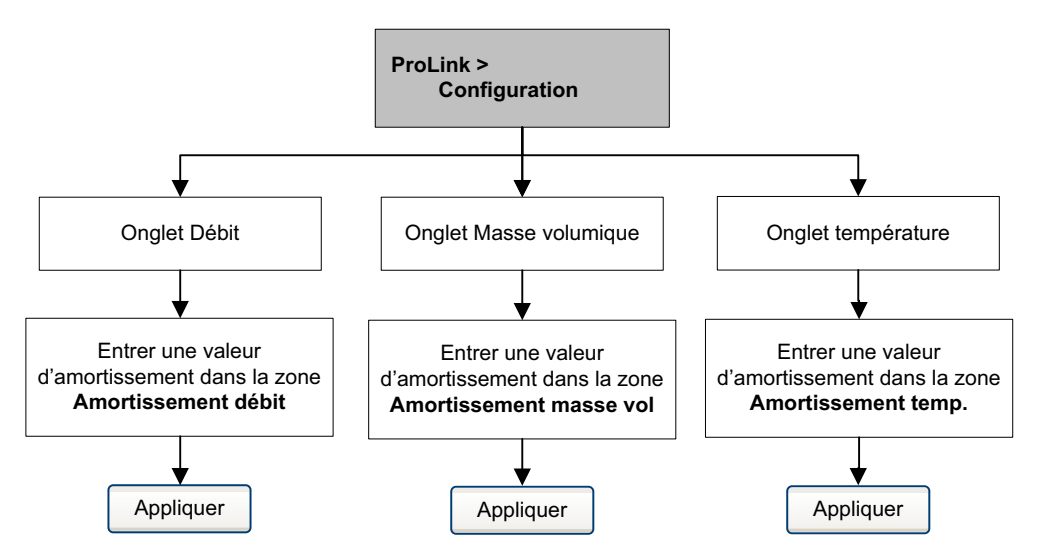

Les valeurs d'amortissement entrées par l'utilisateur sont automatiquement arrondies à la valeur inférieure la plus proche prédéterminée par le logiciel. Voir le tableau 4-13.

| Grandeur mesurée        | Valeurs d'amortissement prédéterminées |
|-------------------------|----------------------------------------|
| Débit (masse et volume) | 0, 0,04, 0,08, 0,16, 40,96             |
| Masse volumique         | 0, 0,04, 0,08, 0,16, 40,96             |
| Température             | 0, 0,6, 1,2, 2,4, 4,8, 76,8            |

Tableau 4-13 Valeurs d'amortissement prédéterminées

#### 4.11.1 Impact de l'amortissement sur les mesures de volume

Lors du réglage des valeurs d'amortissement, tenir compte des points suivants :

- Le débit volumique liquide est calculé à partir des mesures de débit massique et de masse volumique. Tout amortissement appliqué à la mesure de débit massique et de masse volumique aura un impact sur la mesure de débit volumique liquide.
- Le débit volumique de gaz aux conditions de base est calculé à partir de la mesure de débit massique mais pas de celle de la masse volumique. Seul l'amortissement appliqué à la mesure de débit massique aura un impact sur la mesure de débit volumique de gaz aux conditions de base.

Régler les valeurs d'amortissement en conséquence.

# 4.12 Modification des limites et de la durée autorisée d'écoulement biphasique

Un *écoulement biphasique* se produit lorsque des poches d'air ou de gaz se forment dans un écoulement liquide, ou lorsque des poches liquides se forment dans un écoulement gazeux. Ce phénomène peut fausser l'indication de masse volumique du débitmètre. La programmation de limites et d'une durée autorisée d'écoulement biphasique permet non seulement de limiter l'impact des écoulements biphasiques sur les mesures, mais aussi d'alerter l'opérateur afin qu'il puisse remédier au problème.

Trois paramètres permettent de gérer la présence d'écoulements biphasiques :

- La *limite basse d'écoulement biphasique* représente le point le plus bas de la masse volumique du procédé en dessous duquel le transmetteur indique la présence d'un écoulement biphasique. Ce point correspond généralement à la limite inférieure de la plage de masse volumique normale du procédé. La valeur par défaut est 0,0 g/cm<sup>3</sup>. La valeur programmée doit être comprise entre 0,0 et 10,0 g/cm<sup>3</sup>.
- La *limite haute d'écoulement biphasique* représente le point le plus haut de la masse volumique du procédé au-dessus duquel le transmetteur indique la présence d'un écoulement biphasique. Ce point correspond généralement à la limite supérieure de la plage de masse volumique normale du procédé. La valeur par défaut est 5,0 g/cm<sup>3</sup>. La valeur programmée doit être comprise entre 0,0 et 10,0 g/cm<sup>3</sup>.
- La durée d'écoulement biphasique représente le délai pendant lequel le transmetteur, lorsqu'il détecte un écoulement biphasique, attend le retour à un écoulement normal. Si un écoulement biphasique est détecté, le transmetteur génère une alarme et maintient la dernière valeur de débit mesurée avant l'apparition de l'écoulement biphasique jusqu'à la fin de la durée programmée, et la qualité de la mesure est marquée « uncertain ». Si l'écoulement biphasique n'a pas disparu à la fin de cette durée, les sorties du transmetteur indiqueront un débit nul (la qualité de la mesure reste « uncertain »). La durée programmée par défaut est 0,0 seconde. Elle doit être comprise entre 0,0 et 60,0 secondes.

Remarque : Les limites d'écoulement biphasique doivent être spécifiées en g/cm<sup>3</sup>, même si l'unité de mesure de la masse volumique est différente. La durée d'écoulement biphasique doit être spécifiée en secondes. Le fait d'augmenter la limite basse ou de diminuer la limite haute d'écoulement biphasique augmentera le risque de détection d'un écoulement biphasique. Inversement, le fait de diminuer la limite basse ou d'augmenter la limite haute d'écoulement biphasique diminuera le risque de détection d'un écoulement biphasique diminuera le risque de détection d'un écoulement biphasique est réglée sur 0, le débit massique est forcé à zéro dès quun écoulement biphasique est détecté.

Pour configurer les limites et la durée autorisée d'écoulement biphasique, voir les arborescences à la figure 4-13.

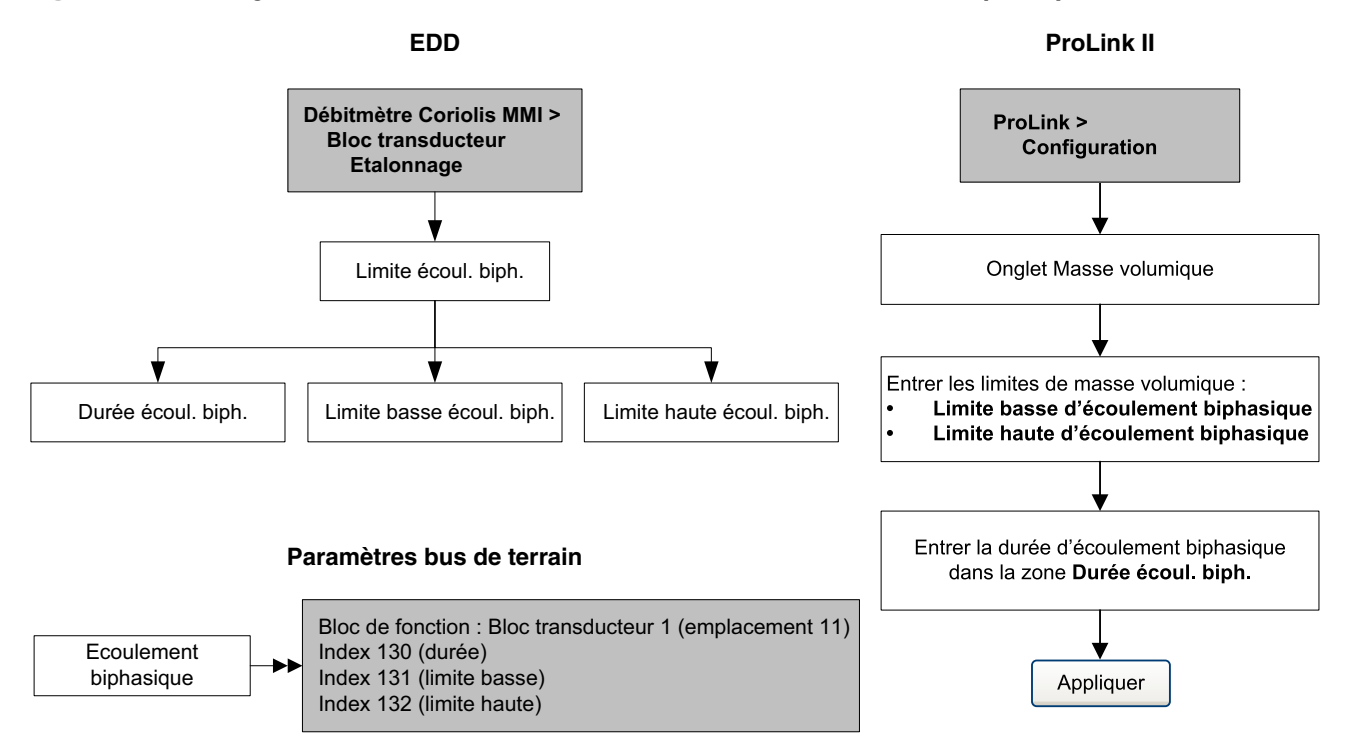

#### Figure 4-13 Configuration des limites et de la durée autorisée d'écoulement biphasique

# 4.13 Configuration des seuils de coupure

Le *seuil de coupure* d'une grandeur représente la valeur en-dessous de laquelle le transmetteur indique une valeur nulle pour cette grandeur. Un seuil de coupure peut être configuré pour le débit massique, le débit volumique et la masse volumique.

Le tableau 4-14 indique les valeurs par défaut ainsi que certaines informations utiles pour la configuration de ces paramètres. Noter que le seuil de coupure du débit massique n'a pas d'effet sur le calcul du débit volumique. Même si le débit massique tombe en dessous du seuil de coupure et que les sorties du transmetteur indiquent un débit massique nul, le débit volumique continuera d'être calculé à partir du débit massique réel mesuré.

| Seuil de coupure | Valeur par défaut     | Commentaires                                                                                                    |
|------------------|-----------------------|----------------------------------------------------------------------------------------------------|
| Masse            | 0,0 g/s               | Micro Motion recommande un seuil de coupure équivalent à 0,2 % du débit maximum du capteur pour une utilisation standard, et à 2,5 % du débit maximum du capteur pour une application batch vide-plein-vide. |
| Volume liquide   | 0,0 l/s               | La limite inférieure est 0. La limite supérieure correspond au coefficient<br>d'étalonnage en débit du capteur (exprimé en l/s) multiplié par 0,2.                                                           |
| Masse volumique  | 0,2 g/cm <sup>3</sup> | Plage réglable : 0,0 à 0,5 g/cm <sup>3</sup>                                                                                                    |

# Tableau 4-14 Valeurs par défaut et renseignements divers sur les seuils de coupure

Pour configurer les seuils de coupure, voir les arborescences à la figure 4-14.

# Figure 4-14 Configuration des seuils de coupure

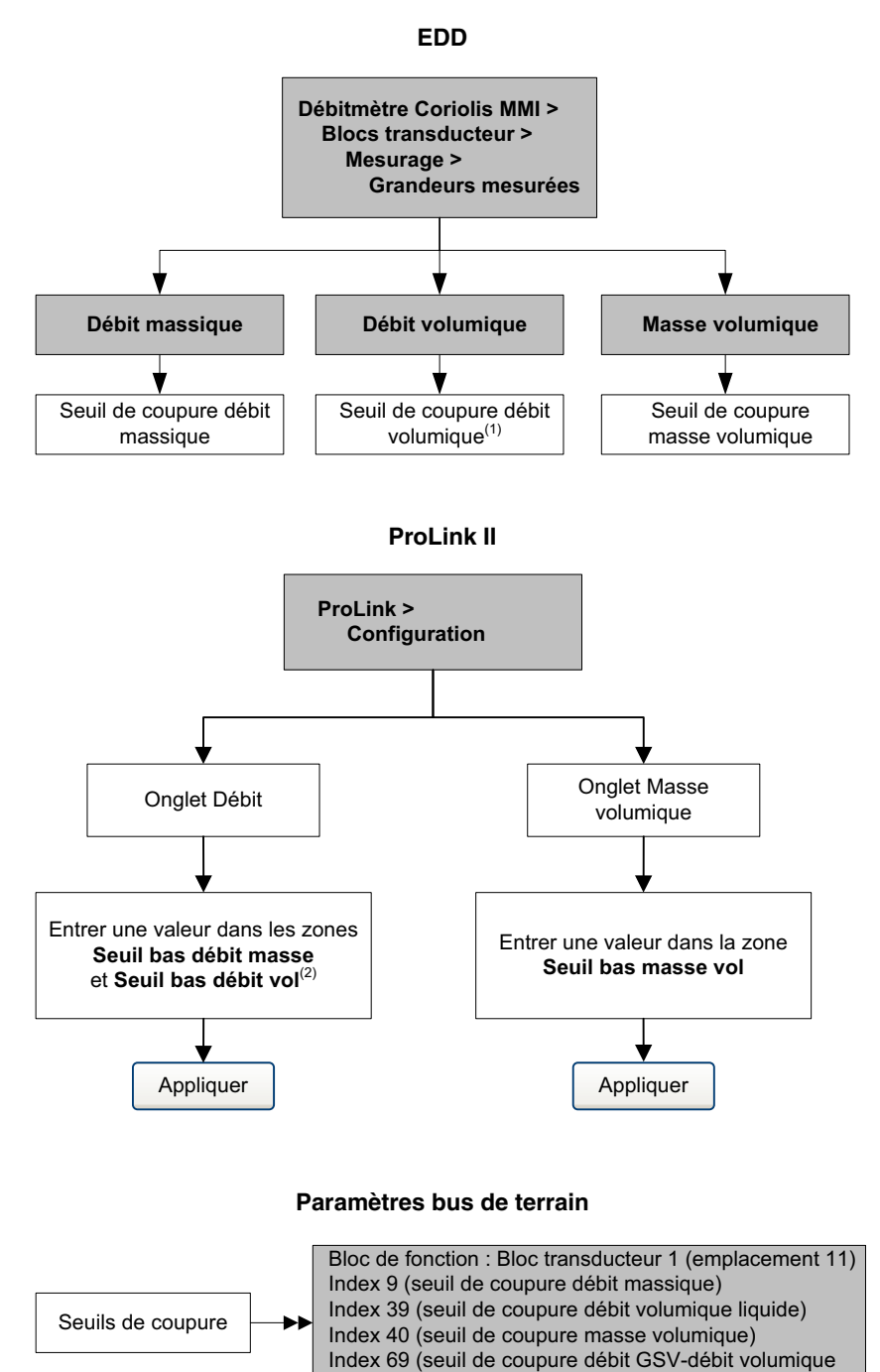

gaz aux cond. de base)

#### Remarques :

- (1) Sous Volume de gaz aux conditions standard, cette option est indiquée par Seuil de coupure débit vol. gaz aux cond. de base.
- (2) Sous Volume de gaz aux conditions standard, cette zone se nomme Seuil de coupure débit vol. gaz aux cond. de base.

#### 4.14 Modification du mode de comptage

Le mode de comptage détermine la façon dont les quantités mesurées sont ajoutées ou soustraites aux totalisations.

- Un écoulement est dit normal s'il est dans le même sens que la flèche qui est gravée sur le capteur.
- Un écoulement est dit *inverse* s'il est dans le sens opposé à la flèche qui est gravée sur le capteur.

Le tableau 4-15 décrit le comportement du transmetteur en fonction du mode de comptage et du sens d'écoulement du fluide. La norme PROFIBUS ne reconnaît que les valeurs *unidirectionnel* et *bidirectionnel*. Les autres valeurs ne seront donc pas reconnues par les hôtes et outils de configuration PROFIBUS. Toutefois, le transmetteur fonctionnera correctement dans n'importe quel mode décrit dans le tableau 4-15.

Tableau 4-15 Comportement des totalisateurs en fonction du mode de comptage

| Mode de comptage                              | Index bus de terrain | Ecoulement normal | Ecoulement inverse |
|-----------------------------------------------|----------------------|-------------------|--------------------|
| Unidirectionnel (normal uniquement)           | 0                    | Incrémentés       | Inchangés          |
| Inverse                                       | 1                    | Inchangés         | Incrémentés        |
| Bidirectionnel                                | 2                    | Incrémentés       | Décrémentés        |
| Valeur absolue                                | 3                    | Incrémentés       | Incrémentés        |
| Ecoulement normal avec inversion<br>numérique | 4                    | Inchangés         | Incrémentés        |
| Bidirectionnel avec inversion numérique       | 5                    | Décrémentés       | Incrémentés        |

Pour modifier le mode de comptage, voir les arborescences à la figure 4-15.

# Figure 4-15 Modification du mode de comptage

EDD

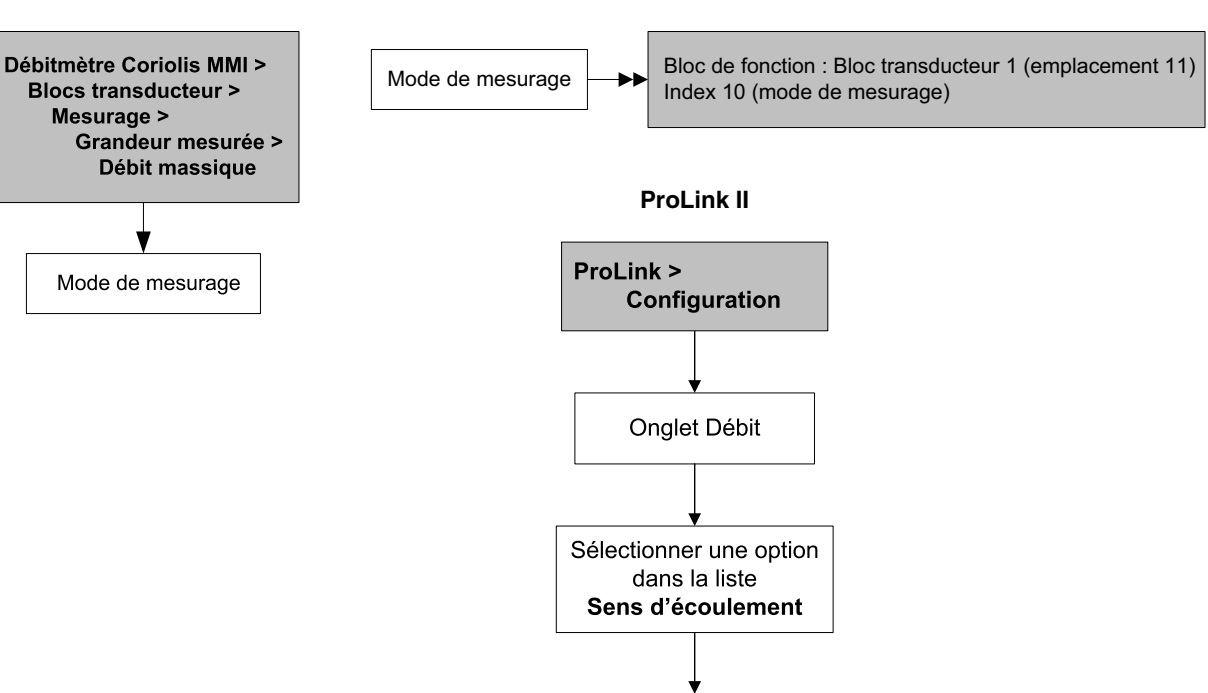

Paramètres bus de terrain

Appliquer

# 4.15 Informations sur le capteur

Les paramètres d'informations sur le capteur permettent de décrire le capteur qui est associé au transmetteur. Ces paramètres n'ont aucun rôle métrologique et leur configuration n'est pas indispensable.

- Numéro de série
- Matériau du capteur
- Matériau de revêtement interne
- Type de raccords

Pour modifier lse paramètres d'informations sur le capteur, voir les arborescences à la figure 4-16.

Figure 4-16 Informations sur le capteur

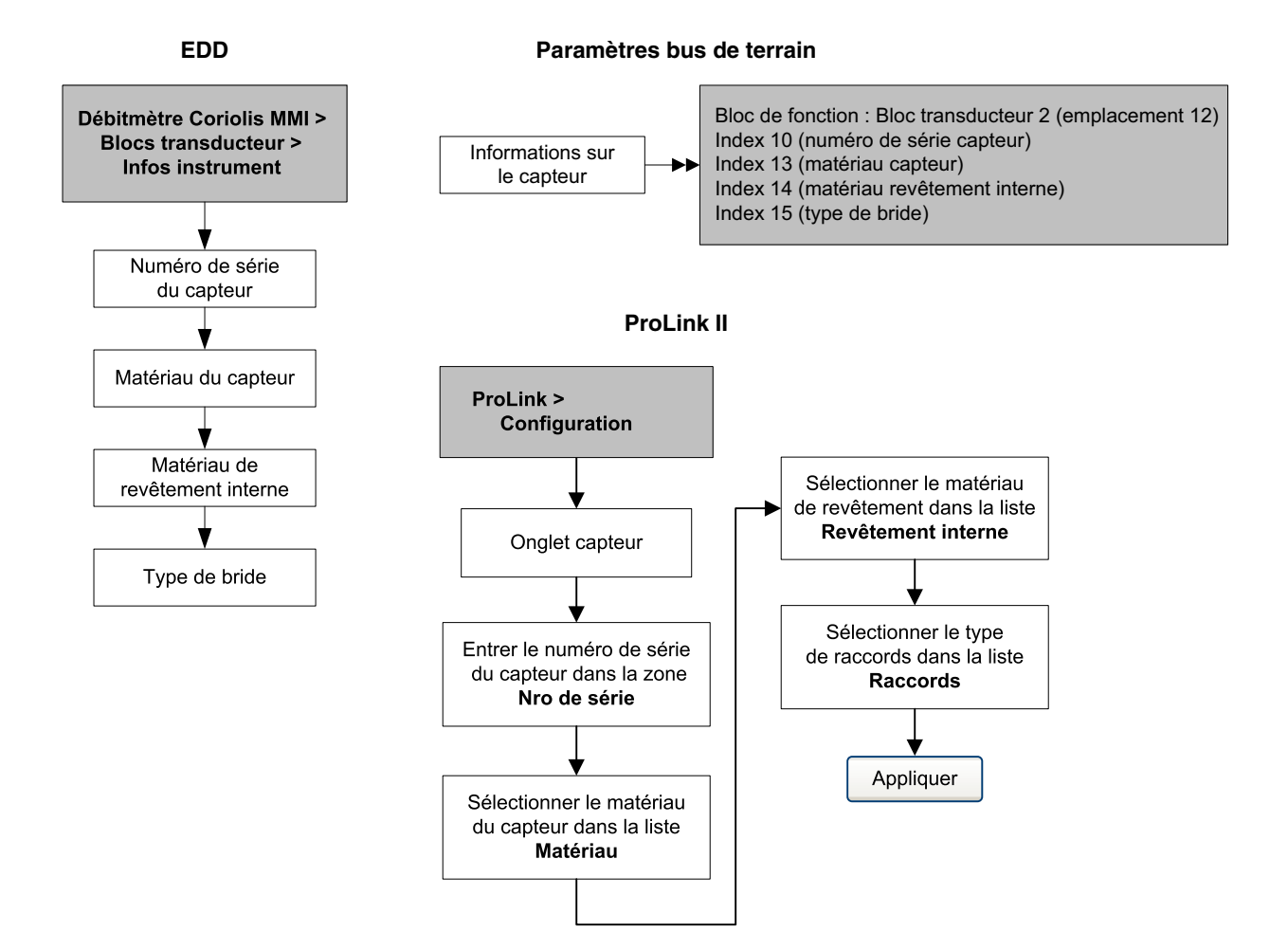

# 4.16 Configuration de l'indicateur

Il est possible de restreindre l'accès aux fonctionnalités de l'indicateur et de choisir les grandeurs mesurées qui s'affichent sur l'écran de l'indicateur.

#### 4.16.1 Mise en/hors fonction des fonctionnalités de l'indicateur

Les paramètres contrôlant les fonctionnalités de l'indicateur sont décrits au tableau 4-16.

| Fonctionnalité<br>de l'indicateur                  | EDD                  | Indicateur       | Activé                                                                                                    | Désactivé                                                                                                    |
|----------------------------------------------------|----------------------|------------------|----------------------------------------------------------------------------------------------------|----------------------------------------------------------------------------------------------------|
| R.A.Z. totalisations                               | Totalizer Reset      | TOTAL<br>RAZ     | L'indicateur peut être utilisé pour<br>remettre à zéro les totalisateurs<br>partiels en masse et en volume.                   | Il n'est pas possible de<br>remettre à zéro les<br>totalisateurs partiels en masse<br>et en volume à l'aide de<br>l'indicateur. |
| Activation / arrêt<br>des totalisateurs            | Start/Stop Totalizer | TOTAL<br>STOP    | L'indicateur peut être utilisé pour activer ou arrêter les totalisateurs.                                                     | Il n'est pas possible d'activer<br>ou d'arrêter les totalisateurs<br>à l'aide de l'indicateur.                                  |
| Défilement<br>automatique <sup>(1)</sup>           | Auto Scroll          | DEFIL<br>AUTO    | Les grandeurs sélectionnées<br>défilent automatiquement à l'écran<br>à une vitesse réglable.                                  | L'opérateur doit appuyer sur<br>la touche <b>Scroll</b> pour faire<br>défiler les grandeurs à l'écran.                          |
| Accès au menu<br>off-line                          | Offline Menu         | INDICAT<br>OFFLN | L'opérateur a accès au menu<br>de maintenance.                                                                                | L'opérateur n'a pas accès<br>au menu de maintenance.                                                                            |
| Mot de passe menu<br>de maintenance <sup>(2)</sup> | Offline Password     | OFFLINE<br>PASSW | L'opérateur doit entrer le mot de<br>passe de l'indicateur pour accéder<br>au menu de maintenance. Voir la<br>section 4.16.4. | L'opérateur peut accéder au<br>menu de maintenance sans<br>entrer de mot de passe.                                              |
| Menu d'alarmes                                     | Alarm Menu           | INDICAT<br>ALARM | L'opérateur a accès au menu de contrôle des alarmes.                                                                          | L'opérateur n'a pas accès<br>au menu de contrôle des<br>alarmes.                                                                |
| Acquit général<br>des alarmes                      | ACK All Alarms       | INDICAT<br>ACQUI | L'opérateur peut acquitter toutes<br>les alarmes en même temps.                                                               | L'opérateur doit acquitter<br>chaque alarme séparément.                                                                         |
| Rétro-éclairage de l'indicateur                    | Backlight            | INDICAT<br>RTECL | L'éclairage arrière de l'indicateur est allumé.                                                                               | L'éclairage arrière de l'indicateur est éteint.                                                                                 |

(1) Si cette fonctionnalité est activée, la vitesse de défilement peut être réglée. Voir la section 4.16.2.

(2) Si cette fonctionnalité est activée, le mot de passe du menu offline doit également être configuré. Voir la section 4.16.4.

Noter les points suivants :

- Si l'indicateur est utilisé pour désactiver l'accès au menu de maintenance, le menu de maintenance disparaîtra à la sortie du menu et il ne sera pas possible de le réactiver avec l'indicateur. Pour réactiver l'accès au menu de maintenance, il faudra utiliser un autre outil de configuration (par exemple ProLink II).
- Si la configuration de l'indicateur est effectuée avec l'indicateur :
  - la fonctionnalité de défilement automatique doit être activée avant de pouvoir configurer la vitesse de défilement.
  - le verrouillage par mot de passe du menu de maintenance doit d'abord être activé pour pouvoir configurer le mot de passe.

Pour activer ou désactiver les fonctionnalités de l'indicateur :

- Avec EDD, voir la figure 4-17.
- Avec paramètres de bus de terrain, voir la figure 4-18.
- Avec ProLink II, voir la figure 4-19.
- Avec l'indicateur, voir la figure B-13.

# Figure 4-17 Configuration de l'indicateur avec EDD

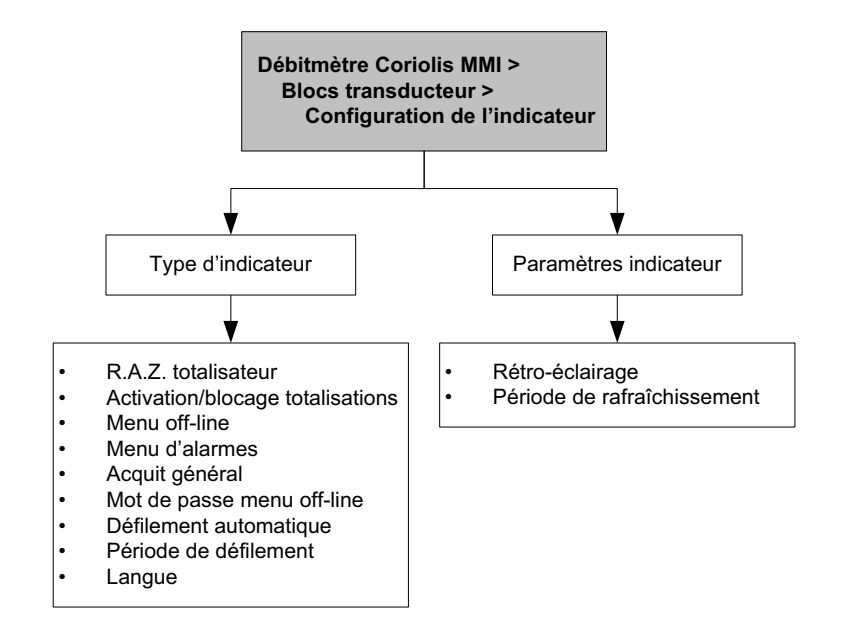

Figure 4-18 Configuration de l'indicateur avec paramètres de bus de terrain

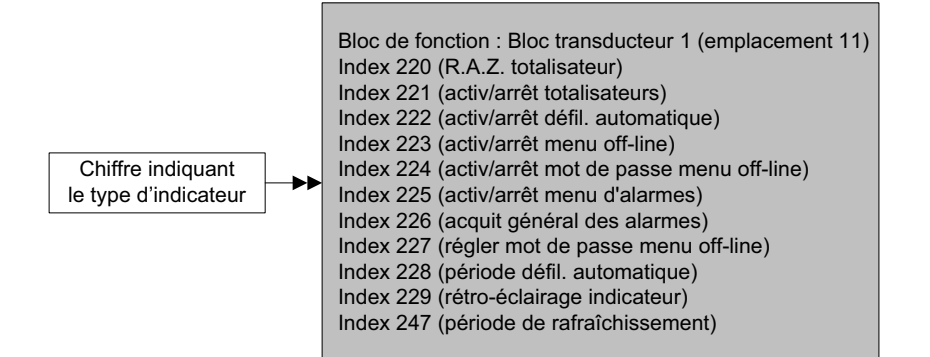

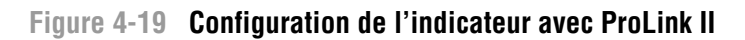

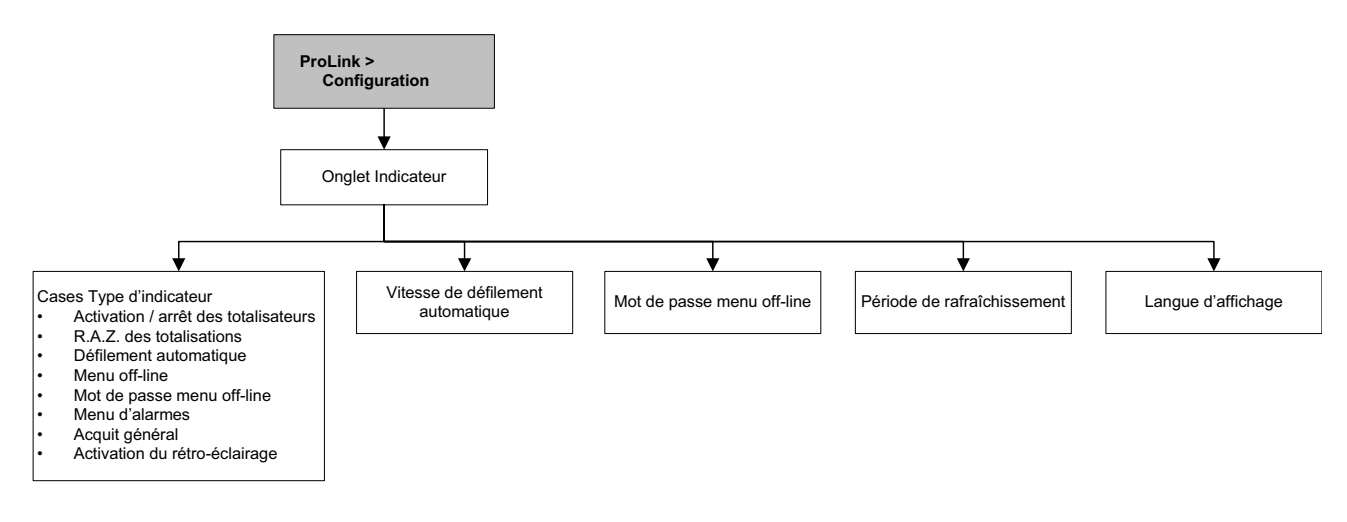

# 4.16.2 Modification de la vitesse de défilement

Lorsque la fonctionnalité de défilement automatique est activée, la vitesse de défilement (*Scroll rate*) définit le temps d'affichage, en secondes, de chaque grandeur sur l'indicateur. La vitesse de défilement définit le temps pendant lequel chaque variable reste affichée sur l'indicateur. Par exemple, si la vitesse de défilement est réglée sur 10, chaque grandeur restera affichée pendant 10 secondes. La valeur doit être comprise entre 0 et 10 secondes.

Pour modifier la vitesse de défilement :

- Avec EDD, voir la figure 4-17.
- Avec paramètres de bus de terrain, voir la figure 4-18.
- Avec ProLink II, voir la figure 4-19.
- Avec l'indicateur, voir la figure B-13.

# 4.16.3 Période de rafraîchissement de l'indicateur

La période de rafraîchissement détermine la fréquence à laquelle les données affichées sur l'indicateur sont rafraîchies. La valeur par défaut est 200 millisecondes. La plage réglable est de 100 à 10 000 ms (10 secondes). Cette valeur s'applique à toutes les grandeurs mesurées affichées.

Pour modifier la période de rafraîchissement de l'indicateur :

- Avec EDD, voir la figure 4-17.
- Avec paramètres de bus de terrain, voir la figure 4-18.
- Avec ProLink II, voir la figure 4-19.
- Avec l'indicateur, voir la figure B-13.

#### 4.16.4 Modification du mot de passe du menu de maintenance

Le mot de passe permet d'empêcher l'accès au menu de maintenance aux personnes non autorisées. Pour modifier le mot de passe :

- Avec EDD, voir la figure 4-17.
- Avec paramètres de bus de terrain, voir la figure 4-18.
- Avec ProLink II, voir la figure 4-19.
- Avec l'indicateur, voir la figure B-13.

# 4.16.5 Choix de la langue d'affichage de l'indicateur

L'indicateur peut être configuré pour afficher les données et les menus dans les langues suivantes :

- Anglais
- Français
- Allemand
- Espagnol

Pour modifier la langue de l'indicateur :

- Avec EDD, voir la figure 4-17.
- Avec paramètres de bus de terrain, voir la figure 4-18.
- Avec ProLink II, voir la figure 4-19.
- Avec l'indicateur, voir la figure B-13.

# 4.16.6 Sélection et résolution des grandeurs à afficher

Il est possible de faire défiler jusqu'à 15 grandeurs mesurées différentes – ou mesurandes – sur l'écran de l'indicateur. L'utilisateur peut choisir les grandeurs à afficher ainsi que l'ordre dans lequel elles apparaîtront à l'écran.

Il est aussi possible de spécifier la résolution de l'affichage individuellement pour chaque grandeur. La résolution de l'affichage détermine le nombre de chiffres qui sont affichés à droite du point décimal. La résolution peut aller de 0 à 5 chiffres.

Le tableau 4-17 est un exemple de configuration de l'affichage des grandeurs mesurées. Noter qu'il est possible de répéter plusieurs fois la même grandeur et que l'option « Néant » permet de supprimer la visualisation de la variable d'affichage correspondante. Pour la description des codes utilisés pour l'affichage des grandeurs mesurées sur l'indicateur, voir l'annexe B.

| Variable d'affichage | Grandeur mesurée        |
|----------------------|-------------------------|
| Variable 1           | Débit massique          |
| Variable 2           | Débit volumique         |
| Variable 3           | Masse volumique         |
| Variable 4           | Débit massique          |
| Variable 5           | Débit volumique         |
| Variable 6           | Total partiel en masse  |
| Variable 7           | Débit massique          |
| Variable 8           | Température             |
| Variable 9           | Débit volumique         |
| Variable 10          | Total partiel en volume |
| Variable 11          | Masse volumique         |
| Variable 12          | Température             |
| Variable 13          | Néant                   |
| Variable 14          | Néant                   |
| Variable 15          | Néant                   |

Tableau 4-17 Exemple de configuration de l'affichage des grandeurs mesurées

Pour sélectionner les grandeurs à afficher, voir les arborescences à la figure 4-20.

# Figure 4-20 Sélection et résolution des grandeurs à afficher

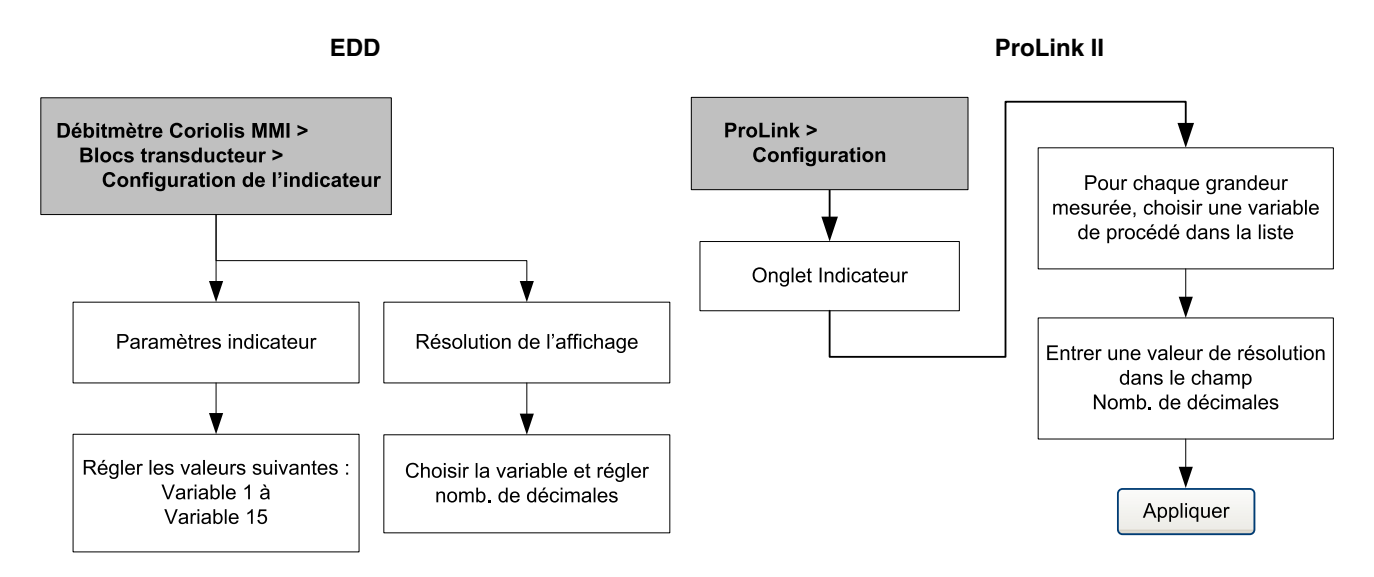

Paramètres bus de terrain

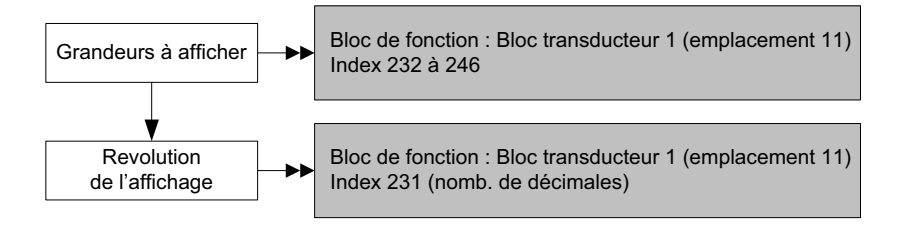

# 4.17 Activation de la fonction Optimisation LD

Optimisation LD est une fonction compensatoire conçue spécialement pour les hydrocarbures liquides. Ne pas utiliser la fonction Optimisation LD avec un autre fluide de procédé quel qu'il soit. La fonction Optimisation LD n'est disponible qu'avec des capteurs de certaines grandes tailles. Si le capteur considéré peut bénéficier de la fonction Optimisation LD, l'option action/désactivation s'affichera sur ProLink II ou sur l'écran.

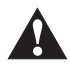

Si le transmetteur est envoyé à un laboratoire d'étalonnage pour qu'un étalonnage sur eau y soit effectué, désactiver l'option Optimisation LD à la mise en service ou à n'importe quel moment par la suite. Après étalonnage, ré-activer l'option Optimisation LD.

Pour activer l'option Optimisation LD, voir les figures 4-21 et 4-22.

# Figure 4-21 Optimisation LD avec ProLink II

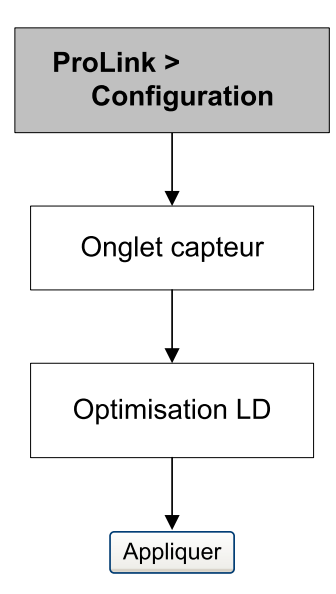

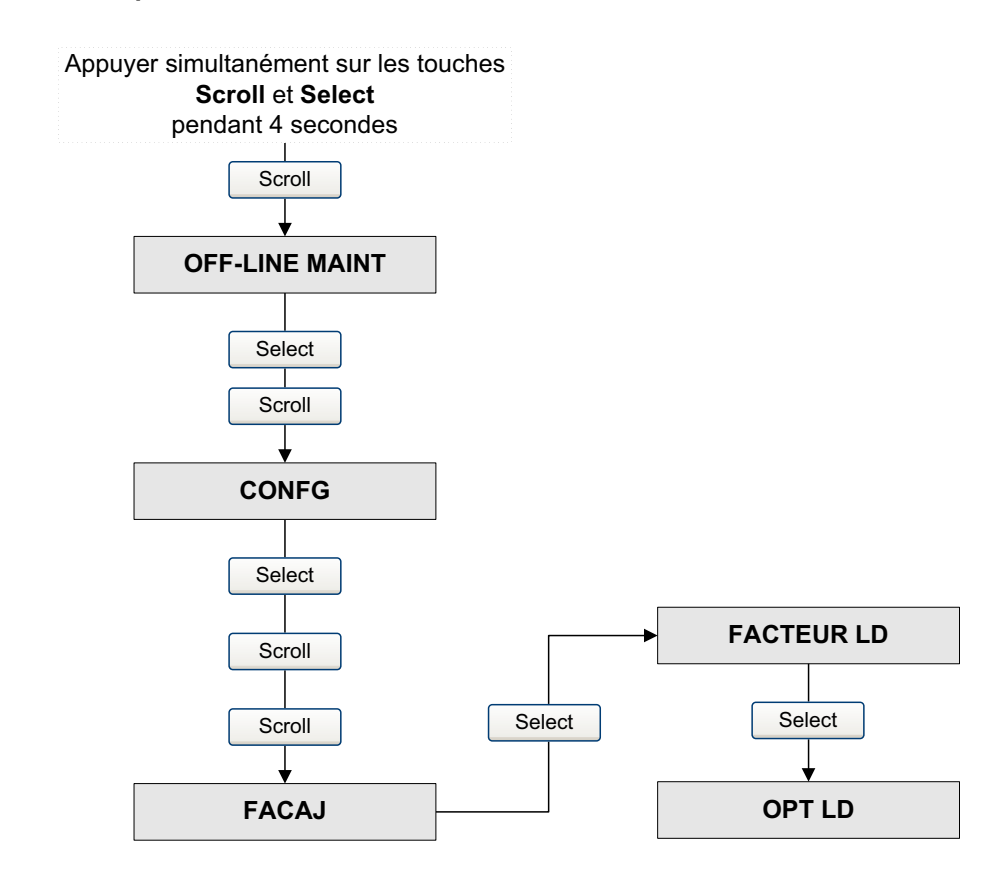

# Figure 4-22 Optimisation LD avec l'indicateur

# Indicateur

# Chapitre 5 Exploitation

# 5.1 Sommaire

Ce chapitre explique comment exploiter le transmetteur. Il aborde les thèmes et procédures suivants :

- Fonctions d'identification et de maintenance (I & M) (section 5.2)
- Relevé des grandeurs mesurées (section 5.3)
- Visualiser les grandeurs mesurées (section 5.4)
- Utilisation du mode de simulation du capteur (section 5.5)
- Accès aux informations de diagnostic avec un hôte PROFIBUS (section 5.6)
- Visualisation de l'état du transmetteur et des alarmes (section 5.7)
- Visualisation et contrôle des totalisateurs partiels et généraux (section 5.8)

*Remarque : Toutes les procédures décrites dans ce chapitre présument que la communication avec le transmetteur est établie et que les règles de sécurité en vigueur sur le site sont respectées. Voir l'annexe C ou la documentation de l'hôte PROFIBUS ou de l'outil de communication pour s'en assurer.* 

# 5.2 Fonctions d'identification et de maintenance (I & M)

Le transmetteur exécute les fonctions PROFIBUS d'identification et de maintenance suivantes :

- I & M 0
- I & M 1
- I & M 2
- I & M 0 PA

Consulter l'Avenant 3 du profil PROFIBUS pour appareils de contrôle de procédés v3.01 : Fonctions d'identification et de maintenance Version 1.0, Décembre 2004, ordre n° 3.042.

Les fonctions I & M renferment de nombreuses informations sur l'appareil et le fabricant, en lecture seule. Les fonctions I & M ne sont pas accessibles avec ProLink II ou l'indicateur. En cas d'utilisation du logiciel Siemens Simatic PDM, la version 6.0 SP2 ou plus récente est nécessaire. Les versions précédents ne permettent pas de gérer les fonctions I & M.

Voir l'annexe F pour les paramètres de bus de terrain associés aux fonctions I & M.

# 5.3 Relevé des grandeurs mesurées

Il est recommandé de noter la valeur des grandeurs mesurées mentionnées ci-après dans des conditions normales d'exploitation. Ceci permettra de détecter si ces grandeurs atteignent une valeur anormalement haute ou basse, et éventuellement de modifier la configuration du transmetteur.

Relever la valeur des grandeurs suivantes :

- Débit
- Masse volumique
- Température
- Fréquence de vibration des tubes
- Niveau de détection
- Niveau d'excitation

Pour visualiser ces grandeurs, voir la section 5.4.

# 5.4 Visualisation des grandeurs mesurées

Le débitmètre mesure les grandeurs suivantes : débit massique, débit volumique, température et masse volumique. Les grandeurs mesurées sont visualisables avec l'indicateur (si le transmetteur en a un), ProLink II, un outil de configuration PROFIBUS (par ex. Simatic PDM) avec EDD, ou par un hôte PROFIBUS de classe 2 avec paramètres de bus de terrain.

# 5.4.1 Avec l'indicateur

L'indicateur affiche par défaut les grandeurs suivantes : le débit massique, le total partiel en masse, le débit volumique, le total partiel en volume, la température, la masse volumique et le niveau d'excitation. Si nécessaire, il est possible de configurer l'indicateur pour afficher d'autres grandeurs. Voir la section 4.16.5.

L'indicateur affiche l'abréviation du nom de la grandeur (par exemple **DENS** pour la masse volumique), sa valeur instantanée et l'unité de mesure (par exemple **KG/M3**). Voir le annexe B pour la description des codes et des abréviations utilisées par l'indicateur.

Pour visualiser les grandeurs mesurées avec l'indicateur :

- Si le défilement automatique des grandeurs est activé, attendre que la grandeur désirée apparaisse à l'écran.
- Si le défilement automatique des grandeurs n'est pas activé, appuyer sur **Scroll** jusqu'à ce que le nom de la grandeur désirée :
  - soit apparaisse sur la ligne d'affichage de la grandeur mesurée ;
  - soit clignote en alternance avec l'unité de mesure

Il est possible de spécifier la résolution de l'affichage pour chacune des grandeurs mesurées. Voir la section 4.16.5. La résolution n'affecte que la visualisation de la valeur sur l'indicateur. La valeur réelle stockée dans le transmetteur n'est pas affectée.

Les grandeurs mesurées sont affichées en notation décimale ou exponentielle :

- Les valeurs inférieures à 100 000 000 sont affichées en notation décimale (par ex. 1234567,8).
- Les valeurs supérieures ou égales à 100 000 000 sont affichées en notation exponentielle (par ex. **1.000E08**).
  - Si la valeur est inférieure à la résolution configurée pour cette grandeur mesurée, la valeur affichée sera **0** (la notation exponentielle n'est pas utilisée pour les nombres fractionnels).
  - Si la valeur est trop élevée pour pouvoir être affichée avec la résolution configurée, la résolution est réduite (le point décimal est déplacé vers la droite) si nécessaire pour que la valeur puisse être affichée.

# 5.4.2 Avec ProLink II

La fenêtre Grandeurs mesurées s'ouvre automatiquement lorsque la connexion est établie avec le transmetteur. Cette fenêtre affiche la valeur actuelle des grandeurs mesurées standard (masse, volume, masse volumique, température et, le cas échéant, les valeurs de pression et de température externe). Si cette fenêtre a été fermée, cliquer sur **ProLink > Grandeurs mesurées**.

Pour visualiser les grandeurs de la fonctionnalité de mesurage des produits pétroliers (si le transmetteur est équipé de cette fonctionnalité), cliquer sur **ProLink > Grandeurs API**.

Pour visualiser les grandeurs de la fonctionnalité de mesurage de la concentration (si le transmetteur est équipé de cette fonctionnalité), cliquer sur **ProLink > Grandeurs MC**. Les grandeurs affichées de mesurage de la concentration dépendent de la configuration de cette fonctionnalité.

# 5.4.3 Avec EDD PROFIBUS

Cliquer sur **View > Process Variables** pour voir les grandeurs mesurées standard. Les grandeurs de mesurage de produits pétroliers ou de la concentration ne seront pas affichées dans cette fenêtre.

Cliquer sur **Device > API** pour voir les grandeurs de mesurage de produits pétroliers. Cliquer sur **Device > CM Process Variables** pour voir les grandeurs de mesurage de la concentration.

# 5.4.4 Avec paramètres de bus de terrain

Pour voir les grandeurs mesurées standard, voir l'index 26 (AI Out) du bloc de fonction AI approprié. Pour la correspondance entre les emplacements et les blocs AI, voir la section 2.5.

# 5.5 Utilisation du mode de simulation du capteur

Le mode de simulation du capteur permet de substituer les valeurs mesurées issues du capteur par des valeurs simulées. Le mode de simulation du capteur ne peut être activé qu'avec ProLink II (figure 5-1).

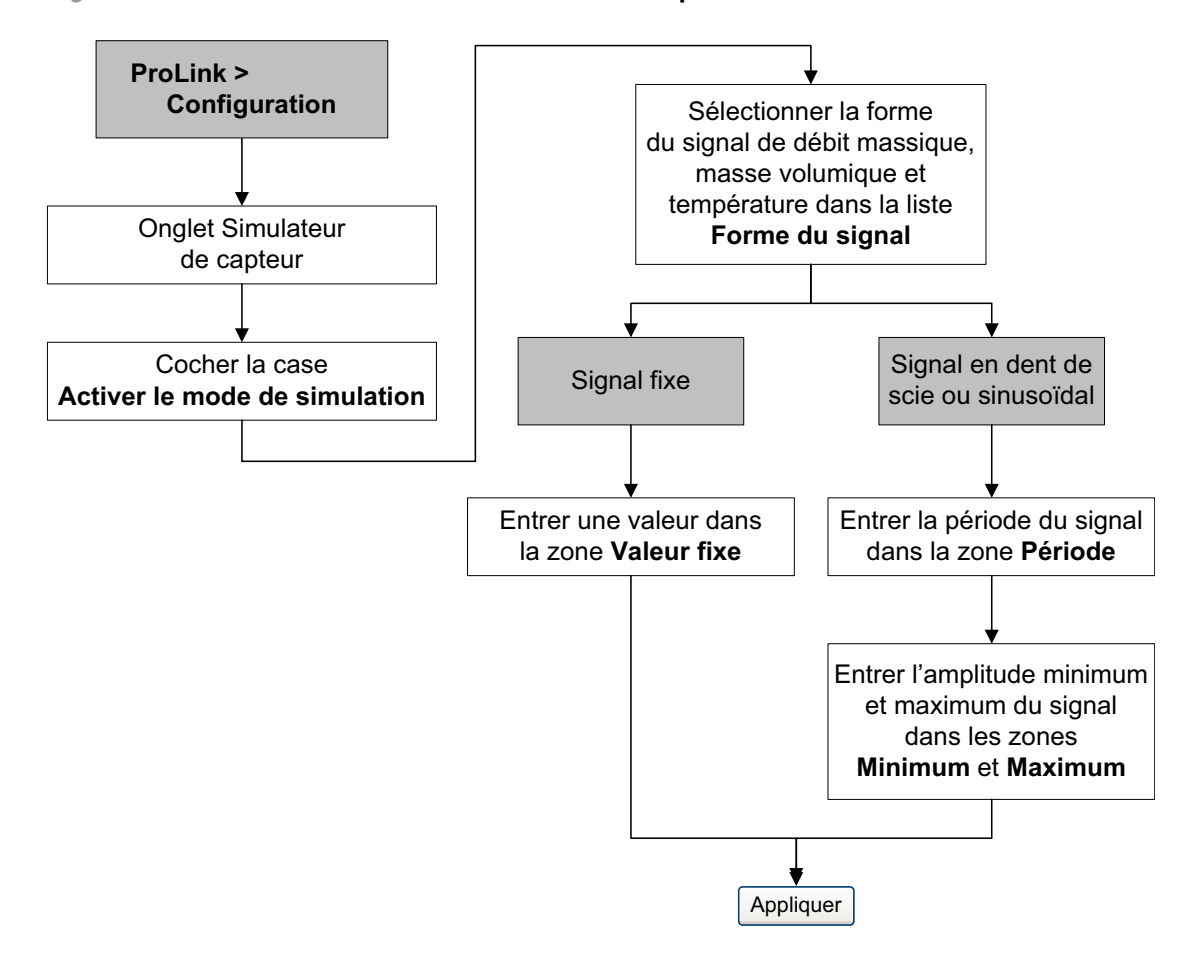

#### Figure 5-1 Activation du mode de simulation du capteur avec ProLink II

# 5.6 Accès aux informations de diagnostic avec un hôte PROFIBUS

Le transmetteur envoie des informations de diagnostic à l'hôte PROFIBUS sous la forme d'octets de réponse de diagnostic d'un esclave. Le nombre d'octets dépend de la configuration du transmetteur : mode manufacturer-specific ou profile-specific. Voir la section 2.5 pour plus d'informations sur ces modes et l'annexe E pour savoir comment interpréter les octets de diagnostic.

# 5.7 Visualisation de l'état et des alarmes du transmetteur

L'état du transmetteur est consultable avec l'indicateur, ProLink II, EDD ou paramètres de bus de terrain. Suivant la méthode choisie, différentes informations sont disponibles.

#### 5.7.1 Avec l'indicateur

L'indicateur signale la présence d'une alarme de deux façons :

- A l'aide d'un voyant d'état multicolore qui avertit l'opérateur qu'une alarme s'est produite.
- A l'aide d'un code qui indique la nature de l'alarme.

Remarque : Si le menu de contrôle des alarmes de l'indicateur est désactivé (voir la section 4.16), il n'est pas possible de visualiser ni d'acquitter les alarmes avec l'indicateur. Dans ce cas, le voyant multicolore reste fonctionnel, mais il ne clignote pas pour indiquer la présence d'une alarme non acquittée. Le voyant d'état se trouve en haut de l'indicateur (voir la figure 5-2). Ce voyant peut indiquer six états différents, décrits au tableau 5-1. La procédure à suivre pour gérer les alarmes avec l'indicateur est illustrée à la figure B-5.

### Figure 5-2 Voyant d'état

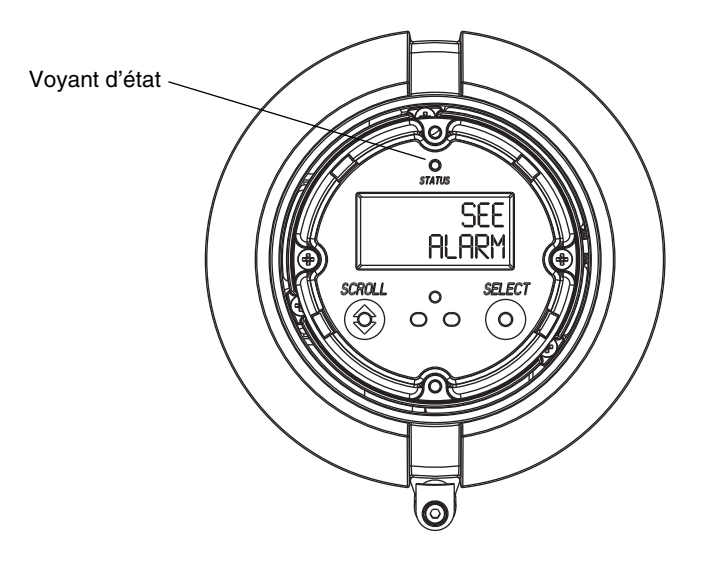

| Etat du voyant                  | Niveau de gravité de l'alarme                 |
|---------------------------------|-----------------------------------------------|
| Vert                            | Pas d'alarme – fonctionnement normal          |
| Vert clignotant <sup>(1)</sup>  | Alarme passagère ayant disparu, non acquittée |
| Jaune                           | Alarme d'exploitation, acquittée              |
| Jaune clignotant <sup>(1)</sup> | Alarme d'exploitation, non acquittée          |
| Rouge                           | Alarme d'état critique, acquittée             |
| Rouge clignotant <sup>(1)</sup> | Alarme d'état critique, non acquittée         |

| Tableau 5-1 | Etats du | transmetteur | indiqués | par le vo | yant d'état |
|-------------|----------|--------------|----------|-----------|-------------|
|-------------|----------|--------------|----------|-----------|-------------|

(1) Si le menu de contrôle des alarmes de l'indicateur est désactivé, il n'est pas possible d'acquitter les alarmes. Dans ce cas, le voyant d'état ne clignotera pas pour indiquer une alarme non acquittée.

# 5.7.2 Avec ProLink II

ProLink II permet de visualiser les alarmes de deux façons :

- Cliquer sur ProLink > Etat. Cette fenêtre affiche l'état actuel de toutes les alarmes, quel que soit leur niveau de gravité. Les alarmes sont classées en trois catégories : Critique, Pour information et Exploitation. Pour visualiser les alarmes d'une catégorie, cliquer sur l'onglet correspondant. L'onglet d'une catégorie est rouge si une ou plusieurs alarmes de cette catégorie est active. Dans chaque catégorie, un voyant rouge indique que cette alarme est active.
- Choisir le menu ProLink > Liste des alarmes actives. Cette fenêtre affiche toutes les alarmes actives ainsi que toutes les alarmes inactives de type Défaut et Pour information qui n'ont pas été acquittées. (Le transmetteur élimine automatiquement les alarmes de type Ignorer.) Un voyant vert indique que l'alarme est « disparue mais non acquittée » et un voyant rouge indique que l'alarme est « active ». Les alarmes sont classées en deux catégories : Haute priorité et Faible priorité.

Remarque : La configuration de la gravité des alarmes (voir la section 4.10) n'a pas d'impact sur la catégorisation des alarmes dans les fenêtres Etat du transmetteur et Liste des alarmes actives. Dans la fenêtre Etat, les alarmes sont prédéfinies sous les catégories Critique, Pour information et Exploitation. Dans la fenêtre Liste des alarmes actives, les alarmes sont prédéfinies sous les catégories Haute priorité et Faible priorité.

# 5.7.3 Avec EDD

Dès qu'une alarme est générée, la sortie PROFIBUS du transmetteur passe à l'état « *bad* » (défectueux) ou « *uncertain* » (incertain). Les alarmes en cours peuvent être affichées en sélectionnant le menu **Visualisation > Etat appareil** puis **Critique**, **Pour information** ou **Exploitation**. Toutes les alarmes sont visualisables, quelle que soit la gravité d'alarme configurée. Les alarmes actives sont cochées.

# 5.7.4 Avec paramètres de bus de terrain

Dès qu'une alarme est générée, la sortie PROFIBUS du transmetteur passe à l'état « *bad* » (défectueux) ou « *uncertain* » (incertain). Pour visualiser l'alarme, lire les mots d'état du bloc d'où provient l'alarme. Les *mots d'état* correspondent à un ou plusieurs paramètres dont les bits indiquent une alarme :

- Index 23 (résumé alarmes) de chaque bloc de fonction AI (emplacements 1, 2, 3 et 5).
- Index 139 à 146 du bloc transducteur 1 (emplacement 11).

Il faut visualiser tous les mots d'état pour disposer de la liste complète des alarmes actives.

# 5.8 Utilisation des totalisateurs partiels et généraux

Les *totalisateurs partiels* totalisent les quantités en masse et en volume mesurées par le transmetteur pendant une certaine période de temps. La totalisation peut être activée ou arrêtée, et la valeur des totaux peut être visualisée et remise à zéro par l'opérateur.

Les *totalisateurs généraux* totalisent les mêmes grandeurs que les totalisateurs partiels. Les totalisateurs généraux sont toujours activés et arrêtés en même temps que les totalisateurs partiels (y compris les totalisateurs généraux des fonctionnalités de mesurage de produits pétroliers et de la concentration). Toutefois, les totalisateurs généraux ne sont pas automatiquement remis à zéro lorsque les totalisateurs partiels sont remis à zéro – ils doivent être remis à zéro séparément. Cela permet de cumuler plusieurs quantités de masse ou de volume lorsque les totalisateurs partiels doivent être remis à zéro.

Les valeurs des totalisateurs partiels et généraux peuvent être visualisées à l'aide de tous les outils (indicateur, ProLink II ou outil DeviceNet). Les commandes d'activation, de blocage et de remise à zéro varient selon l'outil utilisé.

# 5.8.1 Visualisation de la valeur actuelle des totaux partiels et généraux

La valeur actuelle des totaux partiels et généraux peut être visualisée avec l'indicateur (si le transmetteur en est équipé), avec ProLink II, EDD ou paramètres de bus de terrain PROFIBUS.

# Avec l'indicateur

Pour visualiser la valeur actuelle d'un total partiel ou général avec l'indicateur, celui-ci doit être configuré pour pouvoir afficher ce total. Voir la section 4.16.1.

Pour visualiser les valeurs des totalisateurs partiels et généraux, cliquer sur **Scroll** jusqu'à ce que l'indicateur indique TOTAL en bas à gauche et l'unité de la grandeur désirée en bas à droite. Voir le tableau 5-2 et la figure 5-3.

# Tableau 5-2 Unités indiquées sur l'indicateur pour les grandeurs des totalisateurs partiels et généraux

| Grandeur du totalisateur                                                  | Code de l'indicateur                            |
|---------------------------------------------------------------------------|-------------------------------------------------|
| Total partiel en masse                                                    | Unité de masse                                  |
| Total général en masse                                                    | Unité de masse, en alternance avec GEN_M        |
| Total partiel en volume (liquide)                                         | Unité de volume                                 |
| Total général en volume (liquide)                                         | Unité de masse, en alternance avec GENVT        |
| Total partiel en volume de gaz aux conditions de base                     | Unité de volume                                 |
| Total général en volume de gaz aux conditions de base                     | Unité de volume, en alternance avec GSV I       |
| Total partiel en volume de produits pétroliers à température de référence | Unité de volume, en alternance avec TCORR       |
| Total général en volume de produits pétroliers à température de référence | Unité de volume, en alternance avec TCORI       |
| Total partiel en masse nette                                              | Unité de masse, en alternance avec <b>NET M</b> |
| Total partiel en volume net                                               | Unité de masse, en alternance avec NETMI        |
| Total général en volume net                                               | Unité de masse, en alternance avec <b>NET V</b> |
| Total partiel en volume à température de référence                        | Unité de masse, en alternance avec STD V        |
| Total général en volume à température de référence                        | Unité de masse, en alternance avec STDVI        |

# Figure 5-3 Affichage du total partiel et général sur l'indicateur

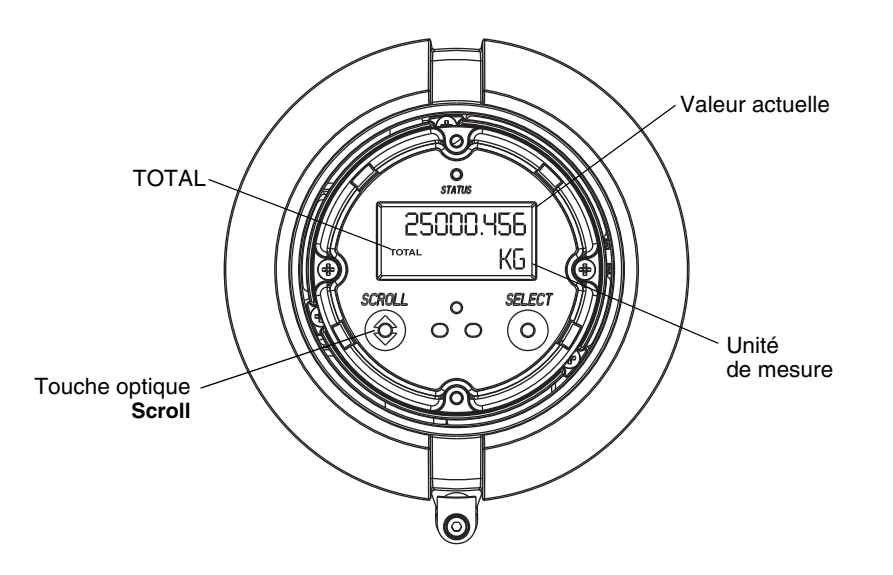

#### Avec ProLink II

Pour visualiser la valeur actuelle du total partiel et général avec ProLink II, cliquer sur **ProLink > Totalisateur** ou **ProLink > Totalisateur API** ou **ProLink > Totalisateur MC**.

# Avec EDD

Pour visualiser la valeur actuelle du totalisateur partiel et général :

- Pour les valeurs de masse, volume de liquide et volume de gaz à température de référence, cliquer sur View > Process Variables > Totalizer puis cliquer sur Mass ou Volume. Si le transmetteur est configuré pour utilise le gaz aux conditions de base, Volume sera remplacé par Gas Standard Volume. Les valeurs de total partiel et général sont affichées ensemble.
- Pour le mesurage de produits pétroliers, cliquer sur **Device > Device > API Totalizer**.
- Pour le mesurage de la concentration, cliquer sur **Device > Device > CM Totalizer**.

#### Avec paramètres de bus de terrain

Pour voir les valeurs de total partiel et général, voir l'index 26 (TOT Total) de chaque bloc totalisateur (emplacements 4, 6, 7 et 8).

# 5.8.2 Contrôle des totalisateurs

Les commandes d'activation, d'arrêt et de remise à zéro varient selon l'outil utilisé.

# Avec l'indicateur

Si les totalisateurs sont configurés pour être affichés sur l'indicateur, il est possible d'utiliser l'indicateur pour activer ou arrêter simultanément tous les totalisateurs partiels et généraux, ou pour remettre à zéro les totalisateur partiels individuellement. Voir le diagramme à la figure 5-4. Il n'est pas possible de remettre à zéro les totalisateurs généraux avec l'indicateur.

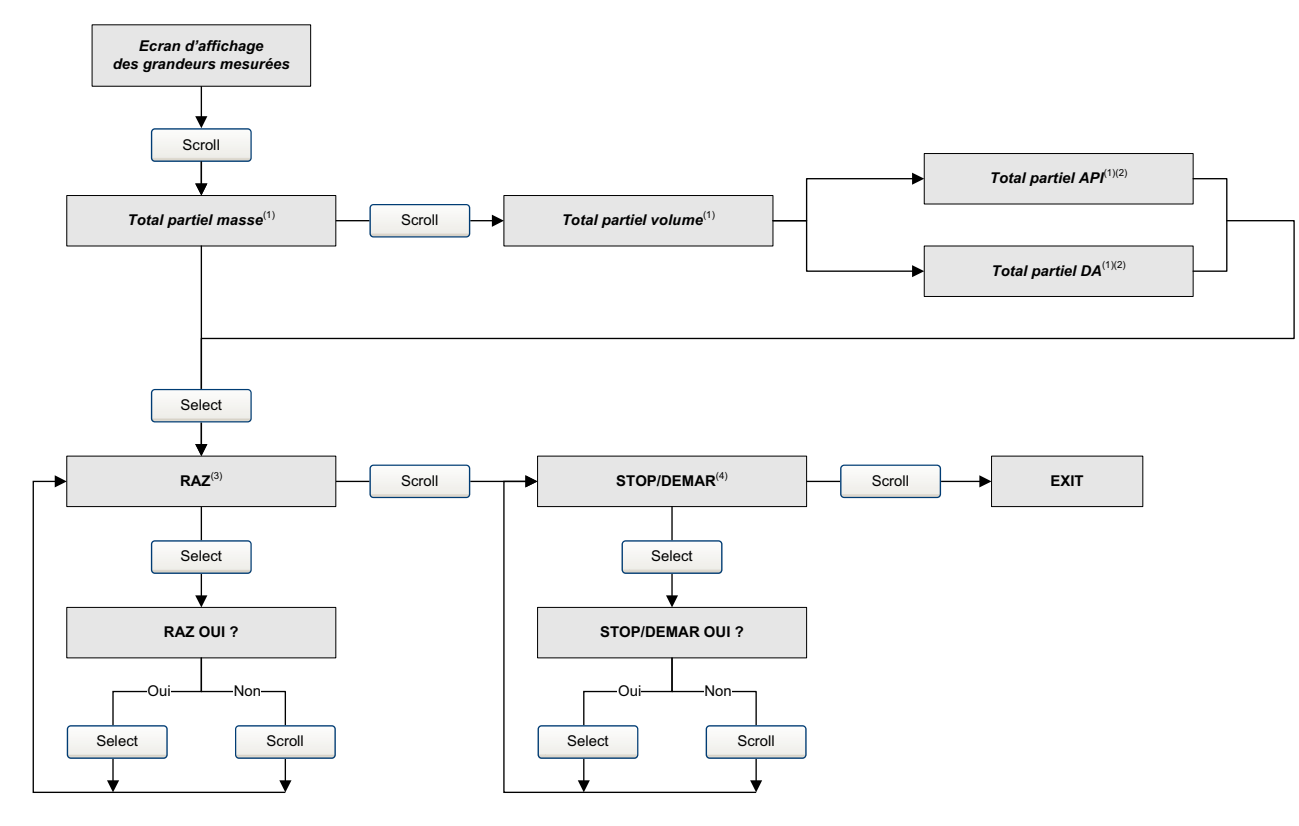

# Figure 5-4 Contrôle des totalisateurs partiels et généraux avec l'indicateur

(1) Cet écran n'apparaît que si l'indicateur a été configuré pour afficher cette grandeur (voir la section 4.16.6).

(2) La fonctionnalité de mesurage des produits pétroliers ou de la concentration doit être installée dans le transmetteur.

(3) Le transmetteur doit être configuré pour permettre la remise à zéro des totalisateurs avec l'indicateur (voir la section 4.16).

(4) Le transmetteur doit être configuré pour permettre l'activation et l'arrêt des totalisateurs avec l'indicateur (voir la section 4.16).

# Avec ProLink II

Pour contrôler les totalisateurs de la fonctionnalité de mesurage de la concentration, utiliser le menu **ProLink > Contrôle des totalisateurs MC**. Pour contrôler les autres totalisateurs, utiliser le menu **ProLink > Contrôle des totalisateurs**.

Pour pouvoir remettre à zéro les totalisateurs généraux avec ProLink II, cette fonction doit avoir été préalablement autorisée. Pour autoriser la remise à zéro des totalisateurs généraux avec ProLink II :

- 1. Cliquer sur Visualisation > Préférences.
- 2. Cocher la case Autoriser la R.A.Z. des totalisateurs généraux.
- 3. Cliquer sur **Appliquer**.

#### **Avec EDD PROFIBUS**

Pour activer ou arrêter les totalisateurs, les remettre tous à zéro ou remettre à zéro individuellement les totalisateurs en masse ou en volume, cliquer sur **Device > Device > Totalizer**.

Pour remettre à zéro les totalisateurs de mesurage de produits pétroliers uniquement, cliquer sur **Device > API Totalizer**.

Pour remettre à zéro les totalisateurs de mesurage de la concentration uniquement, cliquer sur **Device > Device > CM Totalizer**.

# Avec paramètres de bus de terrain PROFIBUS

Si les blocs totalisateurs sont configurés pour représenter un totalisateur partiel ou général (pas en mode *Standard*) (voir la section 2.6), ce totalisateur peut être remis à zéro en réglant l'index 29 du bloc totalisateur approprié sur 1.

Les totalisateurs internes peuvent aussi être contrôlés directement à l'aide des paramètres de bloc transducteur décrits au tableau 5-3. Sauf où détaillé, l'activation de chaque fonction correspond au réglage de sa valeur à 0x0001.

| Tableau 5-3 Blocage, activation et remise à zéro des totalisateurs partiels et général | fableau 5-3 | ro des totalisateurs partiels et généraux |
|----------------------------------------------------------------------------------------|-------------|-------------------------------------------|
|----------------------------------------------------------------------------------------|-------------|-------------------------------------------|

|                                                              | Utiliser le param<br>transducteur : | ètre suivant du bloc |
|--------------------------------------------------------------|-------------------------------------|----------------------|
| Pour effectuer cette commande :                              | Emplacement                         | Index                |
| Arrêt de tous les totalisateurs partiels et généraux         | 11                                  | 49 (valeur = 0x0000) |
| Activation de tous les totalisateurs partiels et généraux    | 11                                  | 49 (valeur = 0x0001) |
| RAZ de tous les totaux                                       | 11                                  | 50                   |
| RAZ de tous les totaux généraux                              | 11                                  | 51                   |
| RAZ du total partiel en masse                                | 11                                  | 52                   |
| RAZ du total général en masse                                | 11                                  | 60                   |
| RAZ du total partiel en volume de liquide                    | 11                                  | 53                   |
| RAZ du total général en volume de liquide                    | 11                                  | 61                   |
| RAZ du total partiel en volume de gaz aux conditions de base | 11                                  | 70                   |
| RAZ du total général en volume de gaz aux conditions de base | 11                                  | 71                   |
| RAZ du total partiel en volume de produits pétroliers        | 12                                  | 36                   |
| RAZ du total général en volume de produits pétroliers        | 12                                  | 37                   |
| RAZ du total partiel en volume à température de référence DA | 12                                  | 60                   |
| RAZ du total général en volume à température de référence DA | 12                                  | 63                   |
| RAZ du total partiel en masse nette                          | 12                                  | 61                   |
| RAZ du total général en masse nette                          | 12                                  | 64                   |
| RAZ du total partiel en volume net                           | 12                                  | 62                   |
| RAZ du total général en volume net                           | 12                                  | 65                   |

Transmetteur Modèle 2700 pour bus de terrain PROFIBUS-PA

# Chapitre 6 Diagnostic des dysfonctionnements

# 6.1 Sommaire

Ce chapitre explique comment diagnostiquer les dysfonctionnements du débitmètre. Il décrit les procédures permettant de :

- déterminer l'origine du problème
- déterminer s'il est possible ou non de résoudre le problème
- si possible, résoudre le problème

Remarque : Toutes les procédures décrites dans ce chapitre présument que la communication avec le transmetteur est établie et que les règles de sécurité en vigueur sur le site sont respectées. Voir l'annexe B ou la documentation de l'hôte PROFIBUS ou de l'outil de communication pour s'en assurer.

# 6.2 Liste des sujets de diagnostic abordés dans ce chapitre

Le tableau 6-1 indique tous les sujets de diagnostic qui sont traités dans ce chapitre.

# Tableau 6-1 Sujets de diagnostic et sections à consulter

| Sujet                                                             | Section      |
|-------------------------------------------------------------------|--------------|
| Le transmetteur ne fonctionne pas                                 | section 6.3  |
| Pas de communication                                              | section 6.4  |
| Les blocs de fonction restent en mode HS                          | section 6.5  |
| Echec de l'ajustage du zéro ou de l'étalonnage                    | section 6.6  |
| Problèmes sur la sortie                                           | section 6.7  |
| Codes d'alarme                                                    | section 6.8  |
| Diagnostic des problèmes de câblage                               | section 6.9  |
| Ecoulement biphasique                                             | section 6.10 |
| Rétablissement d'une configuration précédente                     | section 6.11 |
| Vérification des points de test                                   | section 6.12 |
| Vérification de la platine processeur                             | section 6.13 |
| Vérification des bobines et de la sonde de température du capteur | section 6.14 |

# 6.3 Le transmetteur ne fonctionne pas

Si le transmetteur ne fonctionne pas du tout (pas d'alimentation ou pas de communication avec le bus de terrain ou avec l'indicateur), effectuer toutes les procédures mentionnées à la section 6.9. Si ces procédures ne révèlent aucun problème de câblage, contacter le service après-vente de Micro Motion.

#### 6.4 Pas de communication

Si le transmetteur semble ne pas communiquer avec le bus de terrain :

- S'assurer que les extrémités du réseau PROFIBUS sont bien équipées de terminaisons.
- Vérifier le câblage entre le transmetteur et le coupleur DP/PA, ainsi qu'entre le coupleur DP/PA et le système hôte.
- Effectuer les procédures mentionnées à la section 6.9.4.
- S'assurer que l'adresse de nœud est correcte. Elle est réglée par défaut sur 126 à l'usine. Voir la section 2.3.
- Dans le cas d'un outil de configuration tel que le Simatic PDM, vérifier que le transmetteur apparaisse dans la liste des appareils branchés.
- S'assurer que la sortie est correctement configurée. Voir la section 2.5.

#### 6.5 Blocs de fonction en mode Hors Service

Si tous les blocs de fonction du transmetteur (AI, AO et totalisateur) sont bloqués sur le mode HS, une alarme de type Défaut est sans doute active. Les alarmes pouvant déclencher un mode HS sont décrites au tableau 6-2. Les alarmes d'état et les actions correctives sont décrites à la section 6.8.

| Alarme | Description                                                  |
|--------|--------------------------------------------------------------|
| A001   | Erreur Total de contrôle EEPROM                              |
| A002   | Erreur Test RAM (platine processeur)                         |
| A003   | Panne du capteur (pas d'interruption de vibration des tubes) |
| A004   | Température capteur hors limites                             |
| A005   | Entrée hors limites                                          |
| A008   | Masse volumique hors limites                                 |
| A016   | Temp Pt100 capteur hors limites                              |
| A017   | Temp Pt100 boîtier hors limites (Série T)                    |
| A022   | Interruption DB configuration (E)EPROM (platine processeur)  |
| A023   | Total (E)EPROM corrompu (platine processeur)                 |
| A024   | Programme (E)EPROM corrompu (platine processeur)             |
| A025   | Défaut du secteur d'amorçage protégé                         |

Tableau 6-2 Alarmes déclenchant le mode HS

# 6.6 Echec de l'ajustage du zéro ou de l'étalonnage

Si l'ajustage du zéro ou l'étalonnage échoue, le transmetteur génère une ou plusieurs alarmes d'état indiquant la cause de l'échec. Les alarmes d'état et les actions correctives sont décrites au tableau 6-4.

#### Diagnostic des dysfonctionnements

#### 6.7 Problèmes sur la sortie

Il est recommandé de noter la valeur des grandeurs mesurées mentionnées ci-après dans des conditions normales d'exploitation. Cela permet de détecter si une de ces valeurs atteint une valeur anormalement haute ou basse.

- Débit
- Masse volumique
- Température
- Fréquence de vibration des tubes
- Niveau de détection
- Niveau d'excitation

Comparer la valeur des grandeurs mesurées au débit normal de service et à débit nul, en s'assurant que les tubes de mesure sont toujours complètement remplis de fluide. Mis à part le débit, il doit y avoir peu ou aucun changement des autres grandeurs entre les deux mesures. Si une différence importante est observée, noter ces valeurs et contacter le service après-vente de Micro Motion.

Une valeur anormale d'une grandeur mesurée peut avoir diverses origines. Le tableau 6-3 indique différentes causes et les actions correctives possibles.

# Tableau 6-3 Problèmes sur la sortie et actions correctives possibles

| Symptôme                                                                                            | Cause                                                                             | Action corrective                                                                              |
|----------------------------------------------------------------------------------------------------|-----------------------------------------------------------------------------------|------------------------------------------------------------------------------------------------|
| Pas de signal de sortie ou valeur<br>incorrecte de la grandeur mesurée                              | Paramètre CHANNEL mal réglé                                                       | Vérifier que le paramètre CHANNEL du bloc Al est affecté à la bonne voie du bloc transducteur. |
| Le débitmètre indique un débit<br>constant non nul lorsque l'écoulement<br>dans la conduite est nul | Tuyauterie mal alignée (problème<br>fréquent dans les nouvelles<br>installations) | Corriger l'alignement de la tuyauterie.                                                        |
|                                                                                                    | Fuite au niveau de la vanne d'arrêt                                               | Vérifier la fermeture de la vanne.                                                             |
|                                                                                                    | Mauvais ajustage du zéro                                                          | Refaire l'ajustage du zéro. Voir la section 3.6.                                               |
|                                                                                                    | Mauvais coefficient d'étalonnage<br>en débit                                      | Vérifier la caractérisation. Voir la section 6.7.4.                                            |

| Tableau 6-3 | Problèmes sur la sortie et actions correctives | possibles | (suite) | ) |
|-------------|------------------------------------------------|-----------|---------|---|
|-------------|------------------------------------------------|-----------|---------|---|

| Symptôme                                                                                             | Cause                                                                                                    | Action corrective                                                                                                    |
|----------------------------------------------------------------------------------------------------|----------------------------------------------------------------------------------------------------|----------------------------------------------------------------------------------------------------|
| Le débitmètre indique un débit<br>erratique non nul lorsque l'écoulement<br>dans la conduite est nul | Problème de câblage                                                                                                    | Vérifier le câblage entre le capteur et le transmetteur et s'assurer que les conducteurs sont bien raccordés. Consulter le manuel d'installation.                                                                                                    |
|                                                                                                    | Câble 9 conducteurs mal blindé<br>(si l'installation comporte un câble<br>à 9 conducteurs)                                                                         | Vérifier l'installation du câble. Consulter le manuel d'installation.                                                                                                    |
|                                                                                                    | Bruit dans le câblage du bus de terrain                                                                                                    | Vérifier si le câble de sortie est correctement blindé.                                                                                                    |
|                                                                                                    | Vibrations dans la tuyauterie à<br>une fréquence proche de celle des<br>tubes du capteur                                                                           | Vérifier l'environnement et éliminer la source de vibrations.                                                                                                    |
|                                                                                                    | Fuite au niveau d'une vanne ou d'un joint                                                                                                    | Vérifier la tuyauterie.                                                                                                    |
|                                                                                                    | Unité de mesure inappropriée                                                                                                    | Vérifier la configuration de l'unité à l'aide de l'hôte ou d'un outil de configuration PROFIBUS.                                                                                                    |
|                                                                                                    | Valeur d'amortissement<br>inappropriée                                                                                                    | Vérifier l'amortissement. Voir la section 6.7.1.                                                                                                    |
|                                                                                                    | Ecoulement biphasique                                                                                                    | section 6.10.                                                                                                    |
|                                                                                                    | Tube de mesure colmaté                                                                                                    | Vérifier le niveau d'excitation et la fréquence de vibration des tubes. Nettoyer la paroi interne des tubes de mesure.                                                                                                    |
|                                                                                                    | Humidité dans la boîte de jonction<br>du capteur (si le capteur est relié<br>au transmetteur ou à la platine<br>processeur à l'aide d'un câble à<br>9 conducteurs) | Ouvrir la boîte de jonction et la laisser sécher.<br>Ne pas utiliser de produit de nettoyage. Vérifier<br>l'état du joint d'étanchéité et le graisser avant<br>de refermer le couvercle.                                                                                                    |
|                                                                                                    | Contraintes mécaniques sur le capteur                                                                                                    | <ul> <li>Vérifier le montage du capteur. S'assurer que :</li> <li>Le capteur n'est pas utilisé pour supporter<br/>la tuyauterie.</li> <li>Le capteur n'est pas utilisé pour forcer<br/>l'alignement de la tuyauterie.</li> <li>Le capteur n'est pas trop lourd pour la<br/>tuyauterie.</li> </ul> |
|                                                                                                    | Couplage parasite                                                                                                    | Vérifier si un autre capteur ayant une fréquence<br>de vibration similaire (± 0,5 Hz) se trouve à<br>proximité du capteur.                                                                                                    |
|                                                                                                    | Mauvaise mise à la terre du capteur                                                                                                    | Vérifier la mise à la terre du capteur. Consulter le manuel d'installation.                                                                                                    |
|                                                                                                    | Mauvaise orientation du capteur                                                                                                    | Selon le type de fluide, certaines orientations<br>peuvent ne pas être appropriées. Voir le manuel<br>d'installation du capteur.                                                                                                    |

# Tableau 6-3 Problèmes sur la sortie et actions correctives possibles (suite)

| Symptôme                                                                                        | Cause                                                   | Action corrective                                                                                                    |
|-------------------------------------------------------------------------------------------------|---------------------------------------------------------|----------------------------------------------------------------------------------------------------|
| Le débitmètre indique un débit<br>erratique lorsque l'écoulement dans<br>la conduite est stable | Problème de câblage de la sortie                        | Vérifier le câblage.                                                                                                    |
|                                                                                                 | Unité de mesure inappropriée                            | Vérifier la configuration de l'unité à l'aide de<br>l'hôte ou d'un outil de configuration PROFIBUS.                                                                  |
|                                                                                                 | Valeur d'amortissement<br>inappropriée                  | Vérifier l'amortissement. Voir la section 6.7.1.                                                                                                    |
|                                                                                                 | Niveau d'excitation excessif ou erratique               | Voir les sections 6.12.3 et 6.12.4.                                                                                                    |
|                                                                                                 | Ecoulement biphasique                                   | Voir la section 6.10.                                                                                                    |
|                                                                                                 | Tube de mesure colmaté                                  | Vérifier le niveau d'excitation et la fréquence<br>de vibration des tubes. Nettoyer la paroi interne<br>des tubes de mesure. Si nécessaire, remplacer<br>le capteur. |
|                                                                                                 | Problème de câblage                                     | Vérifier le câblage entre le capteur et le<br>transmetteur et s'assurer que les conducteurs<br>sont bien raccordés. Consulter le manuel<br>d'installation.           |
| Inexactitude de la mesure du débit                                                              | Mauvais coefficient d'étalonnage<br>en débit            | Vérifier la caractérisation. Voir la section 6.7.4.                                                                                                    |
|                                                                                                 | Unité de mesure inappropriée                            | Vérifier la configuration de l'unité à l'aide de<br>l'hôte ou d'un outil de configuration PROFIBUS.                                                                  |
|                                                                                                 | Mauvais ajustage du zéro                                | Refaire l'ajustage du zéro. Voir la section 3.6.                                                                                                    |
|                                                                                                 | Mauvais coefficients d'étalonnage<br>en masse volumique | Vérifier la caractérisation. Voir la section 6.7.4.                                                                                                    |
|                                                                                                 | Mauvaise mise à la terre du<br>débitmètre               | Voir la section 6.9.3.                                                                                                    |
|                                                                                                 | Ecoulement biphasique                                   | Voir la section 6.10.                                                                                                    |
|                                                                                                 | Problème de câblage                                     | Vérifier le câblage entre le capteur et le<br>transmetteur et s'assurer que les conducteurs<br>sont bien raccordés. Consulter le manuel<br>d'installation.           |
| Inexactitude de la mesure de masse volumique                                                    | Problème avec le fluide procédé                         | Vérifier la qualité du fluide mesuré à l'aide de<br>procédures standard.                                                                                             |
|                                                                                                 | Mauvais coefficients d'étalonnage<br>en masse volumique | Vérifier la caractérisation. Voir la section 6.7.4.                                                                                                    |
|                                                                                                 | Problème de câblage                                     | Vérifier le câblage entre le capteur et le transmetteur et s'assurer que les conducteurs sont bien raccordés. Consulter le manuel d'installation.                    |
|                                                                                                 | Mauvaise mise à la terre du<br>débitmètre               | Voir la section 6.9.3.                                                                                                    |
|                                                                                                 | Ecoulement biphasique                                   | Voir la section 6.10.                                                                                                    |
|                                                                                                 | Couplage parasite                                       | Vérifier si un autre capteur ayant une fréquence<br>de vibration similaire (± 0,5 Hz) se trouve à<br>proximité du capteur.                                           |
|                                                                                                 | Tube de mesure colmaté                                  | Vérifier le niveau d'excitation et la fréquence<br>de vibration des tubes. Nettoyer la paroi interne<br>des tubes de mesure. Si nécessaire, remplacer<br>le capteur. |

| Symptôme                                                                                 | Cause                                             | Action corrective                                                                                                    |
|------------------------------------------------------------------------------------------|---------------------------------------------------|----------------------------------------------------------------------------------------------------|
| Indication de température très<br>différente de la température du fluide<br>mesuré       | Sonde de température défectueuse                  | Vérifier la présence d'alarmes et suivre les<br>procédures de diagnostic prescrites pour<br>les alarmes présentes.                                                   |
|                                                                                          | Mauvais coefficients d'étalonnage                 | Effectuer un étalonnage en température. Voir la section 3.8.                                                                                                    |
|                                                                                          |                                                   | Vérifier la caractérisation. Voir la section 3.3.                                                                                                    |
| Indication de température légèrement<br>différente de la température du fluide<br>mesuré | Mauvais coefficients d'étalonnage                 | Effectuer un étalonnage en température. Voir la section 3.8.                                                                                                    |
|                                                                                          |                                                   | Vérifier la caractérisation. Voir la section 3.3.                                                                                                    |
| Indication de masse volumique<br>anormalement haute                                      | Tube de mesure colmaté                            | Vérifier le niveau d'excitation et la fréquence<br>de vibration des tubes. Nettoyer la paroi interne<br>des tubes de mesure.                                         |
|                                                                                          | Coefficient K2 incorrect                          | Vérifier la caractérisation. Voir la section 6.7.4.                                                                                                    |
| Indication de masse volumique anormalement basse                                         | Ecoulement biphasique                             | Voir la section 6.10.                                                                                                    |
|                                                                                          | Coefficient K2 incorrect                          | Vérifier la caractérisation. Voir la section 6.7.4.                                                                                                    |
| Fréquence des tubes anormalement haute                                                   | Abrasion de la paroi interne des tubes du capteur | Contacter le service après-vente Micro Motion.                                                                                                    |
| Fréquence des tubes anormalement basse                                                   | Tube de mesure colmaté                            | Vérifier le niveau d'excitation et la fréquence<br>de vibration des tubes. Nettoyer la paroi interne<br>des tubes de mesure. Si nécessaire, remplacer<br>le capteur. |
| Niveaux de détection anormalement bas                                                    | Plusieurs causes possibles                        | Voir la section 6.12.5.                                                                                                    |
| Niveau d'excitation anormalement<br>élevé                                                | Plusieurs causes possibles                        | Voir la section 6.12.3.                                                                                                    |

# Tableau 6-3 Problèmes sur la sortie et actions correctives possibles (suite)

# 6.7.1 Amortissement

Si la sortie du transmetteur semble réagir trop lentement ou trop rapidement aux variations du procédé, il se peut que la valeur d'amortissement ne soit pas adaptée au procédé. Régler les paramètres d'amortissement dans le bloc transducteur pour obtenir l'amortissement désiré. Voir la section 4.11.

#### Autres problèmes d'amortissement

Si le transmetteur n'applique pas les valeurs d'amortissement correctement, ou si la modification des paramètres d'amortissement semble ne pas avoir d'effet sur la sortie du transmetteur, il se peut que le paramètre PV Filter Time de l'un des blocs de fonction AI soit mal réglé. Vérifier que le paramètre PV Filter Time de chaque bloc de fonction AI est à zéro.

# 6.7.2 Seuil de coupure bas débit

Si le transmetteur indique un débit nul de façon intempestive, il se peut que l'un des paramètres de coupure bas débit soit mal réglé. Vérifier que les paramètres de seuil de coupure du bloc transducteur sont bien réglés. Voir la section 4.13.

# 6.7.3 Echelle de sortie

Un mauvais réglage de l'échelle de sortie peut entraîner des indications erronées de la grandeur mesurée. Vérifier que les valeurs d'échelle de sortie pour chaque bloc AI sont bien réglées. Voir la section 4.8.
Indicateui

## 6.7.4 Caractérisation

Si le transmetteur n'est pas correctement caractérisé pour le capteur auquel il est associé, il produira des mesures erronées. S'assurer que les paramètres de caractérisation sont corrects si l'un des éléments du débitmètre (tel que le transmetteur, le capteur ou la platine processeur) a été remplacé. Voir la section 3.3 pour plus d'informations sur la caractérisation du débitmètre.

# 6.7.5 Etalonnage

Un mauvais étalonnage du débitmètre peut entraîner des mesures erronées. Toutefois, ce problème n'est à suspecter que si un étalonnage sur site a récemment été effectué. Voir les sections 3.7 et 3.8 pour plus d'informations sur les procédures d'étalonnage.

Remarque : Micro Motion recommande d'utiliser les facteurs d'ajustage de l'étalonnage plutôt que de réétalonner le débitmètre. Contacter le service après-vente avant d'étalonner le débitmètre. Voir la section 3.5 pour plus d'informations sur les facteurs d'ajustage de l'étalonnage.

# 6.8 Alarmes d'état

Les alarmes d'état peuvent être visualisées sur l'hôte PROFIBUS, sur l'indicateur et avec le logiciel ProLink II. Le tableau 6-4 décrit les codes d'alarmes et les actions correctives.

*Remarque : Certaines alarmes peuvent faire passer tous les blocs de fonction (AI, AO et totalisateur) en mode Hors Service.* 

| Code de<br>l'indicateur | Description                     | Action corrective                                                                                         |
|-------------------------|---------------------------------|----------------------------------------------------------------------------------------------------|
| A001                    | Erreur Total de contrôle EEPROM | Mettre le transmetteur hors tension pendant quelques instants.                                            |
|                         |                                 | Le transmetteur est peut-être en panne. Contacter le service après-vente Micro Motion.                    |
| A002                    | Erreur RAM                      | Mettre le transmetteur hors tension pendant quelques instants.                                            |
|                         |                                 | Le transmetteur est peut-être en panne. Contacter le service après-vente Micro Motion.                    |
| A003                    | Panne du capteur                | Vérifier les points de test. Voir la section 6.12.                                                        |
|                         |                                 | Vérifier les bobines du capteur. Voir la section 6.14.                                                    |
|                         |                                 | Vérifier le câblage du capteur. Voir la section 6.9.2.                                                    |
|                         |                                 | S'assurer qu'il n'y a pas d'écoulement biphasique. Voir la section 6.10.                                  |
|                         |                                 | Vérifier les tubes du capteur.                                                                            |
| A004                    | Panne sonde de température      | Vérifier les points de test. Voir la section 6.12.                                                        |
|                         |                                 | Vérifier les bobines du capteur. Voir la section 6.14.                                                    |
|                         |                                 | Vérifier le câblage du capteur. Voir la section 6.9.2.                                                    |
|                         |                                 | S'assurer que la plage de la température de service reste dans les limites du capteur et du transmetteur. |
|                         |                                 | Vérifier la caractérisation du débitmètre. Voir la section 6.7.4.                                         |
|                         |                                 | Contacter le service après-vente Micro Motion.                                                            |

# Tableau 6-4 Codes d'alarmes et actions correctives

| Tableau 6-4 | Codes d'alarmes et actions correctives ( | (suite) |
|-------------|------------------------------------------|---------|
|             |                                          | (/      |

| Code de<br>l'indicateur | Description                                            | Action corrective                                                                                                    |
|-------------------------|--------------------------------------------------------|----------------------------------------------------------------------------------------------------|
| A005                    | Entrée hors limites                                    | Vérifier les points de test. Voir la section 6.12.                                                                                                    |
|                         |                                                        | Vérifier les bobines du capteur. Voir la section 6.14.                                                                                                    |
|                         |                                                        | Vérifier les conditions de service.                                                                                                    |
|                         |                                                        | Vérifier si les unités de mesure configurées dans le transmetteur sont appropriées. Voir la section 4.5.                                                                                                    |
|                         |                                                        | Vérifier la caractérisation du débitmètre. Voir la section 6.7.4.                                                                                                    |
|                         |                                                        | Effectuer un ajustage du zéro. Voir la section 3.6.                                                                                                    |
| A006                    | Transmetteur non configuré                             | Vérifier la caractérisation. Vérifier la caractérisation du débitmètre, notamment les valeurs FCF et K1. Voir la section 3.3.                                                                                                    |
|                         |                                                        | Contacter le service après-vente Micro Motion.                                                                                                    |
| A008                    | Masse volumique hors limites                           | Vérifier les points de test. Voir la section 6.12.                                                                                                    |
|                         |                                                        | Vérifier les bobines du capteur. Voir la section 6.14.                                                                                                    |
|                         |                                                        | Vérifier les tubes du capteur (présence d'air, tubes partiellement remplis, tubes bouchés ou colmatés).                                                                                                    |
|                         |                                                        | Vérifier la caractérisation. Voir la section 6.7.4.                                                                                                    |
| A009                    | Mise sous tension et initialisation<br>du transmetteur | Mise sous tension du transmetteur. L'alarme doit disparaître après<br>quelques instants lorsque le transmetteur est prêt à fonctionner.<br>Si l'alarme ne disparaît pas, s'assurer que les tubes du capteur sont<br>complètement remplis ou complètement vides. Vérifier la configuration<br>du débitmètre et le câblage du capteur (voir le manuel d'installation). |
| A010                    | Echec de l'étalonnage                                  | Si cette alarme apparaît lors d'un ajustage du zéro, s'assurer que le<br>débit est complètement arrêté, puis relancer la procédure d'ajustage<br>du zéro.                                                                                                    |
|                         |                                                        | Mettre le transmetteur hors tension pendant quelques instants, puis ressayer.                                                                                                    |
| A011                    | Etalonnage trop faible                                 | S'assurer que le débit est complètement arrêté, puis relancer la procédure d'ajustage du zéro.                                                                                                    |
|                         |                                                        | Mettre le transmetteur hors tension pendant quelques instants, puis ressayer.                                                                                                    |
| A012                    | Etalonnage trop élevé                                  | S'assurer que le débit est complètement arrêté, puis relancer la procédure d'ajustage du zéro.                                                                                                    |
|                         |                                                        | Mettre le transmetteur hors tension pendant quelques instants, puis ressayer.                                                                                                    |
| A013                    | Débit trop instable                                    | Eliminer ou réduire les sources de bruit électromécanique,<br>puis relancer la procédure d'étalonnage ou d'ajustage du zéro.<br>Les sources de bruit les plus communes incluent :<br>• les pompes mécaniques<br>• les interférences électriques<br>• les vibrations de machines proches du capteur                                                                   |
|                         | -                                                      | puis ressayer.                                                                                                    |
| A014                    | Panne du transmetteur                                  | Mettre le transmetteur hors tension pendant quelques instants.                                                                                                    |
|                         |                                                        | Le transmetteur est peut-être en panne. Contacter le service<br>après-vente Micro Motion.                                                                                                    |

| Code de      |                                 |                                          |
|--------------|---------------------------------|------------------------------------------|
| l'indicateur | Description                     | Action corrective                        |
| A016         | Temp Pt100 capteur hors limites | Vérifier les points de test. Voir la sec |
|              |                                 | Vérifier les bobines du capteur. Voir    |

### Tableau 6-4 Codes d'alarmes et actions correctives (suite)

| A016 | Temp Pt100 capteur hors limites                          | Vérifier les points de test. Voir la section 6.12.                                                                                                    |
|------|----------------------------------------------------------|----------------------------------------------------------------------------------------------------|
|      |                                                          | Vérifier les bobines du capteur. Voir la section 6.14.                                                                                                    |
|      |                                                          | Vérifier le câblage du capteur. Voir la section 6.9.2.                                                                                                    |
|      |                                                          | Vérifier la caractérisation. section 6.7.4.                                                                                                    |
|      |                                                          | Contacter le service après-vente Micro Motion.                                                                                                    |
| A017 | Temp Pt100 boîtier hors limites                          | Vérifier les points de test. Voir la section 6.12.                                                                                                    |
|      | (Série T)                                                | Vérifier les bobines du capteur. Voir la section 6.14.                                                                                                    |
|      |                                                          | Contacter le service après-vente Micro Motion.                                                                                                    |
| A020 | Coefficients d'étalonnage absents                        | Vérifier la caractérisation. Vérifier la caractérisation du débitmètre, notamment la valeur FCF. Voir la section 3.3.                                                                                                    |
| A021 | Type de capteur incorrect                                | Vérifier la caractérisation. Vérifier la caractérisation du débitmètre, notamment la valeur K1. Voir la section 3.3.                                                                                                    |
| A022 | Configuration corrupt                                    | Le transmetteur est en panne. Contacter le service après-vente Micro Motion.                                                                                                    |
| A023 | Totals corrupt                                           | Le transmetteur est en panne. Contacter le service après-vente Micro Motion.                                                                                                    |
| A024 | CP program corrupt                                       | Le transmetteur est en panne. Contacter le service après-vente Micro Motion.                                                                                                    |
| A025 | Défaut du secteur d'amorçage (PP)                        | Mettre le transmetteur hors tension pendant quelques instants.                                                                                                    |
|      |                                                          | Le transmetteur est peut-être en panne. Contacter le service après-vente Micro Motion.                                                                                                    |
| A026 | Erreur de communication capteur-transmetteur             | Vérifier le câblage entre le transmetteur et la platine processeur<br>(voir la section 6.9.2). Les fils de communication sont peut-être<br>inversés. Si c'est le cas, inverser les fils et mettre le transmetteur hors<br>tension pendant quelques instants. |
|      |                                                          | Vérifier si le câblage ou le transmetteur est soumis à une source de bruit.                                                                                                    |
|      |                                                          | Vérifier le voyant d'état de la platine processeur. Voir la section 6.13.2.                                                                                                    |
|      |                                                          | Effectuer un test de résistance de la platine processeur. Voir la section 6.13.3.                                                                                                    |
| A028 | Erreur en écriture                                       | Mettre le transmetteur hors tension pendant quelques instants.                                                                                                    |
|      | capteur-transmetteur                                     | Le transmetteur est peut-être en panne. Contacter le service après-vente Micro Motion.                                                                                                    |
| A030 | Incompatibilité matériel-logiciel                        | Le logiciel téléchargé n'est pas compatible avec le type de carte.<br>Contacter le service après-vente Micro Motion.                                                                                                    |
| A031 | Tension d'alimentation trop faible                       | La tension d'alimentation de la platine processeur est trop faible. Vérifier l'alimentation du transmetteur, et vérifier le câblage d'alimentation entre le transmetteur et la platine processeur (si celle-ci n'est pas intégrée au transmetteur).          |
| A032 | Validation de débitmètre en cours<br>avec sorties figées | Attendre que la procédure se termine.                                                                                                    |
|      |                                                          | Si nécessaire, interrompre la procédure et la relancer avec les sorties forcées pour continuer le mesurage.                                                                                                    |
| A033 | Capteur OK/Tubes bloqués par le procédé                  | Aucun signal en provenance des bobines de détection droite et gauche, ce qui suggère que les tubes de capteur ne vibrent pas.<br>Vérifier le procédé. Vérifier les tubes du capteur (présence dair, tubes partiellement remplis, tubes bouchés ou colmatés). |

| Code de<br>l'indicateur | Description                                                    | Action corrective                                                                                                    |
|-------------------------|----------------------------------------------------------------|----------------------------------------------------------------------------------------------------|
| A034                    | Echec de l'auto-contrôle d'intégrité d'étalonnage              | Relancer la procédure. Si le test échoue à nouveau, voir la section section 3.4.3.                                     |
| A035                    | Auto-contrôle d'intégrité<br>d'étalonnage interrompu           | Si nécessaire, lire le code d'interruption de la procédure. Voir la section 3.4.3 et effectuer l'opération appropriée. |
| A102                    | Excitation hors limites                                        | Niveau d'excitation excessif ou erratique. Voir la section 6.12.3.                                                     |
|                         |                                                                | Vérifier les bobines du capteur. Voir la section 6.14.                                                                 |
| A103                    | Perte de données éventuelle                                    | Mettre le transmetteur hors tension pendant quelques instants.                                                         |
|                         |                                                                | Le transmetteur est peut-être en panne. Contacter le service après-vente Micro Motion.                                 |
| A104                    | Etalonnage en cours                                            | Attendre que la procédure d'étalonnage se termine.                                                                     |
| A105                    | Ecoulement biphasique                                          | Attendre que l'écoulement biphasique disparaisse.                                                                      |
|                         |                                                                | Voir la section 6.10.                                                                                                  |
| A107                    | Power reset occurred                                           | Aucune action requise.                                                                                                 |
| A116                    | Température API hors limites                                   | Vérifier le procédé.                                                                                                   |
|                         |                                                                | Vérifier la table de référence API et la température. configuration Voir la section 4.6.                               |
| A117                    | Masse volumique API hors limites                               | Vérifier le procédé.                                                                                                   |
|                         |                                                                | Vérifier la table de référence API et la température. configuration Voir la section 4.6.                               |
| A120                    | Mesurage de la concentration :<br>échec de la mise en équation | Vérifier la configuration de la fonctionnalité de densimétrie avancée.                                                 |
| A121                    | Mesurage de la concentration :<br>Alarme d'extrapolation       | Vérifier la température du procédé.                                                                                    |
|                         |                                                                | Vérifier la masse volumique du procédé.                                                                                |
|                         |                                                                | Vérifier la configuration de la fonctionnalité de densimétrie avancée.                                                 |
| A131                    | Auto-contrôle d'intégrité                                      | Attendre que la procédure se termine.                                                                                  |
|                         | d'étalonnage en cours d'exécution                              | Si nécessaire, interrompre la procédure et la relancer avec les sorties forcées sur leur niveau de défaut.             |
| A132                    | Mode de simulation activé                                      | Désactiver le mode de simulation du capteur. Voir la section 5.5.                                                      |

#### Tableau 6-4 Codes d'alarmes et actions correctives (suite)

#### 6.9 Diagnostic des problèmes de câblage

Utiliser les procédures décrites dans cette section pour diagnostiquer les problèmes de câblage du transmetteur. Les procédures d'installation sont décrites dans le manuel intitulé *Manuel d'installation des transmetteurs Modèles 1700 et 2700.* 

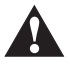

Le retrait des couvercles des compartiments de câblage en atmosphère explosive lorsque le débitmètre est sous tension risque d'entraîner une explosion. Si le transmetteur est installé en atmosphère explosive, couper l'alimentation et attendre cinq minutes avant de retirer le couvercle du compartiment de câblage.

#### 6.9.1 Vérification du câblage de l'alimentation

Pour vérifier le câblage d'alimentation du transmetteur :

1. Vérifier le calibre du fusible externe. Un fusible de calibre trop faible peut limiter le courant et empêcher l'initialisation du transmetteur.

#### Diagnostic des dysfonctionnements

- 2. Mettre le transmetteur hors tension.
- 3. Si le transmetteur est installé en atmosphère explosive, attendre cinq minutes.
- 4. S'assurer que les conducteurs d'alimentation sont raccordés aux bonnes bornes. Consulter le manuel d'installation.
- 5. Vérifier que les contacts sont bons au niveau des bornes et que les vis des bornes ne serrent pas sur la gaine isolante des conducteurs.
- 6. Examiner l'étiquette d'alimentation qui se trouve à l'intérieur du compartiment de câblage. S'assurer que la tension d'alimentation correspond à la tension spécifiée sur l'étiquette.
- 7. Mesurer la tension d'alimentation aux bornes du transmetteur et vérifier qu'elle se trouve dans les limites spécifiées. S'il s'agit d'une alimentation à courant continu, il peut être nécessaire de calculer la taille des conducteurs en fonction de la distance. Consulter le manuel d'installation.

#### 6.9.2 Vérification du câblage entre le capteur et le transmetteur

*Remarque : Cette section ne s'applique pas si le transmetteur est intégré au capteur.* 

Pour s'assurer que le câblage entre le capteur et le transmetteur est correct, vérifier que :

- Le câblage a été effectué selon les instructions décrites dans le manuel d'installation du transmetteur.
- Le contact des conducteurs est bon au niveau des bornes.
- Le connecteur enfichable du câble 4 conducteurs est bien enfiché à l'intérieur du compartiment de raccordement du transmetteur.

Si le câblage n'est pas correct :

- 1. Mettre le transmetteur hors tension.
- 2. Si le transmetteur se trouve en atmosphère explosive, attendre cinq minutes avant d'ouvrir le couvercle du compartiment de câblage.
- 3. Modifier le câblage.
- 4. Remettre le transmetteur sous tension.

#### 6.9.3 Vérification de la mise à la terre

Le capteur et le transmetteur doivent tous deux être mis à la terre. Si la platine processeur est intégrée au capteur ou au transmetteur, elle est automatiquement reliée à la terre. Si la platine processeur est déportée, elle doit également être reliée à la terre. Consulter le manuel d'installation.

#### 6.9.4 Vérification du câblage au bus de terrain

Pour vérifier le câblage du bus de terrain, s'assurer que :

- Les câbles et les raccordements sont conformes aux normes de câblage du bus de terrain PROFIBUS.
- Le câblage a été effectué conformément aux instructions fournies dans le manuel d'installation.
- Le contact des conducteurs est bon au niveau des bornes.

#### 6.10 Ecoulement biphasique

Les phénomènes d'écoulement biphasique sont décrits à la section 4.12. Si un écoulement biphasique est détecté par le transmetteur, vérifier d'abord si l'alarme est causée par un des problèmes suivants :

- Variations normales de la masse volumique du procédé
- Cavitation ou vaporisation
- Fuites
- Orientation du capteur les tubes du capteur doivent en principe être orientés vers le bas si le fluide est un liquide et vers le haut si le fluide est un gaz. Consulter le manuel du capteur pour plus d'informations sur l'orientation du capteur.

Si aucune de ces causes n'explique l'apparition de l'alarme, il se peut que les limites ou la durée d'écoulement biphasique soient mal réglées. La limite haute d'écoulement biphasique est configurée par défaut à 5,0 g/cm<sup>3</sup> et la limite basse à 0,0 g/cm<sup>3</sup>. Le fait d'augmenter la limite basse ou de diminuer la limite haute d'écoulement biphasique augmente le risque de détection d'un écoulement biphasique. Si vous vous attendez à un écoulement biphasique occasionnel dans votre procédé, vous devez augmenter la durée autorisée d'écoulement biphasique. Une durée plus longue rendra votre transmetteur plus tolérent à l'écoulement biphasique.

#### 6.11 Rétablissement d'une configuration précédente

Il est parfois plus simple de rétablir une ancienne configuration plutôt que d'essayer de diagnostiquer la configuration existante. Pour ce faire, il existe deux méthodes :

- Rétablissement d'un fichier de configuration sauvegardé à l'aide de ProLink II, si disponible. Dans ProLink II, cliquer sur **Fichier > Charger config. vers transmetteur**.
- Rétablissement de la configuration d'usine (nécessite l'emploi de ProLink II v2.6 ou plus récente ; le transmetteur doit être relié à une platine processeur avancée). Avec ProLink II, cliquer sur **ProLink > Configuration > Appareil** puis sur **Rétablir la configuration d'usine**.

Aucune de ces méthodes ne permet de rétablir l'ensemble de la configuration du transmetteur. Par exemple, elles ne permettent pas de rétablir la configuration des blocs AI, AO et totalisateur. L'option de rétablissement de la configuration d'usine ne permet pas non plus de rétablir certains paramètres tels que la configuration de l'indicateur.

#### 6.12 Vérification des points de test

Pour diagnostiquer avec certitude une alarme indiquant une panne du capteur ou un dépassement de limite, contrôler les niveaux des points de test. Les *points de test* incluent les tensions des détecteurs droit et gauche, le niveau d'excitation et la fréquence de vibration des tubes de mesure.

#### 6.12.1 Accès aux points de test

Accéder aux points de test avec EDD, paramètres de bus de terrain PROFIBUS ou ProLink II.

#### **Avec EDD PROFIBUS**

Pour accéder aux points de test, cliquer sur **View > Diagnostics > Meter Diagnostics**. Noter les valeurs d'amplitude détecteur gauche (LPO Amplitude), d'amplitude détecteur droit (RPO Amplitude), de niveau d'excitation (Drive Gain) et de fréquence de vibration des tubes (Tube Frequency).

#### Avec paramètres de bus de terrain PROFIBUS

Pour accéder aux points de test, voir les index indiqués dans le tableau 6-5.

| Emplacement | Index | Description                      |
|-------------|-------|----------------------------------|
| 11          | 160   | Niveau d'excitation              |
| 11          | 161   | Fréquence de vibration des tubes |
| 11          | 163   | Amplitude détecteur gauche       |
| 11          | 164   | Amplitude détecteur droit        |

### Tableau 6-5 Points de test avec paramètres de bus de terrain

#### Avec ProLink II

Pour accéder aux points de test, cliquer sur **ProLink > Informations de diagnostic**. Noter les valeurs d'amplitude détecteur gauche, d'amplitude détecteur droit, de niveau d'excitation et de fréquence de vibration des tubes.

#### 6.12.2 Interprétation des niveaux mesurés aux points de test

Pour interpréter les niveaux mesurés aux points de test :

- Si le niveau d'excitation est à 100 %, voir la section 6.12.3.
- Si le niveau d'excitation est instable, voir la section 6.12.4.
- Si les niveaux de détection ne correspondent pas à la valeur indiquée au tableau 6-6 par rapport à la fréquence de vibration des tubes du capteur, voir la section 6.12.5.
- Si les niveaux de détection correspondent à la valeur indiquée au tableau 6-6, contacter le service après-vente de Micro Motion.

| Modèle du capteur <sup>(1)</sup>              | Niveau de détection                                                       |
|-----------------------------------------------|---------------------------------------------------------------------------|
| Capteurs ELITE (CMF)                          | 3,4 mV crête-à-crête par Hz, basé sur la fréquence de vibration des tubes |
| Capteur CMF400 S.I.                           | 2,7 mV crête-à-crête par Hz, basé sur la fréquence de vibration des tubes |
| Capteurs CMF400 avec amplificateur auxiliaire | 3,4 mV crête-à-crête par Hz, basé sur la fréquence de vibration des tubes |
| Capteurs D, DL, et DT                         | 3,4 mV crête-à-crête par Hz, basé sur la fréquence de vibration des tubes |
| Capteurs F025, F050 et F100                   | 3,4 mV crête-à-crête par Hz, basé sur la fréquence de vibration des tubes |
| Capteurs F200                                 | 2,0 mV crête-à-crête par Hz, basé sur la fréquence de vibration des tubes |
| Capteurs H025, H050 et H100                   | 3,4 mV crête-à-crête par Hz, basé sur la fréquence de vibration des tubes |
| Capteurs H200                                 | 2,0 mV crête-à-crête par Hz, basé sur la fréquence de vibration des tubes |
| Capteurs R025, R050 et R100                   | 3,4 mV crête-à-crête par Hz, basé sur la fréquence de vibration des tubes |
| Capteurs R200                                 | 2,0 mV crête-à-crête par Hz, basé sur la fréquence de vibration des tubes |
| Capteurs Micro Motion Série T                 | 0,5 mV crête-à-crête par Hz, basé sur la fréquence de vibration des tubes |

(1) Si votre capteur n'est pas mentionné dans cette liste, contactez le service après-vente.

#### 6.12.3 Niveau d'excitation trop élevé

Un niveau d'excitation excessif peut résulter de divers problèmes. Voir le tableau 6-7.

| Solution                                                                                            |
|----------------------------------------------------------------------------------------------------|
| Eliminer la source de l'écoulement biphasique.                                                      |
| Modifier l'orientation du capteur.                                                                  |
| Nettoyer la paroi interne des tubes de mesure. Si nécessaire, remplacer le capteur.                 |
| Augmenter la pression en amont ou la contre pression en aval du capteur.                            |
| Si une pompe est installée en amont du capteur, augmenter la distance entre la pompe et le capteur. |
| Contacter le service après-vente Micro Motion.                                                      |
| S'assurer que le capteur est libre de vibrer.                                                       |
| Contacter le service après-vente Micro Motion.                                                      |
| Ramener le débit dans les limites du capteur.                                                       |
| Vérifier la caractérisation. Voir la section 3.3.                                                   |
|                                                                                                    |

#### Tableau 6-7 Causes et solutions d'un niveau d'excitation trop élevé

### 6.12.4 Niveau d'excitation erratique

Un niveau d'excitation instable peut résulter de divers problèmes. Voir le tableau 6-8.

#### Tableau 6-8 Causes et solutions d'un niveau d'excitation instable

| Cause                                                   | Solution                                                                                                    |
|---------------------------------------------------------|----------------------------------------------------------------------------------------------------|
| Constante de caractérisation K1 du capteur erronée      | Ré-entrer la constante de caractérisation K1. Voir la section 3.3.                                                                                                    |
| Polarité des fils de détection ou d'excitation inversée | Contacter le service après-vente Micro Motion.                                                                                                    |
| Ecoulement biphasique                                   | Vérifier que les tubes du capteur sont complètement remplis<br>de fluide procédé et que les limites et la durée autorisée<br>d'écoulement biphasique sont correctement configurées. Voir la<br>section 4.12. |
| Matière ou objet coincé dans les tubes de mesure        | Nettoyer les tubes de mesure. Si nécessaire, remplacer le capteur.                                                                                                    |

#### 6.12.5 Tension de détection trop faible

Une tension de détection trop faible peut résulter de divers problèmes. Voir le tableau 6-9.

#### Tableau 6-9 Causes et solutions d'un niveau de détection trop faible

| Cause                                                        | Solution                                                                                                    |
|--------------------------------------------------------------|----------------------------------------------------------------------------------------------------|
| Câblage défectueux entre le capteur et la platine processeur | Consulter le manuel du capteur et le manuel d'installation du transmetteur.                                                                                                    |
| Débit du fluide procédé en dehors des limites<br>du capteur  | Vérifier que le débit du fluide ne dépasse pas les limites du capteur.                                                                                                    |
| Ecoulement biphasique                                        | Vérifier que les tubes du capteur sont complètement remplis de fluide procédé et que les limites et la durée autorisée d'écoulement biphasique sont correctement configurées. Voir la section 4.12. |

| Cause                                                       | Solution                                                                                |  |
|-------------------------------------------------------------|-----------------------------------------------------------------------------------------|--|
| Aucune vibration des tubes du capteur                       | Vérifier si les tubes sont colmatés.                                                    |  |
|                                                             | S'assurer que les tubes du capteur sont libres de vibrer (aucune contrainte mécanique). |  |
|                                                             | Vérifier le câblage.                                                                    |  |
|                                                             | Tester les bobines du capteur. Voir la section 6.14.                                    |  |
| Débit du fluide procédé en dehors des limites<br>du capteur | Vérifier que le débit du fluide ne dépasse pas les limites du capteur.                  |  |
| Présence d'humidité dans l'électronique<br>du capteur       | Eliminer l'humidité.                                                                    |  |
| Le capteur est endommagé                                    | Contacter le service après-vente Micro Motion.                                          |  |

#### Tableau 6-9 Causes et solutions d'un niveau de détection trop faible (suite)

#### 6.13 Vérification de la platine processeur

Deux procédures de diagnostic peuvent être réalisées au niveau de la platine processeur :

- Visualiser l'état du voyant de diagnostic de la platine processeur. Ce voyant indique différents états de fonctionnement du débitmètre.
- Effectuer un test de résistance de la platine processeur afin de déterminer si elle est endommagée.

Ces deux tests nécessitent l'accès à la platine processeur.

#### 6.13.1 Accès à la platine processeur

Suivre ces procédures pour accéder à la platine processeur.

- 1. Déterminer le type d'installation. Voir la annexe A.
- 2. Si la platine processeur est intégrée au capteur ou déportée, il suffit d'ouvrir le couvercle de la platine processeur. La platine processeur est de sécurité intrinsèque et peut donc être ouverte dans tous les environnements.
- 3. Si le transmetteur est intégré au capteur :
  - a. Desserrer les quatre vis d'assemblage qui maintiennent le transmetteur sur la base (voir la figure 6-1).
  - b. Tourner le transmetteur dans le sens inverse des aiguilles d'une montre afin de dégager les têtes des vis d'assemblage.
  - c. Soulever le transmetteur délicatement. Ne pas déconnecter les fils qui relient le transmetteur à la platine processeur.
- 4. Si la platine processeur est intégrée au transmetteur déporté :
  - a. Ouvrir le couvercle du compartiment de raccordement inférieur.
  - b. A l'intérieur du boîtier de la platine processeur, desserrer les trois vis de fixation de la plaque de montage de la platine processeur. Ne pas retirer les vis. Tourner la plaque de montage afin de la dégager des têtes des vis.
  - c. En tenant la patte de la plaque de montage, tirer doucement la plaque vers le bas jusqu'à ce que la partie supérieure de la platine processeur soit visible. Ne pas déconnecter ou endommager les conducteurs qui relient la platine processeur au transmetteur.

#### Figure 6-1 Capteur avec transmetteur intégré

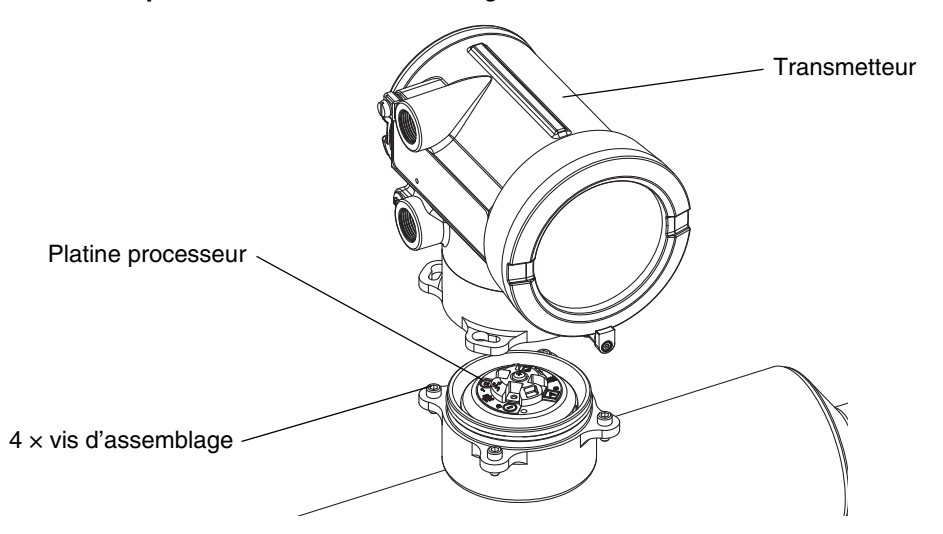

Prendre soin de ne pas coincer ou endommager les conducteurs lors du réassemblage. Graisser les joints d'étanchéité.

#### 6.13.2 Visualisation de l'état du voyant de la platine processeur

Pour vérifier l'état du voyant de la platine processeur, maintenir le transmetteur sous tension. Procéder comme suit :

- 1. Exposer la platine processeur comme décrit à la section 6.13.1.
- 2. Observer l'état du voyant de la platine processeur et le comparer aux conditions décrites au tableau 6-10 (platine processeur standard) ou au tableau 6-11 (platine processeur avancée).

# Tableau 6-10 Etat de fonctionnement indiqué par le voyant LED d'une platine processeur standard

| Etat du voyant                                               | Etat                                                                          | Solution possible                                                                                                    |  |
|--------------------------------------------------------------|-------------------------------------------------------------------------------|----------------------------------------------------------------------------------------------------|--|
| Clignote 1 fois par<br>seconde (75 %<br>éteint, 25 % allumé) | Fonctionnement<br>normal                                                      | Aucune action requise.                                                                                                    |  |
| Clignote 1 fois par<br>seconde (25 %<br>éteint, 75 % allumé) | Ecoulement<br>biphasique                                                      | Voir la section 6.10.                                                                                                    |  |
| Reste allumé en<br>permanence                                | Ajustage du zéro ou<br>étalonnage en cours                                    | Si un ajustage du zéro ou un étalonnage est en cours, aucune<br>action n'est requise. Si aucune de ces procédures n'est en cours,<br>contacter le service après-vente. |  |
|                                                              | Alimentation de la<br>platine processeur<br>comprise entre<br>11,5 et 5 volts | Vérifier l'alimentation du transmetteur. Voir la section 6.9.1.                                                                                                    |  |
| Clignote 3 fois puis<br>s'éteint pendant<br>un instant       | Capteur non détecté                                                           | Si la platine processeur est déportée du capteur, vérifier le câblage<br>entre la platine processeur et le capteur. Consulter le manuel<br>d'installation.             |  |
|                                                              | Mauvaise<br>configuration                                                     | Vérifier la caractérisation. Voir la section 3.3.                                                                                                    |  |
|                                                              | Broche cassée entre<br>le capteur et la<br>platine processeur                 | Contacter le service après-vente Micro Motion.                                                                                                    |  |

| Etat du voyant              | Etat                                      | Solution possible                                                                                                    |  |
|-----------------------------|-------------------------------------------|----------------------------------------------------------------------------------------------------|--|
| Clignote 4 fois par seconde | Défaut                                    | Vérifier les codes d'alarme.                                                                                                    |  |
| Eteint                      | Alimentation de la platine processeur     | Vérifier le câblage de l'alimentation de la platine processeur.<br>Consulter le manuel d'installation.                                                                                                    |  |
| inférieure à 5 volts        |                                           | Si le voyant d'état du transmetteur est allumé, le transmetteur est<br>alimenté. Vérifier la tension aux bornes 1 (Vcc+) et 2 (Vcc–)<br>de la platine processeur. La tension doit être d'environ 14 Vcc.<br>Si la tension d'alimentation est normale, la platine processeur est<br>probablement en panne – contacter le service après-vente<br>Micro Motion. Si la tension d'alimentation est 0, le transmetteur est<br>probablement en panne – contacter le service après-vente<br>Micro Motion. Si la tension est inférieure à 1 Vcc, vérifier le câblage<br>d'alimentation de la platine processeur. Les fils sont peut-être<br>inversés. Consulter le manuel d'installation. |  |
|                             |                                           | Si le voyant d'état du transmetteur est éteint, le transmetteur<br>n'est pas alimenté. Vérifier l'alimentation. Si l'alimentation est<br>correcte aux bornes du transmetteur, le transmetteur, l'indicateur<br>ou le voyant d'état est peut être défectueux. Contacter le service<br>après-vente Micro Motion.                                                                                                    |  |
|                             | Panne interne de<br>la platine processeur | Contacter le service après-vente Micro Motion.                                                                                                    |  |

# Tableau 6-10 Etat de fonctionnement indiqué par le voyant LED d'une platine processeur standard (suite)

# Tableau 6-11 Etat de fonctionnement indiqué par le voyant LED d'une platine processeur avancée

| Etat du voyant                                    | Etat                                             | Solution possible                                                                                                    |  |
|---------------------------------------------------|--------------------------------------------------|----------------------------------------------------------------------------------------------------|--|
| Vert continu                                      | Fonctionnement normal                            | Aucune action requise.                                                                                                    |  |
| Jaune clignotant                                  | Auto-ajustage<br>du zéro en cours<br>d'exécution | Si un étalonnage est en cours, aucune action n'est requise. Si<br>aucune procédure d'étalonnage n'est en cours, contacter le service<br>après-vente.                               |  |
| Jaune continu                                     | Alarme d'exploitation                            | Vérifier les codes d'alarme.                                                                                                    |  |
| Rouge continu                                     | Alarme d'état critique                           | Vérifier les codes d'alarme.                                                                                                    |  |
| Rouge clignotant<br>(80 % allumé,<br>20 % éteint) | Tubes non remplis                                | Si l'alarme A105 (écoulement biphasique) est active, voir la section 6.10.                                                                                                    |  |
|                                                   |                                                  | Si l'alarme A033 (tubes non pleins) est active, vérifier le procédé.<br>Vérifier les tubes du capteur (présence d'air, tubes partiellement<br>remplis, tubes bouchés ou colmatés). |  |
| Rouge clignotant<br>(50 % allumé, 50 %<br>éteint) | Panne de<br>l'électronique                       | Contacter le service après-vente Micro Motion.                                                                                                    |  |

| Etat du voyant                                                                    | Etat                                                             | Solution possible                                                                                                    |  |
|-----------------------------------------------------------------------------------|------------------------------------------------------------------|----------------------------------------------------------------------------------------------------|--|
| Rouge clignotant<br>(50 % allumé, 50 %<br>éteint, saute après<br>4 clignotements) | Panne du capteur                                                 | Contacter le service après-vente.                                                                                                    |  |
| Eteint                                                                            | Alimentation de la<br>platine processeur<br>inférieure à 5 volts | <ul> <li>Vérifier le câblage de l'alimentation de la platine processeur.<br/>Voir les schémas de câblage à l'annexe A.</li> <li>Si le voyant d'état du transmetteur est allumé, le transmetteur est<br/>alimenté. Vérifier la tension aux bornes 1 (Vcc+) et 2 (Vcc-)<br/>de la platine processeur. Si la tension est inférieure à 1 Vcc,<br/>vérifier le câblage d'alimentation de la platine processeur. Les fils<br/>sont peut-être inversés. Voir la section 6.9.1. Sinon, contacter le<br/>service après-vente Micro Motion.</li> <li>Si le voyant d'état du transmetteur est éteint, le transmetteur<br/>n'est pas alimenté. Vérifier l'alimentation. Voir la section 6.9.1.<br/>Si l'alimentation est correcte aux bornes du transmetteur,<br/>le transmetteur, l'indicateur ou le voyant d'état est peut-être<br/>défectueux. Contacter le service après-vente Micro Motion.</li> </ul> |  |
|                                                                                   | Panne interne de la platine processeur                           | Contacter le service après-vente Micro Motion.                                                                                                    |  |

# Tableau 6-11 Etat de fonctionnement indiqué par le voyant LED d'une platine processeur avancée (suite)

#### 6.13.3 Test de résistance de la platine processeur

Pour effectuer un test de résistance de la platine processeur, procéder comme suit :

- 1. Mettre le transmetteur et la platine processeur hors tension.
- 2. Exposer la platine processeur comme décrit à la section 6.13.1.
- 3. Mesurer la résistance aux bornes suivantes :
  - La résistance entre les bornes 3 et 4 (RS-485A et RS-485B) doit être comprise entre 40 et 50 kohms.
  - La résistance entre les bornes 2 et 3 (Vcc– et RS-485A) doit être comprise entre 20 et 25 kohms.
  - La résistance entre les bornes 2 et 4 (Vcc– et RS-485B) doit être comprise entre 20 et 25 kohms.

La platine processeur risque de ne pas pouvoir communiquer avec le transmetteur ou l'automate si l'une de ces résistances est plus faible que spécifiée ci-dessus. Contacter le service après-vente Micro Motion.

#### 6.14 Vérification des bobines et de la sonde de température du capteur

Une bobine ou une sonde de température défectueuse peut générer plusieurs types d'alarmes (panne du capteur, grandeur hors limite, etc.). La vérification des circuits du capteur permet de déterminer si l'un des éléments internes du capteur est défectueux.

#### 6.14.1 Installations dans lesquelles la platine processeur est déportée du capteur

Si la platine processeur est déportée du capteur :

- 1. Mettre le transmetteur hors tension.
- 2. Si le transmetteur est installé en atmosphère explosive, attendre cinq minutes.

- 3. Retirer le couvercle de raccordement inférieur de la platine processeur.
- 4. Débrocher les connecteurs du câble à 9 conducteurs.
- 5. A l'aide d'un multimètre numérique, mesurer la résistance des circuits en plaçant les pointes de touche du multimètre sur les bornes appropriées des connecteurs du câble à 9 conducteurs (voir le tableau 6-12).

### Tableau 6-12 Paires correspondant aux circuits du capteur

| Circuit                                                                                                    | Paire           |
|----------------------------------------------------------------------------------------------------|-----------------|
| Bobine d'excitation                                                                                                    | Marron et rouge |
| Bobine de détection gauche (LPO)                                                                                                    | Vert et blanc   |
| Bobine de détection droite (RPO)                                                                                                    | Bleu et gris    |
| Sonde de température (RTD)                                                                                                    | Jaune et violet |
| Circuit de compensation de longueur (LLC) (tous capteurs sauf le CMF400 S.I. et les modèles Série T)<br>Circuit de température composite (Série T uniquement)<br>Résistance fixe (Capteur CMF400 S.I. uniquement) | Jaune et orange |

6. Il ne doit y avoir aucun circuit ouvert (càd aucune résistance infinie). La résistance des bobines de détection gauche et droite doit être identique (± 5 ohms). Dans le cas d'une lecture anormale, répéter la mesure de résistance au niveau de la boîte de jonction du capteur afin de déterminer si le câble de liaison est défectueux. Les mesures de résistance doivent être identiques aux deux extrémités du câble.

Si le câble est défectueux, remplacer le câble.

- 7. Laisser les connecteurs de la platine processeur débranchés. Ouvrir la boîte de jonction du capteur et vérifier si l'une des bornes est mise à la masse en plaçant une des pointes de touche du multimètre sur chaque borne et l'autre sur le boîtier du capteur. Avec le multimètre réglé sur le calibre le plus haut, la résistance doit être infinie pour chaque borne. Toute résistance détectée indique une mise à la masse de cette borne.
- 8. Vérifier la présence de courts-circuits entre les broches en testant chaque broche comme suit :
  - Marron par rapport toutes les autres bornes sauf Rouge
  - Rouge par rapport toutes les autres bornes sauf Marron
  - Vert par rapport toutes les autres bornes sauf Blanc
  - Blanc par rapport toutes les autres bornes sauf Vert
  - Bleu par rapport toutes les autres bornes sauf Gris
  - Gris par rapport toutes les autres bornes sauf Bleu
  - Orange par rapport toutes les autres bornes sauf Jaune et Violet
  - Jaune par rapport toutes les autres bornes sauf Orange et Violet
  - Violet par rapport toutes les autres bornes sauf Jaune et Orange

*Remarque : Les circuits des capteurs D600 et CMF400 avec amplificateur auxiliaire sont différents. Contacter Micro Motion pour toute assistance.* 

La résistance doit être infinie entre chaque paire de bornes. Toute résistance détectée signale un court-circuit.

- 9. Voir le tableau 6-13 pour les causes possibles et les solutions.
- 10. S'il n'est pas possible de résoudre le problème, contacter le service après-vente Micro Motion.

Indicateur

Remarque : Graisser les joints d'étanchéité lors du réassemblage du débitmètre.

#### Tableau 6-13 Causes possibles et solutions en cas de court-circuit sur un circuit du capteur

| Cause possible                                                                                 | Solution                                                                                                    |
|------------------------------------------------------------------------------------------------|----------------------------------------------------------------------------------------------------|
| Humidité à l'intérieur de la boîte de jonction du capteur                                      | S'assurer que l'intérieur de la boîte de jonction est sec et qu'il n'y a pas de corrosion.                                                                                                    |
| Humidité dans le boîtier du capteur                                                            | Contacter le service après-vente Micro Motion.                                                                                                    |
| Court-circuit au niveau du trou de passage entre le boîtier et la boîte de jonction du capteur | Contacter le service après-vente Micro Motion.                                                                                                    |
| Câble de liaison défectueux                                                                    | Remplacer le câble.                                                                                                    |
| Mauvaise connexion d'un conducteur                                                             | Vérifier la terminaison des conducteurs dans la boîte de jonction<br>du capteur. Consulter le <i>Manuel de préparation et d'installation<br/>du câble à 9 fils</i> ou le manuel d'installation du capteur. |

#### 6.14.2 Installations dans lesquelles la platine processeur est intégrée au capteur

Si la platine processeur ou le transmetteur est intégré au capteur :

- 1. Mettre le transmetteur hors tension.
- 2. Si le transmetteur est installé en atmosphère explosive, attendre cinq minutes.
- 3. S'il s'agit d'une installation dans laquelle la platine processeur est intégrée au capteur et le transmetteur est déporté, retirer le couvercle de la platine processeur.
- 4. Si le transmetteur est intégré au capteur :
  - a. Desserrer les quatre vis d'assemblage qui maintiennent le transmetteur sur la base (voir la figure 6-1).
  - b. Tourner le transmetteur dans le sens inverse des aiguilles d'une montre afin de dégager les têtes des vis d'assemblage.
  - c. Soulever le transmetteur délicatement.

#### Remarque : Le câble à 4 conducteurs peut être déconnecté ou laissé branché.

- 5. Si le capteur est équipé d'une platine processeur standard, desserrer la vis imperdable de 2,5 mm qui se trouve au centre de la platine processeur. Retirer la platine processeur en tirant délicatement vers le haut. **Ne pas tordre ou tourner la platine processeur**.
- 6. Si le capteur est équipé d'une platine processeur avancée, desserrer les deux vis imperdables de 2,5 mm qui maintiennent la platine processeur en place dans le boîtier. Soulever délicatement la platine processeur du boîtier, et déconnecter le câble de liaison au capteur. **Prendre soin de ne pas endommager les broches**.

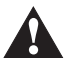

La platine processeur ne fonctionnera plus si les broches sont tordues ou cassées. Ne pas tordre ou tourner la platine processeur lors de son retrait. Prendre soin de bien aligner les broches à l'aide des guides d'alignement lors de la remise en place de la platine processeur (ou du câble de liaison au capteur).

- A l'aide d'un multimètre numérique, mesurer la résistance aux bornes des bobines de détection. Voir la figure 6-2. Dans les deux cas, la résistance ne doit pas être infinie. La résistance des deux bobines doit être à peu près identique (± 5 ohms).
- 8. Mesurer la résistance aux bornes de la sonde de température (Pt100) et du circuit de compensation de longueur de fil (CLF). Voir la figure 6-2. Dans les deux cas, la résistance ne doit pas être infinie.

9. Vérifier si l'une des broches est mise à la masse en plaçant une des pointes de touche du multimètre sur chaque broche et l'autre sur le boîtier du capteur. Avec le multimètre réglé sur le calibre le plus haut, la résistance doit être infinie pour chaque borne. Toute résistance détectée indique une mise à la masse de cette borne.

Si une des broches est court-circuitée à la masse, vérifier s'il y a des traces d'humidité ou de corrosion. Si la source du problème ne peut pas être localisée, contacter le service après-vente Micro Motion.

- 10. Vérifier la présence de courts-circuits entre les broches en testant chaque broche comme suit (voir les figures 6-2 et 6-3). Dans chacun des cas, la résistance doit être infinie. Toute résistance détectée signale un court-circuit.
  - Marron par rapport toutes les autres bornes sauf Rouge
  - Rouge par rapport toutes les autres bornes sauf Marron
  - Vert par rapport toutes les autres bornes sauf Blanc
  - Blanc par rapport toutes les autres bornes sauf Vert
  - Bleu par rapport toutes les autres bornes sauf Gris
  - Gris par rapport toutes les autres bornes sauf Bleu
  - Orange par rapport toutes les autres bornes sauf Jaune et Violet
  - Jaune par rapport toutes les autres bornes sauf Orange et Violet
  - Violet par rapport toutes les autres bornes sauf Jaune et Orange

*Remarque : Les circuits des capteurs D600 et CMF400 avec amplificateur auxiliaire sont différents. Contacter Micro Motion pour toute assistance.* 

Si un court-circuit est détecté, contacter le service après-vente.

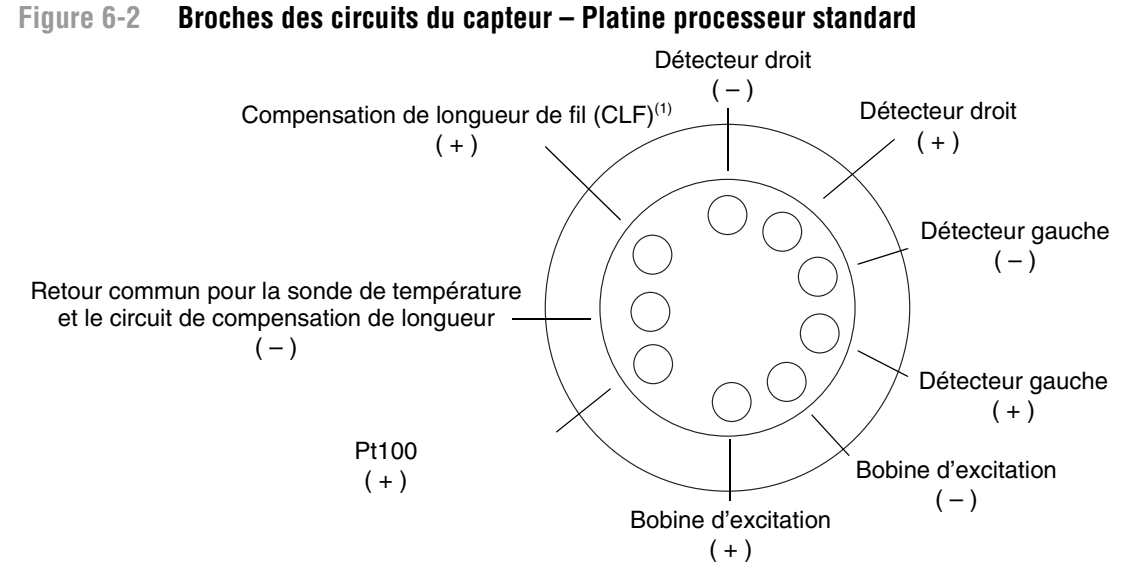

(1) Circuit de compensation de Longueur de Fil (CLF) pour tous capteurs sauf Série T et CMF400 S.I. Avec les capteurs Série T, fonctionne en sonde de température Pt100 composite. Avec le capteur CMF400 S.I., fonctionne en résistance fixe.

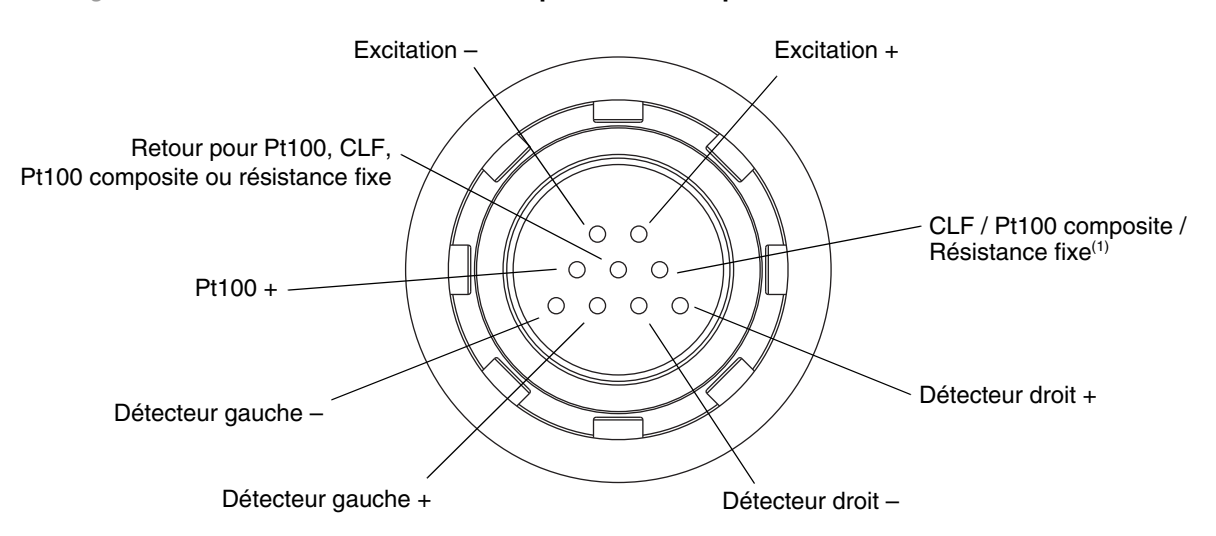

#### Figure 6-3 Broches des circuits du capteur – Platine processeur avancée

(1) Circuit de Compensation de Longueur de Fil (CLF) pour tous les capteurs sauf les modèles Série T, CMF400 S.I. et F300. Pour les capteurs Série T, fonctionne en sonde Pt100 composite. Pour les capteurs CMF400 S.I. et F300, fonctionne en résistance fixe.

*Remarque : Les broches sont illustrées telles qu'elles apparaissent lorsque l'on regarde le connecteur sur le capteur.* 

#### Réinstallation de la platine processeur

Si la platine processeur a été retirée, la réinstaller en procédant comme suit.

- 1. S'il s'agit d'une platine processeur standard :
  - a. Aligner les trois broches d'alignement de la platine processeur avec les trous correspondant sur la base du boîtier.
  - b. Enfoncer délicatement la platine processeur sur les broches, en prenant soin de ne pas tordre les broches.
- 2. S'il s'agit d'une platine processeur avancée :
  - a. Enficher le connecteur sur les broches au fond du boîtier, en prenant soin de ne pas tordre ou endommager les broches.
  - b. Remettre la platine processeur dans le boîtier.
- 3. Resserrer la vis imperdable au centre de la platine processeur (0,7 à 0,9 N.m).
- 4. S'il s'agit d'une installation dans laquelle la platine processeur est intégrée au capteur et le transmetteur est déporté, refermer le couvercle de la platine processeur.
- 5. Si le transmetteur est intégré au capteur :
  - a. Remettre le transmetteur sur la base en insérant la tête des vis d'assemblage dans les trous. Prendre soin de ne pas coincer ou endommager les conducteurs lors du réassemblage.
  - b. Tourner le transmetteur dans le sens des aiguilles d'une montre afin que les têtes des vis d'assemblage soient engagées dans leur position de blocage.
  - c. Resserrer les vis (2,3 à 3,4 N.m).

Remarque : Graisser les joints d'étanchéité lors du réassemblage du débitmètre.

# Indicateur

# Annexe A Illustrations et schémas de câblage pour différents types d'installation

#### A.1 Sommaire

Cette annexe contient les illustrations des différents éléments correspondant à différents types d'installation du transmetteur Modèle 2700.

#### A.2 Types d'installation

Il existe quatre options d'installation pour les transmetteurs Modèles 2700 (voir la figure A-1) :

- Transmetteur intégré au capteur
- Transmetteur déporté (4 conducteurs) avec platine processeur intégrée au capteur
- Transmetteur déporté (9 conducteurs) avec platine processeur intégrée au transmetteur
- Platine processeur déportée avec transmetteur déporté

#### A.3 Eléments du débitmètre

La figure A-2 illustre les éléments du débitmètre si le transmetteur est intégré au capteur.

La figure A-3 illustre les éléments constitutifs du transmetteur déporté dans le cas d'une liaison à 4 conducteurs vers la platine processeur.

La figure A-4 illustre les éléments constitutifs du transmetteur déporté dans le cas d'une liaison à 9 conducteurs vers le capteur (platine processeur intégrée au transmetteur).

Si la platine processeur est déportée, elle est montée indépendamment du capteur et du transmetteur. Voir la figure A-5.

#### A.4 Schémas de câblage et de repérage des bornes

Si la platine processeur est intégrée au capteur ou déportée, un câble 4 conducteurs est utilisé pour raccorder le transmetteur déporté à la platine processeur. Voir la figure A-6.

Si la platine processeur est intégrée au transmetteur ou déportée, un câble 9 conducteurs est utilisé pour raccorder la platine processeur au capteur. Voir la figure A-8.

La figure A-9 illustre les bornes d'alimentation du transmetteur.

La figure A-9 illustre les bornes d'entrée/sorties du transmetteur Modèle 2700.

#### Illustrations et schémas de câblage pour différents types d'installation

#### Figure A-1 Options d'installation

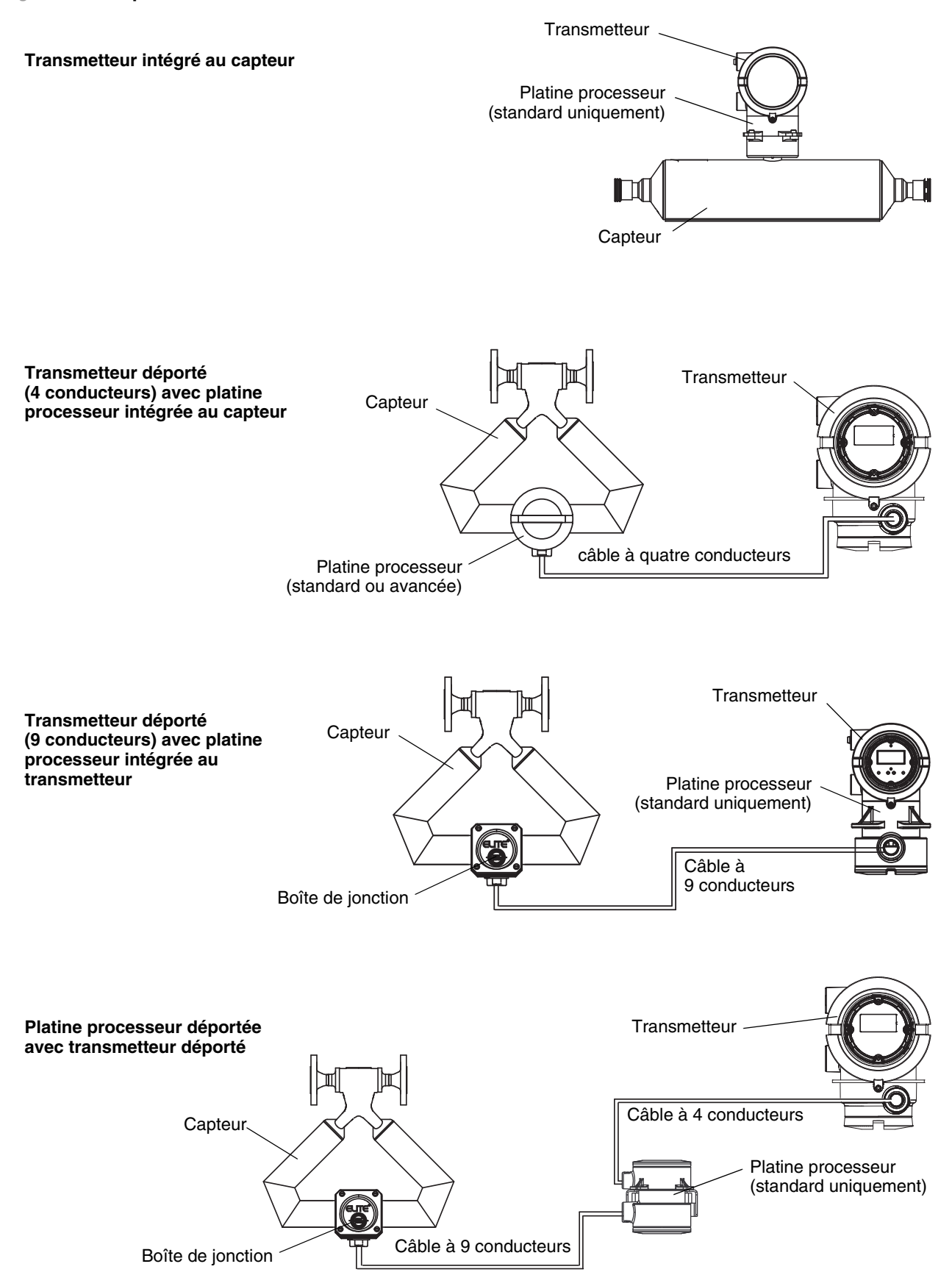

#### Figure A-2 Eléments constitutifs du débitmètre – transmetteur intégré au capteur

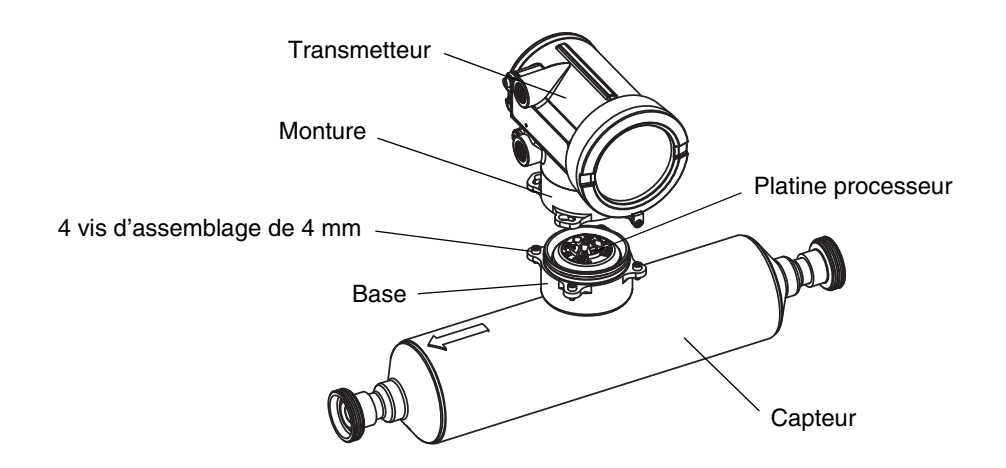

#### Figure A-3 Eléments constitutifs du transmetteur – transmetteur déporté pour liaison 4 conducteurs vers la platine processeur

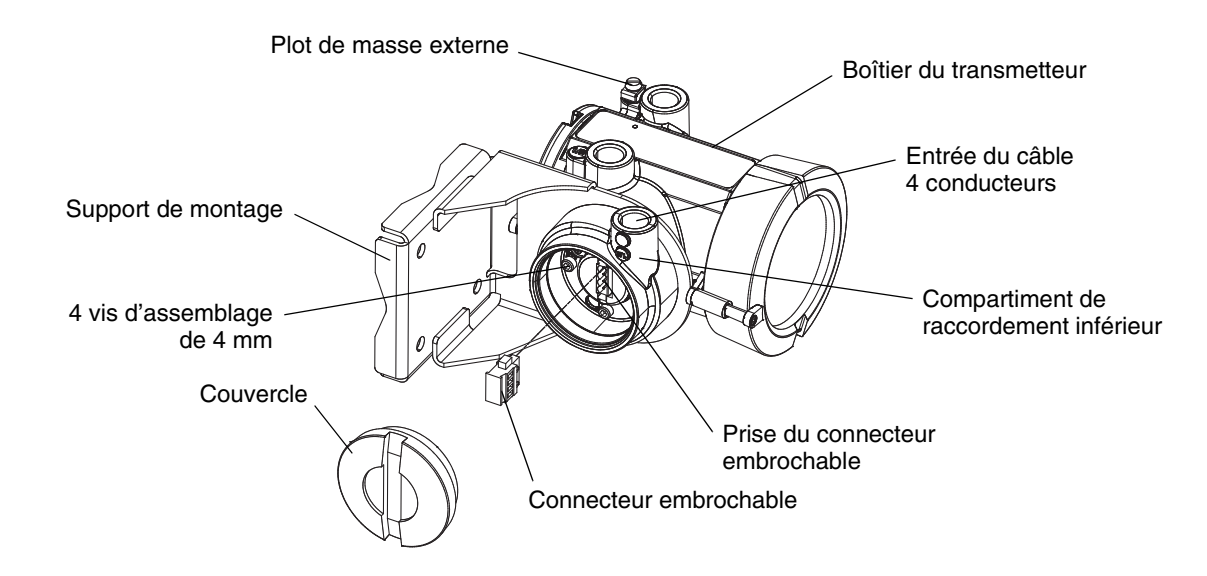

#### Illustrations et schémas de câblage pour différents types d'installation

Figure A-4 Vue éclatée de l'ensemble transmetteur / platine processeur – transmetteur déporté pour liaison 9 conducteurs vers le capteur

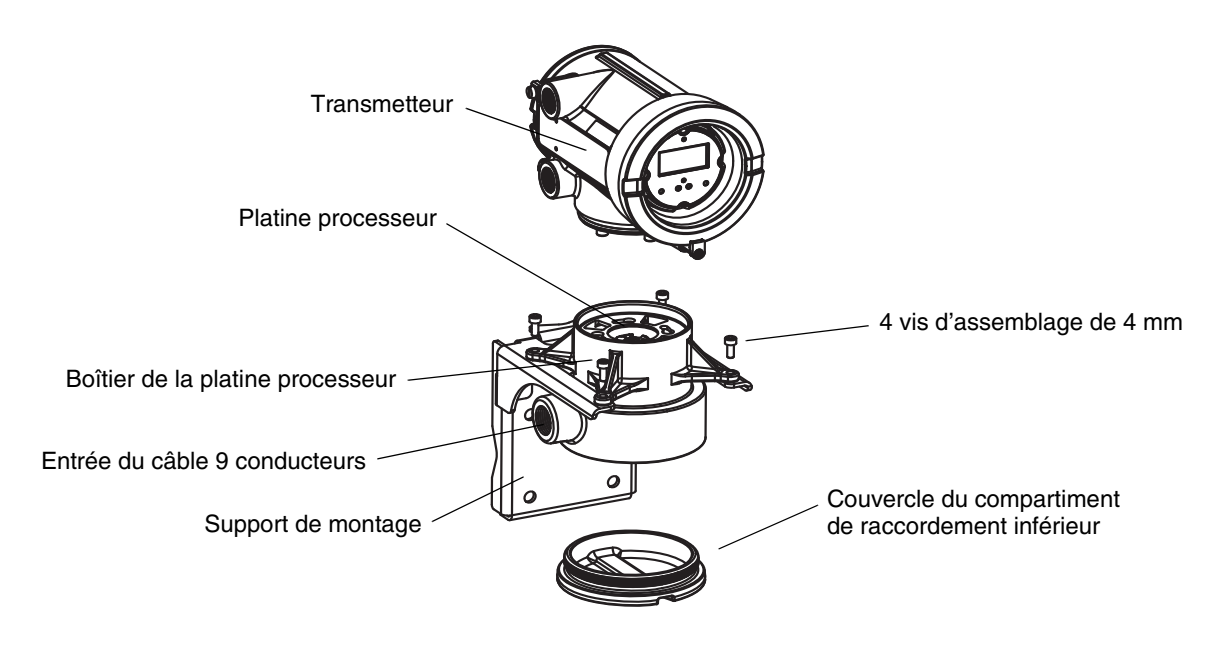

Figure A-5 Eléments de la platine processeur déportée

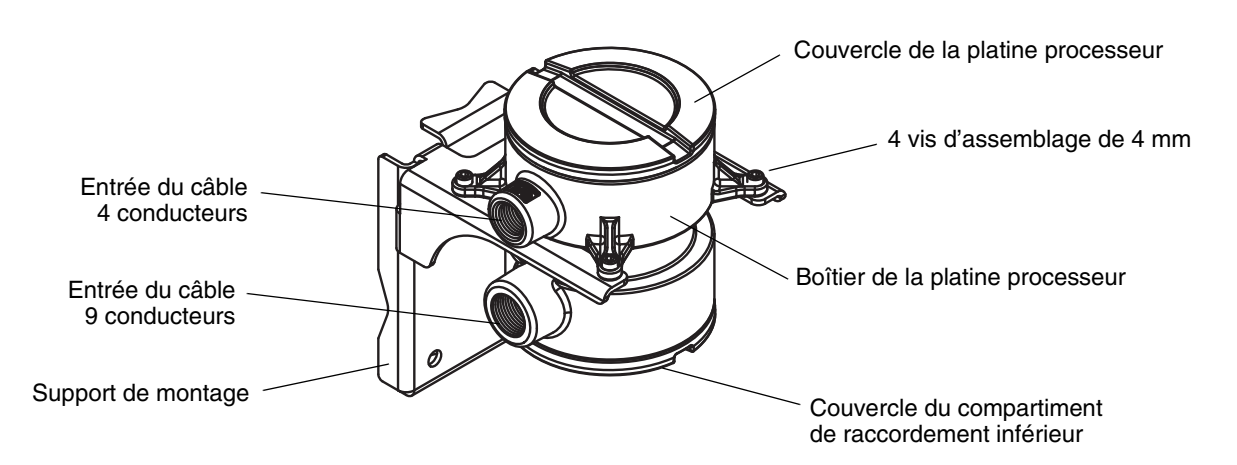

# Figure A-6 Raccordement du câble 4 conducteurs entre le transmetteur Modèle 2700 et une platine processeur standard

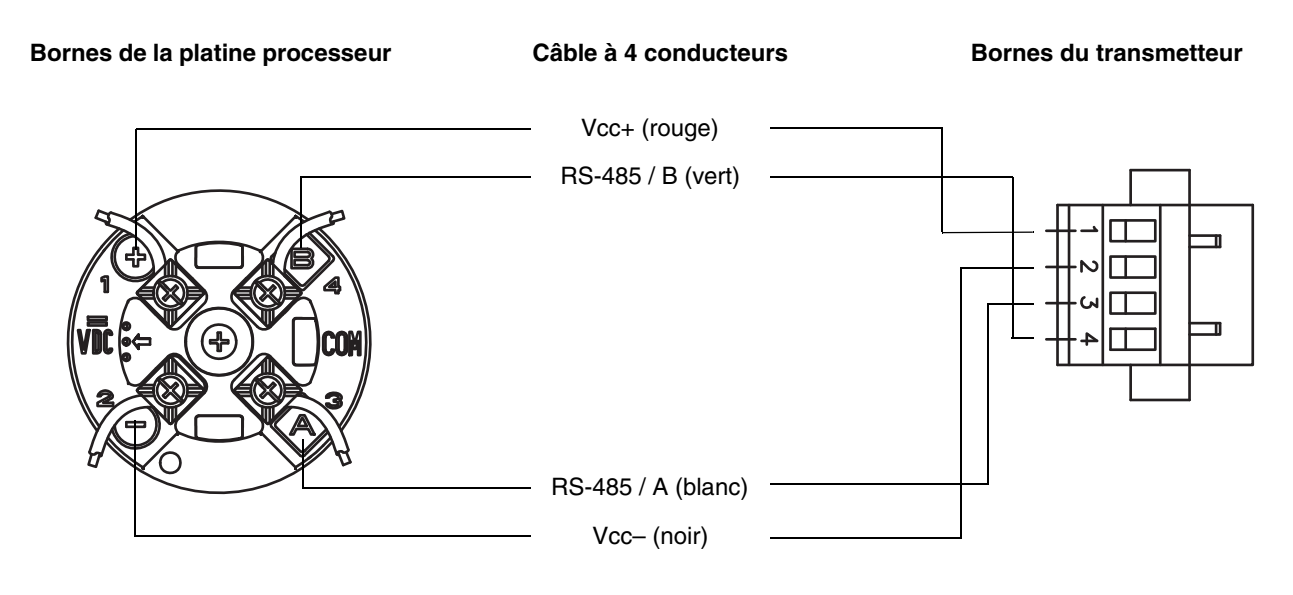

# Figure A-7 Raccordement du câble 4 conducteurs entre le transmetteur Modèle 2700 et une platine processeur avancée

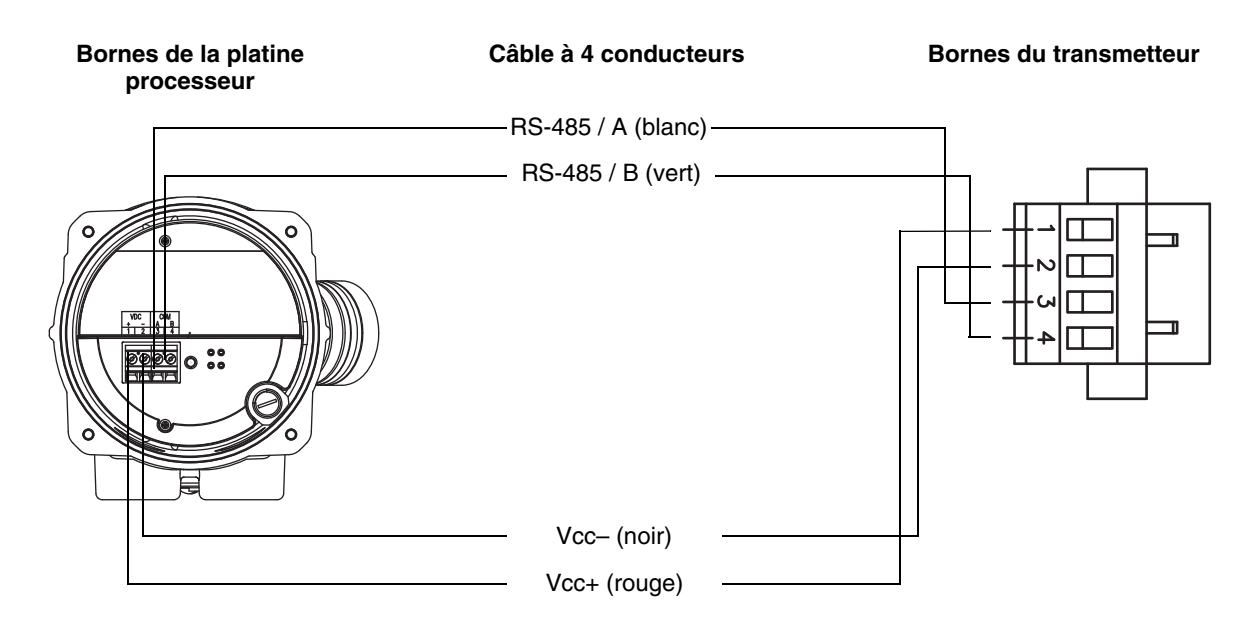

#### Figure A-8 Raccordement du câble 9 conducteurs à la platine processeur

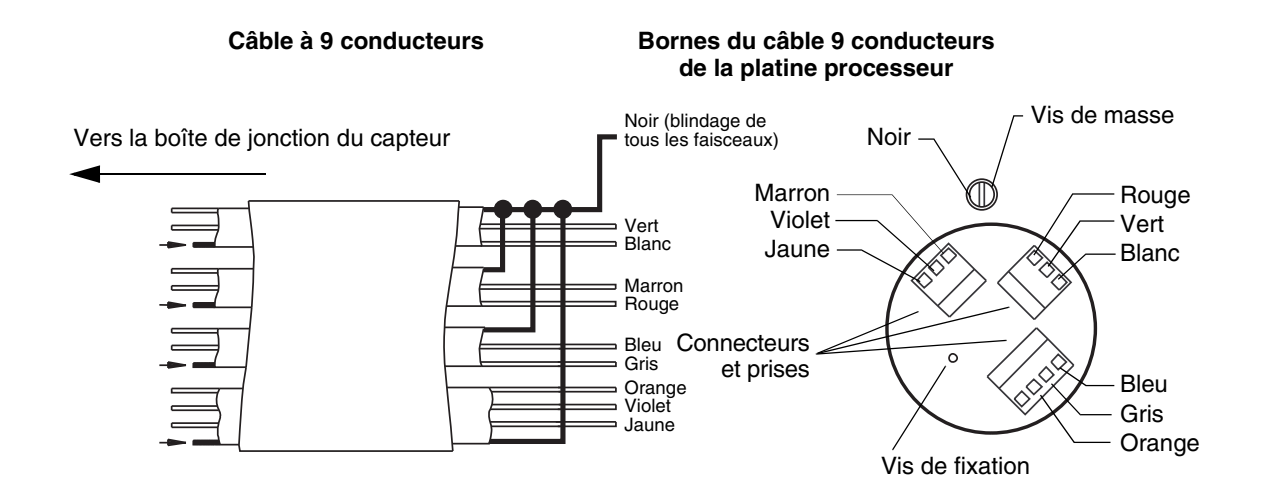

#### Figure A-9 Bornes d'alimentation et de sorties du transmetteur

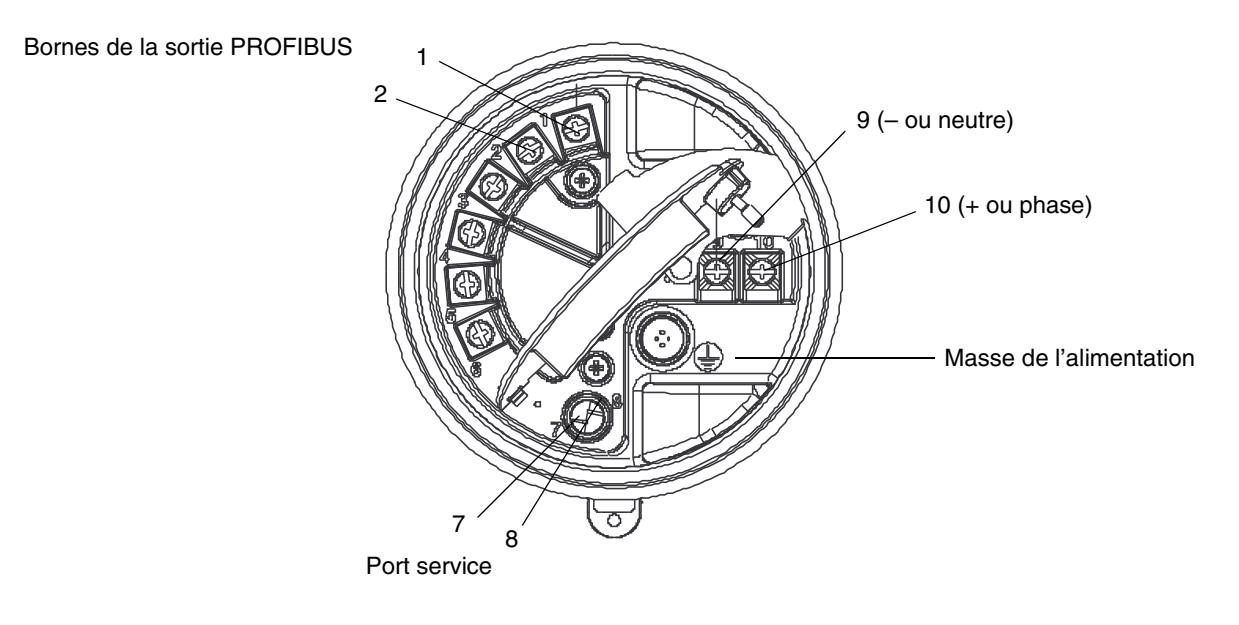

# Indicateur

# Annexe B Mode d'emploi de l'indicateur

#### B.1 Sommaire

Cette annexe explique comment utiliser l'indicateur et contient l'arborescence des menus de l'indicateur. Utiliser cette arborescence pour localiser et accéder aux commandes de l'indicateur.

Noter que le transmetteur Modèle 2700 est livrable avec ou sans indicateur. En outre, certains paramètres de configuration et certaines fonctionnalités du transmetteur ne sont pas accessibles avec l'indicateur. S'il est nécessaire d'accéder à ces paramètres ou fonctionnalités, ou si le transmetteur n'est pas équipé d'un indicateur, il faut utiliser un outil de configuration PROFIBUS ou le logiciel ProLink II.

#### B.2 Eléments constitutifs

Figure B-1 illustre les divers éléments de l'indicateur.

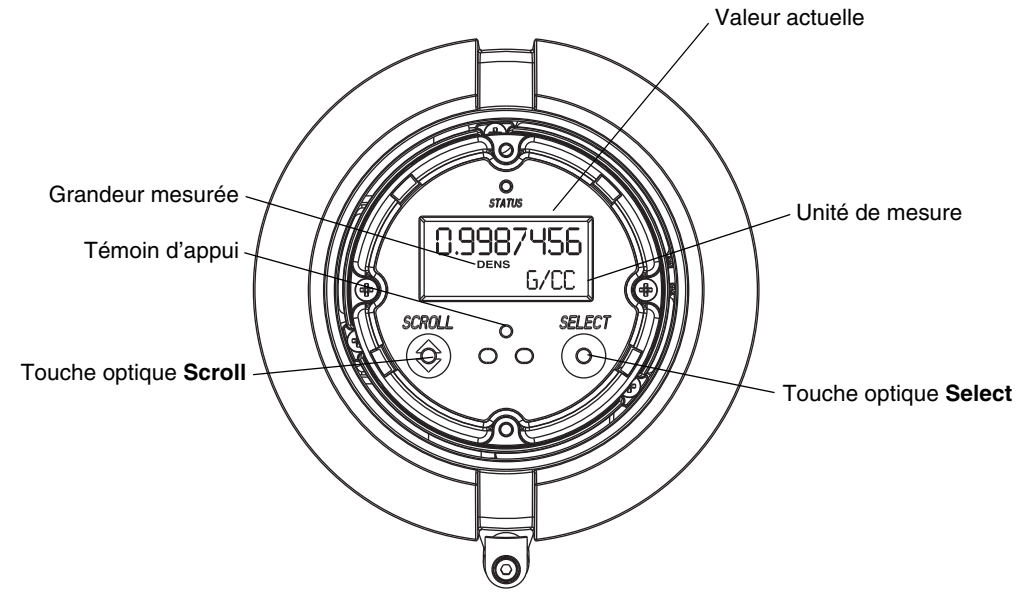

#### Figure B-1 Eléments constitutifs de l'indicateur

#### B.3 Mode d'emploi des touches optiques

Les touches **Scroll** (défilement) et **Select** (sélection) sont des touches optiques à infrarouge qui permettent à l'opérateur de naviguer dans les menus de l'indicateur. Pour « appuyer » sur une touche, placer le doigt sur la vitre au-dessus de la touche optique ou bouger le doigt au-dessus de la touche à proximité de la vitre. Un témoin d'appui se trouve entre les touches optiques. Lorsqu'une touche est activée, le témoin d'appui s'allume en rouge pour confirmer visuellement « l'appui » sur la touche.

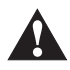

Toute insertion d'objet dans l'ouverture des touches optiques risque d'endommager le transmetteur. Ne pas insérer d'objet dans les ouvertures. Utiliser uniquement les doigts pour activer les touches optiques.

#### B.4 Mode d'emploi de l'indicateur

L'indicateur permet à l'opérateur de visualiser les grandeurs mesurées et d'accéder aux menus du transmetteur pour effectuer certaines opération de configuration et de maintenance.

#### B.4.1 Langue d'affichage

Les menus et les données de l'indicateur peuvent être affichés dans les langues suivantes :

- Anglais
- Français
- Espagnol
- Allemand

Noter que, du fait de certaines restrictions logicielles et matérielles, certains mots anglais peuvent apparaître dans les menus affichés en français. La liste des codes et des abréviations utilisés par l'indicateur est donnée au tableau B-1.

Pour modifier la langue de l'affichage, voir la section 4.16.5.

Dans ce manuel, les menus de l'indicateur apparaissent en français.

#### B.4.2 Visualisation des grandeurs mesurées

En mode d'exploitation normal, la ligne **Grandeur mesurée** indique la grandeur que représente la valeur affichée à l'écran, et la ligne **Unité de mesure** indique l'unité de cette grandeur.

- Voir la section 4.16.5 pour sélectionner les grandeurs à afficher.
- Voir le tableau B-1 pour la description des codes et des abréviations utilisés par l'indicateur.

Si plus d'une ligne est nécessaire pour décrire la grandeur mesurée, la ligne **Unité de mesure** clignote et affiche en alternance l'unité de mesure et la description supplémentaire. Par exemple, si la valeur affichée sur l'indicateur est un total général, la ligne **Unité de mesure** alterne entre l'unité de mesure (par exemple **KG**) et le type de total général (par exemple **GEN\_M** = total général en masse).

Une fonction de défilement automatique peut être activée :

- Si la fonction de défilement automatique est activée, chaque grandeur configurée pour être affichée apparaît pendant un intervalle de temps spécifié.
- Que cette fonction soit activée ou non, l'opérateur peut faire défiler manuellement les grandeurs configurées pour être affichées en appuyant sur la touche **Scroll**.

Pour plus d'informations sur l'utilisation de l'indicateur pour gérer les totalisateurs, se reporter au section 5.8.

Indicateur

#### B.4.3 Menus de l'indicateur

Remarque : Le système de menus de l'indicateur permet à l'opérateur d'accéder uniquement à certaines fonctions de base du transmetteur. Il ne permet pas d'accéder à toutes les données de configuration et d'exploitation. Pour accéder à toutes les données, utiliser un hôte ou un outil de configuration PROFIBUS ou le logiciel ProLink II.

Pour accéder aux menus de l'indicateur :

- 1. Appuyer simultanément sur les touches Scroll et Select.
- 2. Continuer d'appuyer sur Scroll et Select jusqu'à ce que le message LIRE ALARM ou OFF-LINE MAINT apparaisse à l'écran.

*Remarque : L'accès aux menus de l'indicateur peut être activé ou désactivé. S'il est désactivé, l'option OFF-LINE MAINT n'apparaîtra pas. Pour plus d'informations, voir la section 4.16.1.* 

Si aucune touche optique n'est activée pendant deux minutes, le transmetteur quittera automatiquement le menu off-line et retournera à l'affichage des grandeurs mesurées.

Appuyer sur la touche Scroll pour faire défiler les options d'un menu.

Pour sélectionner une option ou pour entrer dans un sous-menu, appuyer sur Scroll jusqu'à ce que l'option désirée s'affiche à l'écran, puis appuyer sur **Select**. Si un écran de confirmation apparaît :

- Appuyer sur **Select** pour confirmer la modification.
- Appuyer sur **Scroll** pour annuler la modification.

Pour sortir d'un menu sans effectuer de modifications :

- Sélectionner l'option **EXIT** si elle est disponible.
- Sinon, appuyer sur **Scroll** dans l'écran de confirmation.

#### B.4.4 Mot de passe de l'indicateur

Un mot de passe peut être utilisé pour restreindre l'accès au menu de maintenance (off-line) et/ou au menu des alarmes. Le même mot de passe est utilisé pour les deux menus :

- Si le mot de passe est activé pour les deux menus, l'opérateur doit entrer le mot de passe pour accéder au niveau supérieur du menu off-line. Il peut alors accéder au reste du menu off-line de maintenance ainsi qu'au menu des alarmes sans ré-entrer le mot de passe.
- Si le mot de passe n'est activé que pour un seul menu, l'opérateur peut accéder au niveau supérieur du menu off-line, mais il devra fournir le mot de passe pour accéder soit au reste du menu off-line de maintenance, soit au menu des alarmes (en fonction du menu pour lequel le mot de passe est activé). Il est possible d'accéder à l'autre menu sans entrer le mot de passe.
- Si le mot de passe n'est activé pour aucun menu, l'opérateur peut accéder à tous les niveaux du menu off-line sans entrer le mot de passe.

Pour plus d'informations sur la programmation du mot de passe de l'indicateur, voir la section 4.16.4.

Remarque : Si le transmetteur est équipé de la fonctionnalité de mesurage des produits pétroliers, l'opérateur devra toujours fournir le mot de passe pour activer, bloquer ou remettre à zéro les totalisateurs avec l'indicateur, même si le menu de maintenance et le menu d'alarmes ne sont pas verrouillés par mot de passe. Si la fonctionnalité de mesurage des produits pétroliers n'est pas installée, il n'est pas nécessaire d'entrer un mot de passe pour activer, bloquer ou remettre à zéro les totalisateurs, même si le menu de maintenance ou le menu d'alarmes est verrouillé par mot de passe.

Si un mot de passe est requis, le message **CODE** ? apparaît à l'écran. Entrer chaque chiffre du mot de passe en appuyant sur le bouton **Scroll** pour choisir un chiffre et sur le bouton **Select** pour le sélectionner et passer au chiffre suivant.

Si vous ne connaissez pas le mot de passe, attendez 30 secondes sans activer les touches optiques. L'écran du mot de passe disparaîtra automatiquement et l'indicateur retournera à l'écran précédent.

#### B.4.5 Saisie de valeurs à virgule flottante avec l'indicateur

Certaines données de configuration, telles que les facteurs d'ajustage de l'étalonnage ou les valeurs d'échelle des sorties, doivent être entrées sous la forme de valeurs à virgule flottante. Lors de l'accès initial à l'écran de configuration, la valeur est affichée en notation décimale (voir la figure B-2) et le chiffre « actif » clignote.

#### Figure B-2 Affichage de valeurs numériques en notation décimale

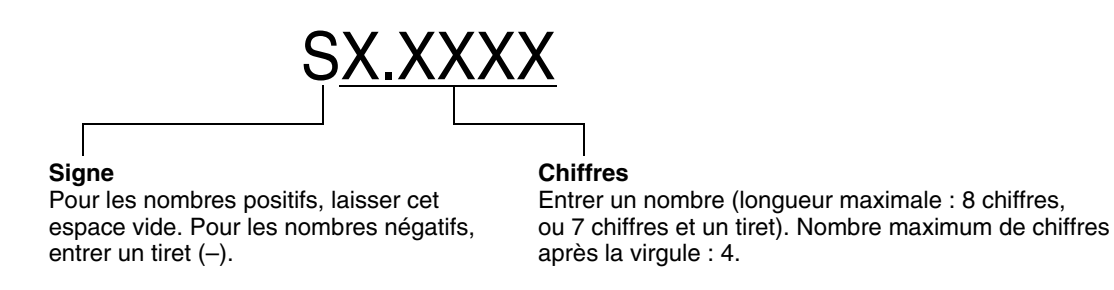

Pour modifier la valeur :

- 1. Appuyer sur **Select** pour déplacer le chiffre actif vers la gauche. Un espace est disponible à la gauche de la valeur pour entrer un signe. Si l'on continue d'appuyer sur SELECT, le chiffre actif retourne au chiffre le plus à droite.
- Appuyer sur Scroll pour modifier la valeur du chiffre actif : 1 devient 2, 2 devient 3, ..., 9 devient 0, 0 devient 1. Pour le chiffre le plus à droite, une option E est fournie pour passer au système de notation exponentielle.

Pour modifier le signe d'une valeur :

- 1. Appuyer sur **Select** pour placer le curseur sur l'espace qui se trouve immédiatement à gauche du chiffre le plus à gauche.
- 2. Utiliser le bouton **Scroll** pour afficher un tiret (–) pour une valeur négative ou laisser l'espace vide pour une valeur positive.

En notation décimale, il est possible de choisir la position du point décimal avec un maximum de quatre chiffres à droite du point décimal. Pour ce faire :

- 1. Appuyer sur **Select** jusqu'à ce que le point décimal clignote.
- 2. Appuyer sur Scroll. Le point décimal disparaît et le curseur se déplace d'un chiffre vers la gauche.
- 3. Appuyer sur **Select** pour déplacer le chiffre actif vers la gauche. A chaque déplacement vers la gauche, un point décimal clignote entre chaque paire de chiffres.
- 4. Lorsque le point décimal se trouve dans la position désirée, appuyer sur **Scroll**. Le point décimal est inséré et le curseur se déplace d'un chiffre vers la gauche.

Pour passer au système de notation exponentielle (voir la figure B-3) :

- 1. Appuyer sur **Select** jusqu'à ce que le chiffre le plus à droite clignote.
- 2. Appuyer sur **Scroll** jusqu'à ce que la lettre **E** apparaisse, puis appuyer sur **Select**. Le système d'affichage change et deux espaces apparaissent pour entrer l'exposant.

- 3. Pour entrer l'exposant :
  - a. Appuyer sur **Select** jusqu'à ce que le chiffre désiré clignote.
  - b. Appuyer sur Scroll pour afficher la valeur désirée. Il est possible d'entrer un signe moins
    (-) ou un chiffre entre 0 et 3 dans la première position, et un chiffre compris entre 0 et 9 dans la deuxième position de l'exposant.
  - c. Appuyer sur Select.

Remarque : Lorsque l'on passe du système décimal au système exponentiel, toutes les modifications non sauvegardées sont perdues. Le système retourne à la valeur préalablement sauvegardée.

Remarque : En notation exponentielle, les positions du point décimal et de l'exposant sont fixes.

### Figure B-3 Affichage de valeurs numériques en notation exponentielle

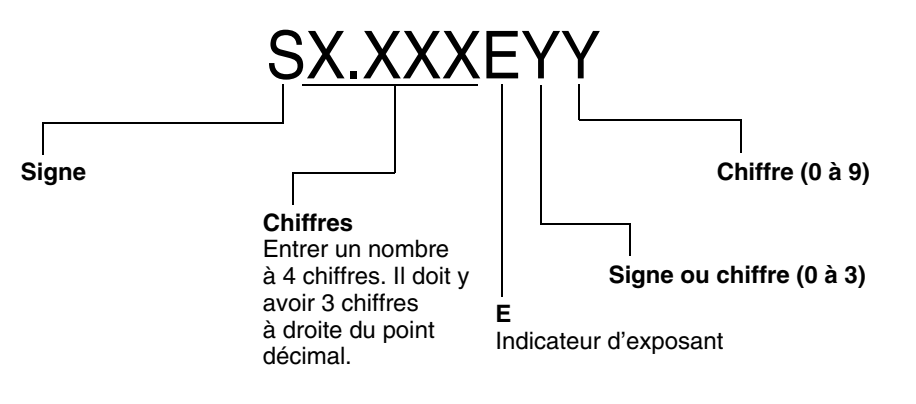

Pour passer du système de notation exponentielle au système de notation décimale :

- 1. Appuyer sur **Select** jusqu'à ce que le **E** clignote.
- 2. Appuyer sur **Scroll** pour afficher la lettre d.
- 3. Appuyer sur **Select**. L'exposant disparaît et l'affichage passe au système de notation décimale.

Pour sortir du menu :

- Si la valeur a été modifiée, appuyer simultanément sur **Select** et **Scroll** jusqu'à ce que l'écran de confirmation apparaisse.
  - Appuyer sur **Select** pour sortir et enregistrer la modification.
  - Appuyer sur **Scroll** pour sortir sans enregistrer la modification.
- Si la valeur n'a pas été modifiée, appuyer simultanément sur **Select** et **Scroll** jusqu'à ce que l'écran précédemment affiché apparaisse.

#### **B.5** Abréviations

L'indicateur utilise un certains nombre de codes et d'abréviations anglais pour l'affichage des grandeurs mesurées et des menus. Le tableau B-1 présente ces codes et abréviations.

Tableau B-1 Codes et abréviations de l'indicateur

| Abréviation   | Définition                                               | Abréviation | Définition                                         |
|---------------|----------------------------------------------------------|-------------|----------------------------------------------------|
| ACQUI ALARME  | Acquitter cette alarme                                   | LPO_A       | Amplitude du détecteur gauche                      |
| ACQUI TOUS    | Acquit général des alarmes                               | GENVT       | Total général en volume                            |
| ADRSS         | Adresse                                                  | LZERO       | Débit sous seuil                                   |
| DEFIL AUTO    | Défilement automatique                                   | MAINT       | Maintenance                                        |
| D_MOY         | Masse volumique moyenne                                  | MASSE       | Débit massique                                     |
| T_MOY         | Température moyenne                                      | GEN_M       | Total général en masse                             |
| BRD_T         | Température carte                                        | QMASS       | Débit massique                                     |
| RTECL         | Rétro-éclairage                                          | MESUR       | Mesurage                                           |
| AJUSTER       | Auto-ajustage du zéro                                    | FACAJ       | Facteur d'ajustage de l'étalonnage                 |
| CHANGER CODE  | Modification du mot de passe                             | MTR_T       | Température boîtier (Série T)                      |
| CODE          | Mot de passe de l'indicateur                             | NET M       | Débit massique net MC                              |
| CONC          | Concentration                                            | NET V       | Débit volumique net MC                             |
| CONFG         | Configurer (ou configuration)                            | NETMI       | Total général en masse nette MC                    |
| PLATI         | Platine processeur                                       | NETVI       | Total général en volume net MC                     |
| Z ACT         | Zéro actuel                                              | OFFLN       | Menu de maintenance (offline)                      |
| M_VOL         | Masse volumique                                          | CODE        | Mot de passe                                       |
| EXCIT         | Niveau d'excitation                                      | PRESS       | Pression                                           |
| DESAC         | Désactiver                                               | PWRIN       | Tension d'entrée                                   |
| DRIVE%        | Niveau d'excitation                                      | r.          | Révision                                           |
| INDIC         | Indicateur                                               | RDENS       | Masse volumique à la température de référence      |
| ACTIV         | Activer                                                  | RPO_A       | Amplitude du détecteur droit                       |
| ENABLE ACK    | Activation de la fonction ACQUI TOUS                     | SGU         | Densité                                            |
| ACTIVER ALARM | Accès au menu d'alarmes                                  | SIMUL       | Simulation                                         |
| ACTIVER AUTO  | Activer le défilement automatique                        | SPECL       | Spécial                                            |
| ACTIVER OFFLN | Accès au menu de maintenance                             | STD M       | Débit massique à température de référence          |
| ACTIVER CODE  | Activation du mot de passe de l'indicateur               | STD V       | Débit volumique à température de référence         |
| ACTIVER RAZ   | Activer la remise à zéro des totaux partiels             | STDVI       | Total général en volume à température de référence |
| ACT_STOP TOT  | Activation / arrêt des totalisateurs                     | TCDENS      | Masse volumique à température de référence         |
| ENT P         | Entrée numérique de pression                             | TCORI       | Total général en volume à température de référence |
| ENT T         | Entrée numérique de température                          | TCORR       | Total partiel en volume à température de référence |
| EXTRN         | Externe                                                  | TCVOL       | Volume à température de référence                  |
| Z USN         | Zéro de l'usine                                          | TEMP        | Température                                        |
| FCF           | Coefficient d'étalonnage en débit                        | TUBHZ       | Fréquence de vibration des tubes                   |
| SENS          | Sens d'écoulement                                        | VER         | Version                                            |
| GSV           | Volume de gaz aux conditions de base                     | VALID       | Validation                                         |
| GSV F         | Débit volumique de gaz aux conditions de base            | Q_VOL       | Débit volumique                                    |
| GSVI          | Total général en volume de gaz aux conditions<br>de base | VOL         | Débit volumique                                    |
| GSV T         | Total partiel en volume de gaz aux conditions de base    | VERR        | Verrouillage en écriture                           |
| INTRN         | Interne                                                  | MOYPD       | Moyenne pondérée                                   |
| LANG          | Langue                                                   | TRANS       | Transmetteur                                       |
| VERR          | Verrouillage en écriture                                 |             |                                                    |

### Mode d'emploi de l'indicateur

### B.6 Arborescences de l'indicateur

Les figures B-4 à B-16 affichent les commandes accessibles via l'indicateur.

### Figure B-4 Arborescences de l'indicateur – Principal

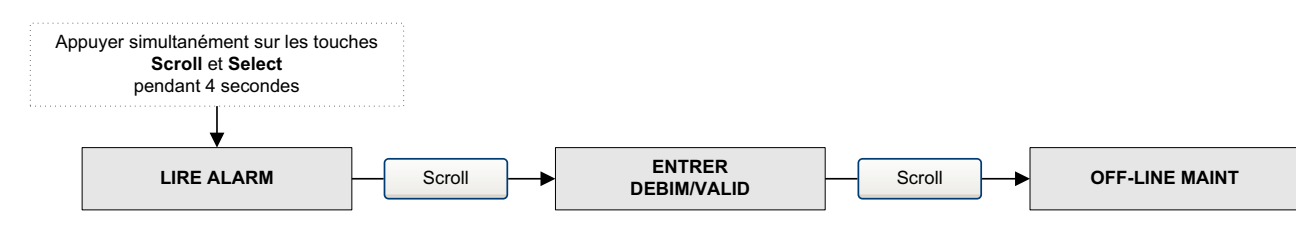

### Figure B-5 Arborescences de l'indicateur – Alarmes

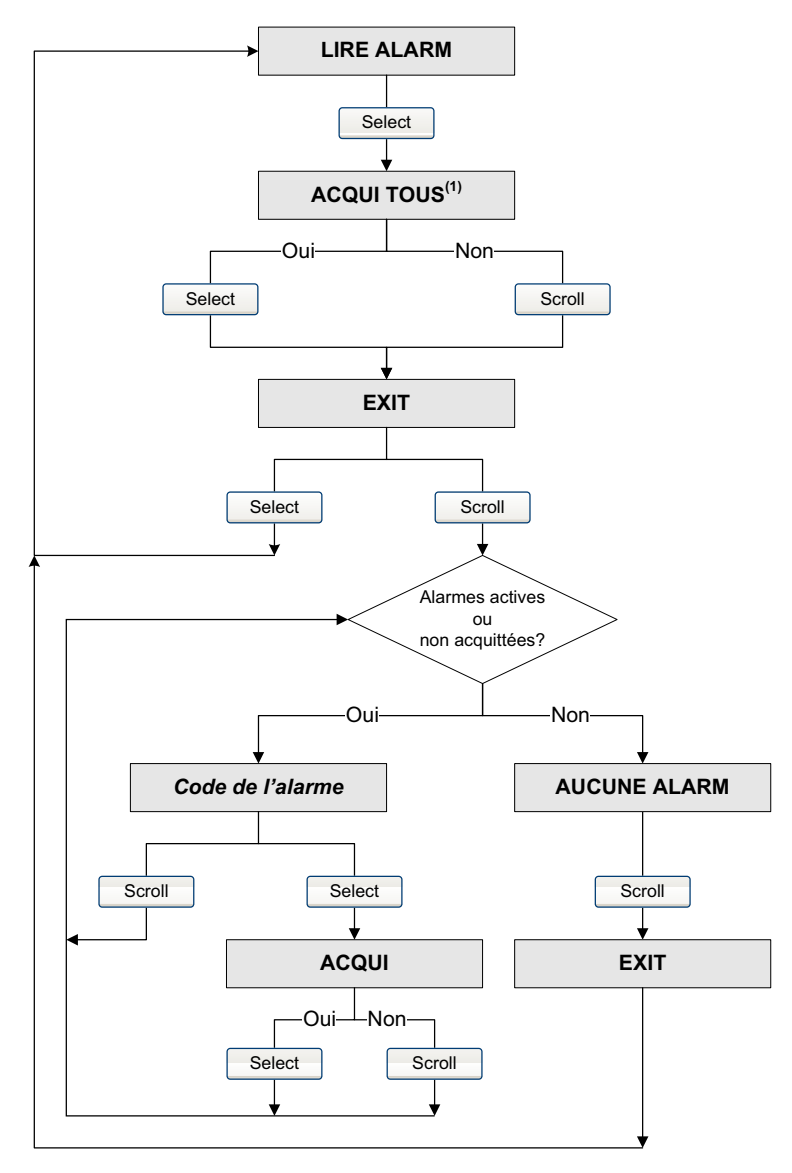

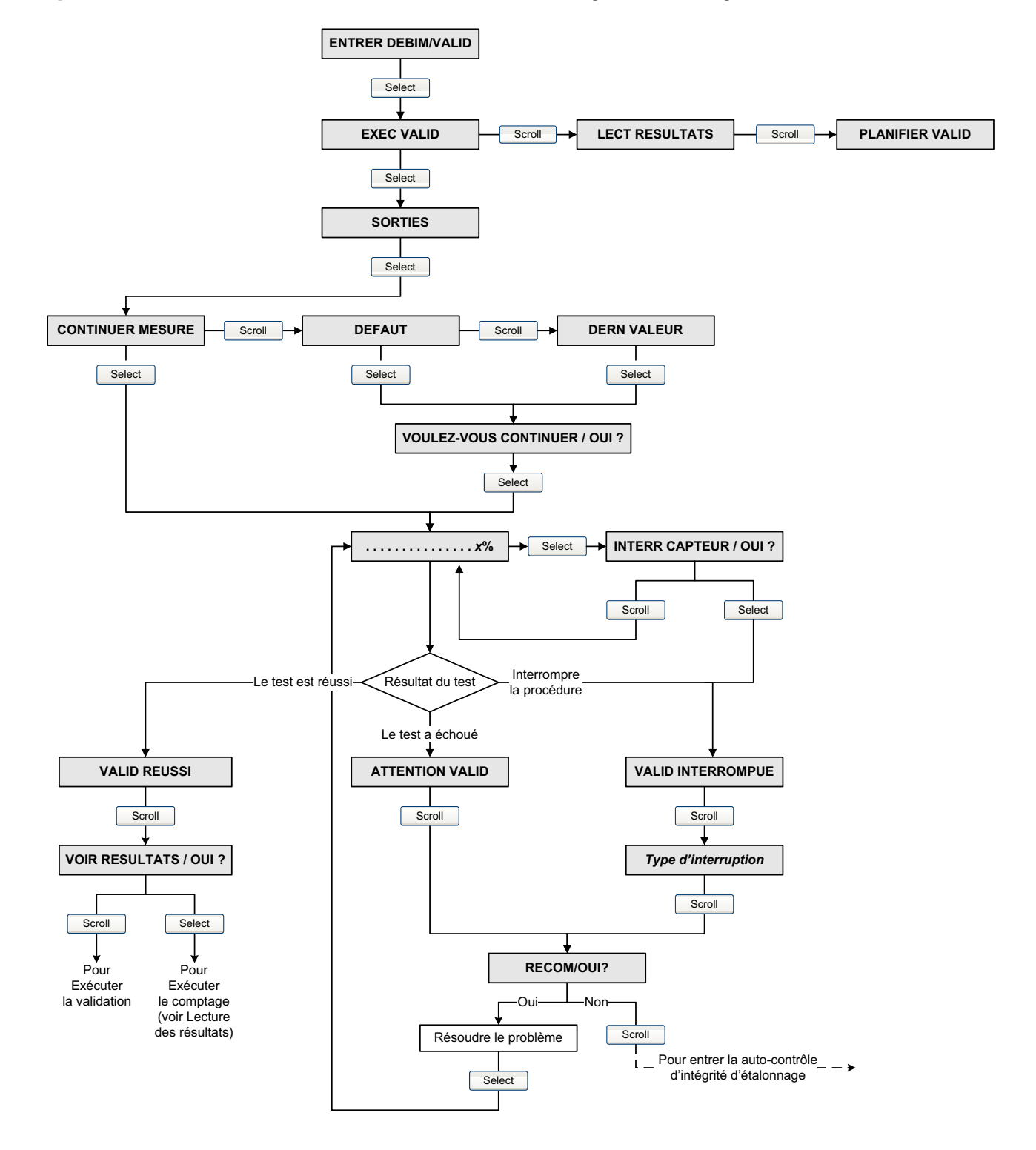

#### Figure B-6 Arborescences de l'indicateur – Auto-contrôle d'intégrité d'étalonnage : Exécution de l'auto-contrôle

#### Figure B-7 Arborescences de l'indicateur – Auto-contrôle d'intégrité d'étalonnage : Lecture des résultats

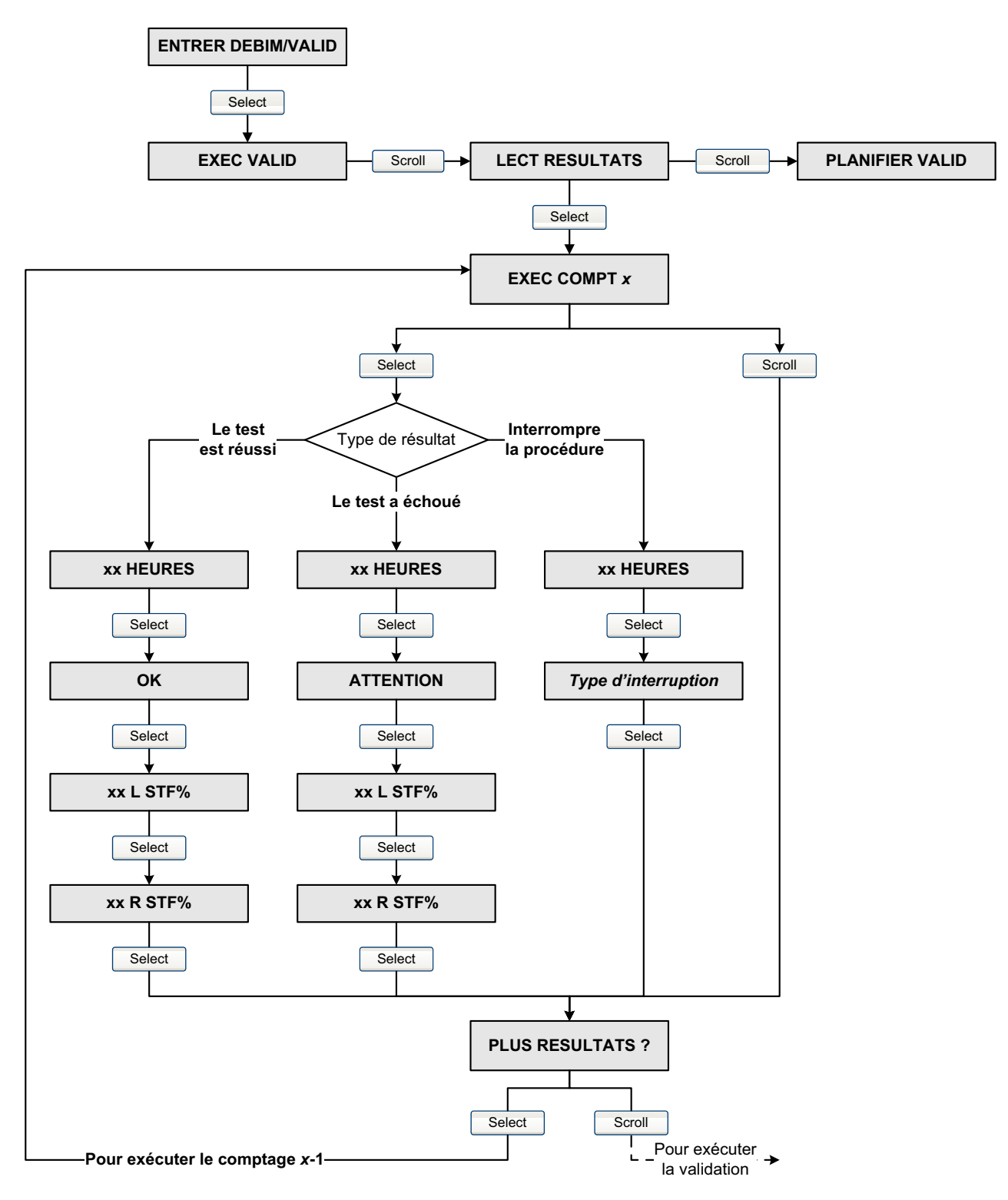

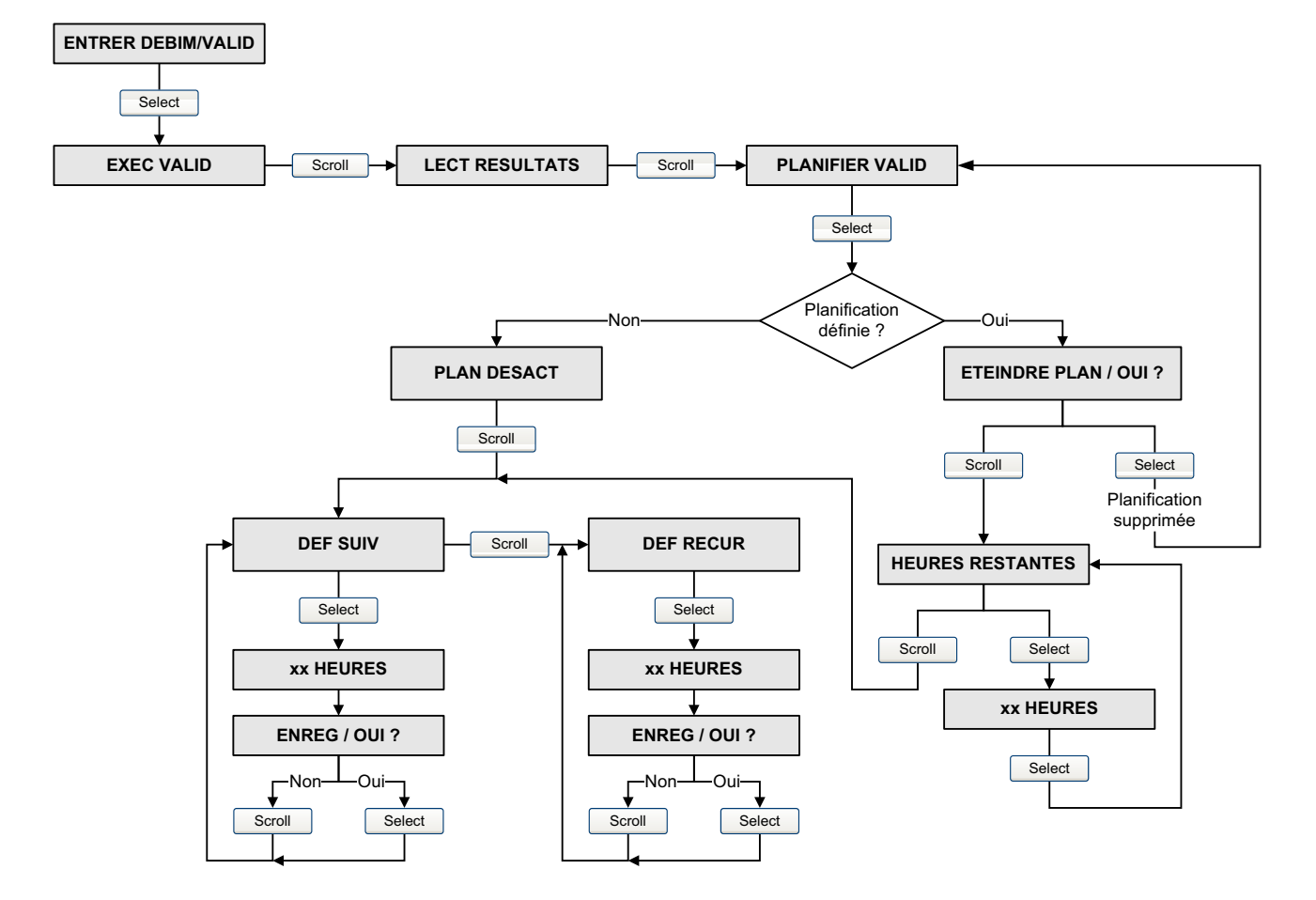

#### Figure B-8 Arborescences de l'indicateur – Auto-contrôle d'intégrité d'étalonnage : Planification

#### Figure B-9 Arborescences de l'indicateur – Menu de maintenance

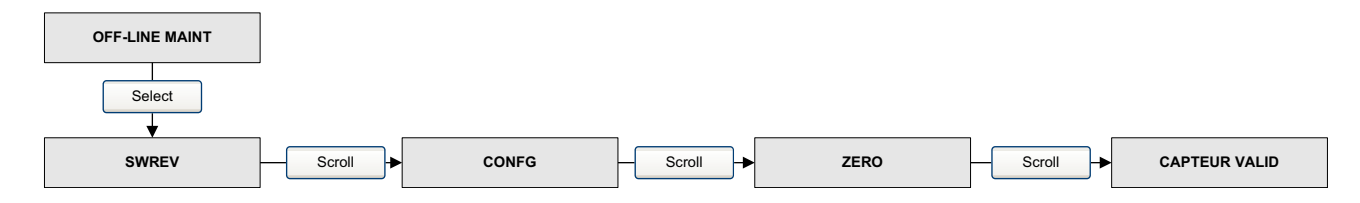

#### Mode d'emploi de l'indicateur

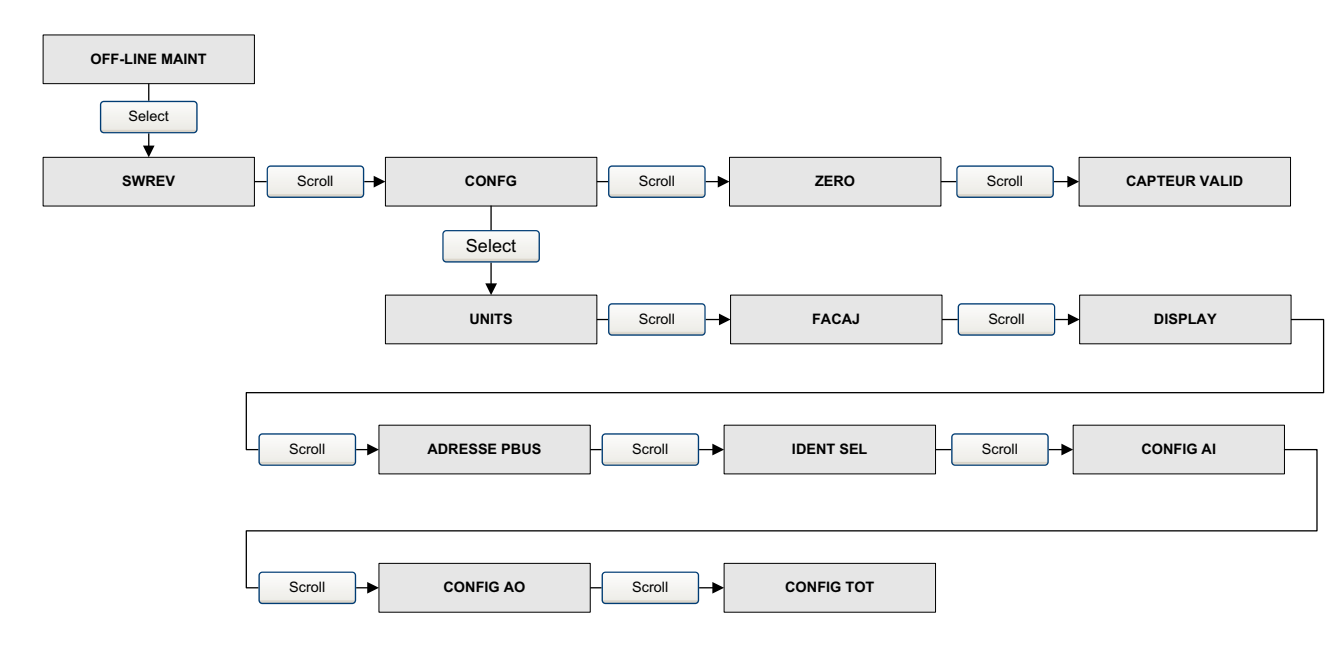

#### Figure B-10 Arborescences de l'indicateur – Menu de maintenance : Configuration

Figure B-11 Arborescences de l'indicateur – Menu de maintenance : Configuration : Unités

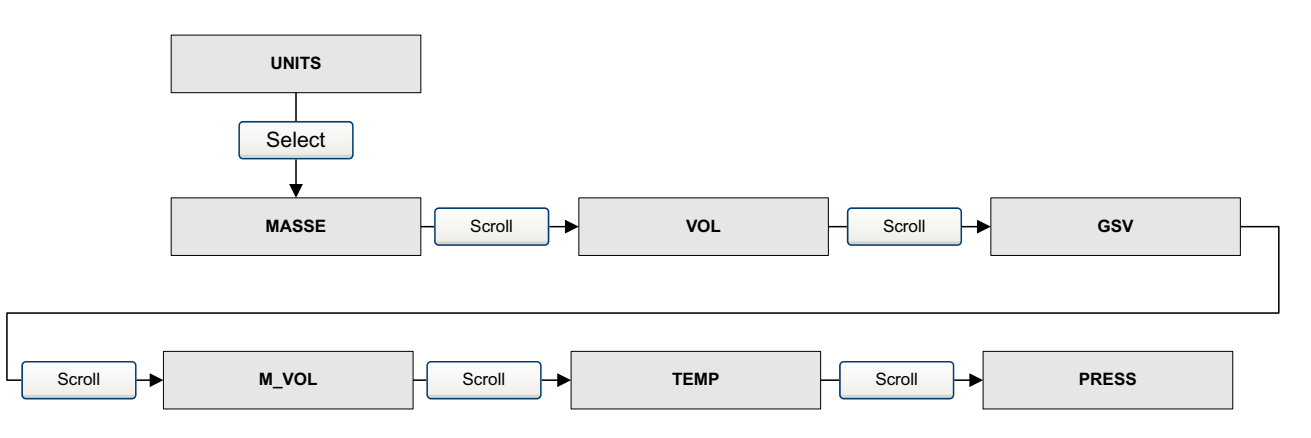

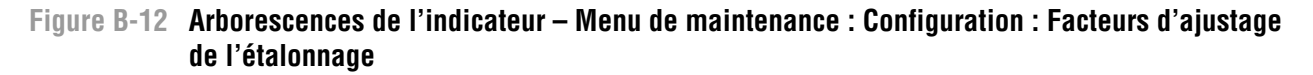

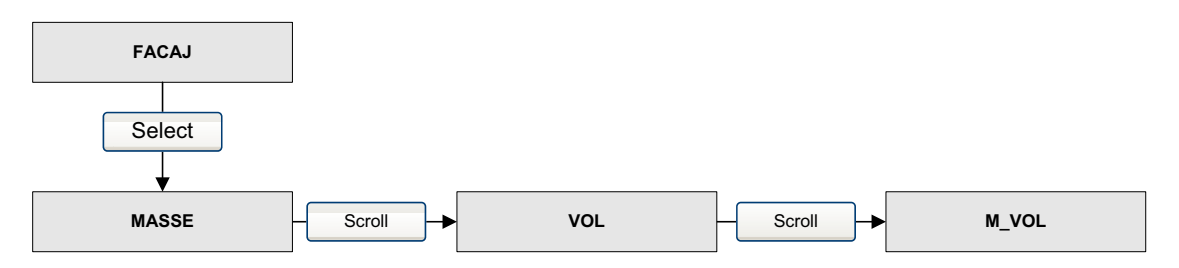

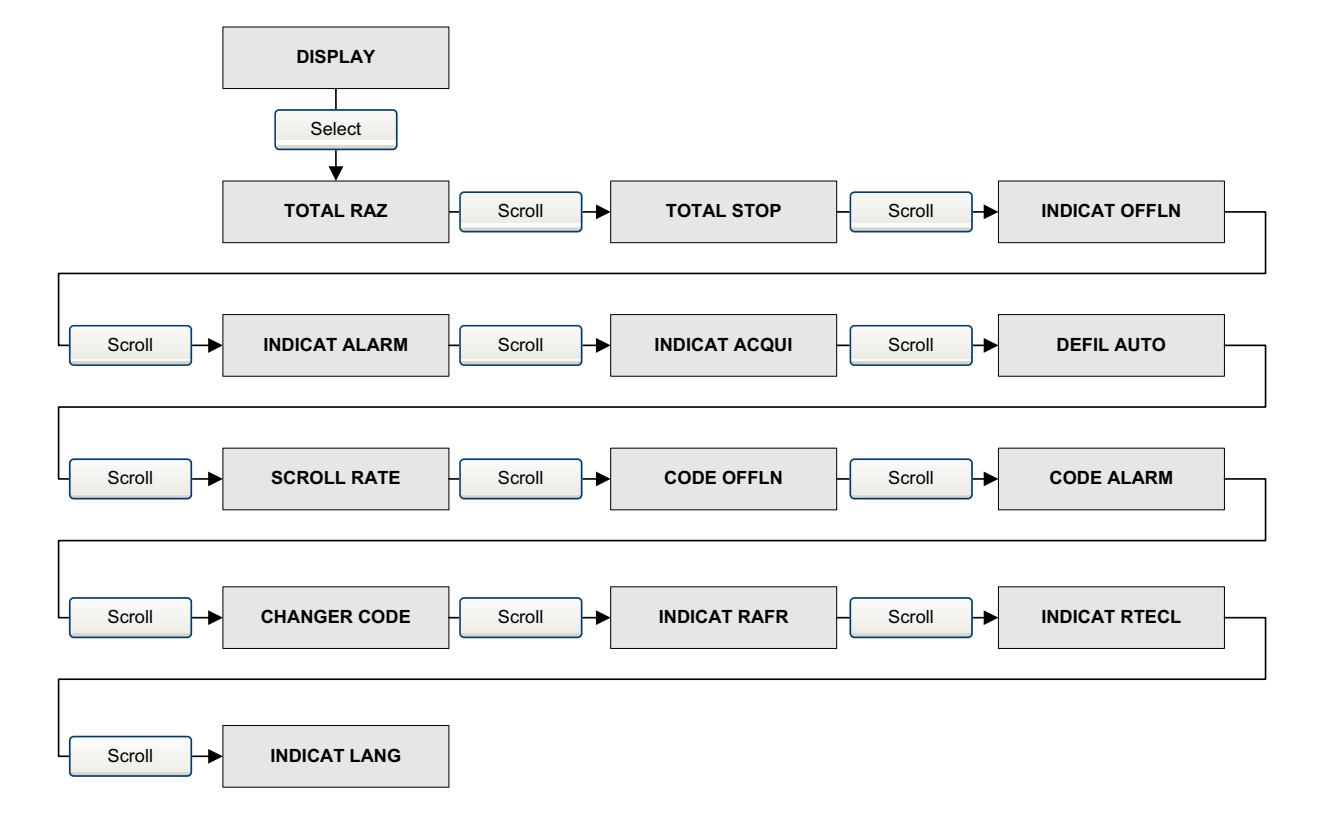

#### Figure B-13 Arborescences de l'indicateur – Menu de maintenance : Configuration : Indicateur

#### Figure B-14 Arborescences de l'indicateur – Menu de maintenance : Configuration : Bloc Al

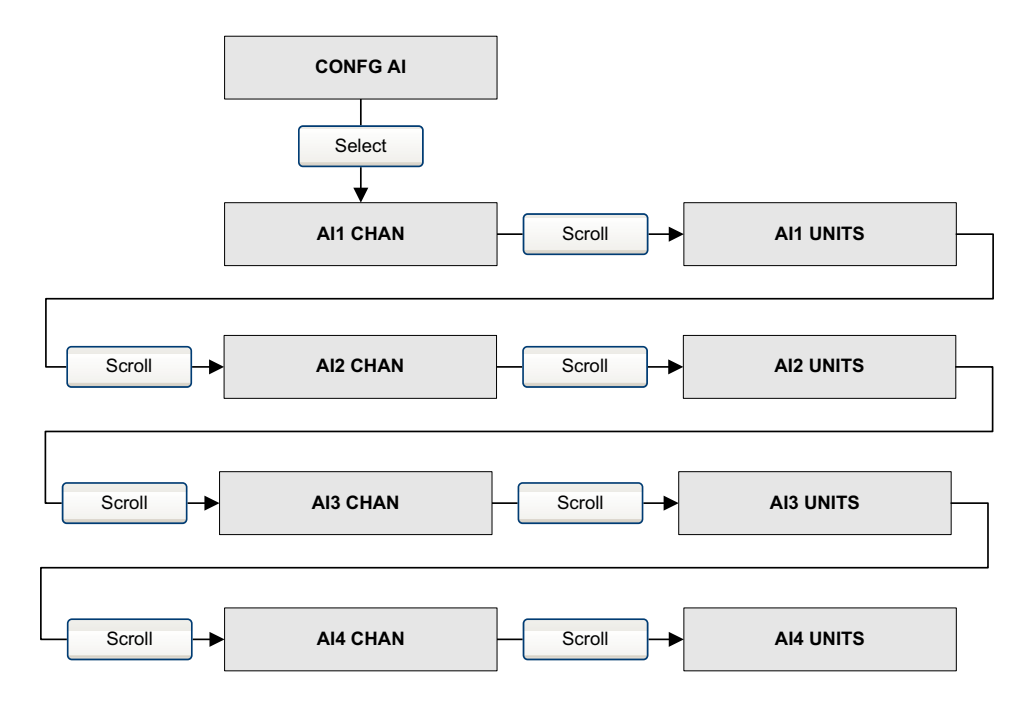

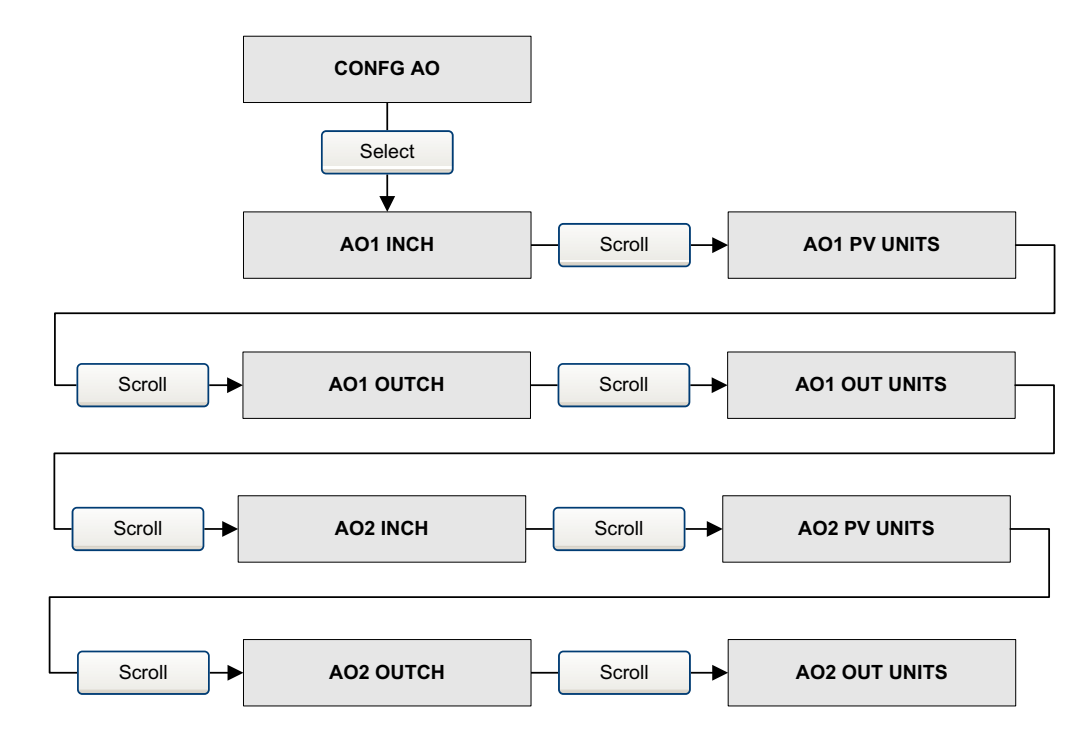

#### Figure B-15 Arborescences de l'indicateur – Menu de maintenance : Configuration : Bloc AO

## Figure B-16 Arborescences de l'indicateur – Menu de maintenance : Configuration : Totalisateurs

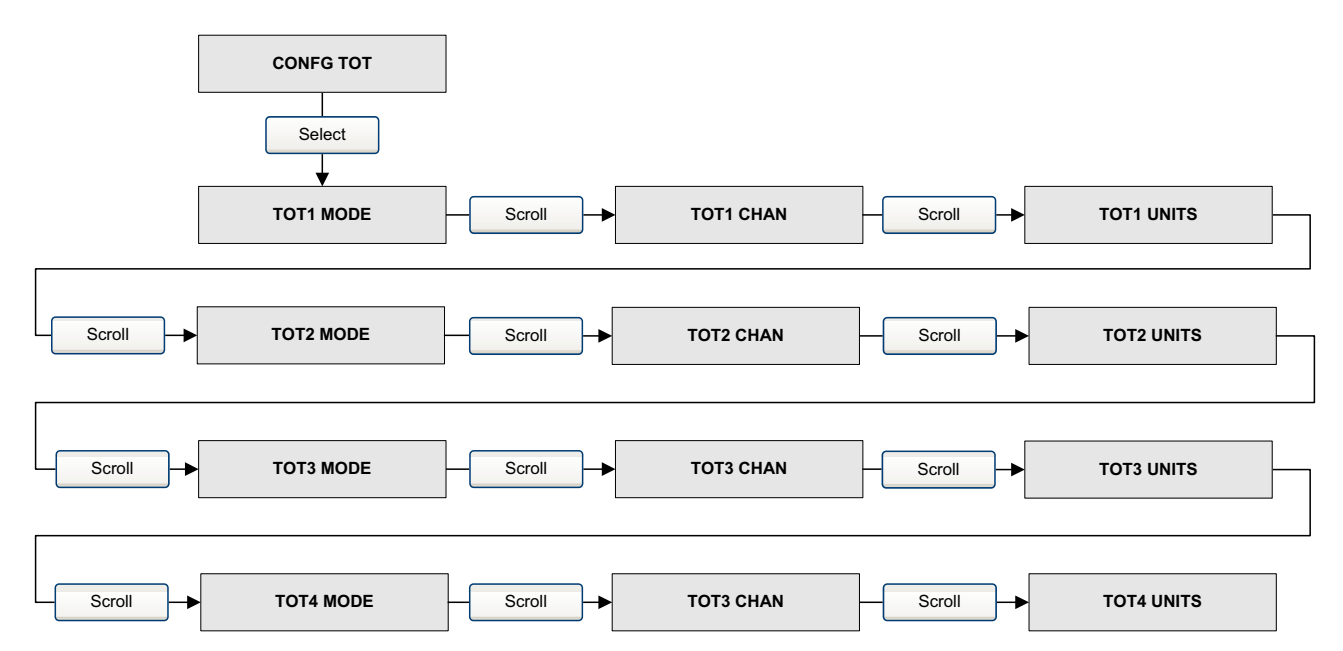

#### Mode d'emploi de l'indicateur

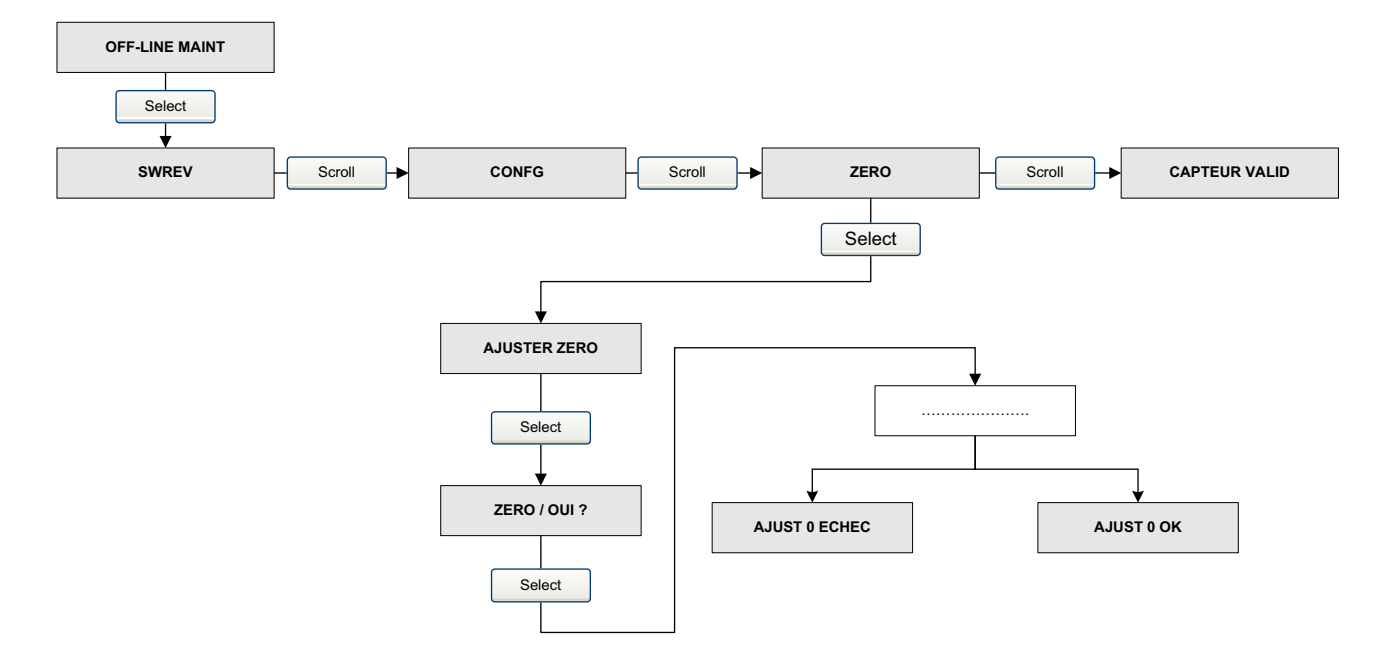

### Figure B-17 Arborescences de l'indicateur – Menu de maintenance : Ajustage du zéro
# Annexe C Connexion avec le logiciel ProLink II

#### C.1 Sommaire

Les instructions contenues dans ce manuel supposent que l'utilisateur ait une connaissance préalable du logiciel ProLink II lui permettant d'effectuer les tâches suivantes :

- Démarrer le logiciel et naviguer dans les menus et les boîtes de dialogue
- Etablir la communication entre ProLink II et les appareils compatibles
- Transmettre et recevoir les données de configuration entre ProLink II et les appareils compatibles

Si vous ne savez pas comment effectuer ces tâches, veuillez consulter le manuel du logiciel ProLink II avant de configurer le transmetteur.

#### C.2 Raccordement à un ordinateur personnel

Un ordinateur peut être raccordé temporairement au port service du transmetteur. Le port service se trouve à l'intérieur du compartiment de câblage du transmetteur, sous le volet de protection de l'alimentation. Voir la figure C-1.

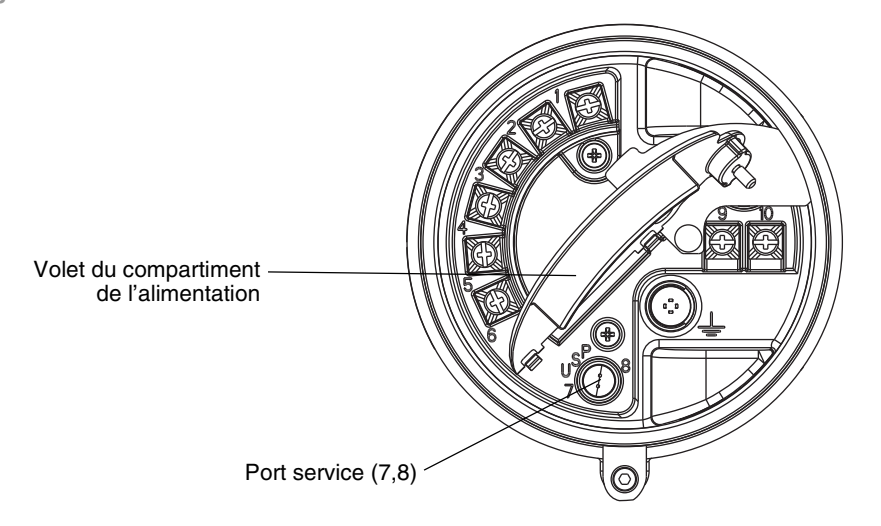

#### Figure C-1 Port service

#### C.2.1 Raccordement au port service

Pour raccorder temporairement l'ordinateur au port service qui se trouve dans le compartiment non S.I. de câblage de l'alimentation, procéder comme suit :

1. Retirer le couvercle du compartiment de câblage (S.I.).

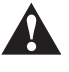

L'ouverture du compartiment de l'alimentation en atmosphère explosive peut entraîner une explosion. Le port service ne doit être utilisé que pour le raccordement temporaire d'un outil de configuration. Si le transmetteur se trouve en atmosphère explosive, ne pas utiliser le port service pour se connecter au transmetteur.

- 2. Ouvrir le volet du compartiment d'alimentation du transmetteur.
- 3. Connecter une extrémité du câble aux bornes RS-485 du convertisseur de signal.
- 4. Connecter l'autre extrémité du câble aux bornes du port service. Voir la figure C-2.

L'ouverture du compartiment de l'alimentation expose l'opérateur à des risques d'électrocution. Pour éviter tout risque d'électrocution, ne pas toucher les bornes d'alimentation lors de l'utilisation du port service.

#### Figure C-2 Raccordement au port service

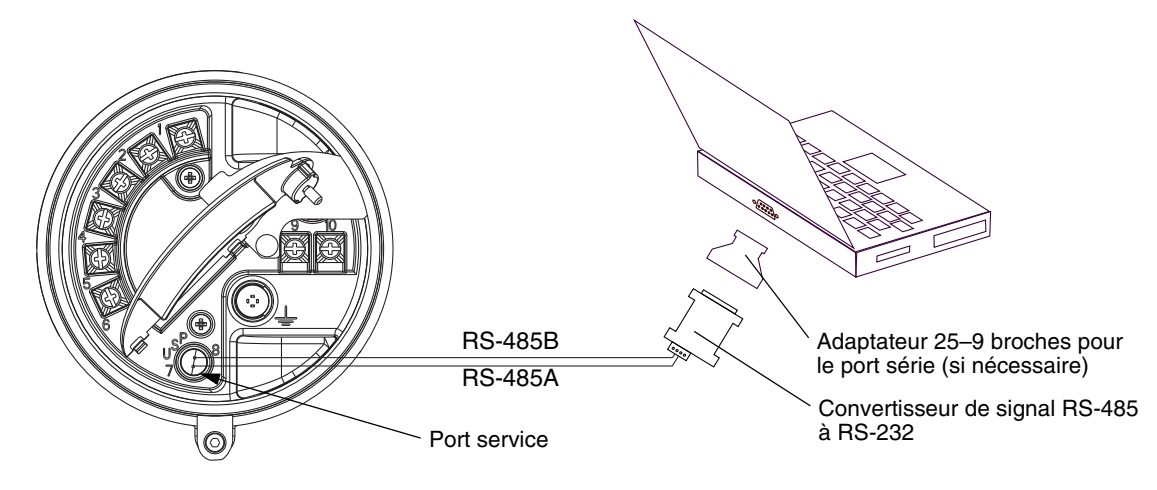

# Annexe D Octet d'état PROFIBUS-PA

#### D.1 Sommaire

Cette annexe décrit l'octet d'état que le transmetteur envoie vers l'hôte PROFIBUS. Les signaux de sortie des blocs de fonction AI, AO et totalisateur sont composés de 5 octets : 4 octets pour l'information de procédé et 1 octet indiquant la qualité de la mesure, aussi appelé octet d'état. Le format de l'octet d'état dépend du mode auquel est configuré le transmetteur (classique ou condensé.)

#### D.2 Format d'octet d'état en mode classique

Les tableaux D-1 à D-6 décrivent les formats d'octets d'état lorsque le transmetteur est configuré en mode classique. Pour plus d'informations, voir la section 3.7.3.6 du profil PROFIBUS-PA v3.01 pour appareils de contrôle des procédés.

| Octets<br>d'état | Signification        | Commentaire                                                                                        |
|------------------|----------------------|----------------------------------------------------------------------------------------------------|
| 00               | Défectueux           | La mesure ne peut être utilisée.                                                                   |
| 01               | Incertain            | La mesure est de moyenne qualité mais peut être utilisée.                                          |
| 10               | Bon – non en cascade | La mesure est de bonne qualité mais des alarmes peuvent avoir été déclenchées pour les sous-états. |
| 11               | Bon – en cascade     | La mesure est de bonne qualité.                                                                    |

Tableau D-1 Octets d'état en mode classique

| Tableau D-2 | Sous-états de l'état « défectueux » |
|-------------|-------------------------------------|
|-------------|-------------------------------------|

| Bits | Signification       | Commentaire                                                                              |
|------|---------------------|------------------------------------------------------------------------------------------|
| 0011 | Panne de l'appareil | En cas de déclenchement des codes d'alarme suivants :<br>A001, A002, A014, A029 ou A030. |
| 0100 | Panne du capteur    | En cas de déclenchement des codes d'alarme suivants : A003, A004, A005, A016 ou A017.    |
| 0111 | Hors service        | Voir les spécifications du profile pour plus de détails.                                 |

| Bits | Signification         | Commentaire                                                                                                    |
|------|-----------------------|----------------------------------------------------------------------------------------------------|
| 0000 | Non spécifié          | En cas de déclenchement des codes d'alarme suivants :<br>A005, A008, A010, A011, A012, A013, A021, A033 ou A102. |
| 0011 | Valeur initiale       | En cas de déclenchement des codes d'alarme suivants :<br>A006 ou A120.                                           |
| 1000 | Valeur simulée        | En cas de déclenchement du code d'alarme suivant : A132.                                                         |
| 1001 | Etalonnage du capteur | En cas de déclenchement du code d'alarme suivant : A104.                                                         |

#### Tableau D-3 Sous-états de l'état « incertain »

#### Tableau D-4 Sous-états de l'état « Bon – voir sous-états »

| Bits | Signification                  | Commentaire |
|------|--------------------------------|-------------|
| 0001 | Mise à jour événement          |             |
| 0010 | Alarme informationnelle active |             |
| 0011 | Alarme critique active         |             |

#### Tableau D-5 Sous-états de l'état « Bon »

| Bits | Signification | Commentaire                           |
|------|---------------|---------------------------------------|
| 0000 | ОК            | Dénote qu'aucune alarme n'est active. |

# Tableau D-6 Bits limites

| Bits | Signification | Commentaire |
|------|---------------|-------------|
| 00   | ОК            |             |
| 01   | Limite basse  |             |
| 10   | Limite haute  |             |
| 11   | Constant      |             |

#### D.3 Octets d'état en mode condensé

Le tableau D-7 décrit les formats d'octets d'état lorsque le transmetteur est configuré en mode condensé. Pour plus d'informations, voir le profil de spécification PROFIBUS pour appareils de contrôle des procédés v3.01, décembre 2004 et l'amendement 2 de juin 2005 du profil PROFIBUS pour appareils de contrôle de procédés v3.01, messages de diagnostic et d'état condensé v1.0.

| Etat étendu                                                      | Etat condensé                                             | Alarmes                                                      |
|------------------------------------------------------------------|-----------------------------------------------------------|--------------------------------------------------------------|
| BAD_DEVICE_FAIL (0x0C)                                           | C_BAD_MAINTENANCE_ALARM<br>(0x240x27) <sup>(1)(2)</sup>   | A001, A002, A014,<br>A029, A030                              |
| BAD_SENSOR_FAIL (0x10)                                           | C_BAD_PROCESS_RELATED (0x2B) <sup>(2)</sup>               | A003, A004, A016,<br>A017                                    |
| BAD_CFG_ERROR (0x04)                                             | C_BAD_FUNCTION_CHECK<br>(0x3C0x3F) <sup>(1)(2)</sup>      | A006, A020, A021                                             |
| BAD_NON_SPECIFIC (0x00)                                          | BAD_NON_SPECIFIC (0x00)                                   | Toutes les autres<br>alarmes dans cette<br>catégorie.        |
| UC_SIMULATED_VALUE (0x60)                                        | C_UNCERTAIN_SIMULATED_VALUE_START<br>(0x73)               | A132                                                         |
| UC_SENSOR_CAL (0x64)                                             | C_BAD_FUNCTION_CHECK<br>(0x3C0x3F) <sup>(1)(2)</sup>      | A104                                                         |
| UC_CFG_ERROR (0x5C)                                              | C_BAD_FUNCTION_CHECK<br>(0x3C0x3F) <sup>(1)(2)</sup>      | A006, A020, A021                                             |
| UC_NON_SPECIFIC (0x40)                                           | C_UNCERTAIN_PROCESS_RELATED<br>(0x780x7B) <sup>(1)</sup>  | A005, A008, A010,<br>A011, A012, A013,<br>A033, A102         |
| GOOD_NC_ADV_ALARM (0x88)                                         | C_GOOD_ACTIVE_ADVISORY_ALARM<br>(0x880x91) <sup>(1)</sup> | Toutes les alarmes<br>« Pour information ».                  |
| GOOD_NC_UPDATE_EVT (0x84)                                        | C_GOOD_UPDATE_EVENT (0x84)                                | Mise à jour de révision<br>ST pour blocs<br>transducteurs.   |
| GOOD_CAS_OK (0xC0)                                               | C_GOOD_CAS_OK (0xC0)                                      | Aucune des alarmes<br>mentionnées<br>ci-dessus n'est active. |
| BAD_OUT_OF_SERVICE  <br>LIMIT_CONSTANT (0x1C)                    | C_BAD_PASSIVATED (0x23)                                   | Les blocs AI, AO et totalisateur sont Hors service.          |
| Sécurité intrinsèque du totalisateur :<br>UC_NON_SPECIFIC (0x40) | C_UNCERTAINC_SUBSTITUTE_SET (0x4B)                        | Sécurité intrinsèque :<br>mode RUN                           |
| Sécurité intrinsèque du totalisateur :<br>UC_LUV (0x44)          | C_UNCERTAINC_PROCESS_RELATED<br>(0x780x7B) <sup>(1)</sup> | Sécurité intrinsèque :<br>mode HOLD_LUV                      |
| Sécurité intrinsèque du totalisateur :<br>UC_NON_SPECIFIC (0x40) | C_UNCERTAINC_SUBSTITUTE_SET (0x4B)                        | Sécurité intrinsèque :<br>mode MEMORY                        |
| UC_INITIAL_VAL (0x4C)                                            | C_UNCERTAIN_INITIAL_VALUE (0x4F)                          | Remise à zéro ou<br>préréglage des<br>totalisateurs.         |
| UC_SUBSTITUTE_VAL (0x48)                                         | C_UNCERTAIN_SUBSTITUTE_SET (0x4B)                         | Sécurité intrinsèque<br>du bloc AO active.                   |

Tableau D-7 Octets d'état en mode condensé

(1) Etat limite, selon le cas.

<sup>(2)</sup> Le bloc de fonction AI se comporte en FSAFE\_TYPE = 1, d'après la secion 3.3.1 (tableau 19) de l'amendement 2 de juin 2005, ordre n° 3.042 du profil PROFIBUS pour appareils de contrôle de procédés v3.01, messages de diagnostic et d'état condensé v1.0.

# Annexe E Octets de diagnostic de réponse de l'esclave

#### E.1 Sommaire

Cette annexe décrit les octets de diagnostic que le transmetteur envoie vers l'hôte PROFIBUS. Le transmetteur envoie deux séries d'octets de diagnostic :

- Les 6 premiers octets sont conformes aux spécifications PROFIBUS standard.
- Le 7ième octet est l'octet d'en-tête des diagnostics étendus.
- Les 8 octets suivants sont des octets de diagnostics étendus, conformes aux spécifications du Profil 3.01 et aux Instructions de diagnostics, d'alarmes et de datage.
- Les 10 derniers octets sont des octets de diagnostic étendus qui correspondent aux alarmes du transmetteur. Les codes d'alarme référencés dans ces octets sont les codes affichés sur l'indicateur du transmetteur. Voir la section 6.8 pour plus d'informations sur les codes d'alarmes.

Remarque : Les blocs de fonction AI, AO et totalisateur passent en mode Hors Service si les octets de diagnostic suivants sont déclenchés : 24 (défaillance matériel), 28 (erreur mémoire) ou 29 (échec de mesure).

Remarque : Il peut y avoir jusqu'à 62 octets de diagnostics liés au capteur.

### E.2 Spécifications des octets de diagnostic PROFIBUS

Les tableaux E-1 à E-6 décrivent les octets réponses de diagnostic PROFIBUS.

| Bit | Indication                                                                                 |
|-----|--------------------------------------------------------------------------------------------|
| 0   | Station non existante (activé par le maître si l'esclave ne répond pas)                    |
| 1   | Station non prête pour l'échange de données                                                |
| 2   | Défaut de configuration : l'esclave n'a pas accepté les dernières données de configuration |
| 3   | L'esclave a des données de diagnostic étendues à envoyer                                   |
| 4   | L'esclave ne reconnaît pas la fonction requise pour ce paramètre                           |
| 5   | Réponse de l'esclave invalide (activé par le maître)                                       |
| 6   | Défaut de paramétrage : l'esclave n'a pas accepté les dernières données de paramétrage     |
| 7   | L'esclave est verrouillé ou contrôlé par un autre maître (activé par le maître)            |

| Tableau E-1 | Octet 1 |
|-------------|---------|
|-------------|---------|

# Tableau E-2 Octet 2

| Bit | Indication                                                                                     |
|-----|------------------------------------------------------------------------------------------------|
| 0   | L'esclave doit être paramétré                                                                  |
| 1   | Diagnostic statique : requête de diagnostics du maître jusqu'à ce que le bit soit réinitialisé |
| 2   | Ce bit est toujours réglé à 1                                                                  |
| 3   | Monitorage/surveillance des réponses (1 = ON ; 0 = OFF)                                        |
| 4   | Esclave en mode de gel (1 = ON ; 0 = OFF)                                                      |
| 5   | Esclave en mode de synchronisation (1 = ON ; 0 = OFF)                                          |
| 6   | Réservé                                                                                        |
| 7   | Esclave désactivé dans l'ensemble de paramètres du maître (activé par le maître)               |

## Tableau E-3 Octet 3

| Bit | Indication                                                                                                    |
|-----|----------------------------------------------------------------------------------------------------|
| 0   | Réservé (ce bit est toujours à 0)                                                                             |
| 1   | Réservé (ce bit est toujours à 0)                                                                             |
| 2   | Réservé (ce bit est toujours à 0)                                                                             |
| 3   | Réservé (ce bit est toujours à 0)                                                                             |
| 4   | Réservé (ce bit est toujours à 0)                                                                             |
| 5   | Réservé (ce bit est toujours à 0)                                                                             |
| 6   | Réservé (ce bit est toujours à 0)                                                                             |
| 7   | Dépassement de capacité de diagnostic – le transmetteur a plus de données de diagnostic qu'il ne peut envoyer |

#### Tableau E-4 Octet 4

| Bit | Indication                                                                                                    |
|-----|----------------------------------------------------------------------------------------------------|
| 0   |                                                                                                    |
| 1   |                                                                                                    |
| 2   | Adresse de la station maître                                                                                                    |
| 3   | <ul> <li>Une adresse décimale comprise entre 0 et 125 (0x0–0x7D en hexadécimal) est l'adresse<br/>du contrôleur maître.</li> <li>Une adresse décimale de 255 (0xFF en hexadécimal) signifie que l'esclave n'est pas contrôlé</li> </ul> |
| 4   |                                                                                                    |
| 5   | ni paramétré par un maître.                                                                                                    |
| 6   |                                                                                                    |
| 7   |                                                                                                    |

#### Tableau E-5 Octet 5

| Bit | Indication                                                   |
|-----|--------------------------------------------------------------|
| 0   |                                                              |
| 1   |                                                              |
| 2   |                                                              |
| 3   | Numéro d'identification (cotat do poido fort) <sup>(1)</sup> |
| 4   | Numero a identification (octet de polas fort)                |
| 5   |                                                              |
| 6   |                                                              |
| 7   |                                                              |

(1) Le numéro d'identification sera 0x9742 en mode E/S profile-specific et 0x057A en mode E/S manufacturing-specific. Voir la section 2.5 pour plus d'informations sur les modes E/S.

#### Tableau E-6 Octet 6

| Bit | Indication                                        |
|-----|---------------------------------------------------|
| 0   |                                                   |
| 1   |                                                   |
| 2   |                                                   |
| 3   | Numéro d'identification (actat de poide faible)   |
| 4   | - Numero a identification (octet de polas laible) |
| 5   |                                                   |
| 6   |                                                   |
| 7   |                                                   |

# Tableau E-7 Octet 7 : Octet d'en-tête des diagnostics étendus

| Bit | Indication                                                            |
|-----|-----------------------------------------------------------------------|
| 0   |                                                                       |
| 1   | Nombre d'octets de diagnostics étendus, y compris cet octet d'en-tête |
| 2   |                                                                       |
| 3   |                                                                       |
| 4   |                                                                       |
| 5   |                                                                       |
| 6   | Modèle d'état des diagnostics liés au capteur (0x00)                  |
| 7   |                                                                       |

#### Tableau E-8 Octet 8

| Bit | Indication                                                                    |
|-----|-------------------------------------------------------------------------------|
| 8   |                                                                               |
| 9   |                                                                               |
| 10  |                                                                               |
| 11  | Type d'état = manufacturer-specific (valeur décimale 32, 0x20 en hexadécimal) |
| 12  |                                                                               |
| 13  |                                                                               |
| 14  |                                                                               |
| 15  | Etat : toujours réglé sur 1                                                   |

### Tableau E-9 Octet 9

| Bit | Indication                                                     |
|-----|----------------------------------------------------------------|
| 8   |                                                                |
| 9   |                                                                |
| 10  |                                                                |
| 11  | Numéro d'amplecement du bles physique (0 selen la Brofil 2 01) |
| 12  | Numero d'emplacement du bloc physique (0 selon le Prolil 3.01) |
| 13  |                                                                |
| 14  |                                                                |
| 15  |                                                                |

# Tableau E-10 Octet 10

| Bit | Indication                                                             |
|-----|------------------------------------------------------------------------|
| 16  | Apparition d'une erreur (dès qu'une nouvelle alarme est déclenchée)    |
| 17  | Disapparition d'une erreur (dès qu'une nouvelle alarme est désactivée) |
| 18  | Réservé                                                                |
| 19  | Réservé                                                                |
| 20  | Réservé                                                                |
| 21  | Réservé                                                                |
| 22  | Réservé                                                                |
| 23  | Réservé                                                                |

## Tableau E-11 Octet 11

| Bit | Indication                                   |
|-----|----------------------------------------------|
| 24  | Réservé (toujours réglé sur 0)               |
| 25  | Réservé (toujours réglé sur 0)               |
| 26  | Réservé (toujours réglé sur 0) – Non utilisé |
| 27  | Réservé (toujours réglé sur 0)               |
| 28  | Réservé (toujours réglé sur 0)               |
| 29  | Réservé (toujours réglé sur 0)               |
| 30  | Réservé (toujours réglé sur 0)               |
| 31  | Réservé (toujours réglé sur 0)               |

# Tableau E-12 Octet 12

| Bit | Indication                        |
|-----|-----------------------------------|
| 32  | Réservé                           |
| 33  | Réservé                           |
| 34  | Réservé                           |
| 35  | Redémarrer (A107)                 |
| 36  | Démarrer à froid (A107)           |
| 37  | Maintenance requise – Non utilisé |
| 38  | Réservé                           |
| 39  | Violation Ident_Number            |

#### Tableau E-13 Octet 13

| Bit | Indication                                                                            |
|-----|---------------------------------------------------------------------------------------|
| 40  | Alarme de maintenance (A014, A001, A002, A003, A022, A023, A024, A026)                |
| 41  | Maintenance requise (A103)                                                            |
| 42  | Vérification des fonctions (A106 quand un bloc de fonction est en mode de simulation) |
| 43  | PRO_COND (non utilisé)                                                                |
| 44  | Réservé (toujours réglé sur 0)                                                        |
| 45  | Réservé (toujours réglé sur 0)                                                        |
| 46  | Réservé (toujours réglé sur 0)                                                        |
| 47  | Réservé (toujours réglé sur 0)                                                        |

#### Tableau E-14 Octet 14

| Bit | Indication                     |
|-----|--------------------------------|
| 48  | Réservé (toujours réglé sur 0) |
| 49  | Réservé (toujours réglé sur 0) |
| 50  | Réservé (toujours réglé sur 0) |
| 51  | Réservé (toujours réglé sur 0) |
| 52  | Réservé (toujours réglé sur 0) |
| 53  | Réservé (toujours réglé sur 0) |
| 54  | Réservé (toujours réglé sur 0) |
| 55  | Extension disponible           |

### Tableau E-15 Octet 15

| Bit | Indication                                                          |
|-----|---------------------------------------------------------------------|
| 56  | Non défini (A000)                                                   |
| 57  | Erreur Total de contrôle EEPROM (A001)                              |
| 58  | Erreur test RAM (A002)                                              |
| 59  | Panne du capteur (pas d'interruption de vibration des tubes) (A003) |
| 60  | Température capteur hors limites (A004)                             |
| 61  | Entrée hors limites (A005)                                          |
| 62  | Transmetteur non caractérisé (A006)                                 |
| 63  | Réservé                                                             |

# Tableau E-16 Octet 16

| Bit | Indication                                                 |
|-----|------------------------------------------------------------|
| 64  | Masse volumique hors limite (A008)                         |
| 65  | Mise sous tension et initialisation du transmetteur (A009) |
| 66  | Echec de l'étalonnage (A010)                               |
| 67  | Erreur d'ajustage du zéro : trop faible (A011)             |
| 68  | Erreur d'ajustage du zéro : trop élevé (A012)              |
| 69  | Procédé trop instable pour auto-ajustage du zéro (A013)    |
| 70  | Panne du transmetteur (A014)                               |
| 71  | Réservé                                                    |

#### Tableau E-17 Octet 17

| Bit | Indication                                          |
|-----|-----------------------------------------------------|
| 72  | Temp Pt100 capteur hors limites (A016)              |
| 73  | Temp Pt100 boîtier hors limites (A017)              |
| 74  | Réservé                                             |
| 75  | Réservé                                             |
| 76  | Coefficients d'étalonnage absents (A020)            |
| 77  | Type de capteur non reconnu ou non renseigné (A021) |
| 78  | Réservé                                             |
| 79  | Réservé                                             |

# Tableau E-18 Octet 18

| Bit | Indication                                          |
|-----|-----------------------------------------------------|
| 80  | Réservé                                             |
| 81  | Réservé                                             |
| 82  | Erreur de communication capteur-transmetteur (A026) |
| 83  | Réservé                                             |
| 84  | Erreur en écriture capteur-transmetteur (A028)      |
| 85  | Echec de communication interne (A029)               |
| 86  | Incompatibilité matériel-logiciel (A030)            |
| 87  | Tension d'alimentation trop faible (A031)           |

# Tableau E-19 Octet 19

| Bit | Indication                                                           |
|-----|----------------------------------------------------------------------|
| 88  | Validation débitmètre/sorties forcées à leur valeur de défaut (A032) |
| 89  | Capteur OK/tubes bloqués par le procédé (A033)                       |
| 90  | Réservé                                                              |
| 91  | Réservé                                                              |
| 92  | Réservé                                                              |
| 93  | Réservé                                                              |
| 94  | Réservé                                                              |
| 95  | Réservé                                                              |

#### Tableau E-20 Octet 20

| Bit | Indication                                     |
|-----|------------------------------------------------|
| 96  | Réservé                                        |
| 97  | Réservé                                        |
| 98  | Excitation hors limites/tube non rempli (A102) |
| 99  | Risque de perte de données (A103)              |
| 100 | Etalonnage en cours (A104)                     |
| 101 | Ecoulement biphasique (A105)                   |
| 102 | Réservé                                        |
| 103 | Coupure d'alimentation (A107)                  |

## Tableau E-21 Octet 21

| Bit | Indication |
|-----|------------|
| 104 | Réservé    |
| 105 | Réservé    |
| 106 | Réservé    |
| 107 | Réservé    |
| 108 | Réservé    |
| 109 | Réservé    |
| 110 | Réservé    |
| 111 | Réservé    |

# Tableau E-22 Octet 22

| Bit | Indication                                                         |
|-----|--------------------------------------------------------------------|
| 112 | Mesurage de produits pétroliers : température hors limites (A116)  |
| 113 | Mesurage de produits pétroliers : température hors limites (A117)  |
| 114 | Réservé                                                            |
| 115 | Réservé                                                            |
| 116 | Mesurage de la concentration : échec de la mise en équation (A120) |
| 117 | Mesurage de la concentration : Alarme d'extrapolation (A121)       |
| 118 | Réservé                                                            |
| 119 | Réservé                                                            |

#### Tableau E-23 Octet 23

| Bit | Indication                                                                |
|-----|---------------------------------------------------------------------------|
| 120 | Réservé                                                                   |
| 121 | Réservé                                                                   |
| 122 | Réservé                                                                   |
| 123 | Réservé                                                                   |
| 124 | Réservé                                                                   |
| 125 | Réservé                                                                   |
| 126 | Réservé                                                                   |
| 127 | Validation débitmètre/sorties forcées à la dernière valeur mesurée (A131) |

# Tableau E-24 Octet 24

| Bit | Indication                       |
|-----|----------------------------------|
| 128 | Mode de simulation activé (A132) |
| 129 | Réservé                          |
| 130 | Réservé                          |
| 131 | Réservé                          |
| 132 | Réservé                          |
| 133 | Réservé                          |
| 134 | Réservé                          |
| 135 | Réservé                          |

# Annexe F

# Paramètres de blocs de fonction du Modèle 2700 pour bus de terrain PROFIBUS

#### F.1 Sommaire

Cette annexe décrit les paramètres de blocs de fonction du transmetteur Modèle 2700 pour bus de terrain PROFIBUS-PA.

#### F.2 Description des emplacements

Le tableau F-1 décrit les emplacements des différents blocs.

#### Tableau F-1 Description des emplacements des blocs

| Emplacement | Bloc correspondant  |
|-------------|---------------------|
| 0           | Bloc physique       |
| 1           | Bloc Al 1           |
| 2           | Bloc AI 2           |
| 3           | Bloc Al 3           |
| 4           | Bloc totalisateur 1 |
| 5           | Bloc Al 4           |
| 6           | Bloc totalisateur 2 |
| 7           | Bloc totalisateur 3 |
| 8           | Bloc totalisateur 4 |
| 9           | Bloc AO 1           |
| 10          | Bloc AO 2           |
| 11          | Bloc transducteur 1 |
| 12          | Bloc transducteur 2 |

#### F.3 Bloc physique

Le tableau F-2 fournit les paramètres du bloc physique.

#### Tableau F-2 Paramètres du bloc physique

| Index | Paramètre           | Définition                                                                                                    | Type de<br>message | Type de donnée/<br>structure  | Taille | Store/<br>Rate<br>(HZ) | Valeur<br>par<br>défaut | Accès | Liste des valeurs/Plage             | Registre<br>Modbus                     |
|-------|---------------------|----------------------------------------------------------------------------------------------------|--------------------|-------------------------------|--------|------------------------|-------------------------|-------|-------------------------------------|----------------------------------------|
|       | Paramètres standard |                                                                                                    |                    |                               |        |                        |                         |       |                                     |                                        |
| 16    | BLOCK_OBJECT        | Cet objet contient les caractéristiques<br>du bloc                                                                                                    | RECORD             | DS-32                         | 20     | Cst                    | -                       | R     | Mise à jour logiciel<br>recommandée | Mise à jour<br>logiciel<br>recommandée |
| 17    | ST_REV              | Paramètres statiques inchangés par<br>le procédé. Valeurs assignées à<br>ce paramètre durant la configuration<br>de l'optimisation. La valeur de ST_REV<br>augmente d'une unité après chaque<br>modification d'un paramètre statique. | SIMPLE             | Entier à 16 bits<br>non signé | 2      | N                      | 0                       | R     | Mise à jour logiciel<br>recommandée | Mise à jour<br>logiciel<br>recommandée |

|       |                                                    |                                                                                                    | -                  | -                                                              |        |                        |                                                                              |       |                                                                                                    | -                                                        |
|-------|----------------------------------------------------|----------------------------------------------------------------------------------------------------|--------------------|----------------------------------------------------------------|--------|------------------------|------------------------------------------------------------------------------|-------|----------------------------------------------------------------------------------------------------|----------------------------------------------------------|
| Index | Paramètre                                          | Définition                                                                                                    | Type de<br>message | Type de donnée/<br>structure                                   | Taille | Store/<br>Rate<br>(HZ) | Valeur<br>par<br>défaut                                                      | Accès | Liste des valeurs/Plage                                                                                                    | Registre<br>Modbus                                       |
| 18    | TAG_DESC                                           | Description textuelle de chaque bloc.<br>Ce paramètre doit être sans ambiguïté<br>et unique dans le système du bus de<br>terrain.                                                                                                    | SIMPLE             | CHAINE<br>de caractère                                         | 32     | S                      | 6.9                                                                          | R/W   | Mise à jour logiciel<br>recommandée                                                                                                    | Mise à jour<br>logiciel<br>recommandée                   |
| 19    | STRATEGY                                           | Regroupement de blocs de fonction<br>Ce paramètre permet d'identifier<br>un groupement de blocs.                                                                                                    | SIMPLE             | Entier à 16 bits<br>non signé                                  | 2      | S                      | 0                                                                            | R/W   | Mise à jour logiciel<br>recommandée                                                                                                    | Mise à jour<br>logiciel<br>recommandée                   |
| 20    | ALERT_KEY                                          | Numéro d'identification de l'unité<br>d'usine.                                                                                                    | SIMPLE             | Entier à 8 bits<br>non signé                                   | 1      | S                      | 0                                                                            | R/W   | Mise à jour logiciel<br>recommandée                                                                                                    | Mise à jour<br>logiciel<br>recommandée                   |
| 21    | TARGET_MODE                                        | Décrit le mode choisi. Un seul mode<br>peut être choisi à la fois. L'accès<br>en écriture de ce paramètre ne sera pas<br>accepté s'il y a plus d'un mode.                                                                                                    | SIMPLE             | Entier à 8 bits<br>non signé                                   | 1      | S                      | AUTO<br>(0x08)                                                               | R/W   | AUTO (0x08)                                                                                                    | Mise à jour<br>logiciel<br>recommandée                   |
| 22    | MODE_BLK                                           | Mode en cours, mode permis et mode normal du bloc.                                                                                                    | RECORD             | DS-37                                                          | 3      | D                      | -                                                                            | R     | Mise à jour logiciel<br>recommandée                                                                                                    | Mise à jour<br>logiciel<br>recommandée                   |
| 23    | ALARM_SUM                                          | Etat en cours des alarmes du bloc.                                                                                                    | RECORD             | DS-42                                                          | 8      | D                      | 0,0,0,0                                                                      | R     | Mise à jour logiciel<br>recommandée                                                                                                    | Mise à jour<br>logiciel<br>recommandée                   |
|       | Paramètres du bloc physique                        |                                                                                                    |                    |                                                                |        |                        |                                                                              |       |                                                                                                    |                                                          |
| 24    | SOFTWARE_REVISION<br>(Nom EDD : Software Revision) | N° de version du logiciel pour l'appareil de terrain.                                                                                                    | Simple             | Chaine<br>de caractère                                         | 16     | Cst                    | -                                                                            | R     | Mise à jour logiciel<br>recommandée                                                                                                    | R-1200                                                   |
| 25    | HARDWARE_REVISION<br>(Nom EDD : Hardware Revision) | N° de version du matériel pour l'appareil<br>de terrain.                                                                                                    | Simple             | Chaine<br>de caractère                                         | 16     | Cst                    | 1,0                                                                          | R     | Mise à jour logiciel<br>recommandée                                                                                                    | Codé dans<br>le matériel                                 |
| 26    | DEVICE_MAN_ID (Nom EDD :<br>Manufacturing ID)      | N° d'indentification du fabricant de<br>l'appareil.                                                                                                    | Simple             | Entier à 16 bits<br>non signé                                  | 2      | Cst                    | -                                                                            | R     | Mise à jour logiciel<br>recommandée                                                                                                    | R-121                                                    |
| 27    | DEVICE_ID (Nom EDD :<br>Device ID)                 | Identification de l'appareil spécifique<br>au fabricant                                                                                                    | Simple             | Chaine<br>de caractère                                         | 16     | Cst                    | -                                                                            | R     | Mise à jour logiciel<br>recommandée                                                                                                    | 2545-2554                                                |
| 28    | DEVICE_SER_NUM (Nom EDD :<br>PB Serial Number)     | N° de série de l'appareil.                                                                                                    | Simple             | Chaine<br>de caractère                                         | 16     | Cst                    | -                                                                            | R     | Mise à jour logiciel<br>recommandée                                                                                                    | R122-123                                                 |
| 29    | DIAGNOSIS (Nom EDD :<br>Physical Block Diagnosis)  | Information détaillée sur l'appareil,<br>codée en bit. Possibilité d'avoir<br>plus d'un message à la fois. Si le<br>MSB du bit 4 est réglé sur 1, plus<br>d'informations est disponible au<br>paramtre DIAGNOSIS_EXTENSION.                                                                   | Simple             | Chaîne<br>de caractères,<br>bit 4, MSB=1,<br>plus d'info dispo | 4      | D                      | -                                                                            | R     | Voir bits 11 à 14 des<br>bits de diagnostics<br>étendus à l'annexe A                                                                                                    | Mise à jour<br>logiciel<br>recommandée                   |
| 30    | EMPTY                                              |                                                                                                    |                    |                                                                |        |                        |                                                                              |       |                                                                                                    |                                                          |
| 31    | DIAGNOSIS_MASK (Nom EDD :<br>Diagnosis Mask)       | Définition des bits d'information<br>DIAGNOSIS.                                                                                                    | Simple             | Chaîne<br>de caractères                                        | 4      | Cst                    | -                                                                            | R     | Des alarmes<br>obligatoires des 4 bits,<br>seule l'alarme Violation<br>du n° d'indentification<br>est acceptée, ainsi<br>que l'alarme Extension<br>disponible.<br>0 : non accepté<br>1 : accepté                   | Codé dans<br>le matériel<br>0x00<br>0x80<br>0x00<br>0x80 |
| 32    | EMPTY                                              |                                                                                                    |                    |                                                                |        |                        |                                                                              |       |                                                                                                    |                                                          |
| 33    | EMPTY                                              |                                                                                                    |                    |                                                                |        |                        |                                                                              |       |                                                                                                    |                                                          |
| 34    | EMPTY                                              |                                                                                                    |                    |                                                                |        |                        |                                                                              |       |                                                                                                    |                                                          |
| 35    | EMPTY                                              |                                                                                                    |                    |                                                                |        |                        |                                                                              |       |                                                                                                    |                                                          |
| 36    | Réservé                                            |                                                                                                    |                    |                                                                |        |                        |                                                                              |       |                                                                                                    |                                                          |
| 37    | Réservé                                            |                                                                                                    |                    |                                                                |        |                        |                                                                              |       |                                                                                                    |                                                          |
| 38    | DEVICE_INSTALL_DATE                                | Date d'installation de l'appareil                                                                                                    | Simple             | Chaîne d'octet                                                 | 16     | S                      | Vide                                                                         | R/W   |                                                                                                    | 2278-2285                                                |
| 40    | IDENT_NUMBER_SELECTOR<br>(Nom EDD : Ident Number)  | Chaque appareil PROFIBUS-DP /IEC<br>61158/ a un N° d'identification fournie<br>par le PNO. Ces n° sont spécifiques<br>aux profils. Un appareil peut avoir un<br>n° spécifique au profile et un spécifique<br>au fabricant. Ce paramètre permet<br>à l'utilisateur de choisir l'un ou l'autre. | Simple             | Entier à 8 bits<br>non signé                                   | 1      | S                      | -                                                                            | R/W   | 0 : N° d'indentification<br>« profile specific »<br>V3.01 (obligatoire)<br>1 : N° d'identification<br>« manufacturer<br>specific » V3.01                                                                           | Mise à jour<br>logiciel<br>recommandée                   |
| 42    | FEATURE (Nom EDD :<br>phys Feature)                | Fonctionnalités optionnelles installées<br>dans l'appareil, ainsi que leur état<br>indiquant si la fonctionnalité est<br>disponible ou non.                                                                                                    | Record             | DS-68                                                          | 8      | N                      | 0x03,<br>0x00,<br>0x00,<br>0x00,<br>0x02,<br>0x00,<br>0x00,<br>0x00,<br>0x00 | R     | Spécification<br>PROFIBUS<br>Juin 2005<br>Ordre n° : 3.042<br>amendement 2<br>du profil PROFIBUS<br>pour appareils de<br>contrôle de procédés<br>v3.01<br>Messages de<br>diagnostic et d'état<br>condensé<br>V 1.0 | Mise à jour<br>logiciel<br>recommandée                   |

# Tableau F-2 Paramètres du bloc physique (suite)

 Tableau F-2
 Paramètres du bloc physique (suite)

| Index | Paramètre             | Définition                  | Type de<br>message | Type de donnée/<br>structure | Taille | Store/<br>Rate<br>(HZ) | Valeur<br>par<br>défaut | Accès | Liste des valeurs/Plage                                                                                                    | Registre<br>Modbus                     |
|-------|-----------------------|-----------------------------|--------------------|------------------------------|--------|------------------------|-------------------------|-------|----------------------------------------------------------------------------------------------------|----------------------------------------|
| 43    | COND_STATUS_DIAG      | Diagnostics d'état condensé | Simple             | Entier à 8 bits<br>non signé | 1      | S                      | 0                       | R/W   | 0 : Etat et diagnostic<br>défini dans le Profil<br>PROFIBUS :<br>« PROFIBUS pour<br>appareils de contrôle<br>de procédés » V3.01,<br>Décembre 2004.<br>Ordre PNO n° 3.042.<br>1 : Etat condensé et<br>diagnostic. NA | Mise à jour<br>logiciel<br>recommandée |
| 44    | Réservé               |                             |                    |                              |        |                        |                         |       |                                                                                                    |                                        |
| 45    | Réservé               |                             |                    |                              |        |                        |                         |       |                                                                                                    |                                        |
| 46    | Réservé               |                             |                    |                              |        |                        |                         |       |                                                                                                    |                                        |
| 47    | Réservé               |                             |                    |                              |        |                        |                         |       |                                                                                                    |                                        |
| 48    | Réservé               |                             |                    |                              |        |                        |                         |       |                                                                                                    |                                        |
| 49    | Vues du bloc physique |                             |                    |                              |        |                        |                         |       |                                                                                                    |                                        |

# F.3.1 Objet du bloc physique

Le tableau F-3 montre l'objet du bloc physique.

| Tableau F-3 Ob | jet du | bloc j | physic | que |
|----------------|--------|--------|--------|-----|
|----------------|--------|--------|--------|-----|

| Emplacement/Index | Nom d'élément        | Type de données            | Taille en octet | Valeur                                           |
|-------------------|----------------------|----------------------------|-----------------|--------------------------------------------------|
| Emplacement       | Réservé              | Entier à 8 bits non signé  | 1               | 250 (par défaut)                                 |
| o/index fo        | Block_Object         | Entier à 8 bits non signé  | 1               | 01                                               |
|                   | Parent_Class         | Entier à 8 bits non signé  | 1               | 01                                               |
|                   | Classe               | Entier à 8 bits non signé  | 1               | 250 (par défaut)                                 |
|                   | DD_Refrence          | Entier à 32 bits non signé | 4               | 00 ,00, 00, 00 (Réservé)                         |
|                   | DD_Revision          | Entier à 16 bits non signé | 2               | 00 ,00 (Réservé)                                 |
|                   | Profil               | Chaîne d'octet             | 2               | 64 02 (compact classe B)                         |
|                   | Profile_Revision     | Entier à 16 bits non signé | 2               | 03 01 (3,01)                                     |
|                   | Execution_Time       | Entier à 8 bits non signé  | 1               | 00 (pour codification future)                    |
|                   | Number_Of_Parameters | Entier à 16 bits non signé | 2               | 00 26 (n° max. de paramètres de blocs physiques) |
|                   | Address_of_View_1    | Entier à 16 bits non signé | 2               | 00 49 (emplacement, index)                       |
|                   | Number_of_Views      | Entier à 8 bits non signé  | 1               | 01 (1 vue)                                       |

# F.3.2 Vues du bloc physique

Le tableau F-4 donne les différentes vues par paramètre.

Tableau F-4 Vues du bloc physique

| OD<br>Index | Paramètre                | Vue 1 | Vue 2 | Vue 3 | Vue 4 |
|-------------|--------------------------|-------|-------|-------|-------|
|             | Paramètres standard      |       |       |       |       |
| 16          | BLOCK_OBJECT             |       |       |       |       |
| 17          | ST_REV                   | 2     |       |       |       |
| 18          | TAG_DESC                 |       |       |       |       |
| 19          | STRATEGY                 |       |       |       |       |
| 20          | ALERT_KEY                |       |       |       |       |
| 21          | TARGET_MODE              |       |       |       |       |
| 22          | MODE_BLK                 | 3     |       |       |       |
| 23          | ALARM_SUM                | 8     |       |       |       |
|             | Somme des octets par vue | 13    |       |       |       |

| OD<br>Index | Paramètre                                                        | Vue 1 | Vue 2 | Vue 3 | Vue 4 |
|-------------|------------------------------------------------------------------|-------|-------|-------|-------|
|             | Paramètres standard                                              |       |       |       |       |
| 29          | DIAGNOSIS                                                        | 4     |       |       |       |
|             | Somme des octets par vue<br>(+ 13 octets de paramètres standard) | 4+13  |       |       |       |

#### F.4 Bloc transducteur 1 (mesurage, étalonnage et diagnostics)

Le tableau F-5 donne les paramètres pour le bloc transducteur 1.

Tableau F-5 Paramètres du bloc transducteur 1

| Index | Paramètre                                            | Définition                                                                                                    | Type de<br>message | Type de donnée/<br>structure  | Taille | Store/<br>Rate<br>(HZ) | Valeur par<br>défaut | Accès | Liste des valeurs/Plage             | Registre<br>Modbus                     |
|-------|------------------------------------------------------|----------------------------------------------------------------------------------------------------|--------------------|-------------------------------|--------|------------------------|----------------------|-------|-------------------------------------|----------------------------------------|
|       | Paramètres PA standard                               |                                                                                                    |                    |                               |        |                        |                      |       |                                     |                                        |
| 0     | BLOCK_OBJECT                                         | Cet objet contient les caractéristiques<br>du bloc                                                                                                    | RECORD             | DS-32                         | 20     | Cst                    | -                    | R     | Mise à jour logiciel<br>recommandée | Mise à jour<br>logiciel<br>recommandée |
| 1     | ST_REV                                               | Paramètres statiques inchangés par<br>le procédé. Valeurs assignées à<br>ce paramètre durant la configuration<br>de l'optimisation. La valeur de ST_REV<br>augmente d'une unité après chaque<br>modification d'un paramètre statique. | SIMPLE             | Entier à 16 bits<br>non signé | 2      | Ν                      | 0                    | R     | Mise à jour logiciel<br>recommandée | Mise à jour<br>logiciel<br>recommandée |
| 2     | TAG_DESC                                             | Description textuelle de chaque bloc.<br>Ce paramètre doit être sans ambiguïté<br>et unique dans le système du bus<br>de terrain.                                                                                                    | SIMPLE             | Chaîne d'octet                | 32     | S                      | 63                   | R/W   | Mise à jour logiciel<br>recommandée | Mise à jour<br>logiciel<br>recommandée |
| 3     | STRATEGY                                             | Regroupement de blocs de fonction<br>Ce paramètre permet d'identifier<br>un groupement de blocs.                                                                                                    | SIMPLE             | Entier à 16 bits<br>non signé | 2      | S                      | 0                    | R/W   | Mise à jour logiciel<br>recommandée | Mise à jour<br>logiciel<br>recommandée |
| 4     | ALERT_KEY                                            | Numéro d'identification de l'unité<br>d'usine.                                                                                                    | SIMPLE             | Entier à 8 bits<br>non signé  | 1      | S                      | 0                    | R/W   | Mise à jour logiciel<br>recommandée | Mise à jour<br>logiciel<br>recommandée |
| 5     | TARGET_MODE                                          | Décrit le mode choisi. Un seul mode<br>peut être choisi à la fois. L'accès<br>en écriture de ce paramètre ne sera<br>pas accepté s'il y a plus d'un mode.                                                                             | SIMPLE             | Entier à 8 bits<br>non signé  | 1      | S                      | AUTO<br>(0x08)       | R/W   | AUTO (0x08)                         | Mise à jour<br>logiciel<br>recommandée |
| 6     | MODE_BLK                                             | Mode en cours, mode permis et mode normal du bloc.                                                                                                    | RECORD             | DS-37                         | 3      | D                      | -                    | R     | Mise à jour logiciel<br>recommandée | Mise à jour<br>logiciel<br>recommandée |
| 7     | ALARM_SUM                                            | Etat en cours des alarmes du bloc.                                                                                                    | RECORD             | DS-42                         | 8      | D                      | 0,0,0,0              | R     | Mise à jour logiciel<br>recommandée | Mise à jour<br>logiciel<br>recommandée |
|       | Paramètres de débit standard<br>du bloc transducteur |                                                                                                    |                    |                               |        |                        |                      |       |                                     |                                        |
| 8     | CALIBR_FACTOR (Nom EDD :<br>Flow Cal Factor)         | Valeur de compensation du gain<br>du débitmètre.                                                                                                    | SIMPLE             | FLOAT                         | 4      | S                      | -                    | R/W   |                                     | R-0407                                 |
| 9     | LOW_FLOW_CUTOFF<br>(Nom EDD : Mass Flow Cutoff)      | Si le débit massique a une hystérésis,<br>ce paramètre définit le seuil de coupure<br>bas. L'unité de cette valeur est la même<br>que celle du débit massique.                                                                        | SIMPLE             | FLOAT                         | 4      | S                      | 0                    | R/W   |                                     | R-0195                                 |

| Tableau F-5 | Paramètres du bloc transducteur 1 | (suite) |  |
|-------------|-----------------------------------|---------|--|
|-------------|-----------------------------------|---------|--|

| Index | Paramètre                                            | Définition                                                                                                    | Type de<br>message | Type de donnée/<br>structure  | Taille | Store/<br>Rate<br>(HZ) | Valeur par<br>défaut | Accès | Liste des valeurs/Plage                                                                                                    | Registre<br>Modbus                     |
|-------|------------------------------------------------------|----------------------------------------------------------------------------------------------------|--------------------|-------------------------------|--------|------------------------|----------------------|-------|----------------------------------------------------------------------------------------------------|----------------------------------------|
| 10    | MEASUREMENT_MODE<br>(Nom EDD : Measurement Mode)     | Mode de mesurage du débit                                                                                             | SIMPLE             | Entier à 8 bits<br>non signé  | 1      | S                      | 0                    | R/W   | 0 = Sens normal<br>1 = Sens inverse<br>2 = Bidirectionnel<br>3 = Valeur absolue<br>4 = Inversion<br>numérique (normal)<br>5 = Bidirectionnel avec<br>inversion numérique                                                                                                    | R-0017                                 |
| 11    | FLOW_DIRECTION (Nom EDD :<br>Flow Direction)         | Assigne arbitrairement un signe positif<br>ou négatif au débit massique                                               | SIMPLE             | Entier à 8 bits<br>non signé  | 1      | S                      | 0                    | R/W   | 0 = positif<br>1 = négatif                                                                                                    | Mise à jour<br>logiciel<br>recommandée |
| 12    | ZERO_POINT (Nom EDD :<br>Zero Point)                 | Valeur de décalage pour que le<br>débitmètre indique une valeur du débit<br>nulle lorsque l'écoulement est nul.       | SIMPLE             | FLOAT                         | 4      | S                      | -                    | R/W   |                                                                                                    | R-0233                                 |
| 13    | ZERO_POINT_ADJUST<br>(Nom EDD : Zero Calibration)    | Lance un cycle d'ajustage du zéro<br>spécifique au débitmètre pour<br>déterminer la valeur de décalage<br>ZERO_POINT. | SIMPLE             | Entier à 8 bits<br>non signé  | 1      | N                      | 0                    | R/W   | 0 = annuler<br>1 = lancer                                                                                                    | Mise à jour<br>logiciel<br>recommandée |
| 14    | ZERO_POINT_UNIT (Nom EDD :<br>Zero Point Unit)       | Unité du paramètre ZERO_POINT                                                                                         | SIMPLE             | Entier à 16 bits<br>non signé | 2      | S                      | 1057                 | R/W   | 1057 = microseconde                                                                                                    | Mise à jour<br>logiciel<br>recommandée |
| 15    | NOMINAL_SIZE (Nom EDD :<br>Nominal Size)             | Diamètre idéal de la conduite de<br>mesure ou de procédé pour pouvoir<br>y insérer le transmetteur de débit           | SIMPLE             | FLOAT                         | 4      | S                      | -                    | R/W   |                                                                                                    | Mise à jour<br>logiciel<br>recommandée |
| 16    | NOMINAL_SIZE_UNITS<br>(Nom EDD : Nominal Size Units) | Unité du paramètre NOMINAL_SIZE                                                                                       | SIMPLE             | Entier à 16 bits<br>non signé | 2      | S                      | 1019                 | R/W   | 1019 = pouce                                                                                                    | Mise à jour<br>logiciel<br>recommandée |
| 17    | VOLUME_FLOW (Nom EDD :<br>Volume Flow Rate)          | Mesure du débit volumique (optionnel).                                                                                | RECORD             | 101                           | 5      | D                      | -                    | R/W   |                                                                                                    | Mise à jour<br>logiciel<br>recommandée |
| 18    | VOLUME_FLOW_UNITS<br>(Nom EDD : Volume Flow Units)   | Unité pour les paramètres VOLUME_<br>FLOW, VOLUME_FLOW_LO_LIMIT et<br>VOLUME_FLOW_HI_LIMIT                            | SIMPLE             | Entier à 16 bits<br>non signé | 2      | S                      | 1349                 | R/W   | 0000 = aucune<br>1347 = m3/s<br>1348 = m3/min<br>1349 = m3/min<br>1350 = m3/d<br>1351 = l/s<br>1352 = l/min<br>1353 = l/h<br>1355 = Ml/d<br>1355 = ft3/s<br>1357 = ft3/s<br>1357 = ft3/min<br>1358 = ft3/h<br>1364 = gal US/h<br>1365 = gal US/d<br>1366 = Mgal US/d<br>1367 = gal UK/s<br>1368 = gal UK/min<br>1368 = gal UK/min<br>1368 = gal UK/min<br>1369 = gal UK/d<br>1367 = gal UK/d<br>1368 = gal UK/min<br>1368 = gal UK/min<br>1368 = gal UK/min<br>1368 = gal UK/d<br>1367 = gal UK/d<br>1371 = baril/s<br>1372 = baril/h<br>1373 = baril/h<br>1374 = baril/d<br>1642 = baril de bière/d<br>1644 = baril de bière/d | R-0042                                 |
| 21    | MASS_FLOW (Nom EDD :<br>Mass Flow Rate)              | Mesure du débit massique<br>(variable principale)                                                                     | RECORD             | 101                           | 5      | D                      | -                    | R     |                                                                                                    | R-0247                                 |
| 22    | IMASS_FLOW_UNITS<br>(Nom EDD : Mass Flow Units)      | I unite pour les parametres MASS_<br>FLOW, MASS_FLOW_LO_LIMIT et<br>MASS_FLOW_HI_LIMIT                                | SIMPLE             | Entrer a 16 bits<br>non signé | 2      | 5                      | 1322                 | ΗW    | 1318 = g/s<br>1319 = g/min<br>1320 = g/h<br>1322 = kg/s<br>1323 = kg/min<br>1324 = kg/h<br>1325 = kg/d<br>1327 = t/min<br>1328 = t/h<br>1329 = t/d<br>1330 = lb/s<br>1331 = lb/min<br>1333 = lb/h<br>1333 = lb/h<br>1335 = tonne US/min<br>1337 = tonne US/h<br>1341 = tonne UK/h<br>1341 = tonne UK/d                                                                                                    | H-0039                                 |
| 25    | DENSITY (Nom EDD : Density)                          | Mesure de la masse volumique<br>(variable secondaire)                                                                 | RECORD             | 101                           | 5      | D                      | -                    | R     |                                                                                                    | R-0003                                 |
| 26    | DENSITY_UNITS (Nom EDD :<br>Density Units)           | Unité pour les paramètres DENSITY,<br>DENSITY _LO_LIMIT et DENSITY _<br>HI_LIMIT                                      | SIMPLE             | Entier à 16 bits<br>non signé | 2      | S                      | 1103                 | R/W   | 0000 = aucune<br>1097 = kg/m3<br>1100 = g/cm3<br>1103 = kg/l<br>1104 = g/ml<br>1105 = g/l<br>1106 = lb/in3<br>1107 = lb/ft3<br>1108 = lb/gal<br>1109 = tonne US/yd3<br>1113 = Degré API<br>1114 = densité                                                                                                    | R-0040                                 |

| Index | Paramètre                                                    | Définition                                                                                       | Type de<br>message | Type de donnée/<br>structure  | Taille | Store/<br>Rate<br>(HZ) | Valeur par<br>défaut | Accès | Liste des valeurs/Plage                                                                                                    | Registre<br>Modbus |
|-------|--------------------------------------------------------------|--------------------------------------------------------------------------------------------------|--------------------|-------------------------------|--------|------------------------|----------------------|-------|----------------------------------------------------------------------------------------------------|--------------------|
| 29    | TEMPERATURE (Nom EDD :<br>Temperature)                       | Mesure de la température (variable tertiaire).                                                   | RECORD             | 101                           | 5      | D                      | -                    | R     |                                                                                                    | R-251              |
| 30    | TEMPERATURE_UNITS<br>(Nom EDD : Temperature Units)           | Unité pour les paramètres<br>TEMPERATURE, TEMPERATURE _<br>LO_LIMIT et TEMPERATURE _<br>HI_LIMIT | SIMPLE             | Entier à 16 bits<br>non signé | 2      | S                      | 1000                 | R/W   | 0000 = aucune<br>1000 = K<br>1001 = ° C<br>1002 = ° F<br>1003 = ° R                                                                           | R-0041             |
|       | Paramètres spécifique au fabricant                           |                                                                                                  |                    |                               |        |                        |                      |       |                                                                                                    |                    |
| 33    | SNS_DampingFlowRate<br>(Nom EDD : Flow Damping)              | Amortissement interne du débit<br>massique ou volumique (secondes)                               | VARIABLE           | FLOAT                         | 4      | S                      | 0,8                  | R/W   | 0,0 à 60,0 s                                                                                                    | R-189 – 190        |
| 34    | SNS_DampingTemp (Nom EDD :<br>Temperature Damping)           | Amortissement interne de la température (secondes)                                               | VARIABLE           | FLOAT                         | 4      | S                      | 4,8                  | R/W   | 0,0 à 80,0 s                                                                                                    | R-191 – 192        |
| 35    | SNS_DampingDensity<br>(Nom EDD : Density Damping)            | Amortissement interne de la masse volumique (secondes)                                           | VARIABLE           | FLOAT                         | 4      | S                      | 1,6                  | R/W   | N/A 0,0 à 60,0 s                                                                                                    | R 193 – 194        |
| 36    | SNS_MassMeterFactor<br>(Nom EDD : Mass Factor)               | Facteur d'ajustage de l'étalonnage<br>du débit massique                                          | VARIABLE           | FLOAT                         | 4      | S                      | 1,0                  | R/W   | 0,8 à 1,2                                                                                                    | R 279 – 0280       |
| 37    | SNS_DensMeterFactor<br>(Nom EDD : Density Factor)            | Facteur corr. masse vol.                                                                         | VARIABLE           | FLOAT                         | 4      | S                      | 1,0                  | R/W   | 0,8 à 1,2                                                                                                    | R-283 – 284        |
| 38    | SNS_VolMeterFactor<br>(Nom EDD : Volume Factor)              | Facteur d'ajustage de l'étalonnage<br>du débit volumique                                         | VARIABLE           | FLOAT                         | 4      | S                      | 1,0                  | R/W   | 0,8 à 1,2                                                                                                    | R-281 – 282        |
| 39    | SNS_VolumeFlowCutoff<br>(Nom EDD : Volume Cutoff)            | Seuil de coupure bas débit volumique                                                             | VARIABLE           | FLOAT                         | 4      | S                      | 0,0                  | R/W   | 0 à limite capteur                                                                                                    | R-197 – 198        |
| 40    | SNS_LowDensityCutoff<br>(Nom EDD : Density Cutoff)           | Seuil de coupure basse masse volumique                                                           | VARIABLE           | FLOAT                         | 4      | S                      | 0,0                  | R/W   | 0,0 à 0,5                                                                                                    | R-149 – 150        |
| 41    | EMPTY                                                        |                                                                                                  |                    |                               |        |                        |                      |       |                                                                                                    |                    |
| 42    | EMPTY                                                        |                                                                                                  |                    |                               |        |                        |                      |       |                                                                                                    |                    |
| 43    | EMPTY                                                        |                                                                                                  |                    |                               |        |                        |                      |       |                                                                                                    |                    |
| 44    | EMPTY                                                        |                                                                                                  |                    |                               |        |                        |                      |       |                                                                                                    |                    |
| 45    | EMPTY                                                        |                                                                                                  |                    |                               |        |                        |                      |       |                                                                                                    |                    |
| 46    | EMPTY                                                        |                                                                                                  |                    |                               |        |                        |                      |       |                                                                                                    |                    |
| 47    | EMPTY                                                        |                                                                                                  |                    |                               |        |                        |                      |       |                                                                                                    |                    |
| 48    | EMPTY                                                        |                                                                                                  |                    |                               |        |                        |                      |       |                                                                                                    |                    |
|       | Totalisateurs partiels                                       |                                                                                                  |                    |                               |        |                        |                      |       |                                                                                                    |                    |
| 49    | SNS_StartStopTotals (Nom<br>EDD : Start/Stop All Totalizers) | Activation / arrêt de tous les totalisateurs                                                     | METHOD             | Entier à 8 bits<br>non signé  | 1      | D                      | 0x01                 | R/W   | 0x00 = arrêt<br>0x01 = activation                                                                                                    | Registre –<br>0002 |
| 50    | SNS_ResetAllTotal (Nom EDD :<br>Reset All Totals)            | RAZ de tous les totalisateurs partiels                                                           | METHOD             | Entier à 8 bits<br>non signé  | 1      | D                      | -                    | R/W   | 0x00 = aucune action<br>0x01 = RAZ                                                                                                    | Registre –<br>0003 |
| 51    | SNS_ResetAllInventories                                      | RAZ de tous les totaux généraux                                                                  | METHOD             | Entier à 8 bits<br>non signé  | 1      | D                      | -                    | R/W   | 0x00 = aucune action<br>0x01 = RAZ                                                                                                    | Registre –<br>0004 |
| 52    | SNS_ResetMassTotal<br>(Nom EDD : Reset Mass Total)           | RAZ du totalisateur partiel en masse                                                             | METHOD             | Entier à 8 bits<br>non signé  | 1      | D                      | -                    | R/W   | 0x00 = aucune action<br>0x01 = RAZ                                                                                                    | Registre –<br>0056 |
| 53    | SNS_ResetLineVolTotal<br>(Nom EDD : Reset Volume Total)      | RAZ du totalisateur partiel en volume                                                            | METHOD             | Entier à 8 bits<br>non signé  | 1      | D                      | -                    | R/W   | 0x00 = aucune action<br>0x01 = RAZ                                                                                                    | Registre –<br>0057 |
| 54    | SNS_MassTotal (Nom EDD :<br>Mass Total)                      | Total partiel en masse                                                                           | VARIABLE           | 101                           | 5      | D/20                   | 0                    | R     | N/A                                                                                                    | R 0259 – 0260      |
| 55    | SNS_VolTotal (Nom EDD :<br>Volume Total)                     | Total partiel en volume                                                                          | VARIABLE           | 101                           | 5      | D/20                   | 0                    | R     | N/A                                                                                                    | R 0261 – 0262      |
| 56    | SNS_MassInventory (Nom EDD : Mass Inventory)                 | Total général en masse                                                                           | VARIABLE           | 101                           | 5      | D/20                   | 0                    | R     | N/A                                                                                                    | R 0263 – 0264      |
| 57    | SNS_VolInventory (Nom EDD : Volume Inventory)                | Total général en volume                                                                          | VARIABLE           | 101                           | 5      | D/20                   | 0                    | R     | N/A                                                                                                    | R 0265 – 0266      |
| 58    | SNS_MassTotalUnits<br>(Nom EDD : Mass Total/Inv Units)       | Unité standard ou spéciale de masse<br>pour les totalisateurs partiels et<br>généraux            | ENUM               | Entier à 16 bits<br>non signé | 2      | S                      | g/s                  | R     | 0000 = aucune<br>1088 = kg<br>1089 = g<br>1092 = t<br>1094 = lb<br>1095 = tonne US<br>1096 = tonne UK                                         | R-0045             |
| 59    | SNS_VolTotalUnits (Nom EDD :<br>Volume Total/Inv Units)      | Unité standard ou spéciale de volume<br>pour les totalisateurs partiels et<br>généraux           | ENUM               | Entier à 16 bits<br>non signé | 2      | S                      | Vs                   | R     | 0000 = aucune<br>1034 = m3<br>1036 = cm3<br>1038 = l<br>1043 = ft3<br>1048 = gal US<br>1049 = gal UK<br>1051 = baril<br>1641 = baril de bière | R-0046             |
| 60    | SNS_ResetMassInv (Nom EDD :<br>Reset Mass Inventory)         | RAZ du total général en masse<br>(ON = RAZ, OFF = aucune action)                                 | METHOD             | Entier à 8 bits<br>non signé  | 1      | D                      | -                    | R/W   | 0x00 = aucune action<br>0x01 = RAZ                                                                                                    | Registre –<br>0192 |
| 61    | SNS_ResetVolInv (Nom EDD :<br>Reset Volume Inventory)        | RAZ du total général en volume<br>(ON = RAZ, OFF = aucune action)                                | METHOD             | Entier à 8 bits<br>non signé  | 1      | D                      | -                    | R/W   | 0x00 = aucune action<br>0x01 = RAZ                                                                                                    | Registre –<br>0193 |

| Tableau F-5 | Paramètres du bloc transducteur 1 (suite) |
|-------------|-------------------------------------------|
|-------------|-------------------------------------------|

| Tableau F-5 | Paramètres du bloc transducteur 1 | (suite) |  |
|-------------|-----------------------------------|---------|--|
|-------------|-----------------------------------|---------|--|

| Index | Paramètre                                                                                    | Définition                                                                                                    | Type de<br>message     | Type de donnée/<br>structure  | Taille | Store/<br>Rate<br>(HZ) | Valeur par<br>défaut | Accès | Liste des valeurs/Plage                                                                                                    | Registre<br>Modbus |
|-------|----------------------------------------------------------------------------------------------|----------------------------------------------------------------------------------------------------|------------------------|-------------------------------|--------|------------------------|----------------------|-------|----------------------------------------------------------------------------------------------------|--------------------|
|       | Paramètres des grandeurs<br>de mesurage de gaz                                               |                                                                                                    |                        |                               |        |                        |                      |       |                                                                                                    |                    |
| 62    | SNS_EnableGSV (Nom EDD :<br>Enable Gas Std Volume Flow And<br>Total)                         | Activer / désactiver le mesurage du<br>volume de gaz aux conditions de base                                              | ENUM                   | Entier à 8 bits<br>non signé  | 1      | S                      | 0x00                 | R/W   | 0x00 = interdire<br>0x01 = autoriser                                                                                                    | Registre –<br>0078 |
| 63    | SNS_GSV_GasDens<br>(Nom EDD : Gas Std Density)                                               | Masse volumique du gaz utilisée pour<br>calculer le volume ou le débit volumique<br>de gaz aux conditions de base        | VARIABLE               | FLOAT                         | 4      | S                      | 0,0341 kg/ft3        | R/W   | Limites capteur<br>en masse volumique                                                                                                    | R 0453 – 0454      |
| 64    | SNS_GSV_VolFlow (Nom EDD :<br>Gas Std Volume Flow Rate)                                      | Débit volumique de gaz aux conditions<br>de base (non valide lorsque la<br>fonctionnalité API ou DA est activée)         | VARIABLE               | 101                           | 5      | D/20                   | 0                    | R     | N/A                                                                                                    | R 0455 – 0456      |
| 65    | SNS_GSV_VolTot (Nom EDD :<br>GSV Total)                                                      | Total partiel en volume de gaz aux<br>conditions de base (non valide lorsque<br>la fonctionnalité API ou DA est activée) | VARIABLE               | 101                           | 5      | D/20                   | 0                    | R     | N/A                                                                                                    | R 0457 – 0458      |
| 66    | SNS_GSV_VolInv (Nom EDD :<br>GSV Inventory)                                                  | Total général en volume de gaz aux<br>conditions de base (non valide lorsque<br>la fonctionnalité API ou DA est activée) | VARIABLE               | 101                           | 5      | D/20                   | 0                    | R     | N/A                                                                                                    | R 0459 – 0460      |
| 67    | SNS_GSV_FlowUnits<br>(Nom EDD : GSV Flow Units)                                              | Unité de débit volumique de gaz aux conditions de base                                                                   | ENUM                   | Entier à 16 bits<br>non signé | 2      | Ø                      | Sft3/min             | R/W   | $\begin{array}{l} 1360 = Sft3/min \\ 1361 = Sft3/d \\ 1605 = Sft3/d \\ 1522 = Nm3/s \\ 1523 = Nm3/min \\ 1524 = Nm3/min \\ 1524 = Nm3/d \\ 1525 = Nm3/d \\ 1528 = Sm3/n \\ 1529 = Sm3/h \\ 1530 = Sm3/d \\ 1532 = Nl/s \\ 1533 = Nl/s \\ 1534 = Nl/s \\ 1533 = Nl/s \\ 1538 = Sl/min \\ 1538 = Sl/min \\ 1539 = Sl/h \\ 1539 = Sl/h \\ 1540 = Sl/d \\ 1604 = Sft3/s \\ \end{array}$ | R-2601             |
| 68    | SNS_GSV_TotalUnits<br>(Nom EDD : GSV Total/Inv Units)                                        | Unité du total partiel et général en<br>volume de gaz aux conditions de base                                             | ENUM                   | Entier à 16 bits<br>non signé | 2      | S                      | Sft3                 | R     | 0000 = aucune<br>1053 = Sft3<br>1521 = Nm3<br>1526 = Sm3<br>1531 = NI<br>1536 = SI                                                                                                    | R-2602             |
| 69    | SNS_GSV_FlowCutoff<br>(Nom EDD : Gas Std Vol<br>Flow Cutoff)                                 | Seuil de coupure basse du débit<br>volumique de gaz aux conditions<br>de base                                            | VARIABLE               | FLOAT                         | 4      | S                      | -                    | R/W   | Doit être >=0,0                                                                                                    | R-461 – 462        |
| 70    | SNS_ResetGSVolTotal<br>(Nom EDD : Reset Gas Std<br>Volume Total)                             | RAZ du total partiel en volume de gaz<br>aux conditions de base (ON = RAZ,<br>OFF = aucune action)                       | Outil de configuration | Entier à 8 bits<br>non signé  | 1      | S                      | -                    | R/W   | 0x00 = aucune action<br>0x01 = RAZ                                                                                                    | Registre –<br>0063 |
| 71    | SNS_ResetAPIGSVInv<br>(Nom EDD : Reset Gas Std<br>Volume Inventory)                          | RAZ du total général en volume de gaz<br>aux conditions de base (ON = RAZ,<br>OFF = aucune action)                       | Outil de configuration | Entier à 8 bits<br>non signé  | 1      | S                      | 0x00                 | R/W   | 0x00 = aucune action<br>0x01 = RAZ                                                                                                    | Registre –<br>0194 |
| 72    | FRF_StartMeterVer (Nom EDD :<br>Lancer l'auto-contrôle d'intégrité<br>d'étalonnage en ligne) | Lancer l'auto-contrôle d'intégrité<br>d'étalonnage en ligne                                                              | VARIABLE               | Entier à 8 bits<br>non signé  | 1      | D                      | 0x00                 | R/W   | 0x00 = aucune action<br>0x01 = Lancer<br>l'auto-contrôle<br>d'intégrité d'étalonnage<br>en ligne                                                                                                    | Registre –<br>0190 |
| 73    | FRF_MV_Index                                                                                 | Index des incidents FCF                                                                                                  | VARIABLE               | Entier à 16 bits<br>non signé | 2      | D                      | 0x00                 | R/W   | (0-19 ; 0 = plus récent.)                                                                                                    | R-2984             |
| 74    | FRF_MV_Counter                                                                               | Elément 1 des incidents FCF :<br>Nombre d'exécutions                                                                     | VARIABLE               | Entier à 16 bits<br>non signé | 2      | N-CP                   | 0x00                 | R     |                                                                                                    | R-2985             |
| 75    | FRF_MV_Status                                                                                | Elément 5 des incidents FCF : Etat<br>Les états d'interruption sont<br>compressés pour correspondre à 3 bits             | VARIABLE               | Entier à 16 bits<br>non signé | 2      | N-CP                   | 0x00                 | R     | Bit7 = réussite/échec<br>FCF,<br>Bits6-4 = état,<br>Bits3-0 = code<br>d'interruption                                                                                                    | R-2986             |
| 76    | FRF_MV_Time                                                                                  | Elément 2 des incidents FCF :<br>Heure de lancement de la procédure<br>(en secondes)                                     | VARIABLE               | Entier à 32 bits<br>non signé | 4      | N-CP                   | 0x00                 | R     | N/A                                                                                                    | R-2987-2988        |
| 77    | FRF_MV_LPO_Norm                                                                              | Elément 3 des incidents FCF :<br>Détecteur gauche données normalisées                                                    | VARIABLE               | FLOAT                         | 4      | N-CP                   | 0x00                 | R     | N/A                                                                                                    | R-2989-2990        |
| 78    | FRF_MV_RPO_Norm                                                                              | Elément 4 des incidents FCF :<br>Détecteur droit données normalisées                                                     | VARIABLE               | FLOAT                         | 4      | N-CP                   | 0x00                 | R     | N/A                                                                                                    | R-2991-2992        |
| 79    | FRF_MV_FirstRun_Time                                                                         | Temporisateurs MV : Délai précédent<br>la première exécution en heures                                                   | VARIABLE               | FLOAT                         | 4      | N-CP                   | 0x00                 | R/W   | N/A                                                                                                    | R-2993-2994        |
| 80    | FRF_MV_Elapse_Time                                                                           | Temporisateurs MV : Délai entre<br>chaque exécution après le lancement<br>de la première exécution en heures             | VARIABLE               | FLOAT                         | 4      | N-CP                   | 0x00                 | R/W   | N/A                                                                                                    | R-2995-2996        |
| 81    | FRF_MV_Time_Left                                                                             | Temporisateurs MV : Délai précédent<br>l'exécution suivante en heures                                                    | VARIABLE               | FLOAT                         | 4      | D                      | 0x00                 | R     | N/A                                                                                                    | R-2997-2998        |
|       | Bloc d'étalonnage                                                                            |                                                                                                    |                        |                               |        |                        |                      |       |                                                                                                    |                    |
| 82    | SNS_FlowCalTempCoeff (Nom<br>EDD : Flow Temp Coeff (FT))                                     | Coefficient de température en débit                                                                                      | VARIABLE               | FLOAT                         | 4      | S                      | 5,13                 | R/W   | >=0,0                                                                                                    | R-409 – 410        |
| 83    | SNS_MaxZeroingTime<br>(Nom EDD : Zero Time)                                                  | Durée maximum d'ajustage du zéro                                                                                         | VARIABLE               | Entier à 16 bits<br>non signé | 2      | S                      | 20                   | R/W   | 5 à 300                                                                                                    | R-0136             |

| Index | Paramètre                                                                                                    | Définition                                                              | Type de<br>message        | Type de donnée/<br>structure | Taille | Store/<br>Rate<br>(HZ) | Valeur par<br>défaut | Accès | Liste des valeurs/Plage                                                                   | Registre<br>Modbus |
|-------|----------------------------------------------------------------------------------------------------|-------------------------------------------------------------------------|---------------------------|------------------------------|--------|------------------------|----------------------|-------|-------------------------------------------------------------------------------------------|--------------------|
| 84    | SNS_AutoZeroStdDev<br>(Nom EDD : Zero Std Dev)                                                                              | Ecart type de l'ajustage du zéro                                        | VARIABLE                  | FLOAT                        | 4      | S                      | -                    | R     | N/A                                                                                       | R-0231 – 232       |
| 85    | SNS_AutoZeroValue (Nom EDD : Zero Offset)                                                                                   | Décalage actuel du signal primaire à débit nul, en $\mu s$              | VARIABLE                  | FLOAT                        | 4      | S                      | -                    | R/W   | –5,0 à 5,0                                                                                | R-233 – 234        |
| 86    | SNS_FailedCal (Nom EDD :<br>Zero Failed Value)                                                                              | Valeur du zéro si l'ajustage échoue                                     | VARIABLE                  | FLOAT                        | 4      | S                      | -                    | R     | N/A                                                                                       | R-0235-0236        |
| 87    | SNS_K1Cal (Nom EDD :<br>Low Density Cal)                                                                                    | Etalonnage en masse volumique (fluide de faible masse vol.)             | METHOD                    | Entier à 8 bits<br>non signé | 1      | D                      | -                    | R/W   | 0x00 = aucune action<br>0x01 = lancer<br>étalonnage                                       | Registre –<br>0013 |
| 88    | SNS_K2Cal (Nom EDD :<br>High Density Cal)                                                                                   | Etalonnage en masse volumique (fluide de forte masse vol.)              | METHOD                    | Entier à 8 bits<br>non signé | 1      | D                      | -                    | R/W   | 0x00 = aucune action<br>0x01 = lancer<br>étalonnage                                       | Registre –<br>0014 |
| 89    | SNS_FdCal (Nom EDD :<br>Flowing Density Cal)                                                                                | Etalonnage en masse volumique<br>à haut débit                           | METHOD                    | Entier à 8 bits<br>non signé | 1      | D                      | -                    | R/W   | 0x00 = aucune action<br>0x01 = lancer<br>étalonnage                                       | Registre –<br>0018 |
| 90    | SNS_TseriesD3Cal (Nom EDD :<br>D3 Density Cal)                                                                              | Etalonnage en masse volumique sur<br>troisième point                    | METHOD                    | Entier à 8 bits<br>non signé | 1      | D                      | -                    | R/W   | 0x00 = aucune action<br>0x01 = lancer<br>étalonnage                                       | Registre –<br>0044 |
| 91    | SNS_TseriesD4Cal (Nom EDD :<br>D4 Density Cal)                                                                              | Etalonnage en masse volumique sur<br>quatrième point                    | METHOD                    | Entier à 8 bits<br>non signé | 1      | D                      | -                    | R/W   | 0x00 = aucune action<br>0x01 = lancer<br>étalonnage                                       | Registre –<br>0045 |
| 92    | SNS_K1 (Nom EDD : K1)                                                                                                    | Constante d'étalonnage en masse volumique K1 (µs)                       | VARIABLE                  | FLOAT                        | 4      | S                      | 1000,0               | R/W   | 1000 à 50000                                                                              | R-159 – 160        |
| 93    | SNS_K2 (Nom EDD : K2)                                                                                                    | Constante d'étalonnage en masse volumique 2 (µs)                        | VARIABLE                  | FLOAT                        | 4      | S                      | 50000,0              | R/W   | 1000 à 50000                                                                              | R-161 – 162        |
| 94    | SNS_FD (Nom EDD : FD)                                                                                                    | Constante d'étalonnage en masse volumique à haut débit                  | VARIABLE                  | FLOAT                        | 4      | S                      | -                    | R/W   | >= 0,0                                                                                    | R303 – 304         |
| 95    | SNS_TseriesK3 (Nom EDD : K3)                                                                                                | Constante d'étalonnage en masse volumique 3 (µs)                        | VARIABLE                  | FLOAT                        | 4      | S                      | -                    | R/W   | 0, ou 1 000 à 50 000                                                                      | R-0503             |
| 96    | SNS_TseriesK4 (Nom EDD : K4)                                                                                                | Constante d'étalonnage en masse volumique 4 (µs)                        | VARIABLE                  | FLOAT                        | 4      | S                      | -                    | R/W   | 0, ou 1 000 à 50 000                                                                      | R-0519             |
| 97    | SNS_D1 (Nom EDD : D1)                                                                                                    | Masse volumique du fluide d'étalonnage<br>au point 1 (g/cm3)            | VARIABLE                  | FLOAT                        | 4      | S                      | -                    | R/W   | Limites masse<br>volumique (et <0,05<br>si capteur série T)                               | R-0155-0156        |
| 98    | SNS_D2 (Nom EDD : D2)                                                                                                    | Masse volumique du fluide d'étalonnage<br>au point 2 (g/cm3)            | VARIABLE                  | FLOAT                        | 4      | S                      | 1,0                  | R/W   | Limites masse<br>volumique (et 1,0+/-0,1<br>si capteur série T)                           | R-0157-0158        |
| 99    | SNS_CalValForFD (Nom EDD :<br>FD Value)                                                                                     | Masse volumique du fluide d'étalonnage<br>à haut débit (g/cm3)          | VARIABLE                  | FLOAT                        | 4      | S                      | -                    | R/W   | >=0                                                                                       | R277 – 278         |
| 100   | SNS_TseriesD3 (Nom EDD : D3)                                                                                                | Masse volumique du fluide d'étalonnage<br>au point 3 (g/cm3)            | VARIABLE                  | FLOAT                        | 4      | S                      | -                    | R/W   | Limites masse<br>volumique<br>(et > $+/-0,1$ de D2 et<br>D3 > 0,6 g/cm3)                  | R-509              |
| 101   | SNS_TseriesD4 (Nom EDD : D4)                                                                                                | Masse volumique du fluide d'étalonnage<br>au point 4 (g/cm3)            | VARIABLE                  | FLOAT                        | 4      | S                      | -                    | R/W   | Limites masse<br>volumique (et > $+/-0,1$<br>de D2 et D3, D3 $<> 0$ et<br>D4 > 0,6 g/cm3) | R-511              |
| 102   | SNS_DensityTempCoeff (Nom<br>EDD : Density Temp Coeff (DT))                                                                 | Coefficient de température en masse volumique                           | VARIABLE                  | FLOAT                        | 4      | S                      | 4,44                 | R/W   | –20,0 à 20,0                                                                              | R-0163 – 164       |
| 103   | SNS_TSeriesFlowTGCO<br>(Nom EDD : FTG)                                                                                      | Série T : coefficient FTG                                               | VARIABLE                  | FLOAT                        | 4      | S                      | 0,0                  | R/W   | N/A                                                                                       | R-505              |
| 104   | SNS_TSeriesFlowFQCO<br>(Nom EDD : FFQ)                                                                                      | Série T : coefficient FFQ                                               | VARIABLE                  | FLOAT                        | 4      | S                      | 0,0                  | R/W   | N/A                                                                                       | R-507              |
| 105   | SNS_TSeriesDensTGCO<br>(Nom EDD : DTG)                                                                                      | Série T : coefficient DTG                                               | VARIABLE                  | FLOAT                        | 4      | S                      | 0,0                  | R/W   | N/A                                                                                       | R-513              |
| 106   | SNS_TSeriesDensFQCO1<br>(Nom EDD : DFQ1)                                                                                    | Série T : coefficient DFQ1                                              | VARIABLE                  | FLOAT                        | 4      | S                      | 0,0                  | R/W   | N/A                                                                                       | R-515              |
| 107   | SNS_TSeriesDensFQCO2<br>(Nom EDD : DFQ2)                                                                                    | Série T : coefficient DFQ2                                              | VARIABLE                  | FLOAT                        | 4      | S                      | 0,0                  | R/W   | N/A                                                                                       | R-517              |
| 108   | SNS_TempCalOffset (Nom EDD :<br>Temperature Offset)                                                                         | Décalage de l'étalonnage en<br>température                              | VARIABLE                  | FLOAT                        | 4      | S                      | 0,0                  | R/W   | N/A                                                                                       | R-0413 – 414       |
| 109   | SNS_TempCalSlope (Nom EDD :<br>Temperature Slope)                                                                           | Pente du coefficient d'étalonnage<br>en température                     | VARIABLE                  | FLOAT                        | 4      | S                      | 1,0                  | R/W   | N/A                                                                                       | R-0411-0412        |
|       | Correction en température                                                                                                   |                                                                         |                           |                              |        |                        |                      |       |                                                                                           |                    |
| 110   | SNS_EnableExtTemp (Nom<br>EDD : Enable Disable Ext Temp)                                                                    | Activer/désactiver la température<br>externe pour API/DA (voir 449/450) | Outil de<br>configuration | Entier à 8 bits<br>non signé | 1      | S                      | 0x00                 | R/W   | 0x00 = désactiver<br>0x01 = activer                                                       | Registre –<br>0086 |
| 111   | SNS_ExternalTempInput<br>(identique à TEMPERATURE,<br>paramètre index 29)<br>(Nom EDD : External Temp<br>calibration input) | Valeur de température externe<br>(entrée numérique)                     | RECORD                    | 101                          | 5      | D                      | -                    | R/W   | Limites capteur de<br>température                                                         | R-0449-0450        |
|       | Correction en pression                                                                                                    |                                                                         |                           |                              |        |                        |                      |       |                                                                                           |                    |
| 112   | SNS_EnablePresComp<br>(Nom EDD : Pressure<br>Compensation Enable/Disable)                                                   | Activer/désactiver la correction en<br>pression                         | ENUM                      | Entier à 8 bits<br>non signé | 1      | S                      | 0                    | R/W   | 0x00 = interdire<br>0x01 = autoriser                                                      | Registre –<br>0082 |
| 113   | SNS_ExternalPresInput<br>(Nom EDD : External Pressure<br>calibration input)                                                 | Pression                                                                | RECORD                    | 101                          | 5      | D                      | -                    | R/W   | 0 à 10 000 bar                                                                            | R-0451 – 452       |

# Tableau F-5 Paramètres du bloc transducteur 1 (suite)

| Tableau F-5 | Paramètres du bloc | transducteur 1 | (suite) |
|-------------|--------------------|----------------|---------|
|-------------|--------------------|----------------|---------|

| Index | Paramètre                                                                                                  | Définition                                                                                                    | Type de<br>message                           | Type de donnée/<br>structure                 | Taille           | Store/<br>Rate<br>(HZ)                       | Valeur par<br>défaut | Accès      | Liste des valeurs/Plage                                                                                                    | Registre<br>Modbus |
|-------|----------------------------------------------------------------------------------------------------|----------------------------------------------------------------------------------------------------|----------------------------------------------|----------------------------------------------|------------------|----------------------------------------------|----------------------|------------|----------------------------------------------------------------------------------------------------|--------------------|
| 114   | SNS Pressure<br>(identique au paramètre<br>SNS_ExternalPresInput)<br>(Nom EDD :<br>External Read Pressure) | Pression                                                                                                    | RECORD                                       | 101                                          | 5                | D                                            | -                    | R          |                                                                                                    | R-0451 – 452       |
| 115   | SNS_PressureUnits (Nom EDD :<br>Pressure Units)                                                            | Unité de pression                                                                                                    | ENUM                                         | Entier à 16 bits<br>non signé                | 2                | S                                            | g/cm3                | R/W        | $\begin{array}{l} 0000 = aucune \\ 1148 = pouce H20 \\ \dot{a} 68 ^\circ F \\ 1156 = pouce H20 \\ \dot{a} 0 ^\circ F \\ 1156 = pouce HG \\ \dot{a} 0 ^\circ C \\ 1154 = pied H20 \dot{a} \\ 68 ^\circ F \\ 1151 = nm H20 \dot{a} \\ 68 ^\circ F \\ 1158 = nm HG \dot{a}  0 ^\circ C \\ 1141 = psi \\ 1137 = bar \\ 1138 = millibar \\ 1144 = g/cm2 \\ 1145 = kg/cm2 \\ 1139 = bar \dot{a} ^\circ C \\ 1141 = si \\ 1139 = bar \dot{a} ^\circ C \\ 1141 = si \\ 1139 = bar \dot{a} ^\circ C \\ 1141 = si \\ 1139 = bar \dot{a} ^\circ C \\ 1141 = si \\ 1139 = bar \dot{a} ^\circ C \\ 1141 = psi \\ 1139 = tor \dot{a} ^\circ C \\ 1140 = atmosphère \\ 1147 = pouce H2O \\ \dot{a} ^\circ C \\ 1150 = nm H2O \dot{a} ^\circ C \\ 1132 = MPA \\ \end{array}$ | R-0044             |
| 116   | SNS_FlowPresComp<br>(Nom EDD : Flow Factor)                                                                | Facteur d'influence de la pression sur le débit                                                                                                 | VARIABLE                                     | FLOAT                                        | 4                | S                                            | 0,0                  | R/W        | -0,1 à 0,1                                                                                                    | R-267 – 268        |
| 117   | SNS_DensPresComp<br>(Nom EDD : Density factor                                                              | Facteur d'influence de la pression sur<br>la masse volumique                                                                                    | VARIABLE                                     | FLOAT                                        | 4                | S                                            | 0,0                  | R/W        | -0,1 à 0,1                                                                                                    | R-269 – 270        |
| 118   | SNS_FlowCalPres (Nom EDD :<br>Cal Pressure)                                                                | Pression d'étalonnage en débit                                                                                                    | VARIABLE                                     | FLOAT                                        | 4                | S                                            | 0,0                  | R/W        | >=0,0                                                                                                    | R-271 – 272        |
| 119   | SNS_FlowZeroRestore (Nom<br>EDD : Restore Factory Zero)                                                    | Rétablissement de l'ajustage d'usine                                                                                                    | METHOD                                       | Entier à 8 bits<br>non signé                 | 1                | S                                            |                      | R/W        | 0x00=aucune action<br>0x01 = rétablissement                                                                                                    | Registre –<br>0243 |
| 120   | DB_SNS_AutoZeroFactory                                                                                     | Décalage usine du signal primaire<br>à débit nul (en ms)                                                                                        | VARIABLE                                     | FLOAT                                        | 4                | S                                            | -                    | R          | N/A                                                                                                    | R-2673             |
| 121   | AO_BLK_COMP                                                                                                | Choix de la méthode d'application<br>de la correction (en pression ou en<br>température) : avec bloc AO, ou avec<br>Modbus ou bloc transducteur | VARIABLE                                     | Entier à 8 bits<br>non signé                 | 1                | S                                            | 0                    | R/W        | 0 = correction<br>appliquée avec<br>Modbus/bloc<br>transducteur<br>1 = correction<br>appliquée avec bloc AO                                                                                                    | R-2276             |
| 122   |                                                                                                    | ·                                                                                                    | []                                           |                                              |                  |                                              | <u> </u>             |            |                                                                                                    |                    |
| 123   | EMPTY                                                                                                    |                                                                                                    | ['                                           |                                              |                  |                                              |                      |            |                                                                                                    |                    |
| 124   | EMPTY                                                                                                    |                                                                                                    | <u> </u>                                     | <u> </u>                                     | <u> </u>         | ['                                           |                      |            |                                                                                                    |                    |
| 125   | EMPTY                                                                                                    | '                                                                                                    | <u> </u>                                     | ['                                           | <u> </u>         | <u>ا</u> ا                                   | <u> </u>             | ļ'         |                                                                                                    |                    |
| 126   | EMPTY                                                                                                    | ļ'                                                                                                    | <b> </b> '                                   | ļ'                                           | <b>↓</b> '       | ļ'                                           | <b> </b>             | '          |                                                                                                    | <b> </b>           |
| 127   | EMPTY                                                                                                    | '                                                                                                    | <b> </b> '                                   | <b> </b> '                                   | <b> </b> '       | <b> </b> '                                   | <b> </b>             | '<br>ا     |                                                                                                    | <b> </b>           |
| 128   |                                                                                                    | ¦'                                                                                                    | <b> </b> '                                   | <u> </u> '                                   | <u>      '</u>   | <b> </b> '                                   | <b> </b>             | <b> </b> ' | ·                                                                                                    | <b> </b>           |
| 129   |                                                                                                    | ,,,,,,,                                                                                                    | <b> </b> '                                   | <b></b> '                                    | <u> </u>         | <u> </u>                                     |                      |            |                                                                                                    |                    |
|       | Gestion des écoulements                                                                                    |                                                                                                    |                                              |                                              |                  |                                              |                      |            |                                                                                                    |                    |
|       | biphasiques                                                                                                | The state of Seculament                                                                                                    |                                              | - ONT                                        | <b>P</b>         |                                              |                      | 244        |                                                                                                    |                    |
| 130   | SNS_SiugDuration (איסים Slug Duration)                                                                     | biphasique (secondes)                                                                                                    |                                              | FLOAT                                        | 4                | S                                            | 1,0                  | H/vv       | 0 a 60                                                                                                    | R-0141 - 142       |
| 131   | SNS_SlugLo (Nom EDD :<br>Slug Low Limit)                                                                   | Limite basse d'écoulement biphasique (g/cm3)                                                                                                    | VARIABLE                                     | FLOAT                                        | 4                | S                                            | 0,0                  | R/W        | Limites masse<br>volumique                                                                                                    | R-201 – 202        |
| 132   | SNS_SlugHi (Nom EDD :<br>Slug High Limit)                                                                  | Limite haute d'écoulement biphasique (g/cm3)                                                                                                    | VARIABLE                                     | FLOAT                                        | 4                | S                                            | 5,0                  | R/W        | Limites masse<br>volumique                                                                                                    | R-199 – 200        |
|       | Evénements TOR                                                                                             |                                                                                                    |                                              |                                              |                  |                                              |                      |            |                                                                                                    |                    |
| 133   | EMPTY                                                                                                    | ļ                                                                                                    | <b>↓</b> '                                   | ļ'                                           | <u>      '</u>   | ''                                           | <u> </u>             | ļ'         | ļ                                                                                                    | <u> </u>           |
| 134   | EMPTY                                                                                                    | ļ                                                                                                    | <b>↓</b> '                                   | ļ'                                           | <u>        '</u> | ļ'                                           | <b></b>              | ļ'         | ļ                                                                                                    | ļ                  |
| 135   | EMPTY                                                                                                    | ļ                                                                                                    | <b> </b> '                                   | ļ'                                           | <u> </u> '       | <u>                                     </u> | <b></b>              | ļ'         | ļ                                                                                                    | ļ                  |
| 136   | EMPTY                                                                                                    | '                                                                                                    | <u>                                     </u> | <u>                                     </u> | <b>↓</b> '       | ļ'                                           | <u> </u>             | ļ'         |                                                                                                    |                    |
| 137   | EMPTY                                                                                                    |                                                                                                    | <u> </u>                                     | <u>                                     </u> | <u> </u>         |                                              | <u> </u>             |            |                                                                                                    | <u> </u>           |
| 138   | EMPTY                                                                                                    | 1                                                                                                    | 1 '                                          | 1 '                                          | 1 '              | '                                            |                      |            |                                                                                                    | 1                  |

| Tableau F-5 | Paramètres du bloc transducteur | l (suite) |
|-------------|---------------------------------|-----------|
|-------------|---------------------------------|-----------|

| Index | Paramètre                                         | Définition   | Type de<br>message | Type de donnée/<br>structure | Taille | Store/<br>Rate<br>(HZ) | Valeur par<br>défaut | Accès | Liste des valeurs/Plage                                                                                                    | Registre<br>Modbus |
|-------|---------------------------------------------------|--------------|--------------------|------------------------------|--------|------------------------|----------------------|-------|----------------------------------------------------------------------------------------------------|--------------------|
|       | Etat des alarmes                                  |              |                    |                              |        |                        |                      |       |                                                                                                    |                    |
| 139   | PA_StatusWords1 (Nom EDD :<br>Alarm One Status)   | Mot d'état 1 | ENUM               | BIT_<br>ENUMERATED           | 2      | D/20                   | -                    | R     | 0x0001 = Erreur Total<br>de contrôle EEPROM<br>(PP)<br>0x0002 = Erreur Test<br>RAM (PP)<br>0x0004 = non utilisé<br>0x0008 = panne<br>capteur<br>0x0010 = température<br>hors limites<br>0x0020 = échec de<br>l'étalonnage<br>0x0040 = autre défaut<br>0x0040 = autre défaut<br>0x0040 = non utilisé<br>0x0200 = non utilisé<br>0x0200 = non utilisé<br>0x0200 = non utilisé<br>0x0400 = mode de<br>simulation activé<br>(A132)<br>0x0800 = non utilisé<br>0x1000 = erreur chien<br>de garde<br>0x2000 = non utilisé<br>0x2000 = non utilisé<br>0x2000 = non utilisé | R-419              |
| 140   | PA_StatusWords2 (Nom EDD :<br>Alarm Two Status)   | Mot d'état 2 | ENUM               | BIT_<br>ENUMERATED           | 2      | D/20                   | 1                    | R     | 0x0001 = non utilisé<br>0x0002 = non utilisé<br>0x0004 = non utilisé<br>0x0008 = non utilisé<br>0x0010 = masse<br>volumique hors limites<br>0x0020 = excitation<br>hors limites<br>0x0040 = non utilisé<br>0x0080 = non utilisé<br>0x0100 = erreur<br>mémoire non volatile<br>(PP)<br>0x0200 = erreur RAM<br>(PP)<br>0x0200 = erreur RAM<br>(PP)<br>0x0400 = panne<br>capteur<br>0x0800 = température<br>hors limites<br>0x1000 = entrée hors<br>limites<br>0x2000 = non utilisé<br>0x4000 = transmetteur<br>non caractérisé                                        | R-420              |
| 141   | PA_StatusWords3<br>(Nom EDD : Alarm Three Status) | Mot d'état 3 | ENUM               | BIT_<br>ENUMERATED           | 2      | D/20                   | -                    | R     | 0x0001 = non utilisé<br>0x0002 = coupure<br>d'alimentation<br>0x0004 = initialisation<br>du transmetteur<br>0x0008 = non utilisé<br>0x0010 = non utilisé<br>0x0020 = non utilisé<br>0x0020 = non utilisé<br>0x0020 = non utilisé<br>0x0100 = échec de<br>l'étalonnage bas débit<br>0x0200 = échec de<br>l'étalonnage haut débit<br>tox4000 = échec de<br>l'étalonnage débit trop<br>instable<br>0x1000 = panne<br>transmetteur<br>0x2000 = perte de<br>données<br>0x4000 = écalonnage<br>en cours<br>0x8000 = écoulement<br>biphasique                              | R-421              |

| Tableau F-5 | Paramètres du bloc transducteur 1 | (suite) |
|-------------|-----------------------------------|---------|
|-------------|-----------------------------------|---------|

| Index | Paramètre                                        | Définition   | Type de<br>message | Type de donnée/<br>structure | Taille | Store/<br>Rate<br>(HZ) | Valeur par<br>défaut | Accès | Liste des valeurs/Plage                                                                                                    | Registre<br>Modbus |
|-------|--------------------------------------------------|--------------|--------------------|------------------------------|--------|------------------------|----------------------|-------|----------------------------------------------------------------------------------------------------|--------------------|
| 142   | PA_StatusWords4<br>(Nom EDD : Alarm Four Status) | Mot d'état 4 | ENUM               | BIT_<br>ENUMERATED           | 2      | D/20                   | -                    | R     | 0x0001 = API :         température hors         limites         0x0002 = API : masse         0x0002 = API : masse         0x0004 = température         P1100 capteur hors         limites         0x0008 = température         P1100 capteur hors         limites         0x0010 = débit inverse         0x0010 = débit inverse         0x0020 = données         configuration usine         invalides         0x0040 = DA : échec         mise en équation         0x0200 = coefficient         0x0200 = coefficient         0x0200 = coefficient         0x4000 = non utilisé         0x2000 = erreur         mémoire non volatile         (PP)         0x4000 = erreur         mémoire non volatile         (PP)         0x8000 = erreur | R-422              |
| 143   | PA_StatusWords5<br>(Nom EDD : Alarm Five Status) | Mot d'état 5 | ENUM               | BIT<br>ENUMERATED            | 2      | D/20                   | -                    | R     | 0x0001 = secteur<br>d'amorçage (PP)<br>0x0002 = non utilisé<br>0x0004 = non utilisé<br>0x0004 = non utilisé<br>0x0010 = non utilisé<br>0x0010 = dialonnage<br>D3 en cours<br>0x0080 = étalonnage<br>D4 en cours<br>0x0080 = étalonnage<br>D4 en cours<br>0x0100 = non utilisé<br>0x0400 = calcul pente<br>en température en<br>cours<br>0x0800 = calcul<br>décalage en<br>température en cours<br>0x1000 = étalonnage<br>FD en cours 0x2000 =<br>étalonnage D2 en<br>cours<br>0x4000 = étalonnage<br>D1 en cours<br>0x8000 = álustage du<br>zéro en cours                                                                                                    | R-423              |
| 144   | PA_StatusWords6<br>(Nom EDD : Alarm Six Status)  | Mot d'état 6 | ENUM               | BIT<br>ENŪMERATED            | 2      | D/20                   | -                    | R     | 0x0001 = non utilisé<br>0x0002 = non utilisé<br>0x0002 = non utilisé<br>0x0008 = non utilisé<br>0x0010 = non utilisé<br>0x0020 = non utilisé<br>0x0020 = non utilisé<br>0x0080 = non utilisé<br>0x0100 = DE1 active<br>0x0200 = DE1 active<br>0x0200 = DE3 active<br>0x0200 = DE4 active<br>0x0800 = DE3 active<br>0x0800 = DE3 active<br>0x0000 = DE4 active<br>0x0000 = non utilisé<br>0x4000 = non utilisé<br>0x4000 = non utilisé                                                                                                    | R-424              |

| Tableau F-5 | Paramètres | du bloc | transducteur | 1 (suite) |
|-------------|------------|---------|--------------|-----------|
|-------------|------------|---------|--------------|-----------|

| Index | Paramètre                                                               | Définition                                 | Type de<br>message | Type de donnée/<br>structure  | Taille | Store/<br>Rate<br>(HZ) | Valeur par<br>défaut | Accès | Liste des valeurs/Plage                                                                                                    | Registre<br>Modbus |
|-------|-------------------------------------------------------------------------|--------------------------------------------|--------------------|-------------------------------|--------|------------------------|----------------------|-------|----------------------------------------------------------------------------------------------------|--------------------|
| 145   | PA_StatusWords7<br>(Nom EDD : Alarm Seven Status)                       | Mot d'état 7                               | ENUM               | BIT_<br>ENUMERATED            | 2      | D/20                   | -                    | R     | 0x0001 = combinaison<br>K1/FCF non reconnue<br>0x0002 = mise sous<br>tension<br>0x0004 = alimentation<br>trop faible (A31)<br>0x0008 = tubes non<br>pleins (A33)<br>0x0010 = validation<br>débitmètre / sorties<br>erronées (A32)<br>0x0020 = validation<br>débitmètre / sorties<br>forcées à la dernière<br>valeur mesurée (A131)<br>0x0080 = lorn utilisé<br>0x0100 = non utilisé<br>0x0400 = non utilisé<br>0x0400 = non utilisé<br>0x0400 = non utilisé<br>0x0400 = non utilisé<br>0x0400 = non utilisé<br>0x0400 = non utilisé<br>0x0200 = non utilisé<br>0x0200 = non utilisé<br>0x0200 = non utilisé<br>0x0200 = non utilisé | R-433              |
| 146   | PA_StatusWords8<br>(Nom EDD : Alarm Eight Status)                       | Mot d'état 8                               | ENUM               | BIT_<br>ENUMERATED            | 2      | D/20                   | -                    | R     | 0x0001 = non utilisé<br>0x0002 = non utilisé<br>0x0004 = non utilisé<br>0x0008 = non utilisé<br>0x0010 = non utilisé<br>0x0040 = non utilisé<br>0x0040 = non utilisé<br>0x0100 = non utilisé<br>0x0200 = non utilisé<br>0x0200 = non utilisé<br>0x0800 = non utilisé<br>0x2000 = non utilisé<br>0x2000 = non utilisé<br>0x2000 = non utilisé<br>0x2000 = non utilisé<br>0x2000 = non utilisé<br>0x2000 = non utilisé                                                                                                    | R-434              |
| 147   | SYS_DigCommFaultAction Code<br>(Nom EDD : Digital Comm<br>Fault Action) | Forçage des valeurs mesurées sur<br>défaut | ENUM               | Entier à 16 bits<br>non signé | 2      | S                      | 0                    | R/W   | 0 = valeur haute<br>1 = valeur basse<br>2 = signaux à zéro<br>3 = IEEE NaN<br>4 = débit nul<br>5 = néant                                                                                                    | R-124              |
| 148   | DB_SYS_TimeoutValueLMV<br>(Nom EDD : Last Measured<br>Value Timeout)    | Temporisation dernière valeur mesurée      | VARIABLE           | Entier à 16 bits<br>non signé | 2      | S                      | 0                    | R/W   | 0 à 60                                                                                                    | R-314              |

| Tableau F-5 | Paramètres | du bloc | transducteur <sup>·</sup> | 1 (suite) |
|-------------|------------|---------|---------------------------|-----------|
|-------------|------------|---------|---------------------------|-----------|

| Index | Paramètre                                               | Définition                                                                                                    | Type de<br>message              | Type de donnée/<br>structure  | Taille | Store/<br>Rate<br>(HZ) | Valeur par<br>défaut | Accès | Liste des valeurs/Plage                                                                                                    | Registre<br>Modbus |
|-------|---------------------------------------------------------|----------------------------------------------------------------------------------------------------|---------------------------------|-------------------------------|--------|------------------------|----------------------|-------|----------------------------------------------------------------------------------------------------|--------------------|
| 149   | UNI_Alarm_Index<br>(Nom EDD : Alarm N Index)            | Index des alarmes                                                                                                    | ENUM                            | Entier à 8 bits<br>non signé  | 1      | s                      | 0                    | RW    | 0 = réservé<br>1 = échec NVM<br>2 = parne capteur<br>4 = température hors<br>limites<br>5 = entrée hors limites<br>6 = transmetteur non<br>caractérisé<br>8 = masse volumique<br>hors limites<br>9 = initialisation<br>transmetteur<br>10 = échec de<br>l'étalonnage<br>11 = échec étalonnage<br>haut débit<br>12 = échec étalonnage<br>débit trop simites<br>14 = panne<br>4 = panne<br>4 = panne<br>15 = réservé<br>16 = température Pt100<br>carteur hors limites<br>17 = température Pt100<br>softer hors limites<br>18 = réservé<br>20 = K1 non configuré<br>21 = type de capteur<br>non reconu ou non<br>renseigné<br>22 = erreur mémoire<br>non volatile (PP)<br>23 = erreur mémoire<br>non volatile (PP)<br>24 = erreur mémoire<br>non volatile (PP)<br>25 = défaut du secteur<br>d'amorçage (PP)<br>26 = réservé<br>27 = sécurité<br>compromise<br>28 = réservé<br>29 = échec de<br>communication interne<br>30 = incompatibilité<br>matériel-logiciel<br>31 = tension<br>d'alimentation trop<br>faible<br>32 = erreur validation<br>débitmètre<br>33 = prete de données<br>éventuelle<br>44 = étalonnage en<br>cours<br>45 = réservés<br>56 = API : temp hors<br>limites<br>57 = API : masse vol<br>hors limites<br>57 = API : masse vol<br>hors limites<br>57 = API : masse vol<br>hors limites<br>57 = API : masse vol<br>hors limites<br>57 = API : masse vol<br>hors limites<br>57 = API : masse vol<br>hors limites<br>57 = aptication<br>61 = CM : alarme<br>d'extrapolation<br>61 = CM : alarme<br>d'extrapolation<br>61 = CM : alarme<br>f | R-1237             |
| 150   | (Nom EDD : Alarm Severity)                              | Gravite des alarmes                                                                                                    | ENUM                            | Entier a 8 bits<br>non signé  | 1      | 5                      | 0                    | H/W   | 0 = Ignorer<br>1 = Pour information<br>2 = Défaut                                                                                                    | R-1238             |
| 151   | SYS_AlarmStatus<br>(Nom EDD : Alarm Status)             | Etat des alarmes (entre 0 pour acquitter<br>une alarme)<br>bit #0 = active (0=no, 1=oui)<br>bit #1 = non acquittée (0=no, 1=oui) | Entier à 8<br>bits non<br>signé | BIT_<br>ENUMERATED            | 1      | D/20                   | -                    | R/W   | Entre 0 et 3                                                                                                    | R-1239             |
| 152   | SYS_AlarmCount<br>(Nom EDD : Alarm N Count)             | Compteur d'alarmes n (transitions inactive à active)                                                                             | VARIABLE                        | Entier à 16 bits<br>non signé | 2      | S                      | -                    | R     | N/A                                                                                                    | R-1240             |
| 153   | SYS_AlarmPosted (Nom EDD :<br>Alarm N Last Posted)      | Dernière alarme détectée (secondes depuis le 1 janvier 1996)                                                                     | VARIABLE                        | Entier à 32 bits<br>non signé | 4      | S                      | -                    | R     | N/A                                                                                                    | H1241 – 1242       |
| 154   | SYS_AlarmCleared<br>(Nom EDD : Alarm N Last<br>Cleared) | Dernière alarme effacée (secondes<br>depuis le 1 janvier 1996)                                                                   | VARIABLE                        | Entier à 32 bits<br>non signé | 4      | S                      | -                    | R     | N/A                                                                                                    | R1243 – 1244       |

| Index | Paramètre                                                                | Définition                                                                                                    | Type de<br>message        | Type de donnée/<br>structure              | Taille | Store/<br>Rate<br>(HZ) | Valeur par<br>défaut | Accès | Liste des valeurs/Plage                                                                                                    | Registre<br>Modbus |
|-------|--------------------------------------------------------------------------|----------------------------------------------------------------------------------------------------|---------------------------|-------------------------------------------|--------|------------------------|----------------------|-------|----------------------------------------------------------------------------------------------------|--------------------|
| 155   | SYS_AckAlarm<br>(Nom EDD : Acknowledge)                                  | Acquit des alarmes (entrer l'index<br>d'une alarme pour l'acquitter)<br>1 = A1,, 39 = A39, 40 = A100,,<br>70 = A130)                                                     | VARIABLE                  | Entier à 16 bits<br>non signé             | 2      | S                      | -                    | R/W   | Liste énumérée est<br>identique à liste d'index<br>d'alarmes – R1237                                                                                       | R-2623             |
| 156   | SYS_AckAllAlarms<br>(Nom EDD : Acknowledge All)                          | Acquit général des alarmes                                                                                                    | Outil de<br>configuration | Entier à 8 bits<br>non signé              | 1      | S                      | -                    | R/W   | 0x00 = non utilisé<br>0x01 = acquittée                                                                                                    | Registre –<br>0241 |
| 157   | SYS_ClearAlarmHistory<br>(Nom EDD : Reset Alarm History)                 | RAZ des l'historique des alarmes<br>(ON = RAZ, OFF = aucune action)                                                                                                    | Outil de<br>configuration | Entier à 8 bits<br>non signé              | 1      | S                      | -                    | R/W   | 0x00 = non utilisé<br>0x01 = RAZ                                                                                                    | Registre –<br>0053 |
| 158   | EMPTY                                                                    |                                                                                                    |                           |                                           |        |                        |                      |       |                                                                                                    |                    |
| 159   | EMPTY                                                                    |                                                                                                    |                           |                                           |        |                        |                      |       |                                                                                                    |                    |
|       | Diagnostics                                                              |                                                                                                    |                           |                                           |        |                        |                      |       |                                                                                                    |                    |
| 160   | SNS_DriveGain<br>(Nom EDD : Drive Gain)                                  | Niveau d'excitation                                                                                                    | RECORD                    | 101                                       | 5      | D                      | -                    | R     |                                                                                                    | R-291 – 292        |
| 161   | SNS_RawTubeFreq<br>(Nom EDD : Tube Frequency)                            | Fréquence de vibration des tubes                                                                                                    | VARIABLE                  | FLOAT                                     | 4      | D/20                   | 0                    | R     | N/A                                                                                                    | R-285 – 286        |
| 162   | SNS_LiveZeroFlow<br>(Nom EDD : Live Zero Flow)                           | Débit massique sous seuil                                                                                                    | VARIABLE                  | FLOAT                                     | 4      | D/20                   | 0                    | R     | N/A                                                                                                    | R-293 – 294        |
| 163   | SNS_LPOamplitude<br>(Nom EDD : LPO Amplitude)                            | Niveau de détection gauche                                                                                                    | VARIABLE                  | FLOAT                                     | 4      | D/20                   | 0                    | R     | N/A                                                                                                    | R-287 – 288        |
| 164   | SNS_RPOamplitude<br>(Nom EDD : RPO Amplitude)                            | Niveau de détection droit                                                                                                    | VARIABLE                  | FLOAT                                     | 4      | D/20                   | 0                    | R     | N/A                                                                                                    | R-289 – 290        |
| 165   | SNS_BoardTemp<br>(Nom EDD : Board Temperature)                           | Température de la carte (°C)                                                                                                    | VARIABLE                  | FLOAT                                     | 4      | D/20                   | 0                    | R     | N/A                                                                                                    | R-383 – 384        |
| 166   | SNS_MaxBoardTemp<br>(Nom EDD : Maximum electronic<br>temperature)        | Température maxi électronique                                                                                                    | VARIABLE                  | FLOAT                                     | 4      | D/20                   | 0                    | R     | N/A                                                                                                    | R-463              |
| 167   | SNS_MinBoardTemp<br>(Nom EDD : Minimum electronic<br>temperature)        | Température mini électronique                                                                                                    | VARIABLE                  | FLOAT                                     | 4      | D/20                   | 0                    | R     | N/A                                                                                                    | R-465              |
| 168   | SNS_AveBoardTemp<br>(Nom EDD : Average board<br>temperature)             | Température moyenne électronique                                                                                                    | VARIABLE                  | FLOAT                                     | 4      | D/20                   | 0                    | R     | N/A                                                                                                    | R-467              |
| 169   | SNS_MaxSensorTemp<br>(Nom EDD : Maximum Sensor<br>temperature)           | Température maxi capteur                                                                                                    | VARIABLE                  | FLOAT                                     | 4      | D/20                   | 0                    | R     | N/A                                                                                                    | R-435 – 436        |
| 170   | SNS_MinSensorTemp<br>(Nom EDD : Minimum Sensor<br>temperature)           | Température mini capteur                                                                                                    | VARIABLE                  | FLOAT                                     | 4      | D/20                   | 0                    | R     | N/A                                                                                                    | R-437 – 438        |
| 171   | SNS_AveSensorTemp<br>(Nom EDD : Average Sensor<br>temperature)           | Température moyenne capteur                                                                                                    | VARIABLE                  | FLOAT                                     | 4      | D/20                   | 0                    | R     | N/A                                                                                                    | R-439 – 440        |
| 172   | SNS_WireRTDRes<br>(Nom EDD : 9 wire cable RTD)                           | Résistance Pt100 câble 9 conducteurs (ohms)                                                                                                    | VARIABLE                  | FLOAT                                     | 4      | D/20                   | 0                    | R     | N/A                                                                                                    | R-469              |
| 173   | SNS_LineRTDRes<br>(Nom EDD : Meter RTD<br>Resistance)                    | Résistance Pt100 boîtier (ohms)                                                                                                    | VARIABLE                  | FLOAT                                     | 4      | D/20                   | 0                    | R     | N/A                                                                                                    | R-475              |
| 174   | SYS_PowerCycleCount<br>(Nom EDD : Power Cycle Count)                     | Nombre de mises sous tension PP                                                                                                    | VARIABLE                  | Entier à 16 bits<br>non signé             | 2      | D                      | 0                    | R     | N/A                                                                                                    | R-497              |
| 175   | SYS_PowerOnTimeSec<br>(Nom EDD : Power On Time)                          | Durée sous tension (en secondes depuis la demière réinitialisation)                                                                                                    | VARIABLE                  | Entier à 32 bits<br>non signé             | 4      | S                      | -                    | R     | N/A                                                                                                    | R-2625-2626        |
| 176   | SNS_InputVoltage<br>(Nom EDD : Input_Voltage)                            | Tension d'entrée (volts)                                                                                                    | VARIABLE                  | FLOAT                                     | 4      | S                      | -                    | R     | N/A                                                                                                    | R0385 – 0386       |
| 177   | SNS_TargetAmplitude<br>(Nom EDD : Target Amplitude)                      | Amplitude cible actuelle (mV/Hz)<br>(pré 700 2.1, actuelle & override)                                                                                                   | VARIABLE                  | FLOAT                                     | 4      | S                      | -                    | R     | N/A                                                                                                    | R-395 – 396        |
| 178   | SNS_CaseRTDRes<br>(Nom EDD : Case RTD<br>Resistance)                     | Résistance Pt100 boîtier (ohms)                                                                                                    | VARIABLE                  | FLOAT                                     | 4      | S                      | -                    | R     | N/A                                                                                                    | R-473 – 474        |
| 179   | SYS_RestoreFactoryConfig<br>(Nom EDD : Restore Factory<br>Configuration) | Rétablissement configuration usine<br>(ON = RAZ, OFF = aucune action)                                                                                                    | Outil de configuration    | Entier à 8 bits<br>non signé              | 1      | S                      | -                    | R/W   | 0x00 = aucune action<br>0x01 = rétablissement                                                                                                    | Registre –<br>0247 |
| 180   | SYS_ResetPowerOnTime<br>(Nom EDD : Reset Power<br>On Time)               | Réinitialisation durée sous tension                                                                                                    | Outil de configuration    | Entier à 8 bits<br>non signé              | 1      | S                      | -                    | R/W   | 0x00 = aucune action<br>0x01 = RAZ                                                                                                    | Registre – 242     |
| 181   | FRF_EnableFCFValidation<br>(Nom EDD : FCF Verification)                  | Activation validation FCF<br>(0 = désactiver, 1 = activation normale,<br>2 = activer validation usine sur air,<br>3 = activer validation usine sur eau,<br>4 = déboguer) | ENUM                      | Entier à 16 bits<br>non signé             | 2      | S                      | -                    | R/W   | 0x0000 = désactiver<br>0x0001 = activation<br>normale<br>0x0002 = validation<br>usine sur air<br>0x0003 = validation<br>usine sur eau<br>0x0004 = déboguer | R-3000             |
| 182   | FRF_FaultAlarm<br>(Nom EDD : FCF Varification<br>Alarm)                  | Forçage des sorties pendant la<br>validation FCF (0 = à la dernière valeur,<br>1 = à la valeur par défaut)                                                               | VARIABLE                  | Entier à 8 bits<br>non signé<br>(booléen) | 1      | D                      | -                    | R/W   | N/A                                                                                                    | R-3093             |
| 183   | DB_FRF_StiffnessLimit<br>(Nom EDD : Limite de raideur)                   | Limite de raideur                                                                                                    | VARIABLE                  | FLOAT                                     | 4      | S                      | 0,04                 | R/W   | 0< limite de raideur <=1                                                                                                    | R-3147             |
| 184   | FRF_AlgoState<br>(Nom EDD : Algorithm State)                             | Etat d'algorithme (1 à 18)                                                                                                    | VARIABLE                  | Entier à 16 bits<br>non signé             | 2      | S                      | -                    | R     | N/A                                                                                                    | R-3001             |

| Tableau F-5 | Paramètres du bloc transducteur | 1 (suite) |
|-------------|---------------------------------|-----------|
|-------------|---------------------------------|-----------|

| Tableau F-5 | Paramètres du bloc transducteur 1 | (suite) |
|-------------|-----------------------------------|---------|
|-------------|-----------------------------------|---------|

| Index | Paramètre                                                              | Définition                                                            | Type de<br>message | Type de donnée/<br>structure  | Taille | Store/<br>Rate<br>(HZ) | Valeur par<br>défaut | Accès | Liste des valeurs/Plage                                                                                                    | Registre<br>Modbus |
|-------|------------------------------------------------------------------------|-----------------------------------------------------------------------|--------------------|-------------------------------|--------|------------------------|----------------------|-------|----------------------------------------------------------------------------------------------------|--------------------|
| 185   | FRF_AbortCode<br>(Nom EDD : Abort Code)                                | Code d'interruption                                                   | ENUM               | non signé16                   | 2      | S                      | -                    | R     | 0 = aucune erreur<br>1 = interruption<br>manuelle<br>2 = dépassement de<br>délai chien de garde<br>3 = dérive de la<br>fréquence<br>4 = rension crête<br>d'excitation trop haute<br>5 = courant d'excitation<br>trop instable<br>6 = valeur moyenne<br>du courant d'excitation<br>trop élevée<br>7 = erreur boucle<br>d'excitation<br>8 = delta T trop instable<br>9 = delta T trop instable<br>9 = delta T trop élevé | R-3002             |
| 186   | FRF_StateAtAbort<br>(Nom EDD : StateAt Abort)                          | Etat lors de l'interruption                                           | VARIABLE           | Entier à 16 bits<br>non signé | 2      | S                      | -                    | R     | N/A                                                                                                    | R-3003             |
| 187   | DB_FRF_StiffOutLimLpo<br>(Nom EDD : LPO Stiffness out<br>of limit)     | Raideur détecteur gauche hors limites<br>(0=non, 1=oui)               | VARIABLE           | Entier à 16 bits<br>non signé | 2      | D                      | -                    | R     | N/A                                                                                                    | R-3004             |
| 188   | DB_FRF_StiffOutLimRpo<br>(Nom EDD : RPO Stiffness out<br>of limit)     | Raideur détecteur droit hors limites (0=non, 1=oui)                   | VARIABLE           | Entier à 16 bits<br>non signé | 2      | D                      | -                    | R     | N/A                                                                                                    | R-3005             |
| 189   | FRF_Progress<br>(Nom EDD : Progress)                                   | Déroulement de la procédure<br>(% d'avancement)                       | VARIABLE           | Entier à 16 bits<br>non signé | 2      | S                      | -                    | R     | N/A                                                                                                    | R-3020             |
| 190   | DB_FRF_StiffnessLpo_Mean<br>(Nom EDD : Stiffness LPO)                  | Raideur détecteur gauche (moyenne des données)                        | VARIABLE           | FLOAT                         | 4      | S                      | -                    | R     | N/A                                                                                                    | R-3101,<br>R-3100  |
| 191   | DB_FRF_StiffnessRpo_Mean<br>(Nom EDD : Stiffness RPO)                  | Raideur détecteur droit (moyenne des données)                         | VARIABLE           | FLOAT                         | 4      | S                      | -                    | R     | N/A                                                                                                    | R-3103,<br>R-3100  |
| 192   | DB_FRF_Damping_Mean<br>(Nom EDD : Mean Damping)                        | Amortissement (moyenne des données)                                   | VARIABLE           | FLOAT                         | 4      | S                      | -                    | R     | N/A                                                                                                    | R-3105,<br>R-3100  |
| 193   | DB_FRF_MassLpo_Mean<br>(Nom EDD : Mean Mass LPO)                       | Débit massique détecteur gauche<br>(moyenne des données)              | VARIABLE           | FLOAT                         | 4      | S                      | -                    | R     | N/A                                                                                                    | R-3107,<br>R-3100  |
| 194   | DB_FRF_MassRpo_Mean<br>(Nom EDD : Mean Mass RPO)                       | Débit massique détecteur droit<br>(moyenne des données)               | VARIABLE           | FLOAT                         | 4      | S                      | -                    | R     | N/A                                                                                                    | R-3109,<br>R-3100  |
| 195   | DB_FRF_StiffnessLpo_StdDev<br>(Nom EDD : Stiffness LPO)                | Raideur détecteur gauche (écart-type des données)                     | VARIABLE           | FLOAT                         | 4      | S                      | -                    | R     | N/A                                                                                                    | R-3101,<br>R-3100  |
| 196   | DB_FRF_StiffnessRpo_StdDev<br>(Nom EDD : Stiffness RPO)                | Raideur détecteur droit (écart-type<br>des données)                   | VARIABLE           | FLOAT                         | 4      | S                      | -                    | R     | N/A                                                                                                    | R-3103,<br>R-3100  |
| 197   | DB_FRF_Damping_StdDev<br>(Nom EDD : Std Deviation<br>Damping)          | Amortissement (écart-type des données)                                | VARIABLE           | FLOAT                         | 4      | S                      | -                    | R     | N/A                                                                                                    | R-3105,<br>R-3100  |
| 198   | DB_FRF_MassLpo_StdDev<br>(Nom EDD : Std Deviation<br>Mass LPO)         | Débit massique détecteur gauche<br>(écart-type des données)           | VARIABLE           | FLOAT                         | 4      | S                      | -                    | R     | N/A                                                                                                    | R-3107,<br>R-3100  |
| 199   | DB_FRF_MassRpo_StdDev<br>(Nom EDD : Std Deviation<br>Mass RPO)         | Débit massique détecteur droit<br>(écart-type des données)            | VARIABLE           | FLOAT                         | 4      | S                      | -                    | R     | N/A                                                                                                    | R-3109,<br>R-3100  |
| 200   | DB_FRF_StiffnessLpo_AirCal<br>(Nom EDD : Factory Cal<br>Stiffness LPO) | Raideur détecteur gauche (moyenne<br>étalonnage usine sur air)        | VARIABLE           | FLOAT                         | 4      | S                      | -                    | R     | N/A                                                                                                    | R-3101,<br>R-3100  |
| 201   | DB_FRF_StiffnessRpo_AirCal<br>(Nom EDD : Factory Cal<br>Stiffness RPO) | Raideur détecteur droit (moyenne<br>étalonnage usine sur air)         | VARIABLE           | FLOAT                         | 4      | S                      | -                    | R     | N/A                                                                                                    | R-3103,<br>R-3100  |
| 202   | DB_FRF_Damping_AirCal<br>(Nom EDD : Damping Factory<br>Cal Air)        | Amortissement (moyenne étalonnage usine sur air)                      | VARIABLE           | FLOAT                         | 4      | S                      | -                    | R     | N/A                                                                                                    | R-3105,<br>R-3100  |
| 203   | DB_FRF_MassLpo_AirCal<br>(Nom EDD : Mass LPO Air Cal)                  | Débit massique détecteur gauche<br>(moyenne étalonnage usine sur air) | VARIABLE           | FLOAT                         | 4      | S                      | -                    | R     | N/A                                                                                                    | R-3107,<br>R-3100  |
| 204   | DB_FRF_MassRpo_AirCal<br>(Nom EDD : Mass RPO Air Cal)                  | Débit massique détecteur droit<br>(moyenne étalonnage usine sur eau)  | VARIABLE           | FLOAT                         | 4      | S                      | -                    | R     | N/A                                                                                                    | R-3109,<br>R-3100  |
| 205   | DB_FRF_StiffnessLpo_WaterCal<br>(Nom EDD : Stiffness LPO<br>Water Cal) | Raideur détecteur gauche (moyenne<br>étalonnage usine sur eau)        | VARIABLE           | FLOAT                         | 4      | S                      | -                    | R     | N/A                                                                                                    | R-3101,<br>R-3100  |
| 206   | DB_FRF_StiffnessRpo_WaterCal<br>(Nom EDD : Stiffness RPO<br>Water Cal) | Raideur détecteur droit (moyenne<br>étalonnage usine sur eau)         | VARIABLE           | FLOAT                         | 4      | S                      | -                    | R     | N/A                                                                                                    | R-3103,<br>R-3100  |
| 207   | DB_FRF_Damping_WaterCal<br>(Nom EDD : Damping Water Cal)               | Amortissement (moyenne étalonnage usine sur eau)                      | VARIABLE           | FLOAT                         | 4      | S                      | -                    | R     | N/A                                                                                                    | R-3105,<br>R-3100  |
| 208   | DB_FRF_MassLpo_WaterCal<br>(Nom EDD : Mass LPO<br>Water Cal)           | Débit massique détecteur gauche<br>(moyenne étalonnage usine sur eau) | VARIABLE           | FLOAT                         | 4      | S                      | -                    | R     | N/A                                                                                                    | R-3107,<br>R-3100  |
| 209   | DB_FRF_MassRpo_WaterCal<br>(Nom EDD : Mass RPO<br>Water Cal)           | Débit massique détecteur droit<br>(moyenne étalonnage usine sur eau)  | VARIABLE           | FLOAT                         | 4      | S                      | -                    | R     | N/A                                                                                                    | R-3109,<br>R-3100  |
| 210   | SNS_DriveCurrent<br>(Nom EDD : Drive Current)                          | Courant d'excitation (mA)                                             | VARIABLE           | FLOAT                         | 4      | D/20                   | -                    | R     | N/A                                                                                                    | R-0401             |
| 211   | SNS_SensorFailureTimeoutTime<br>(Nom EDD : Sensor Failure<br>Time Out) | Temporisation panne capteur<br>(unité 1/16s)                          | VARIABLE           | Entier à 16 bits<br>non signé | 2      | S                      | _                    | R/W   | Mise à jour logiciel<br>recommandée                                                                                                    | R-0399             |

| Tableau F-5 | Paramètres du bloc transducteur | l (suite) |
|-------------|---------------------------------|-----------|
|-------------|---------------------------------|-----------|

| Index | Paramètre                                                        | Définition                                                                        | Type de<br>message | Type de donnée/<br>structure  | Taille | Store/<br>Rate<br>(HZ) | Valeur par<br>défaut | Accès | Liste des valeurs/Plage                                                                                                    | Registre<br>Modbus |
|-------|------------------------------------------------------------------|-----------------------------------------------------------------------------------|--------------------|-------------------------------|--------|------------------------|----------------------|-------|----------------------------------------------------------------------------------------------------|--------------------|
| 212   | EMPTY                                                            |                                                                                   |                    |                               |        |                        |                      |       |                                                                                                    |                    |
| 213   | EMPTY                                                            |                                                                                   |                    |                               |        |                        |                      |       |                                                                                                    |                    |
| 214   | EMPTY                                                            |                                                                                   |                    |                               |        |                        |                      |       |                                                                                                    |                    |
| 215   | EMPTY                                                            |                                                                                   |                    |                               |        |                        |                      |       |                                                                                                    |                    |
| 216   | EMPTY                                                            |                                                                                   |                    |                               |        |                        |                      |       |                                                                                                    |                    |
| 217   | EMPTY                                                            |                                                                                   |                    |                               |        |                        |                      |       |                                                                                                    |                    |
| 218   | EMPTY                                                            |                                                                                   |                    |                               |        |                        |                      |       |                                                                                                    |                    |
| 219   | EMPTY                                                            |                                                                                   |                    |                               |        |                        |                      |       |                                                                                                    |                    |
|       | Indicateur                                                       |                                                                                   |                    |                               |        |                        |                      |       |                                                                                                    |                    |
| 220   | UI_EnableLdoTotalizerReset<br>(Nom EDD : Totalizer Reset)        | Activer/désactiver RAZ des totalisateurs avec l'indicateur                        | ENUM               | Entier à 8 bits<br>non signé  | 1      | S                      | 0x01                 | R/W   | 0x00 = interdire<br>0x01 = autoriser                                                                                                    | Registre –<br>0094 |
| 221   | UI_EnableLdoTotalizerStartStop<br>(Nom EDD : Start/ Stop Totals) | Activer/désactiver l'activation et l'arrêt<br>des totalisateurs avec l'indicateur | ENUM               | Entier à 8 bits<br>non signé  | 1      | S                      | 0x01                 | R/W   | 0x00 = interdire<br>0x01 = autoriser                                                                                                    | Registre –<br>0091 |
| 222   | UI_EnableLdoAutoScrol<br>(Nom EDD : Auto Scroll)                 | Activer/désactiver le défilement<br>automatique des grandeurs sur<br>l'indicateur | ENUM               | Entier à 8 bits<br>non signé  | 1      | S                      | 0x00                 | R/W   | 0x00 = interdire<br>0x01 = autoriser                                                                                                    | Registre –<br>0095 |
| 223   | UI_EnableLdoOfflineMenu<br>(Nom EDD : Offline Menu)              | Autoriser/interdire l'accès au menu de maintenance (offline) de l'indicateur      | ENUM               | Entier à 8 bits<br>non signé  | 1      | S                      | 0x01                 | R/W   | 0x00 = interdire<br>0x01 = autoriser                                                                                                    | C-0096             |
| 224   | UI_EnableSecurity<br>(Nom EDD : Offline Password)                | Activer/désactiver le verrouillage du<br>menu de maintenance par mot de passe     | ENUM               | Entier à 8 bits<br>non signé  | 1      | S                      | 0x00                 | R/W   | 0x00 = interdire<br>0x01 = autoriser                                                                                                    | C-0097             |
| 225   | UI_EnableLdoAlarmMenu<br>(Nom EDD : Alarm Menu)                  | Autoriser/interdire l'accès au menu<br>d'alarmes de l'indicateur                  | ENUM               | Entier à 8 bits<br>non signé  | 1      | S                      | 0x01                 | R/W   | 0x00 = interdire<br>0x01 = autoriser                                                                                                    | C-0098             |
| 226   | UI_EnableLdoAckAllAlarms<br>(Nom EDD : ACK All Alarms)           | Autoriser/Interdire l'acquit général des<br>alarmes #avec l'indicateur            | ENUM               | Entier à 8 bits<br>non signé  | 1      | S                      | 0x01                 | R/W   | 0x00 = interdire<br>0x01 = autoriser                                                                                                    | C-0099             |
| 227   | UI_OfflinePassword<br>(Nom EDD : Enter Offline<br>Password)      | Mot de passe de l'indicateur                                                      | VARIABLE           | Entier à 16 bits<br>non signé | 2      | S                      | 1234                 | R/W   | 0–9999                                                                                                    | R-1115             |
| 228   | UI_AutoScrollRate<br>(Nom EDD : ScrollPeriod)                    | Vitesse de défilement de l'indicateur                                             | VARIABLE           | Entier à 16 bits<br>non signé | 2      | S                      | 10                   | R/W   | Entre 1 et 30                                                                                                    | R-1116             |
| 229   | UI_BacklightOn                                                   | Rétro-éclairage de l'indicateur                                                   | ENUM               | Entier à 8 bits<br>non signé  | 1      | S                      | 0x01                 | R/W   | 0x00 = éteint<br>0x01 = rétro-éclairé                                                                                                    | Registre –<br>0050 |
| 230   | UNI_UI_ProcVarIndex                                              | Code de la grandeur mesurée (n = 094)                                             | ENUM               | Entier à 8 bits<br>non signé  | 1      | S                      | -                    | R/W   | 0 = débit massique<br>1 = température<br>2 = total partiel en<br>masse<br>3 = masse volumique<br>4 = total général masse<br>5 = débit volumique<br>(aux conditions de<br>service)<br>6 = total partiel en<br>volume<br>(aux conditions de<br>service)<br>7 = total général en<br>volume<br>(aux conditions de<br>service)<br>8 = non utilisé<br>10 = non utilisé<br>11 = non utilisé<br>12 = non utilisé<br>13 = non utilisé<br>13 = non utilisé<br>14 = non utilisé<br>15 = API : Masse<br>volumique à<br>température de<br>référence<br>16 = API : Débit<br>volumique à T° de<br>référence<br>18 = API : Total général<br>en volume à T° de<br>référence<br>19 = API : Masse<br>volumique à T° de<br>référence<br>19 = API : Masse<br>volumique à T° de<br>référence<br>20 = API : Total général<br>en volume à T° de<br>référence<br>20 = API : Température<br>moyenne pondérée<br>sur la quantité livrée<br>21 = MC : Masse<br>volumique à T° de<br>référence | R-1367             |

# Tableau F-5 Paramètres du bloc transducteur 1 (suite)

-

| Index | Paramètre      | Définition                                                                                               | Type de<br>message | Type de donnée/<br>structure | Taille | Store/<br>Rate<br>(HZ) | Valeur par<br>défaut | Accès | Liste des valeurs/Plage                                                                                                    |
|-------|----------------|----------------------------------------------------------------------------------------------------|--------------------|------------------------------|--------|------------------------|----------------------|-------|----------------------------------------------------------------------------------------------------|
|       |                |                                                                                                    |                    |                              |        |                        |                      |       | $\begin{array}{l} 78 = {\rm non\ utilisé}\\ 79 = {\rm non\ utilisé}\\ 80 = {\rm non\ utilisé}\\ 81 = {\rm non\ utilisé}\\ 83 = {\rm non\ utilisé}\\ 83 = {\rm non\ utilisé}\\ 83 = {\rm non\ utilisé}\\ 84 = {\rm non\ utilisé}\\ 85 = {\rm non\ utilisé}\\ 88 = {\rm non\ utilisé}\\ 88 = {\rm non\ utilisé}\\ 91 = {\rm non\ utilisé}\\ 91 = {\rm non\ utilisé}\\ 93 = {\rm non\ utilisé}\\ 93 = {\rm non\ utilisé}\\ 93 = {\rm non\ utilisé}\\ 93 = {\rm non\ utilisé}\\ 94 = {\rm non\ utilisé}\\ 98 = {\rm non\ utilisé}\\ 98 = {\rm non\ utilisé}\\ 98 = {\rm non\ utilisé}\\ 98 = {\rm non\ utilisé}\\ 101 = {\rm non\ utilisé}\\ 102 = {\rm non\ utilisé}\\ 103 = {\rm non\ utilisé}\\ 104 = {\rm non\ utilisé}\\ 104 = {\rm non\ utilisé}\\ 105 = {\rm non\ utilisé}\\ 104 = {\rm non\ utilisé}\\ 105 = {\rm non\ utilisé}\\ 105 = {\rm non\ utilisé}\\ 105 = {\rm non\ utilisé}\\ 105 = {\rm non\ utilisé}\\ 105 = {\rm non\ utilisé}\\ 105 = {\rm non\ utilisé}\\ 105 = {\rm non\ utilisé}\\ 253 = {\rm non\ utilisé}\\ 253 = {\rm non\ utilisé}\\ 255 = {\rm non\ utilisé} \end{array}$ |
| 231   | UI_NumDecimals | Nombre de chiffres à droit du point<br>décimal à afficher sur l'indicateur pour<br>les valeurs de totaux | VARIABLE           | Entier à 8 bits<br>non signé | 1      | S                      | -                    | R/W   | 0à5                                                                                                    |

# Tableau F-5 Paramètres du bloc transducteur 1 (suite)

Registre Modbus

R-1368

| Index | Paramètre                                                                 | Définition                                                       | Type de<br>message | Type de donnée/<br>structure  | Taille | Store/<br>Rate<br>(HZ) | Valeur par<br>défaut | Accès | Liste des valeurs/Plage                                                                                                    | Registre<br>Modbus |
|-------|---------------------------------------------------------------------------|------------------------------------------------------------------|--------------------|-------------------------------|--------|------------------------|----------------------|-------|----------------------------------------------------------------------------------------------------|--------------------|
| 232   | UI_ProcessVariables<br>(LDO_VAR_1_CODE)<br>(Nom EDD : Display Variable 1) | Affiche la grandeur #1 correspondant<br>au code sur l'indicateur | ENUM               | Entier à 16 bits<br>non signé | 2      | S                      | 0                    | R/W   | 0 = débit massique<br>1 = température<br>2 = total partiel en<br>masse<br>3 = Masse volumique<br>4 = Total général en<br>masse<br>5 = Débit volumique<br>6 = Total partiel en<br>volume<br>8 = 1 tal partiel en<br>volume<br>8 = 1 tal partiel en<br>volume<br>8 = 1 tal partiel en<br>volume<br>8 = 1 tal partiel en<br>volume<br>8 = 1 tal partiel en<br>volume<br>8 = 1 tal partiel en<br>volume<br>8 = 1 tal partiel en<br>volume<br>8 = 1 tal partiel en<br>volume<br>8 = 1 tal partiel en<br>volume<br>8 = 1 tal partiel en<br>volumique à T° de<br>référence<br>17 = API : Total partiel<br>en volume à T° de<br>référence<br>19 = API : Total général<br>en volume à T° de<br>référence<br>19 = API : Total général<br>en volume à T° de<br>référence<br>21 = MC : Masse<br>volumique moyenne<br>22 = MC : Densité<br>(Baumé)<br>23 = MC : Débit<br>volumique à T° de<br>référence<br>22 = MC : Densité<br>18 = API : Total général<br>en volume de gaz aux<br>conditions de base<br>24 = MC : Total général<br>en volume de gaz aux<br>conditions de base<br>25 = MC : Total général<br>en volume de gaz aux<br>conditions de base<br>24 = MC : Total général<br>en volume de gaz aux<br>conditions de base<br>25 = MC : Total général<br>en volume de gaz aux<br>conditions de base<br>24 = MC : Total général<br>en volume de gaz aux<br>conditions de base<br>25 = MC : Total général<br>en volume de gaz aux<br>conditions de base<br>24 = MC : Total général<br>en volume de gaz aux<br>conditions de base<br>25 = MC : Total général<br>en volume de gaz aux<br>conditions de base<br>25 = MC : Total général<br>en volume de gaz aux<br>conditions de base<br>25 = MC : Total général<br>en volume de gaz aux<br>conditions de base<br>26 = MC : Total général<br>en volume de gaz aux<br>conditions de base<br>26 = MC : Total général<br>en volume de gaz aux<br>conditions de base<br>26 = MC : Total général<br>en volume de<br>30 = API : CTL<br>34 - AF = non utilisé<br>46 = Fréquence de<br>vibration des tubes<br>47 = Niveau<br>d'excitation<br>48 = Température<br>boïter<br>49 = Amplitude | R-1117             |
|       |                                                                           |                                                                  |                    |                               |        |                        |                      |       | 50 = Amplitude                                                                                                    |                    |

# Tableau F-5 Paramètres du bloc transducteur 1 (suite)

| Tableau F-5 | Paramètres du bloc transducteur 1 | (suite) |
|-------------|-----------------------------------|---------|
|-------------|-----------------------------------|---------|

| Index | Paramètre | Définition | Type de<br>message | Type de donnée/<br>structure | Taille | Store/<br>Rate<br>(HZ) | Valeur par<br>défaut | Accès | Liste des valeurs/Plage                                                                                                    | Registre<br>Modbus |
|-------|-----------|------------|--------------------|------------------------------|--------|------------------------|----------------------|-------|----------------------------------------------------------------------------------------------------|--------------------|
|       |           |            |                    |                              |        |                        |                      |       | 51 = Température carte<br>52 = Tension d'entrée<br>53 = Pression d'entrée<br>54 = non utilisé<br>55 = Température<br>d'entrée<br>56 = MC : Densité<br>(Baumé)<br>57 = non utilisé<br>59 = non utilisé<br>60 = non utilisé<br>61 = non utilisé<br>62 = Débit volumique<br>de gaz aux conditions<br>de base<br>63 = Total partiel en<br>volume de gaz aux<br>conditions de base<br>63 = Total général en<br>volume de gaz aux<br>conditions de base<br>référence<br>65 = non utilisé<br>66 = non utilisé<br>66 = non utilisé<br>67 = non utilisé<br>67 = non utilisé<br>69 = Débit sous seuil<br>70–101 = non utilisé<br>102 = non utilisé<br>103 = non utilisé<br>104 = non utilisé<br>105 = non utilisé<br>105 = non utilisé |                    |
| Tableau F-5 | Paramètres du bloc transducteur 1 | l (suite) |
|-------------|-----------------------------------|-----------|
|-------------|-----------------------------------|-----------|

| Index | Paramètre                                                                              | Définition                                                               | Type de<br>message         | Type de donnée/<br>structure                                  | Taille      | Store/<br>Rate<br>(HZ)      | Valeur par<br>défaut | Accès        | Liste des valeurs/Plage                                                                                                    | Registre<br>Modbus           |
|-------|----------------------------------------------------------------------------------------|--------------------------------------------------------------------------|----------------------------|---------------------------------------------------------------|-------------|-----------------------------|----------------------|--------------|----------------------------------------------------------------------------------------------------|------------------------------|
| 233   | Paramètre<br>UL-ProcessVariables<br>(LDO_VAR_2_CODE)<br>(Nom EDD : Display Variable 2) | Définition Affiche la grandeur #2 correspondant au code sur l'indicateur | Type de<br>message<br>ENUM | Type de donnée/<br>structure<br>Entier à 16 bits<br>non signé | Taille<br>2 | Store/<br>Rate<br>(HZ)<br>S | 2                    | Accès<br>R/W | Liste des valeurs/Plage<br>0 = débit massique<br>1 = température<br>2 = total partiel en<br>masse<br>5 = Débit volumique<br>6 = Total général en<br>volume<br>7 = Total général en<br>volume<br>8 = 11 = non utilisé<br>12 = non utilisé<br>13 = non utilisé<br>14 = non utilisé<br>15 = API : Masse<br>volumique à T° de<br>référence<br>17 = API : Total général<br>en volume à T° de<br>référence<br>18 = API : Total général<br>en volume à T° de<br>référence<br>19 = API : Total général<br>en volume à T° de<br>référence<br>21 = DA : Débit<br>volumique à T° de<br>référence<br>22 = DA : Dessité<br>(Baumé)<br>23 = DA : Débit<br>volumique à T° de<br>référence<br>24 = DA : Débit<br>volumique à T° de<br>référence<br>25 = DA : Débit<br>volumique à T° de<br>référence<br>26 = DA : Débit<br>volumique aux<br>conditions de base<br>26 = DA : Total général<br>en volume de gaz aux<br>conditions de base<br>26 = DA : Total général<br>en volume de gaz aux<br>conditions de base<br>26 = DA : Total général<br>en volume de gaz aux<br>conditions de base<br>26 = DA : Total général<br>en volume de gaz aux<br>conditions de base<br>26 = DA : Total général<br>en volume de gaz aux<br>conditions de base<br>26 = DA : Total général<br>en volume de gaz aux<br>conditions de base<br>26 = DA : Total général<br>en volume de gaz aux<br>conditions de base<br>26 = DA : Total général<br>en volume net<br>31 = DA : Total général<br>en volume net<br>32 = DA : Total général<br>en volume net<br>31 = DA : Total général<br>en volume net<br>32 = DA : Debit<br>volumique ent de<br>matise portée<br>30 = DA : Total général<br>en volume net<br>31 = DA : Total général<br>en volume net<br>32 = DA : Debit<br>volumique ent de<br>matisé portée<br>30 = DA : Debit<br>50 = Amplitude<br>détecteur gauche<br>50 = Amplitude<br>détecteur doit<br>51 = Température<br>boîtier<br>49 = Amplitude<br>détecteur doit<br>53 = non utilisé<br>54 = non utilisé<br>55 = non utilisé<br>55 = non utilisé<br>55 = non utilisé<br>56 = non utilisé<br>56 = non utilisé<br>56 = non utilisé<br>56 = non utilisé<br>56 = non utilisé<br>56 = non utilisé<br>56 = non utilisé<br>57 = non utilisé<br>58 = non utilisé<br>58 = non utilisé<br>59 = non utilisé<br>55 = non utilisé<br>55 = non utilisé<br>55 = non utilisé<br>55 = non utilisé<br>55 | Registre<br>Modbus<br>R-1118 |
|       |                                                                                        |                                                                          |                            |                                                               |             |                             |                      |              | volume de gaz aux<br>conditions de base<br>65 = non utilisé<br>66 = non utilisé<br>68 = non utilisé<br>69 = Débit sous seuil<br>70-101 = non utilisé<br>102 = non utilisé<br>103 = non utilisé<br>105-250 = non utilisé<br>251 = néant<br>252-255 = non utilisé                                                                                                    |                              |

ProLink

| Index | Paramètre                                                                   | Définition                                                        | Type de<br>message | Type de donnée/<br>structure  | Taille | Store/<br>Rate<br>(HZ) | Valeur par<br>défaut | Accès | Liste des valeurs/Plage                                                            | Registre<br>Modbus |
|-------|-----------------------------------------------------------------------------|-------------------------------------------------------------------|--------------------|-------------------------------|--------|------------------------|----------------------|-------|------------------------------------------------------------------------------------|--------------------|
| 234   | UI_ProcessVariables<br>(LDO_VAR_3_CODE)<br>(Nom EDD : Display Variable 3)   | Affiche la grandeur #3 correspondant<br>au code sur l'indicateur  | ENUM               | Entier à 16 bits<br>non signé | 2      | S                      | 5                    | R/W   | Identique à LDO_VAR_<br>2_CODE                                                     | R-1119             |
| 235   | UI_ProcessVariables<br>(LDO_VAR_4_CODE)<br>(Nom EDD : Display Variable 4)   | Affiche la grandeur #4 correspondant<br>au code sur l'indicateur  | ENUM               | Entier à 16 bits<br>non signé | 2      | S                      | 6                    | R/W   | Identique à LDO_VAR_<br>2_CODE                                                     | R-1120             |
| 236   | UI_ProcessVariables<br>(LDO_VAR_5_CODE)<br>(Nom EDD : Display Variable 5)   | Affiche la grandeur #5 correspondant<br>au code sur l'indicateur  | ENUM               | Entier à 16 bits<br>non signé | 2      | S                      | 3                    | R/W   | Identique à LDO_VAR_<br>2_CODE                                                     | R-1121             |
| 237   | UI_ProcessVariables<br>(LDO_VAR_6_CODE)<br>(Nom EDD : Display Variable 6)   | Affiche la grandeur #6 correspondant<br>au code sur l'indicateur  | ENUM               | Entier à 16 bits<br>non signé | 2      | S                      | 1                    | R/W   | Identique à LDO_VAR_<br>2_CODE                                                     | R-1122             |
| 238   | UI_ProcessVariables<br>(LDO_VAR_7_CODE)<br>(Nom EDD : Display Variable 7)   | Affiche la grandeur #7 correspondant<br>au code sur l'indicateur  | ENUM               | Entier à 16 bits<br>non signé | 2      | S                      | 251                  | R/W   | Identique à LDO_VAR_<br>2_CODE                                                     | R-1123             |
| 239   | UI_ProcessVariables<br>(LDO_VAR_8_CODE)<br>(Nom EDD : Display Variable 8)   | Affiche la grandeur #8 correspondant<br>au code sur l'indicateur  | ENUM               | Entier à 16 bits<br>non signé | 2      | S                      | 251                  | R/W   | Identique à LDO_VAR_<br>2_CODE                                                     | R-1124             |
| 240   | UI_ProcessVariables<br>(LDO_VAR_9_CODE)<br>(Nom EDD : Display Variable 9)   | Affiche la grandeur #9 correspondant<br>au code sur l'indicateur  | ENUM               | Entier à 16 bits<br>non signé | 2      | S                      | 251                  | R/W   | Identique à LDO_VAR_<br>2_CODE                                                     | R-1125             |
| 241   | UI_ProcessVariables<br>(LDO_VAR_10_CODE)<br>(Nom EDD : Display Variable 10) | Affiche la grandeur #10 correspondant<br>au code sur l'indicateur | ENUM               | Entier à 16 bits<br>non signé | 2      | S                      | 251                  | R/W   | Identique à LDO_VAR_<br>2_CODE                                                     | R-1126             |
| 242   | UI_ProcessVariables<br>(LDO_VAR_11_CODE)<br>(Nom EDD : Display Variable 11) | Affiche la grandeur #11 correspondant<br>au code sur l'indicateur | ENUM               | Entier à 16 bits<br>non signé | 2      | S                      | 251                  | R/W   | Identique à LDO_VAR_<br>2_CODE                                                     | R-1127             |
| 243   | UI_ProcessVariables<br>(LDO_VAR_12_CODE)<br>(Nom EDD : Display Variable 12) | Affiche la grandeur #12 correspondant<br>au code sur l'indicateur | ENUM               | Entier à 16 bits<br>non signé | 2      | S                      | 251                  | R/W   | Identique à LDO_VAR_<br>2_CODE                                                     | R-1128             |
| 244   | UI_ProcessVariables<br>(LDO_VAR_13_CODE)<br>(Nom EDD : Display Variable 13) | Affiche la grandeur #13 correspondant<br>au code sur l'indicateur | ENUM               | Entier à 16 bits<br>non signé | 2      | S                      | 251                  | R/W   | Identique à LDO_VAR_<br>2_CODE                                                     | R-1129             |
| 245   | UI_ProcessVariables<br>(LDO_VAR_14_CODE)<br>(Nom EDD : Display Variable 14) | Affiche la grandeur #14 correspondant<br>au code sur l'indicateur | ENUM               | Entier à 16 bits<br>non signé | 2      | S                      | 251                  | R/W   | Identique à LDO_VAR_<br>2_CODE                                                     | R-1130             |
| 246   | UI_ProcessVariables<br>(LDO_VAR_15_CODE)<br>(Nom EDD : Display Variable 15) | Affiche la grandeur #15 correspondant<br>au code sur l'indicateur | ENUM               | Entier à 16 bits<br>non signé | 2      | S                      | 251                  | R/W   | Identique à LDO_VAR_<br>2_CODE                                                     | R-1131             |
| 247   | UI_UpdatePeriodmsec                                                         | Période de rafraîchissement<br>de l'indicateur (millisecondes)    | VARIABLE           | Entier à 16 bits<br>non signé | 2      | S                      | 200 ms               | R/W   | Entre 100 et 10 000                                                                | R-2621             |
| 248   | EMPTY                                                                       |                                                                   |                    |                               |        |                        |                      |       |                                                                                    |                    |
| 249   | UI_Language                                                                 | Langue d'affichage sur l'indicateur                               | ENUM               | Entier à 16 bits<br>non signé | 2      | S                      | Anglais              | R/W   | 0 = Anglais<br>1 = Allemand<br>2 = Français<br>3 = non utilisé<br>4 = Espagnol     | R-1359             |
| 250   | STATUS_LED_TEST                                                             | Test du voyant d'état                                             | ENUM               | Entier à 16 bits<br>non signé | 2      | S                      | 0x0000               | R/W   | 0=éteint, 1=vert,<br>2=rouge, 3=jaune,<br>4=clignotant, entrer 4<br>pour clignoter | R-5006             |
| 251   | EMPTY                                                                       |                                                                   |                    |                               |        |                        |                      |       |                                                                                    |                    |
| 252   | EMPTY                                                                       |                                                                   |                    |                               |        |                        |                      |       |                                                                                    |                    |
| 253   | EMPTY                                                                       |                                                                   |                    |                               |        |                        |                      |       |                                                                                    |                    |
| 254   | Bloc transducteur 1 VUE 1                                                   |                                                                   |                    |                               |        |                        |                      |       |                                                                                    |                    |

| Tableau F-5 | Paramètres du l | bloc transducteur 1 | (suite) |
|-------------|-----------------|---------------------|---------|
|-------------|-----------------|---------------------|---------|

# F.4.1 Objet du bloc transducteur 1

Le tableau F-6 montre l'objet du bloc transducteur 1.

| Emplacement/Index      | Nom d'élément        | Type de données            | Taille en octet | Valeur                                |
|------------------------|----------------------|----------------------------|-----------------|---------------------------------------|
| Emplacement 11/Index 0 | Réservé              | Entier à 8 bits non signé  | 1               | 250 (par défaut)                      |
|                        | Block_Object         | Entier à 8 bits non signé  | 1               | 03                                    |
|                        | Parent_Class         | Entier à 8 bits non signé  | 1               | 03                                    |
|                        | Classe               | Entier à 8 bits non signé  | 1               | 03                                    |
|                        | DD_Refrence          | Entier à 32 bits non signé | 4               | 00, 00, 00, 00 (Réservé)              |
|                        | DD_Revision          | Entier à 16 bits non signé | 2               | 00 ,00 (Réservé)                      |
|                        | Profil               | Chaîne d'octet             | 2               | 64 02 (compact classe B)              |
|                        | Profile_Revision     | Entier à 16 bits non signé | 2               | 03 01 (3,01)                          |
|                        | Execution_Time       | Entier à 8 bits non signé  | 1               | 00 (pour codification future)         |
|                        | Number_Of_Parameters | Entier à 16 bits non signé | 2               | 00 254 (nombre max de paramètres TB1) |
|                        | Address_of_View_1    | Entier à 16 bits non signé | 2               | 11 254 (emplacement, index)           |
|                        | Number_of_Views      | Entier à 8 bits non signé  | 1               | 01 (1 vue)                            |

# Tableau F-6 Objet du bloc transducteur 1

# F.4.2 Vues du bloc transducteur 1 (mesurage, étalonnage et diagnostics)

Le tableau F-7 donne les différentes vues par paramètre pour le bloc transducteur 1.

#### Tableau F-7 Vues du bloc transducteur 1

| OD<br>Index | Paramètre                | Vue 1 | Vue 2 | Vue 3 | Vue 4 |
|-------------|--------------------------|-------|-------|-------|-------|
|             | Paramètres standard      |       |       |       |       |
| 0           | BLOCK_OBJECT             |       |       |       |       |
| 1           | ST_REV                   | 2     |       |       |       |
| 2           | TAG_DESC                 |       |       |       |       |
| 3           | STRATEGY                 |       |       |       |       |
| 4           | ALERT_KEY                |       |       |       |       |
| 5           | TARGET_MODE              |       |       |       |       |
| 6           | MODE_BLK                 | 3     |       |       |       |
| 7           | ALARM_SUM                | 8     |       |       |       |
|             | Somme des octets par vue | 13    |       |       |       |

| OD<br>Index | Paramètre                                                        | Vue 1 | Vue 2 | Vue 3 | Vue 4 |
|-------------|------------------------------------------------------------------|-------|-------|-------|-------|
|             | Paramètres standard                                              |       |       |       |       |
| 21          | MASS_FLOW                                                        | 5     |       |       |       |
| 25          | DENSITY                                                          | 5     |       |       |       |
| 29          | TEMPERATURE                                                      | 5     |       |       |       |
| 254         | Somme des octets par vue<br>(+ 13 octets de paramètres standard) | 15+13 |       |       |       |

# F.4.3 Paramètres du bloc transducteur 2 (informations appareil, API, MC)

Le tableau F-8 donne les paramètres pour le bloc transducteur 2.

| Tableau F-8 Paramètres du bloc transducte | ur 2 |
|-------------------------------------------|------|
|-------------------------------------------|------|

| Index | Paramètre                                                  | Définition                                                                                                    | Type de<br>message | Type de donnée/<br>structure  | Taille | Store/<br>Rate<br>(HZ) | Valeur par<br>défaut | Accès | Liste des valeurs/Plage                                                                                                    | Registre<br>Modbus                     |
|-------|------------------------------------------------------------|----------------------------------------------------------------------------------------------------|--------------------|-------------------------------|--------|------------------------|----------------------|-------|----------------------------------------------------------------------------------------------------|----------------------------------------|
|       | Paramètres PA standard                                     |                                                                                                    |                    |                               |        |                        |                      |       |                                                                                                    |                                        |
| 0     | BLOCK_OBJECT                                               | Cet objet contient les caractéristiques<br>du bloc                                                                                                    | RECORD             | DS-32                         | 20     | S                      | -                    | R     | Mise à jour logiciel<br>recommandée                                                                                                    | Mise à jour<br>logiciel<br>recommandée |
| 1     | ST_REV                                                     | Paramètres statiques inchangés par<br>le procédé. Valeurs assignées à<br>ce paramètre durant la configuration<br>de l'optimisation. La valeur de ST_REV<br>augmente d'une unité après chaque<br>modification d'un paramètre statique. | SIMPLE             | Entier à 16 bits<br>non signé | 2      | N                      | 0                    | R     | Mise à jour logiciel<br>recommandée                                                                                                    | Mise à jour<br>logiciel<br>recommandée |
| 2     | TAG_DESC                                                   | Description textuelle de chaque bloc.<br>Ce paramètre doit être sans ambiguïté<br>et unique dans le système du bus<br>de terrain.                                                                                                    | SIMPLE             | Chaîne d'octet                | 32     | S                      | .,                   | R/W   | Mise à jour logiciel<br>recommandée                                                                                                    | Mise à jour<br>logiciel<br>recommandée |
| 3     | STRATEGY                                                   | Regroupement de blocs de fonction<br>Ce paramètre permet d'identifier<br>un groupement de blocs.                                                                                                    | SIMPLE             | Entier à 16 bits<br>non signé | 2      | S                      | 0                    | R/W   | Mise à jour logiciel<br>recommandée                                                                                                    | Mise à jour<br>logiciel<br>recommandée |
| 4     | ALERT_KEY                                                  | Numéro d'identification de l'unité<br>d'usine.                                                                                                    | SIMPLE             | Entier à 8 bits<br>non signé  | 1      | S                      | 0                    | R/W   | Mise à jour logiciel<br>recommandée                                                                                                    | Mise à jour<br>logiciel<br>recommandée |
| 5     | TARGET_MODE                                                | Décrit le mode choisi. Un seul mode<br>peut être choisi à la fois. L'accès<br>en écriture de ce paramètre ne sera<br>pas accepté s'il y a plus d'un mode.                                                                             | SIMPLE             | Entier à 8 bits<br>non signé  | 1      | S                      | AUTO<br>(0x08)       | R/W   | AUTO (0x08)                                                                                                    | Mise à jour<br>logiciel<br>recommandée |
| 6     | MODE_BLK                                                   | Mode en cours, mode permis et mode normal du bloc.                                                                                                    | RECORD             | DS-37                         | 3      | D                      | -                    | R     | Mise à jour logiciel<br>recommandée                                                                                                    | Mise à jour<br>logiciel<br>recommandée |
| 7     | ALARM_SUM                                                  | Etat en cours des alarmes du bloc.                                                                                                    | RECORD             | DS-42                         | 8      | D                      | 0,0,0,0              | R     | Mise à jour logiciel<br>recommandée                                                                                                    | Mise à jour<br>logiciel<br>recommandée |
|       | Bloc d'informations sur l'appareil                         |                                                                                                    |                    |                               |        |                        |                      |       |                                                                                                    |                                        |
|       | Données sur le transmetteur                                |                                                                                                    |                    |                               |        |                        |                      |       |                                                                                                    |                                        |
| 8     | SYS_FeatureKey<br>(Nom EDD : Enabled Features)             | Activation des fonctionnalités                                                                                                    | STRING             | BIT_<br>ENUMERATED            | 2      | S                      | -                    | R     | 0x0000 = standard<br>0x0800 = validation<br>débitmètre<br>0x0008 = densité<br>avancée<br>0x0010 = API                                                                                                 | R-5000                                 |
| 9     | SYS_CEQ_Number<br>(Nom EDD : CP ETO)                       | Numéro de CEQ du Modèle 2700                                                                                                    | VARIABLE           | Entier à 16 bits<br>non signé | 2      | S                      | S/W Rev              | R/W   | N/A                                                                                                    | R-5005                                 |
|       | Données capteur                                            |                                                                                                    |                    |                               |        |                        |                      |       |                                                                                                    |                                        |
| 10    | SNS_SensorSerialNum<br>(Nom EDD :<br>Sensor Serial Number) | Numéro de série du capteur                                                                                                    | VARIABLE           | Entier à 32 bits<br>non signé | 4      | S                      | 0                    | R/W   | >=0 et<br><=16777215,0f                                                                                                    | R-0127-128                             |
| 11    | SNS_SensorType<br>(Nom EDD :<br>Sensor Model Number)       | Type de capteur (par ex. F200,<br>CMF025)                                                                                                    | STRING             | Chaîne d'octet                | 16     | S                      | 603                  | R/W   | N/A                                                                                                    | R-0425                                 |
| 12    | SNS_SensorTypeCode<br>(Nom EDD : Sensor Type Code)         | Code de type de capteur                                                                                                    | ENUM               | Entier à 16 bits<br>non signé | 2      | S                      | 0                    | R/W   | 0 = Tube courbe<br>1 = Tube droit                                                                                                    | R-1139                                 |
| 13    | SNS_SensorMaterial<br>(Nom EDD : Sensor Material)          | Matériau de construction du capteur                                                                                                    | ENUM               | Entier à 16 bits<br>non signé | 2      | S                      | 0                    | R/W   | 0 = néant<br>3 = Hastelloy C-22<br>4 = Monel<br>5 = Tantale<br>6 = Titane<br>19 = Acier inoxydable<br>316L<br>23 = Inconel<br>252 = Inconnu<br>253 = Spécial                                          | R-0130                                 |
| 14    | SNS_LinerMaterial<br>(Nom EDD : Sensor Liner)              | Matériau de revêtement interne<br>du capteur                                                                                                    | ENUM               | Entier à 16 bits<br>non signé | 2      | S                      | 0                    | R/W   | 0 = néant<br>10 = Elastomère PTFE<br>11 = Halar<br>16 = Tefzel<br>251 = néant<br>252 = Inconnu<br>253 = Spécial                                                                                       | R-0131                                 |
| 15    | SNS_FlangeType<br>(Nom EDD : Sensor Flange)                | Type de raccord                                                                                                    | ENUM               | Entier à 16 bits<br>non signé | 2      | S                      | 0                    | R/W   | 0 = ANSI 150<br>1 = ANSI 300<br>2 = ANSI 600<br>5 = PN 40<br>7 = JIS 10K<br>8 = JIS 20K<br>9 = ANSI 900<br>10 = Raccords<br>sanitaires<br>11 = Union<br>12 = PN 100<br>252 = Inconnu<br>253 = Spécial | R-0129                                 |

| Index | Paramètre                                                                                        | Définition                                                                                         | Type de<br>message     | Type de donnée/<br>structure  | Taille | Store/<br>Rate<br>(HZ) | Valeur par<br>défaut  | Accès | Liste des valeurs/Plage                                                                                                    | Registre<br>Modbus |
|-------|--------------------------------------------------------------------------------------------------|----------------------------------------------------------------------------------------------------|------------------------|-------------------------------|--------|------------------------|-----------------------|-------|----------------------------------------------------------------------------------------------------|--------------------|
| 16    | SNS_MassFlowLoSpan<br>(Nom EDD :<br>Mass Minimum Span)                                           | Etendue de mesure minimum du débit massique                                                        | VARIABLE               | FLOAT                         | 4      | S                      | Calc                  | R     | N/A                                                                                                    | R-181-182          |
| 17    | SNS_TempFlowLoSpan<br>(Nom EDD :<br>Temp Minimum Span)                                           | Etendue de mesure minimum de la<br>température                                                     | VARIABLE               | FLOAT                         | 4      | S                      | Calc                  | R     | N/A                                                                                                    | R-183-184          |
| 18    | SNS_DensityLoSpan<br>(Nom EDD :<br>Density Minimum Span)                                         | Etendue de mesure minimum de la masse volumique (g/cm3)                                            | VARIABLE               | FLOAT                         | 4      | S                      | Calc                  | R     | N/A                                                                                                    | R-185-186          |
| 19    | SNS_VolumeFlowLoSpan<br>(Nom EDD :<br>Volume Minimum Span)                                       | Etendue de mesure minimum du débit volumique                                                       | VARIABLE               | FLOAT                         | 4      | S                      | Calc                  | R     | N/A                                                                                                    | R-187-188          |
| 20    | SYS_BoardRevision                                                                                | Version carte                                                                                      | VARIABLE               | Entier à 8 bits<br>non signé  | 1      | S                      |                       | R     | N/A                                                                                                    | R-1163             |
| 21    | SNS_HartDeviceID(0)<br>(Nom EDD :<br>ID appareil HART – 0)                                       | ID appareil HART. Mappé avec platine<br>R122                                                       | VARIABLE               | Entier à 32 bits<br>non signé | 4      | D                      |                       | R     | N/A                                                                                                    | R-1187             |
| 22    | SNS_HartDeviceID(1)<br>(Nom EDD :<br>ID appareil HART – 1)                                       | ID appareil HART. Mappé avec platine<br>R122                                                       | VARIABLE               | Entier à 32 bits<br>non signé | 4      | D                      |                       | R     | N/A                                                                                                    | R-1188             |
| 23    | EMPTY                                                                                            |                                                                                                    |                        |                               |        |                        |                       |       |                                                                                                    |                    |
| 24    | EMPTY                                                                                            |                                                                                                    |                        |                               |        |                        |                       |       |                                                                                                    |                    |
| 25    | EMPTY                                                                                            |                                                                                                    |                        |                               |        |                        |                       |       |                                                                                                    |                    |
| 26    | EMPTY                                                                                            |                                                                                                    |                        |                               |        |                        |                       |       |                                                                                                    |                    |
| 27    | EMPTY                                                                                            |                                                                                                    |                        |                               |        |                        |                       |       |                                                                                                    |                    |
| 28    | EMPTY                                                                                            |                                                                                                    |                        |                               |        |                        |                       |       |                                                                                                    |                    |
|       | Mesurage de produits petroliers                                                                  |                                                                                                    |                        |                               |        |                        |                       |       |                                                                                                    |                    |
|       | Grandeurs API                                                                                    |                                                                                                    |                        |                               |        |                        |                       |       |                                                                                                    |                    |
| 29    | SNS_API_CorrDensity<br>(Nom EDD : PMI TC Density)                                                | Masse volumique à température<br>de référence                                                      | RECORD                 | 101                           | 5      | D                      | -                     | R     |                                                                                                    | R-0325-326         |
| 30    | SNS_API_CorrVolFlow<br>(Nom EDD :<br>PMI TC Volume Flow)                                         | Débit volumique à température<br>de référence                                                      | RECORD                 | 101                           | 5      | D                      | -                     | R     |                                                                                                    | R-0331-332         |
| 31    | SNS_API_AveCorrDensity<br>(Nom EDD : PM Batch Weighted<br>Average Density)                       | Masse volumique moyenne pondérée<br>sur la quantité livrée                                         | RECORD                 | 101                           | 5      | D                      | -                     | R     |                                                                                                    | R-0337-338         |
| 32    | SNS_API_AveCorrTemp<br>(Nom EDD : PM Batch Weighted<br>Average Temperature)                      | Température moyenne pondérée sur<br>la quantité livrée                                             | RECORD                 | 101                           | 5      | D                      | -                     | R     |                                                                                                    | R-339-340          |
| 33    | SNS_API_CTL<br>(Nom EDD : PM CTL)                                                                | CTL                                                                                                | RECORD                 | 101                           | 5      | D                      | -                     | R     |                                                                                                    | R-0329-330         |
| 34    | SNS_API_CorrVolTotal<br>(Nom EDD :<br>PM TC Volume Total)                                        | Total partiel en volume à température<br>de référence                                              | VARIABLE               | 101                           | 5      | D/20                   | 0                     | R     | N/A                                                                                                    | R-0333-0334        |
| 35    | SNS_API_CorrVolInv<br>(Nom EDD :<br>PM TC Volume Inventory)                                      | Total général en volume à température<br>de référence                                              | VARIABLE               | 101                           | 5      | D/20                   | 0                     | R     | N/A                                                                                                    | R-0335-336         |
| 36    | SNS_ResetApiRefVolTotal<br>(Nom EDD :<br>Reset PM TC Volume Total)                               | RAZ du total partiel en volume<br>à température de référence API                                   | METHOD                 | Entier à 8 bits<br>non signé  | 1      | S                      | -                     | R/W   | 0x00 = aucune action<br>0x01 = RAZ                                                                                                    | Registre –<br>0058 |
| 37    | SNS_ResetAPIGSVInv<br>(Nom EDD :<br>Rest PM Volume Inventory)                                    | RAZ du total général en volume<br>de gaz aux conditions de base<br>(ON = RAZ, OFF = aucune action) | Outil de configuration | Entier à 8 bits<br>non signé  | 1      | S                      | 0x00                  | R/W   | 0x00 = aucune action<br>0x01 = RAZ                                                                                                    | Registre –<br>0194 |
|       | Paramètres de configuration<br>de la fonctionnalité de mesurage<br>des produits pétroliers (API) |                                                                                                    |                        |                               |        |                        |                       |       |                                                                                                    |                    |
| 38    | SNS_APIRefTemp<br>(Nom EDD :<br>PM Reference Temp)                                               | Température de référence API                                                                       | VARIABLE               | FLOAT                         | 4      | S                      | 15                    | R/W   | 0 à 100                                                                                                    | R-0319-0320        |
| 39    | SNS_APITEC<br>(Nom EDD :<br>PM Thermal Expansion Coeff)                                          | Coefficient d'expansion thermique                                                                  | VARIABLE               | FLOAT                         | 4      | S                      | 0                     | R/W   | >= 0,000485                                                                                                    | R-0323-0324        |
| 40    | SNS_API2540TableType<br>(Nom EDD :<br>PM2540 CTL Table Type)                                     | Type de table CTL API 2540                                                                         | ENUM                   | Entier à 16 bits<br>non signé | 2      | S                      | API_<br>TABLE_<br>53A | R/W   | $\begin{array}{l} 19 = \mbox{Table 5D} \\ 36 = \mbox{Table 6C} \\ 49 = \mbox{Table 23A} \\ 50 = \mbox{Table 23B} \\ 51 = \mbox{Table 23D} \\ 68 = \mbox{Table 23D} \\ 68 = \mbox{Table 24C} \\ 81 = \mbox{Table 53A} \\ 82 = \mbox{Table 53B} \\ 83 = \mbox{Table 53D} \\ 100 = \mbox{Table 54C} \end{array}$ | R-0351             |
| 41    | EMPTY                                                                                            |                                                                                                    |                        |                               |        |                        |                       |       |                                                                                                    |                    |
| 42    | EMPTY                                                                                            |                                                                                                    |                        |                               |        |                        |                       |       |                                                                                                    |                    |
| 43    | EMPTY                                                                                            |                                                                                                    |                        |                               |        |                        |                       |       |                                                                                                    |                    |
| 44    | EMPTY                                                                                            |                                                                                                    |                        |                               |        |                        |                       |       |                                                                                                    |                    |

| Tableau F-8 | Paramètres du bloc transducteur 2 (su | lite) |
|-------------|---------------------------------------|-------|
|-------------|---------------------------------------|-------|

| Tableau F-8 | Paramètres du bloc transducteur 2 ( | (suite) |
|-------------|-------------------------------------|---------|
|-------------|-------------------------------------|---------|

| Index | Paramètre                                                                              | Définition                                                                | Type de<br>message     | Type de donnée/<br>structure  | Taille | Store/<br>Rate<br>(HZ) | Valeur par<br>défaut             | Accès | Liste des valeurs/Plage                                                                                                    | Registre<br>Modbus |
|-------|----------------------------------------------------------------------------------------|---------------------------------------------------------------------------|------------------------|-------------------------------|--------|------------------------|----------------------------------|-------|----------------------------------------------------------------------------------------------------|--------------------|
| 45    | EMPTY                                                                                  |                                                                           |                        |                               |        |                        |                                  |       |                                                                                                    |                    |
| 46    | EMPTY                                                                                  |                                                                           |                        |                               |        |                        |                                  |       |                                                                                                    |                    |
|       | Mesurage de la concentration                                                           |                                                                           |                        |                               |        |                        |                                  |       |                                                                                                    |                    |
|       | Grandeurs mesurées MC                                                                  |                                                                           |                        |                               |        |                        |                                  |       |                                                                                                    |                    |
| 47    | SNS_ED_RefDens<br>(Nom EDD :<br>CM Density at Reference)                               | Masse volumique à T° de référence                                         | RECORD                 | 101                           | 5      | D                      | -                                | R     | RECORD                                                                                                    | R-0963             |
| 48    | SNS_ED_SpecGrav<br>(Nom EDD : CM Specific Gravity)                                     | Densité                                                                   | RECORD                 | 101                           | 5      | D                      | -                                | R     | RECORD                                                                                                    | R-0965             |
| 49    | SNS_ED_StdVolFlow<br>(Nom EDD :<br>CM TC Volume Flow)                                  | Débit volumique à T° de référence                                         | RECORD                 | 101                           | 5      | D                      | -                                | R     | RECORD                                                                                                    | R-0967             |
| 50    | SNS_ED_NetMassFlow<br>(Nom EDD : CM Net Mass Flow)                                     | Débit massique net                                                        | RECORD                 | 101                           | 5      | D                      | -                                | R     | RECORD                                                                                                    | R-0973             |
| 51    | SNS_ED_NetVolFlow<br>(Nom EDD :<br>CM Net Volume Flow)                                 | Débit volumique net                                                       | RECORD                 | 101                           | 5      | D                      | -                                | R     | RECORD                                                                                                    | R-0979             |
| 52    | SNS_ED_Conc<br>(Nom EDD : Concentration)                                               | Concentration                                                             | RECORD                 | 101                           | 5      | D                      | -                                | R     | RECORD                                                                                                    | R-0985             |
| 53    | SNS_ED_SpecDens<br>(Nom EDD :<br>CM Density (Baume))                                   | Densité (en degré Baumé)                                                  | RECORD                 | 101                           | 5      | D                      | -                                | R     | RECORD                                                                                                    | R-0987             |
|       | Totaux MC                                                                              |                                                                           |                        |                               |        |                        |                                  |       |                                                                                                    |                    |
| 54    | SNS_ED_StdVolTotal<br>(Nom EDD :<br>CM TC Volume Total)                                | Total partiel en volume à T° de<br>référence                              | VARIABLE               | FLOAT                         | 4      | D/20                   | 0                                | R     | N/A                                                                                                    | R-0969             |
| 55    | SNS_ED_StdVolInv<br>(Nom EDD : CM TC Volume<br>Inventory)                              | Total général en volume à T° de<br>référence                              | VARIABLE               | FLOAT                         | 4      | D/20                   | 0                                | R     | N/A                                                                                                    | R-0971             |
| 56    | SNS_ED_NetMassTotal<br>(Nom EDD : CM Net Mass Total)                                   | Total partiel en masse nette                                              | VARIABLE               | FLOAT                         | 4      | D/20                   | 0                                | R     | N/A                                                                                                    | R-0975             |
| 57    | SNS_ED_NetMassInv<br>(Nom EDD :<br>CM Net Mass Inventory)                              | Total général en masse nette                                              | VARIABLE               | FLOAT                         | 4      | D/20                   | 0                                | R     | N/A                                                                                                    | R-0977             |
| 58    | SNS_ED_NetVolTotal<br>(Nom EDD :<br>CM Net Volume Total)                               | Total partiel en volume net                                               | VARIABLE               | FLOAT                         | 4      | D/20                   | 0                                | R     | N/A                                                                                                    | R-0981             |
| 59    | SNS_ED_NetVolInv<br>(Nom EDD :<br>CM Net Volume Inventory)                             | Total général en volume net                                               | VARIABLE               | FLOAT                         | 4      | D/20                   | 0                                | R     | N/A                                                                                                    | R-0983             |
| 60    | SNS_ResetEDRefVolTotal<br>(Nom EDD :<br>Reset CM TC Volume Total)                      | RAZ du total partiel en volume<br>à température de référence DA           | METHOD                 | Entier à 8 bits<br>non signé  | 1      | S                      | -                                | R/W   | 0x00 = aucune action<br>0x01 = RAZ                                                                                                    | Registre –<br>0059 |
| 61    | SNS_ResetEDNetMassTotal<br>(Nom EDD :<br>Reset CM Net Mass Total)                      | RAZ du total partiel en masse nette DA                                    | METHOD                 | Entier à 8 bits<br>non signé  | 1      | S                      | -                                | R/W   | 0x00 = aucune action<br>0x01 = RAZ                                                                                                    | Registre –<br>0060 |
| 62    | SNS_ResetEDNetVolTotal<br>(Nom EDD :<br>Reset CM Net Volume Total)                     | RAZ du total partiel en volume net DA                                     | METHOD                 | Entier à 8 bits<br>non signé  | 1      | S                      | -                                | R/W   | 0x00 = aucune action<br>0x01 = RAZ                                                                                                    | Registre –<br>0061 |
| 63    | SNS_ResetEDVolInv<br>(Nom EDD : Reset Volume<br>Inventory At Reference Temp)           | RAZ du total général en volume DA<br>(ON = RAZ, OFF = aucune action)      | Outil de configuration | Entier à 8 bits<br>non signé  | 1      | S                      |                                  | R/W   | 0x00 = aucune action<br>0x01 = RAZ                                                                                                    | Registre –<br>0195 |
| 64    | SNS_ResetEDNetMassInv<br>(Nom EDD :<br>Reset Net Mass Inventory)                       | RAZ du total général en masse nette DA<br>(ON = RAZ, OFF = aucune action) | Outil de configuration | Entier à 8 bits<br>non signé  | 1      | S                      |                                  | R/W   | 0x00 = aucune action<br>0x01 = RAZ                                                                                                    | Registre –<br>0196 |
| 65    | SNS_ResetEDNetVolInv<br>(Nom EDD :<br>Reset Net Volume Inventory)                      | RAZ du total général en volume net DA<br>(ON = RAZ, OFF = aucune action)  | Outil de configuration | Entier à 8 bits<br>non signé  | 1      | S                      |                                  | R/W   | 0x00 = aucune action<br>0x01 = RAZ                                                                                                    | Registre –<br>0197 |
|       | Paramètres de configuration<br>de la fonctionnalité de mesure<br>de concentration (MC) |                                                                           |                        |                               |        |                        |                                  |       |                                                                                                    |                    |
| 66    | SNS_ED_CurveLock<br>(Nom EDD :<br>Lock/Unlock ED Curves)                               | Verrouiller les courbes de densité<br>avancée                             | ENUM                   | Entier à 8 bits<br>non signé  | 1      | S                      | 1                                | R/W   | 0x00 = non verrouillé<br>0x01 = verrouillé                                                                                                    | Registre –<br>0085 |
| 67    | SNS_ED_Mode<br>(Nom EDD : Derived Variable)                                            | Grandeur dérivée                                                          | ENUM                   | Entier à 16 bits<br>non signé | 2      | S                      | Concent.<br>mass.<br>(masse vol) | R/W   | $\begin{array}{l} 0 = n \acute{e}ant \\ 1 = Masse vol à T ref \\ 2 = Densité \\ 3 = Concent. mass. \\ (masse vol) \\ 4 = Concent. mass. \\ (densité) \\ 5 = Concent. vol \\ (masse vol) \\ 6 = Concent. vol \\ (densité) \\ 7 = Concentration \\ (masse vol) \\ 8 = Concentration \\ (densité) \end{array}$ | R-0524             |
| 68    | SNS_ED_ActiveCurve<br>(Nom EDD :<br>Active Calculation Curve)                          | Courbe de densité active                                                  | VARIABLE               | Entier à 16 bits<br>non signé | 2      | S                      | 0                                | R/W   | 0à5                                                                                                    | R-0523             |

| Tableau F-8 | Paramètres | du bloc | transducteur 2 | 2 (suite) |
|-------------|------------|---------|----------------|-----------|
|-------------|------------|---------|----------------|-----------|

| Index | Paramètre                                                                                          | Définition                                                                                           | Type de<br>message        | Type de donnée/<br>structure  | Taille | Store/<br>Rate<br>(HZ) | Valeur par<br>défaut | Accès | Liste des valeurs/Plage                                                                                                    | Registre<br>Modbus |
|-------|----------------------------------------------------------------------------------------------------|----------------------------------------------------------------------------------------------------|---------------------------|-------------------------------|--------|------------------------|----------------------|-------|----------------------------------------------------------------------------------------------------|--------------------|
| 69    | UNI_ED_CurveIndex<br>(Nom EDD : Curve Configured)                                                  | Index de configuration de courbe (n)                                                                 | VARIABLE                  | Entier à 8 bits<br>non signé  | 1      | S                      | -                    | R/W   | 0à5                                                                                                    | R-0527             |
| 70    | UNI_ED_TempIndex<br>(Nom EDD : Curve Temperature<br>Isotherm Index (X-Axis))                       | Index des points de température de<br>la courbe n (axe des x)                                        | VARIABLE                  | Entier à 8 bits<br>non signé  | 1      | S                      | -                    | R/W   | 0 à 5                                                                                                    | R-0528             |
| 71    | UNI_ED_ConcIndex<br>(Nom EDD : Curve Concentration<br>Index (Y-Axis))                              | Index des points de concentration de<br>la courbe n (axe des y)                                      | VARIABLE                  | Entier à 8 bits<br>non signé  | 1      | S                      | -                    | R/W   | 0 à 5                                                                                                    | R-0529             |
| 72    | SNS_ED_TempISO<br>(Nom EDD : Curve N (6*5) Temp<br>Isotherm X Value (X-Axis))                      | Valeur des points de température de<br>la courbe n (6x5) (axe des x)                                 | VARIABLE                  | FLOAT                         | 4      | S                      | -                    | R/W   | N/A                                                                                                    | R-0531             |
| 73    | SNS_ED_DensAtTempISO<br>(Nom EDD :<br>Curve N (6*5) Density @ Temp<br>Isotherm X, Concentration Y) | Valeur de la masse volumique au point<br>de température X et concentration Y<br>de la courbe n (6x5) | VARIABLE                  | FLOAT                         | 4      | S                      | -                    | R/W   | N/A                                                                                                    | R-0533             |
| 74    | SNS_ED_DensAtTempCoeff<br>(Nom EDD :<br>Curve N (6*5) Coeff @ Temp<br>Isotherm X, Concentration Y) | Valeur du coefficient au point de<br>température X et concentration Y<br>de la courbe n (6x5)        | VARIABLE                  | FLOAT                         | 4      | S                      | -                    | R     | N/A                                                                                                    | R-0535             |
| 75    | SNS_ED_ConcLabel55<br>(Nom EDD :<br>Curve N (6*5) Concentration Y<br>Value (Label For Y-Axis))     | Valeur de la concentration Y (texte<br>pour l'axe des y) de la courbe n (6x5)                        | VARIABLE                  | FLOAT                         | 4      | S                      | -                    | R/W   | N/A                                                                                                    | R-0537             |
| 76    | SNS_ED_DensAtConc<br>(Nom EDD :<br>Curve N (5*1) Density @<br>Concentration Y (At Ref Temp))       | Valeur de la masse volumique à<br>la concentration Y (à T° de référence)<br>de la courbe n (5x1)     | VARIABLE                  | FLOAT                         | 4      | S                      | -                    | R/W   | N/A                                                                                                    | R-0539             |
| 77    | SNS_ED_DensAtConcCoeff<br>(Nom EDD :<br>Curve N (5*1) Coeff @<br>Concentration Y (At Ref Temp))    | Valeur du coefficient à la concentration<br>Y (à T° de référence) de la courbe n<br>(5x1)            | VARIABLE                  | FLOAT                         | 4      | S                      | -                    | R     | N/A                                                                                                    | R-0541             |
| 78    | SNS_ED_ConcLabel51<br>(Nom EDD :<br>Curve N (5*1) Concentration Y<br>Value (Y-Axis))               | Valeur de la concentration Y (axe des y)<br>de la courbe n (5x1)                                     | VARIABLE                  | FLOAT                         | 4      | S                      | -                    | R/W   | N/A                                                                                                    | R-0543             |
| 79    | SNS_ED_RefTemp<br>(Nom EDD :<br>Curve N Reference Temperature)                                     | Température de référence de la<br>courbe n                                                           | VARIABLE                  | FLOAT                         | 4      | S                      | -                    | R/W   | Limites capteur de<br>température                                                                                                    | R-0545             |
| 80    | SNS_ED_SGWaterRefTemp<br>(Nom EDD : Curve N Water<br>Reference Temperature)                        | Température de référence pour<br>la densité de l'eau de la courbe n                                  | VARIABLE                  | FLOAT                         | 4      | S                      | -                    | R/W   | Limites capteur de<br>température                                                                                                    | R-0547             |
| 81    | SNS_ED_SGWaterRefDens<br>(Nom EDD : Curve N Water<br>Reference Density)                            | Masse volumique de référence pour<br>la densité de l'eau de la courbe n                              | VARIABLE                  | FLOAT                         | 4      | S                      | -                    | R/W   | Limites masse<br>volumique                                                                                                    | R-0549             |
| 82    | SNS_ED_SlopeTrim<br>(Nom EDD : Curve N Trim Slope)                                                 | Ajustage de la pente de la courbe n                                                                  | VARIABLE                  | FLOAT                         | 4      | S                      | -                    | R/W   | 0,8 à 1,2                                                                                                    | R-0551             |
| 83    | SNS_ED_OffsetTrim<br>(Nom EDD : Curve N Trim Offset)                                               | Ajustage du décalage de la courbe n                                                                  | VARIABLE                  | FLOAT                         | 4      | S                      | -                    | R/W   | Néant                                                                                                    | R-0553             |
| 84    | SNS_ED_ExtrapAlarmLimit<br>(Nom EDD :<br>Curve N Alarm Limit (%))                                  | Limite pour l'alarme d'extrapolation de la courbe n : % %                                            | VARIABLE                  | FLOAT                         | 4      | S                      | -                    | R/W   | 0 à 270                                                                                                    | R-0555             |
| 85    | SNS_ED_CurveName<br>(Nom EDD :<br>Curve N Curve Name)                                              | Nom de la courbe n (chaîne ASCII –<br>12 caractères)                                                 | VARIABLE                  | Chaîne d'octet                | 12     | S                      | -                    | R/W   | N/A                                                                                                    | R-2771-2776        |
| 86    | SNS_ED_MaxFitOrder<br>(Nom EDD : Curve Fit Max Order)                                              | Ordre maximum du polynôme pour<br>la courbe 5x5                                                      | VARIABLE                  | Entier à 16 bits<br>non signé | 2      | S                      | -                    | R/W   | 2, 3, 4, 5                                                                                                    | R-0564             |
| 87    | SNS_ED_FitResults<br>(Nom EDD : Curve N Fit Results)                                               | Résultat des calculs de mise en<br>équation pour la courbe n                                         | ENUM                      | Entier à 16 bits<br>non signé | 2      | S                      | -                    | R     | 0 = Bon<br>1 = Mauvais<br>2 = Echec<br>3 = Vide                                                                                                    | R-0569             |
| 88    | SNS_ED_ConcUnitCode<br>(Nom EDD :<br>Curve N Concentration Units)                                  | Code d'unité de concentration pour<br>la courbe n                                                    | ENUM                      | Entier à 16 bits<br>non signé | 2      | S                      | -                    | R/W   | 1110 = Degré Twaddell<br>1426 = Degré Brix<br>1111 = Degré Baumé<br>(lourd)<br>1112 = Degré Baumé<br>(léger)<br>1343 = % mes / masse<br>1344 = % mes / volume<br>1427 = Degré Balling<br>1428 = Proof / volume<br>1429 = Proof / masse<br>1346 = Degré Plato | R-0570             |
| 89    | SNS_ED_ExpectedAcc<br>(Nom EDD : Curve N Curve Fit<br>Expected Accuracy)                           | Précision attendue pour la mise en<br>équation de la courbe n                                        | VARIABLE                  | FLOAT                         | 4      | S                      | -                    | R     |                                                                                                    | R-0571             |
| 90    | SNS_ED_ResetFlag<br>(Nom EDD :<br>Reset All Curve Information)                                     | Effacer toutes les courbes de densité<br>configurées                                                 | Outil de configuration    | Entier à 8 bits<br>non signé  | 1      | S                      | 1                    | W     | 0x00 = non utilisé<br>0x01 = RAZ                                                                                                    | Registre – 249     |
| 91    | SNS_ED_EnableDensLowExtrap<br>(Nom EDD :<br>Enable Density Low)                                    | Activer extrapolation basse en masse<br>volumique (alarme d'extrapolation<br>densité avancée)        | Outil de configuration    | Entier à 8 bits<br>non signé  | 1      | S                      | 1                    | R/W   | 0x00 = désactiver<br>0x01 = activer                                                                                                    | Registre – 250     |
| 92    | SNS_ED_EnableDensHighExtrap<br>(Nom EDD :<br>Enable Density High)                                  | Activer extrapolation haute en masse<br>volumique (alarme d'extrapolation<br>densité avancée)        | Outil de<br>configuration | Entier à 8 bits<br>non signé  | 1      | S                      | 1                    | R/W   | 0x00 = désactiver<br>0x01 = activer                                                                                                    | Registre – 251     |
| 93    | SNS_ED_EnableTempLowExtrap<br>(Nom EDD :<br>Enable Temperature Low)                                | Activer extrapolation basse en<br>température (alarme d'extrapolation<br>densité avancée)            | Outil de configuration    | Entier à 8 bits<br>non signé  | 1      | S                      | 1                    | R/W   | 0x00 = désactiver<br>0x01 = activer                                                                                                    | Registre – 252     |

| Index | Paramètre                                                                 | Définition                                                                                | Type de<br>message        | Type de donnée/<br>structure  | Taille | Store/<br>Rate<br>(HZ) | Valeur par<br>défaut | Accès | Liste des valeurs/Plage             | Registre<br>Modbus |
|-------|---------------------------------------------------------------------------|-------------------------------------------------------------------------------------------|---------------------------|-------------------------------|--------|------------------------|----------------------|-------|-------------------------------------|--------------------|
| 94    | SNS_ED_<br>EnableTempHighExtrap<br>(Nom EDD :<br>Enable Temperature High) | Activer extrapolation haute en<br>température (alarme d'extrapolation<br>densité avancée) | Outil de<br>configuration | Entier à 8 bits<br>non signé  | 1      | S                      | 1                    | R/W   | 0x00 = désactiver<br>0x01 = activer | Registre – 253     |
| 95    | Code DB_SNS_PuckDeviceType                                                | Informations sur l'appareil Code de type<br>de platine                                    | Paramètre                 | Entier à 16 bits<br>non signé | 2      | D/20                   |                      | R     | 40 = 700 (PP)<br>50 = 80 (PP)       | R-1162             |
| 96    | EMPTY                                                                     |                                                                                           |                           |                               |        |                        |                      |       |                                     |                    |
| 97    | EMPTY                                                                     |                                                                                           |                           |                               |        |                        |                      |       |                                     |                    |
| 98    | Bloc transducteur 2<br>VUE 1                                              |                                                                                           |                           |                               |        |                        |                      |       |                                     |                    |

 Tableau F-8
 Paramètres du bloc transducteur 2 (suite)

# F.4.4 Objet du bloc transducteur 2

Le tableau F-9 montre l'objet du bloc transducteur 2.

 Tableau F-9
 Objet du bloc transducteur 2

| Emplacement/Index      | Nom d'élément        | Type de données            | Taille en octet | Valeur                               |
|------------------------|----------------------|----------------------------|-----------------|--------------------------------------|
| Emplacement 11/Index 0 | Réservé              | Entier à 8 bits non signé  | 1               | 250 (par défaut)                     |
|                        | Block_Object         | Entier à 8 bits non signé  | 1               | 03                                   |
|                        | Parent_Class         | Entier à 8 bits non signé  | 1               | 03                                   |
|                        | Classe               | Entier à 8 bits non signé  | 1               | 128 (classe spécifique au fabricant) |
|                        | DD_Refrence          | Entier à 32 bits non signé | 4               | 00, 00, 00, 00 (Réservé)             |
|                        | DD_Revision          | Entier à 16 bits non signé | 2               | 00 ,00 (Réservé)                     |
|                        | Profil               | Chaîne d'octet             | 2               | 64 02 (compact classe B)             |
|                        | Profile_Revision     | Entier à 16 bits non signé | 2               | 03 01 (3,01)                         |
|                        | Execution_Time       | Entier à 8 bits non signé  | 1               | 00 (pour codification future)        |
|                        | Number_Of_Parameters | Entier à 16 bits non signé | 2               | 00 98 (nombre max de paramètres TB2) |
|                        | Address_of_View_1    | Entier à 16 bits non signé | 2               | 12 98 (emplacement, index)           |
|                        | Number_of_Views      | Entier à 8 bits non signé  | 1               | 01 (1 vue)                           |

# F.4.5 Vues du bloc transducteur 2 (informations appareil, API, MC)

Le tableau F-10 donne les différentes vues par paramètre pour le bloc transducteur 2.

| OD<br>Index | Paramètre                | Vue 1 | Vue 2 | Vue 3 | Vue 4 |
|-------------|--------------------------|-------|-------|-------|-------|
|             | Paramètres standard      |       |       |       |       |
| 0           | BLOCK_OBJECT             |       |       |       |       |
| 1           | ST_REV                   | 2     |       |       |       |
| 2           | TAG_DESC                 |       |       |       |       |
| 3           | STRATEGY                 |       |       |       |       |
| 4           | ALERT_KEY                |       |       |       |       |
| 5           | TARGET_MODE              |       |       |       |       |
| 6           | MODE_BLK                 | 3     |       |       |       |
| 7           | ALARM_SUM                | 8     |       |       |       |
|             | Somme des octets par vue | 13    |       |       |       |

| OD<br>Index | Paramètre                                                        | Vue 1 | Vue 2 | Vue 3 | Vue 4 |
|-------------|------------------------------------------------------------------|-------|-------|-------|-------|
|             | Paramètres standard                                              |       |       |       |       |
| 98          | Somme des octets par vue<br>(+ 13 octets de paramètres standard) | 13    |       |       |       |

# F.4.6 Fonctions I & M

Le tableau F-11 donne les paramètres pour les fonctions I & M.

## Tableau F-11 Paramètres I & M

| Index | Sous-index | Paramètre  | Définition                                                                                                    | Type de<br>message | Type de donnée/<br>structure                   | Taille | Store/<br>Rate<br>(HZ) | Valeur<br>par<br>défaut | Accès | Liste des valeurs | Registre<br>Modbus                                                                                                    |
|-------|------------|------------|----------------------------------------------------------------------------------------------------|--------------------|------------------------------------------------|--------|------------------------|-------------------------|-------|-------------------|----------------------------------------------------------------------------------------------------|
| 255   | 65000      | IM_DEFAULT | I & M 0 (obligatoire)                                                                                                    | VARIABLE           | Chaîne d'octet                                 | 64     | S                      | -                       | R     | -                 | -                                                                                                    |
|       |            |            | EN TETE – Réservé                                                                                                    | STRING             | Chaîne d'octet                                 | 10     | S                      | 0x00                    | R     | -                 | Codé dans<br>le matériel                                                                                                    |
|       |            |            | MANUFACTURER_ID –<br>N° d'indentification du<br>fabricant de l'appareil BA                                                                                                    | VARIABLE           | Entier à 16 bits<br>non signé                  | 2      | S                      | 0x00                    | R     | -                 | Bloc physique<br>Index 26                                                                                                    |
|       |            |            | lablicant de l'appareir l'A                                                                                                    |                    |                                                |        |                        |                         |       |                   | DEVICE_MAN_<br>ID                                                                                                    |
|       |            |            | ORDER_ID – N° de<br>commande de l'appareil                                                                                                    | STRING             | Chaine<br>de caractère                         | 20     | S                      | 2700S<br>Profibus<br>PA | R     | -                 | R 2545-2554                                                                                                    |
|       |            |            | SERIAL_NO – N° de série<br>(production) de l'appareil                                                                                                    | STRING             | Chaine<br>de caractère                         | 16     | S                      | -                       | R     | -                 | Bloc physique<br>Index 28 -                                                                                                    |
|       |            |            |                                                                                                    |                    |                                                |        |                        |                         |       |                   | DEVICE_SER_<br>NUM                                                                                                    |
|       |            |            | HARDWARE_REVISION –<br>N° de version du matériel                                                                                                    | VARIABLE           | Entier à 16 bits<br>non signé                  | 2      | S                      | 0xFFFF                  | R     | -                 | 0xFFFF                                                                                                    |
|       |            |            | SOFTWARE_REVISION – N°<br>de version du logiciel pour<br>l'appareil ou le module                                                                                                    | VARIABLE           | 1 charactère<br>3 Entier à 8 bits<br>non signé | 4      | S                      | -                       | R     | -                 | V 0xFF 0xFF<br>0xFF                                                                                                    |
|       |            |            | REV_COUNTER – Selon I &<br>M. Le paramètre REV_<br>COUNTER augmente<br>d'une unité si le contenu d'un<br>paramètre avec un attribut<br>statique dans l'emplacement<br>correspondant change.<br>L'emplacement 0 porte le<br>paramètre REV_COUNTER<br>qui enregistre tous les<br>changements des paramètres<br>statiques de l'appareil. | VARIABLE           | Entier à 16 bits<br>non signé                  | 2      | S                      | 0                       | R     | -                 | Somme de ST_<br>REV de tous les<br>blocs càd TB1 +<br>TB2 + Al1 +<br>Al2 + Al3 +<br>Al4 + TOT1 +<br>TOT2 + TOT3 +<br>TOT4 + AO1 +<br>AO2 |
|       |            |            | PROFILE_ID –Type de profile                                                                                                    | VARIABLE           | Entier à 16 bits<br>non signé                  | 2      | S                      | 0x9700                  | R     | -                 | Codé dans<br>le matériel                                                                                                    |

| Tableau F-11 | Paramètres | I & M ( | (suite) | ) |
|--------------|------------|---------|---------|---|
|--------------|------------|---------|---------|---|

| Index | Sous-index | Paramètre | Définition                                                                                                    | Type de<br>message | Type de donnée/<br>structure   | Taille | Store/<br>Rate<br>(HZ) | Valeur<br>par<br>défaut | Accès | Liste des valeurs | Registre<br>Modbus                                                                             |
|-------|------------|-----------|----------------------------------------------------------------------------------------------------|--------------------|--------------------------------|--------|------------------------|-------------------------|-------|-------------------|------------------------------------------------------------------------------------------------|
|       |            |           | PROFILE_SPECIFIC_<br>TYPE – Type de profile<br>spécifique                                                                                                    | VARIABLE           | Chaîne d'octet                 | 2      | S                      | 0x01<br>0x01            | R     | -                 | Octet 0 :<br>BLOCK_<br>OBJECT.Block<br>Object<br>Octet 1 :<br>BLOCK_<br>OBJECT.Parent<br>Class |
|       |            |           | IM_VERSION – Version<br>installée de la fonction I & M                                                                                                    | VARIABLE           | 2 Entier à 8 bits<br>non signé | 2      | S                      | 0x01,0x<br>01           | R     | -                 | Codé dans<br>le matériel                                                                       |
|       |            |           | IM_SUPPORTED –<br>Disponibilité d'information<br>I & M                                                                                                    | VARIABLE           | Chaîne d'octet                 | 2      | S                      | 0x00<br>0x07            | R     | -                 | Codé dans<br>le matériel                                                                       |
|       | 65001      | IM_1      | I & M 1 (obligatoire)                                                                                                    |                    |                                |        |                        |                         |       |                   |                                                                                                |
|       |            |           | EN TETE – spécifique au<br>fabricant                                                                                                    | STRING             | Chaîne d'octet                 | 10     | S                      | 0x00                    | R     | -                 | Codé dans<br>le matériel                                                                       |
|       |            |           | TAG_FUNCTION – Plaque<br>d'identification de l'appareil                                                                                                    | STRING             | Chaine<br>de caractère         | 32     | S                      | Vide<br>0x20            | R     | -                 | Bloc physique<br>Index 18<br>TAG_DESC                                                          |
|       |            |           | TAG_LOCATION – Plaque<br>d'indentification de<br>l'emplacement de l'appareil                                                                                                    | STRING             | Chaine<br>de caractère         | 22     | S                      | Vide<br>0x20            | R     | -                 | Codé dans<br>le matériel                                                                       |
|       | 65002      | IM_2      | I & M 2 (obligatoire)                                                                                                    |                    |                                |        |                        |                         |       |                   |                                                                                                |
|       |            |           | EN TETE – spécifique au<br>fabricant                                                                                                    | STRING             | Chaîne d'octet                 | 10     | S                      | 0x00                    | R     | -                 | Codé dans<br>le matériel                                                                       |
|       |            |           | Date – Date d'installation<br>de l'appareil PA                                                                                                    | STRING             | Chaine<br>de caractère         | 16     | S                      | Vide<br>0x20            | R     | -                 | Bloc physique<br>Index – 38<br>DEVICE_<br>INSTALL_<br>DATE                                     |
|       |            |           | Réservé                                                                                                    | STRING             | Chaîne d'octet                 | 38     | S                      | 0x00                    | R     | -                 | -                                                                                              |
|       | 65016      | PA_IM_0   | EN TETE – Réservé                                                                                                    | STRING             | Chaîne d'octet                 | 10     | S                      | 0x00                    | R     | -                 | Codé dans<br>le matériel                                                                       |
|       |            |           | PA_IM_VERSION – Version<br>des extensions de I & M<br>spécifiques au profil de<br>l'appareil<br>Octet 1 (MSB) : N° de version<br>majeur, par ex. le 1 de «<br>version 1.0 »<br>Octet 2 (LSB) : N° de version<br>mineur, par ex. le 0 de «<br>version 1.0 » | VARIABLE           | Entier à 8 bits<br>non signé   | 2      | S                      | 0x01<br>0x00            | R     | -                 | Codé dans<br>le matériel                                                                       |
|       |            |           | HARDWARE_REVISION –<br>Version du matériel selon<br>la composante physique                                                                                                    | STRING             | Chaine<br>de caractère         | 16     | S                      | Vide                    | R     | -                 | Index 25 du bloc<br>physique                                                                   |
|       |            |           | SOFTWARE_REVISON –<br>N° de version du logiciel selon<br>la composante physique                                                                                                    | STRING             | Chaine<br>de caractère         | 16     | S                      | Vide                    | R     | s                 | Index 24 du bloc<br>physique                                                                   |
|       |            |           | Réservé                                                                                                    |                    |                                | 18     |                        |                         |       |                   |                                                                                                |
|       |            |           | PA_IM_SUPPORTED                                                                                                    | STRING             | Chaîne d'octet                 | 2      | S                      | 0x00<br>0x00            | R     | S                 | Codé dans<br>le matériel                                                                       |

# F.4.7 Paramètres des blocs de fonction Al

Le tableau F-12 donne les paramètres des blocs de fonction AI.

#### Tableau F-12 Paramètres des blocs de fonction Al

| Index | Paramètre                                        | Définition                                                                                                    | Type de<br>message | Type de donnée/<br>structure  | Taille | Store/<br>Rate<br>(HZ) | Valeur par<br>défaut | Accès                                                                   | Liste des valeurs/Plage                             | Registre<br>Modbus                     |
|-------|--------------------------------------------------|----------------------------------------------------------------------------------------------------|--------------------|-------------------------------|--------|------------------------|----------------------|-------------------------------------------------------------------------|-----------------------------------------------------|----------------------------------------|
|       | Paramètres PA standard                           |                                                                                                    |                    |                               |        |                        |                      |                                                                         |                                                     |                                        |
| 16    | BLOCK_OBJECT                                     | Cet objet contient les caractéristiques<br>du bloc                                                                                                    | RECORD             | DS-32                         | 20     | S                      | -                    | R                                                                       | Mise à jour logiciel<br>recommandée                 | Mise à jour<br>logiciel<br>recommandée |
| 17    | ST_REV                                           | Paramètres statiques inchangés par<br>le procédé. Valeurs assignées à<br>ce paramètre durant la configuration<br>de l'optimisation. La valeur de ST_REV<br>augmente d'une unité après chaque<br>modification d'un paramètre statique. | SIMPLE             | Entier à 16 bits<br>non signé | 2      | N                      | 0                    | R                                                                       | Mise à jour logiciel<br>recommandée                 | Mise à jour<br>logiciel<br>recommandée |
| 18    | TAG_DESC                                         | Description textuelle de chaque bloc.<br>Ce paramètre doit être sans ambiguïté<br>et unique dans le système du bus<br>de terrain.                                                                                                    | SIMPLE             | Chaîne d'octet                | 32     | S                      | ()                   | R/W                                                                     | Mise à jour logiciel<br>recommandée                 | Mise à jour<br>logiciel<br>recommandée |
| 19    | STRATEGY                                         | Regroupement de blocs de fonction<br>Ce paramètre permet d'identifier<br>un groupement de blocs.                                                                                                    | SIMPLE             | Entier à 16 bits<br>non signé | 2      | S                      | 0                    | R/W                                                                     | Mise à jour logiciel<br>recommandée                 | Mise à jour<br>logiciel<br>recommandée |
| 20    | ALERT_KEY                                        | Numéro d'identification de l'unité<br>d'usine.                                                                                                    | SIMPLE             | Entier à 8 bits<br>non signé  | 1      | S                      | 0                    | R/W                                                                     | Mise à jour logiciel<br>recommandée                 | Mise à jour<br>logiciel<br>recommandée |
| 21    | TARGET_MODE                                      | Décrit le mode choisi. Un seul mode<br>peut être choisi à la fois. L'accès<br>en écriture de ce paramètre ne sera<br>pas accepté s'il y a plus d'un mode.                                                                             | SIMPLE             | Entier à 8 bits<br>non signé  | 1      | S                      | Auto<br>(0x08)       | R/W                                                                     | 0x08 – Auto<br>0x10 – Manuel<br>0x80 – Hors service | R-1506                                 |
| 22    | MODE_BLK                                         | Mode en cours, mode permis et mode normal du bloc.                                                                                                    | RECORD             | DS-37                         | 3      | D                      | -                    | R                                                                       | Mise à jour logiciel recommandée                    | R-1507                                 |
| 23    | ALARM_SUM                                        | Etat en cours des alarmes du bloc.                                                                                                    | RECORD             | DS-42                         | 8      | D                      | 0,0,0,0              | R                                                                       | Mise à jour logiciel<br>recommandée                 | Mise à jour<br>logiciel<br>recommandée |
| 24    | BATCH                                            | Ce paramètre est utilisé dans le cas<br>des applications batch en accord avec<br>CEI 61512 1° partie. Il est uniquement<br>disponible dans les blocs de fonction.<br>Un algorithme n'est pas nécessaire<br>dans un bloc de fonction.  | RECORD             | DS-67                         | 10     | S                      | 0,0,0,0              | RW                                                                      | Mise à jour logiciel<br>recommandée                 | Mise à jour<br>logiciel<br>recommandée |
| 25    | RESERVE                                          | 1                                                                                                    | [                  |                               |        |                        |                      |                                                                         |                                                     |                                        |
|       | Paramètres standard des blocs de                 | fonction AI                                                                                                    |                    |                               |        |                        |                      |                                                                         |                                                     |                                        |
| 26    | OUT<br>(Nom EDD : Al Out)                        | En mode AUTO, le paramètre OUT<br>du bloc de fonction contient la<br>mesure en cours dans l'unité choisie<br>et l'état associé. En mode manuel,<br>ce paramètre contient la mesure<br>et l'état renseignés par l'opérateur.           | RECORD             | 101                           | 5      | D                      | -                    | R/W<br>(autorisation<br>en écriture<br>uniquement<br>en mode<br>manuel) | Mise à jour logiciel<br>recommandée                 | Mise à jour<br>logiciel<br>recommandée |
| 27    | PV_SCALE<br>(Nom EDD : AI PV Scale)              | Conversion de la grandeur mesurée<br>en pourcentage à l'aide des valeurs<br>d'échelle haute et basse.                                                                                                    | ARRAY              | FLOAT                         | 8      | S                      | 100,00               | R/W                                                                     | Mise à jour logiciel recommandée                    | Mise à jour<br>logiciel<br>recommandée |
| 28    | OUT_SCALE<br>(Nom EDD : Al Out Scale)            | Echelle de la grandeur mesurée.                                                                                                    | RECORD             | DS-36                         | 11     | S                      | 100,00               | R/W                                                                     | Mise à jour logiciel<br>recommandée                 | R-1509 (unités uniquement)             |
| 29    | LIN_TYPE<br>(Nom EDD : AI Linearization<br>Type) | Type de linéarisation.                                                                                                    | SIMPLE             | Entier à 8 bits<br>non signé  | 1      | S                      | 1                    | R/W                                                                     | Mise à jour logiciel recommandée                    | R-1510                                 |
| 30    | CHANNEL<br>(Nom EDD : Al Channel)                | Fait référence au bloc transducteur actif<br>qui fournir la valeur de la mesure au<br>bloc de fonction.                                                                                                    | SIMPLE             | Entier à 16 bits<br>non signé | 2      | S                      | -                    | R/W                                                                     | Mise à jour logiciel<br>recommandée                 | R-1508                                 |
| 31    | RESERVE                                          |                                                                                                    | l                  |                               |        |                        |                      |                                                                         |                                                     |                                        |
| 32    | PV_FTIME<br>(Nom EDD : AI PV Filter Time)        | Durée de filtre de la grandeur mesurée.                                                                                                    | SIMPLE             | FLOAT                         | 4      | S                      | 0                    | R/W                                                                     | Mise à jour logiciel<br>recommandée                 | Mise à jour<br>logiciel<br>recommandée |
| 33    | RESERVE                                          |                                                                                                    | í                  |                               |        |                        |                      |                                                                         |                                                     |                                        |
| 34    | RESERVE                                          |                                                                                                    | l                  |                               |        |                        |                      |                                                                         |                                                     |                                        |
| 35    | ALARM_HYS<br>(Nom EDD : AI Alarm Hys)            | Hystérésis                                                                                                    | SIMPLE             | FLOAT                         | 4      | S                      | 0,5 % de la<br>plage | R/W                                                                     | Mise à jour logiciel<br>recommandée                 | Mise à jour<br>logiciel<br>recommandée |
| 36    | RESERVE                                          |                                                                                                    | l                  |                               |        |                        |                      |                                                                         |                                                     |                                        |
| 37    | HI_HI_LIM<br>(Nom EDD : AI Hi Hi Lim)            | Alarme haute critique                                                                                                    | SIMPLE             | FLOAT                         | 4      | S                      | Valeur<br>maximale   | R/W                                                                     | Mise à jour logiciel<br>recommandée                 | Mise à jour<br>logiciel<br>recommandée |
| 38    | RESERVE                                          |                                                                                                    |                    |                               |        |                        | ı                    |                                                                         |                                                     |                                        |
| 39    | HI_LIM<br>(Nom EDD : Al Hi Lim)                  | Alarme haute (avertissement)                                                                                                    | SIMPLE             | FLOAT                         | 4      | S                      | Valeur<br>maximale   | R/W                                                                     | Mise à jour logiciel<br>recommandée                 | Mise à jour<br>logiciel<br>recommandée |
| 40    | RESERVE                                          |                                                                                                    | Ī                  |                               |        |                        |                      | · · · · · · · · · · · · · · · · · · ·                                   |                                                     |                                        |

# Paramètres de blocs de fonction du Modèle 2700 pour bus de terrain PROFIBUS

| Index | Paramètre                             | Définition                                                                                                    | Type de<br>message | Type de donnée/<br>structure | Taille | Store/<br>Rate<br>(HZ) | Valeur par<br>défaut | Accès | Liste des valeurs/Plage             | Registre<br>Modbus                     |
|-------|---------------------------------------|----------------------------------------------------------------------------------------------------|--------------------|------------------------------|--------|------------------------|----------------------|-------|-------------------------------------|----------------------------------------|
| 41    | LO_LIM<br>(Nom EDD : AI Lo Lim)       | Alarme basse (avertissement)                                                                                                    | SIMPLE             | FLOAT                        | 4      | S                      | Valeur<br>minimale   | R/W   | Mise à jour logiciel<br>recommandée | Mise à jour<br>logiciel<br>recommandée |
| 42    | RESERVE                               |                                                                                                    |                    |                              |        |                        |                      |       |                                     |                                        |
| 43    | LO_LO_LIM<br>(Nom EDD : AI Lo Lo Lim) | Alarme basse critique                                                                                                    | SIMPLE             | FLOAT                        | 4      | S                      | Valeur<br>minimale   | R/W   | Mise à jour logiciel<br>recommandée | Mise à jour<br>logiciel<br>recommandée |
| 44    | RESERVE                               |                                                                                                    |                    |                              |        |                        |                      |       |                                     |                                        |
| 45    | RESERVE                               |                                                                                                    |                    |                              |        |                        |                      |       |                                     |                                        |
| 46    | RESERVE                               |                                                                                                    |                    |                              |        |                        |                      |       |                                     |                                        |
| 47    | RESERVE                               |                                                                                                    |                    |                              |        |                        |                      |       |                                     |                                        |
| 48    | RESERVE                               |                                                                                                    |                    |                              |        |                        |                      |       |                                     |                                        |
| 49    | RESERVE                               |                                                                                                    |                    |                              |        |                        |                      |       |                                     |                                        |
| 50    | SIMULATE<br>(Nom EDD : AI Simulate)   | Lors de la mise en service et de<br>la réalisation de tests, la valeur<br>d'entrée provenant du bloc transducteur<br>stockée dans le block de fonction Al<br>peut être modifiée. | RECORD             | DS-50                        | 6      | S                      | Désactiver           | R/W   | Mise à jour logiciel<br>recommandée | Mise à jour<br>logiciel<br>recommandée |
| 51    | RESERVE                               |                                                                                                    |                    |                              |        |                        |                      |       |                                     |                                        |
| 52    | RESERVE                               |                                                                                                    |                    |                              |        |                        |                      |       |                                     |                                        |
| 53    | RESERVE                               |                                                                                                    |                    |                              |        |                        |                      |       |                                     |                                        |
| 54    | RESERVE                               |                                                                                                    |                    |                              |        |                        |                      |       |                                     |                                        |
| 55    | RESERVE                               |                                                                                                    |                    |                              |        |                        |                      |       |                                     |                                        |
| 56    | RESERVE                               |                                                                                                    |                    |                              |        |                        |                      |       |                                     |                                        |
| 57    | RESERVE                               |                                                                                                    |                    |                              |        |                        |                      |       |                                     |                                        |
| 58    | RESERVE                               |                                                                                                    |                    |                              |        |                        |                      |       |                                     |                                        |
| 59    | RESERVE                               |                                                                                                    |                    |                              |        |                        |                      |       |                                     |                                        |
| 60    | RESERVE                               |                                                                                                    |                    |                              |        |                        |                      |       |                                     |                                        |
| 61    | VUE 1 DES BLOCS AI                    |                                                                                                    |                    |                              |        |                        |                      |       |                                     |                                        |

# Tableau F-12 Paramètres des blocs de fonction AI (suite)

# F.4.8 Objets de bloc de fonction Al

Le tableau F-13 montre les objets de bloc de fonction AI.

| Tableau F-13 | Objets | de bloc de | fonction A | ١ |
|--------------|--------|------------|------------|---|
|--------------|--------|------------|------------|---|

| Emplacement/Index      | Nom d'élément        | Type de données            | Taille en octet | Valeur                   |                                    |  |  |
|------------------------|----------------------|----------------------------|-----------------|--------------------------|------------------------------------|--|--|
| Emplacement 11/Index 0 | Réservé              | Entier à 8 bits non signé  | 1               | 250 (par défaut)         |                                    |  |  |
|                        | Block_Object         | Entier à 8 bits non signé  | 1               | 02 (bloc d               | e fonction)                        |  |  |
|                        | Parent_Class         | Entier à 8 bits non signé  | 1               | 01 (entrée               | 9)                                 |  |  |
|                        | Classe               | Entier à 8 bits non signé  | 1               | 01 (AI)                  |                                    |  |  |
|                        | DD_Refrence          | Entier à 32 bits non signé | 4               | 00, 00, 00               | , 00 (Réservé)                     |  |  |
|                        | DD_Revision          | Entier à 16 bits non signé | 2               | 00 ,00 (Réservé)         |                                    |  |  |
|                        | Profil               | Chaîne d'octet             | 2               | 64 02 (compact classe B) |                                    |  |  |
|                        | Profile_Revision     | Entier à 16 bits non signé | 2               | 03 01 (3,0               | 03 01 (3,01)                       |  |  |
|                        | Execution_Time       | Entier à 8 bits non signé  | 1               | 00 (pour c               | codification future)               |  |  |
|                        | Number_Of_Parameters | Entier à 16 bits non signé | 2               | 00 45 (nor               | mbre max de paramètres de bloc AI) |  |  |
|                        | Address_of_View_1    | Entier à 16 bits non signé | 2               | Al1                      | 01 61 (emplacement, index)         |  |  |
|                        |                      |                            |                 | AI2                      | 02 61 (emplacement, index)         |  |  |
|                        |                      |                            |                 | AI3                      | 03 61 (emplacement, index)         |  |  |
|                        |                      |                            |                 | AI4                      | 05 61 (emplacement, index)         |  |  |
|                        | Number_of_Views      | Entier à 8 bits non signé  | 1               |                          | 01 (1 vue)                         |  |  |

# F.4.9 Vues des blocs de fonction Al

Le tableau F-14 donne les différentes vues par paramètre pour les blocs de fonction AI.

Tableau F-14 Vues des blocs de fonction Al

| Index OD | Paramètre                | Vue 1 | Vue 2 | Vue 3 | Vue 4 |
|----------|--------------------------|-------|-------|-------|-------|
|          | Paramètres standard      |       |       |       |       |
| 16       | BLOCK_OBJECT             |       |       |       |       |
| 17       | ST_REV                   | 2     |       |       |       |
| 18       | TAG_DESC                 |       |       |       |       |
| 19       | STRATEGY                 |       |       |       |       |
| 20       | ALERT_KEY                |       |       |       |       |
| 21       | TARGET_MODE              |       |       |       |       |
| 22       | MODE_BLK                 | 3     |       |       |       |
| 23       | ALARM_SUM                | 8     |       |       |       |
|          | Somme des octets par vue | 13    |       |       |       |

| Index OD | Paramètre                                                        | Vue 1 | Vue 2 | Vue 3 | Vue 4 |
|----------|------------------------------------------------------------------|-------|-------|-------|-------|
|          | Paramètres standard                                              |       |       |       |       |
| 26       | Sortie                                                           | 5     |       |       |       |
| 61       | Somme des octets par vue<br>(+ 13 octets de paramètres standard) | 5+13  |       |       |       |

Paramètres de blocs de fonction du Modèle 2700 pour bus de terrain PROFIBUS

# F.4.10 Paramètres des blocs de fonction AO

Le tableau F-15 suivant donne les paramètres des blocs de fonction AO.

#### Tableau F-15 Paramètres des blocs de fonction AO

| Index | Paramètre                                   | Définition                                                                                                    | Type de<br>message | Type de donnée/<br>structure  | Taille | Store/<br>Rate<br>(HZ) | Valeur<br>par<br>défaut | Accès | Liste des valeurs/Plage                   | Registre<br>Modbus                     |
|-------|---------------------------------------------|----------------------------------------------------------------------------------------------------|--------------------|-------------------------------|--------|------------------------|-------------------------|-------|-------------------------------------------|----------------------------------------|
|       | Paramètres PA standard                      |                                                                                                    |                    |                               |        |                        |                         |       |                                           |                                        |
| 16    | BLOCK_OBJECT                                | Cet objet contient les caractéristiques<br>du bloc                                                                                                    | RECORD             | DS-32                         | 20     | S                      | -                       | R     | Mise à jour logiciel<br>recommandée       | Mise à jour<br>logiciel<br>recommandée |
| 17    | ST_REV                                      | Paramètres statiques inchangés par<br>le procédé. Valeurs assignées à<br>ce paramètre durant la configuration<br>de l'optimisation. La valeur de ST_REV<br>augmente d'une unité après chaque<br>modification d'un paramètre statique. | SIMPLE             | Entier à 16 bits<br>non signé | 2      | N                      | 0                       | R     | Mise à jour logiciel<br>recommandée       | Mise à jour<br>logiciel<br>recommandée |
| 18    | TAG_DESC                                    | Description textuelle de chaque bloc.<br>Ce paramètre doit être sans ambiguïté<br>et unique dans le système du bus<br>de terrain.                                                                                                    | SIMPLE             | Chaîne d'octet                | 32     | S                      | "                       | R/W   | Mise à jour logiciel<br>recommandée       | Mise à jour<br>logiciel<br>recommandée |
| 19    | STRATEGY                                    | Regroupement de blocs de fonction<br>Ce paramètre permet d'identifier<br>un groupement de blocs.                                                                                                    | SIMPLE             | Entier à 16 bits<br>non signé | 2      | S                      | 0                       | R/W   | Mise à jour logiciel<br>recommandée       | Mise à jour<br>logiciel<br>recommandée |
| 20    | ALERT_KEY                                   | Numéro d'identification de l'unité<br>d'usine.                                                                                                    | SIMPLE             | Entier à 8 bits<br>non signé  | 1      | S                      | 0                       | R/W   | Mise à jour logiciel<br>recommandée       | Mise à jour<br>logiciel<br>recommandée |
| 21    | TARGET_MODE                                 | Décrit le mode choisi. Un seul mode<br>peut être choisi à la fois. L'accès<br>en écriture de ce paramètre ne sera<br>pas accepté s'il y a plus d'un mode.                                                                             | SIMPLE             | Entier à 8 bits<br>non signé  | 1      | S                      | Auto<br>(0x08)          | R/W   | 0x08 – Auto<br>0x10 – Manuel<br>0x80 – HS | R-2295                                 |
| 22    | MODE_BLK                                    | Mode en cours, mode permis et mode normal du bloc.                                                                                                    | RECORD             | DS-37                         | 3      | D                      | -                       | R     | Mise à jour logiciel<br>recommandée       | R-2296                                 |
| 23    | ALARM_SUM                                   | Etat en cours des alarmes du bloc.                                                                                                    | RECORD             | DS-42                         | 8      | D                      | 0,0,0,0                 | R     | Mise à jour logiciel<br>recommandée       | Mise à jour<br>logiciel<br>recommandée |
| 24    | BATCH                                       | Ce paramètre est utilisé dans le cas<br>des applications batch en accord avec<br>CEI 61512 1° partie. Il est uniquement<br>disponible dans les blocs de fonction.<br>Un algorithme n'est pas nécessaire<br>dans un bloc de fonction.  | RECORD             | DS-67                         | 10     | S                      | 0,0,0,0                 | RW    | Mise à jour logiciel<br>recommandée       | Mise à jour<br>logiciel<br>recommandée |
|       | Paramètres standard des blocs de            | fonction AO                                                                                                    |                    |                               |        |                        |                         |       |                                           |                                        |
| 25    | SP<br>(Nom EDD : AO Set Point)              | Point de réglage.                                                                                                    | RECORD             | 101                           | 5      | D                      | -                       | R/W   | Mise à jour logiciel<br>recommandée       | Mise à jour<br>logiciel<br>recommandée |
| 26    | RESERVE                                     |                                                                                                    |                    |                               |        |                        |                         |       |                                           |                                        |
| 27    | PV_SCALE<br>(Nom EDD : AO PV Scale)         | Conversion de la grandeur mesurée<br>en pourcentage comme valeur d'entrée<br>du bloc de fonction.                                                                                                    | RECORD             | DS-36                         | 11     | S                      | 100,0<br>%              | R/W   | Mise à jour logiciel<br>recommandée       | R-2298 (unités<br>uniquement)          |
| 28    | READBACK<br>(Nom EDD : AO ReadBack Value)   | La position actuelle de l'élément de<br>contrôle final le long de l'étendue<br>de déplacement (entre OPEN et<br>CLOSE) dans les unités de PV_SCALE.                                                                                   | RECORD             | 101                           | 5      | D                      | -                       | R     | Mise à jour logiciel<br>recommandée       | Mise à jour<br>logiciel<br>recommandée |
| 29    | RESERVE                                     |                                                                                                    |                    |                               |        |                        |                         |       |                                           |                                        |
| 30    | RESERVE                                     |                                                                                                    |                    |                               |        |                        |                         |       |                                           |                                        |
| 31    | RESERVE                                     |                                                                                                    |                    |                               |        |                        |                         |       |                                           |                                        |
| 32    | RESERVE                                     |                                                                                                    |                    |                               |        |                        |                         |       |                                           |                                        |
| 33    | RESERVE                                     |                                                                                                    |                    |                               |        |                        |                         |       |                                           |                                        |
| 34    | RESERVE                                     |                                                                                                    |                    |                               |        |                        |                         |       |                                           |                                        |
| 35    | RESERVE                                     |                                                                                                    |                    |                               |        |                        |                         |       |                                           |                                        |
| 36    | RESERVE                                     |                                                                                                    |                    |                               |        |                        |                         |       |                                           |                                        |
| 37    | IN_CHANNEL<br>(Nom EDD : AO IN Channel)     | Paramètre du bloc transducteur actif qui<br>donne la position actuelle de l'élément<br>de contrôle final.                                                                                                    | SIMPLE             | Entier à 16 bits<br>non signé | 2      | S                      | -                       | R/W   | Mise à jour logiciel<br>recommandée       | R-2297                                 |
| 38    | OUT_CHANNEL<br>(Nom EDD : AO OUT Channel)   | Paramètre du bloc transducteur actif<br>qui donne la valeur de la position de<br>l'élément de contrôle final.                                                                                                    | SIMPLE             | Entier à 16 bits<br>non signé | 2      | S                      | -                       | R/W   | Mise à jour logiciel recommandée          | R-2299 (unités uniquement)             |
| 39    | FSAFE_TIME<br>(Nom EDD : AO Fail Safe Time) | Durée en secondes entre la détection<br>de l'échec du point de réglage<br>actuellement utilisé (SP = BAD ou<br>RCAS_IN <> GOOD) et l'action<br>résultante initiée par le bloc si le<br>problème persiste.                             | SIMPLE             | FLOAT                         | 4      | S                      | 0                       | R/W   | Mise à jour logiciel<br>recommandée       | Mise à jour<br>logiciel<br>recommandée |

| Tableau F-15 | Paramètres | des blocs | de fonction A | O (suite) |
|--------------|------------|-----------|---------------|-----------|
|--------------|------------|-----------|---------------|-----------|

| Index | Paramètre                                            | Définition                                                                                                    | Type de<br>message | Type de donnée/<br>structure | Taille | Store/<br>Rate<br>(HZ) | Valeur<br>par<br>défaut | Accès                                                                   | Liste des valeurs/Plage                                                                                                    | Registre<br>Modbus                     |
|-------|------------------------------------------------------|----------------------------------------------------------------------------------------------------|--------------------|------------------------------|--------|------------------------|-------------------------|-------------------------------------------------------------------------|----------------------------------------------------------------------------------------------------|----------------------------------------|
| 40    | FSAFE_TYPE<br>(Nom EDD : AO Fail Safe Type)          | Réaction de l'appareil si un échec<br>du point de réglage est toujours détecté<br>après FSAFE_TINE ou si le statut<br>du point de réglage est Initiate Fail Safe. | SIMPLE             | Entier à 8 bits<br>non signé | 1      | S                      | 2                       | R/W                                                                     | 0 : La valeur FSAFE_<br>VALUE est utilisée<br>comme état du point<br>de réglage de OUT =<br>UNCERTAIN – Valeur<br>de substitution 1 :<br>Utiliser la dernière<br>valeur valide de<br>OUT = UNCERTAIN,<br>ou BAD – Pas de<br>communication 2 :<br>L'actionneur se met en<br>position de sécurité<br>comme défini par l'état<br>ACTUATOR_ACTION<br>(uniquement utile pour<br>actionneur avec rappel<br>par ressort) de OUT =<br>BAD – non spécifique | Mise à jour<br>logiciel<br>recommandée |
| 41    | FSAFE_VALUE<br>(Nom EDD : AO Fail Safe Value)        | Valeur du point de réglage utilisée si<br>FSAFE_TYPE = 1 et FSAFE est activé.                                                                                     | SIMPLE             | FLOAT                        | 4      | S                      | 0                       | R/W                                                                     | Mise à jour logiciel<br>recommandée                                                                                                    | Mise à jour<br>logiciel<br>recommandée |
| 42    | RESERVE                                              |                                                                                                    |                    |                              |        |                        |                         |                                                                         |                                                                                                    |                                        |
| 43    | RESERVE                                              |                                                                                                    |                    |                              |        |                        |                         |                                                                         |                                                                                                    |                                        |
| 44    | RESERVE                                              |                                                                                                    |                    |                              |        |                        |                         |                                                                         |                                                                                                    |                                        |
| 45    | RESERVE                                              |                                                                                                    |                    |                              |        |                        |                         |                                                                         |                                                                                                    |                                        |
| 46    | RESERVE                                              |                                                                                                    |                    |                              |        |                        |                         |                                                                         |                                                                                                    |                                        |
| 47    | POS_D<br>(Nom EDD : AO POS_D)                        | Position actuelle de la vanne.                                                                                                    | RECORD             | 102                          | 2      | D                      | -                       | R                                                                       | 0 : non initialisée<br>1 : fermée<br>2 : ouverte<br>3 : intermédiaire                                                                                                    | Mise à jour<br>logiciel<br>recommandée |
| 48    | RESERVE                                              |                                                                                                    |                    |                              |        |                        |                         |                                                                         |                                                                                                    |                                        |
| 49    | CHECK_BACK<br>(Nom EDD : AO Check Back)              | Information détaillée sur l'appareil,<br>codée en bit. Possibilité d'avoir plus<br>d'un message à la fois.                                                        | SIMPLE             | Chaîne d'octet               | 3      | D                      | -                       | R                                                                       | Mise à jour logiciel<br>recommandée                                                                                                    | Mise à jour<br>logiciel<br>recommandée |
| 50    | CHECK_BACK_MASK<br>(Nom EDD :<br>AO Check Back Mask) | Définition des bits d'information<br>CHECK_BACK acceptés.                                                                                                    | SIMPLE             | Chaîne d'octet               | 3      | Cst                    | -                       | R                                                                       | 0 : non accepté<br>1 : accepté                                                                                                    | Mise à jour<br>logiciel<br>recommandée |
| 51    | SIMULATE<br>(Nom EDD : AO Simulate)                  | Lors de la mise en service et<br>d'opérations de maintenance, il est<br>possible de simuler READBACK en<br>définissant la valeur et l'état.                       | RECORD             | DS-50                        | 6      | S                      | Désact<br>ivé           | R/W                                                                     | Mise à jour logiciel<br>recommandée                                                                                                    | Mise à jour<br>logiciel<br>recommandée |
| 52    | INCREASE_CLOSE<br>(Nom EDD : AO Increase Close)      | Sens du mouvement du positionneur<br>en mode RCAS et AUTO.                                                                                                    | SIMPLE             | Entier à 8 bits<br>non signé | 1      | S                      | 0                       | R/W                                                                     | 0 : vers le haut (valeurs<br>du point de réglage<br>augmentent en<br>OUVRANT la vanne)<br>1 : vers le bas (valeurs<br>du point de réglage<br>diminuent en<br>FERMANT la vanne)                                                                                                    | Mise à jour<br>logiciel<br>recommandée |
| 53    | OUT<br>(Nom EDD : AO Out)                            | Grandeur mesurée du bloc AO en mode<br>auto ou valeur spécifiée par l'opérateur<br>en mode manuel.                                                                | RECORD             | 101                          | 5      | D                      | 1                       | R/W<br>(autorisation<br>en écriture<br>uniquement<br>en mode<br>manuel) | Mise à jour logiciel<br>recommandée                                                                                                    | Mise à jour<br>logiciel<br>recommandée |
| 54    | OUT_SCALE<br>(Nom EDD : AO Out Scale)                | Echelle de la grandeur mesurée.                                                                                                    | RECORD             | DS-36                        | 11     | S                      | -                       | R/W                                                                     | Mise à jour logiciel<br>recommandée                                                                                                    | Mise à jour<br>logiciel<br>recommandée |
| 55    | RESERVE                                              |                                                                                                    |                    |                              |        |                        |                         |                                                                         |                                                                                                    |                                        |
| 56    | RESERVE                                              |                                                                                                    |                    |                              |        |                        |                         |                                                                         |                                                                                                    |                                        |
| 57    | RESERVE                                              |                                                                                                    |                    |                              |        |                        |                         |                                                                         |                                                                                                    |                                        |
| 58    | RESERVE                                              |                                                                                                    |                    |                              |        |                        |                         |                                                                         |                                                                                                    |                                        |
| 59    | RESERVE                                              |                                                                                                    |                    |                              |        |                        |                         |                                                                         |                                                                                                    |                                        |
| 60    | RESERVE                                              |                                                                                                    |                    |                              |        |                        |                         |                                                                         |                                                                                                    |                                        |
| 61    | RESERVE                                              |                                                                                                    |                    |                              |        |                        |                         |                                                                         |                                                                                                    |                                        |
| 62    | RESERVE                                              |                                                                                                    |                    |                              |        |                        |                         |                                                                         |                                                                                                    |                                        |
| 63    | RESERVE                                              |                                                                                                    |                    |                              |        |                        |                         |                                                                         |                                                                                                    |                                        |
| 64    | RESERVE                                              |                                                                                                    |                    |                              |        |                        |                         |                                                                         |                                                                                                    |                                        |
| 65    | AO BLOCK VIEW 1                                      |                                                                                                    |                    |                              |        |                        |                         |                                                                         |                                                                                                    |                                        |

# F.4.11 Objets de bloc de fonction AO

Le tableau F-16 montre les objets de bloc de fonction AI.

| Tableau F-16 | Objets | de bloc | de fonci | tion AO |
|--------------|--------|---------|----------|---------|
|--------------|--------|---------|----------|---------|

| Emplacement/Index      | Nom d'élément        | Type de données            | Taille en octet | Valeur                   |                                              |  |  |
|------------------------|----------------------|----------------------------|-----------------|--------------------------|----------------------------------------------|--|--|
| Emplacement 11/Index 0 | Réservé              | Entier à 8 bits non signé  | 1               | 250 (par défaut)         |                                              |  |  |
|                        | Block_Object         | Entier à 8 bits non signé  | 1               | 02 (bloc d               | e fonction)                                  |  |  |
|                        | Parent_Class         | Entier à 8 bits non signé  | 1               | 02 (sortie)              |                                              |  |  |
|                        | Classe               | Entier à 8 bits non signé  | 1               | 01 (A0)                  |                                              |  |  |
|                        | DD_Refrence          | Entier à 32 bits non signé | 4               | 00, 00, 00               | 00, 00, 00, 00 (Réservé)<br>00 ,00 (Réservé) |  |  |
|                        | DD_Revision          | Entier à 16 bits non signé | 2               | 00 ,00 (Ré               |                                              |  |  |
|                        | Profil               | Chaîne d'octet             | 2               | 64 02 (compact classe B) |                                              |  |  |
|                        | Profile_Revision     | Entier à 16 bits non signé | 2               | 03 01 (3,0               | 1)                                           |  |  |
|                        | Execution_Time       | Entier à 8 bits non signé  | 1               | 00 (pour c               | odification future)                          |  |  |
|                        | Number_Of_Parameters | Entier à 16 bits non signé | 2               | 00 49 (nor               | mbre max de paramètres de bloc AO)           |  |  |
|                        | Address_of_View_1    | Entier à 16 bits non signé | 2               | AO1                      | 09 65 (emplacement, index)                   |  |  |
|                        |                      |                            |                 | AO2                      | 10 65 (emplacement, index)                   |  |  |
|                        | Number_of_Views      | Entier à 8 bits non signé  | 1               |                          | 01 (1 vue)                                   |  |  |

# F.4.12 Vues des blocs de fonction AO

Le tableau F-17 donne les différentes vues par paramètre pour les blocs de fonction AO.

Tableau F-17 Vues des blocs de fonction AO

| Index OD | Paramètre                | Vue 1 | Vue 2 | Vue 3 | Vue 4 |
|----------|--------------------------|-------|-------|-------|-------|
|          | Paramètres standard      |       |       |       |       |
| 16       | BLOCK_OBJECT             |       |       |       |       |
| 17       | ST_REV                   | 2     |       |       |       |
| 18       | TAG_DESC                 |       |       |       |       |
| 19       | STRATEGY                 |       |       |       |       |
| 20       | ALERT_KEY                |       |       |       |       |
| 21       | TARGET_MODE              |       |       |       |       |
| 22       | MODE_BLK                 | 3     |       |       |       |
| 23       | ALARM_SUM                | 8     |       |       |       |
|          | Somme des octets par vue | 13    |       |       |       |

| Index OD | Paramètre                                                        | Vue 1 | Vue 2 | Vue 3 | Vue 4 |
|----------|------------------------------------------------------------------|-------|-------|-------|-------|
|          | Paramètres standard                                              |       |       |       |       |
| 28       | READBACK                                                         | 5     |       |       |       |
| 47       | POS_D                                                            | 2     |       |       |       |
| 49       | CHECK_BACK                                                       | 3     |       |       |       |
| 61       | Somme des octets par vue<br>(+ 13 octets de paramètres standard) | 10+13 |       |       |       |

# F.4.13 Paramètres des blocs totalisateurs

Le tableau F-18 donne les paramètres des blocs totalisateurs.

#### Tableau F-18 Paramètres des blocs totalisateurs

| Index | Paramètre                                  | Définition                                                                                                    | Type de<br>message | Type de donnée/<br>structure  | Taille | Store/<br>Rate<br>(HZ) | Valeur par<br>défaut                                          | Accès                                                                   | Liste des valeurs/Plage                                                                                | Registre<br>Modbus                     |
|-------|--------------------------------------------|----------------------------------------------------------------------------------------------------|--------------------|-------------------------------|--------|------------------------|---------------------------------------------------------------|-------------------------------------------------------------------------|----------------------------------------------------------------------------------------------------|----------------------------------------|
|       | Paramètres PA standard                     |                                                                                                    |                    |                               |        | . ,                    |                                                               |                                                                         |                                                                                                    |                                        |
| 16    | BLOCK_OBJECT                               | Cet objet contient les caractéristiques<br>du bloc                                                                                                    | RECORD             | DS-32                         | 20     | S                      | -                                                             | R                                                                       | Mise à jour logiciel<br>recommandée                                                                    | Mise à jour<br>logiciel<br>recommandée |
| 17    | ST_REV                                     | Paramètres statiques inchangés par<br>le procédé. Valeurs assignées à<br>ce paramètre durant la configuration<br>de l'optimisation. La valeur de ST_REV<br>augmente d'une unité après chaque<br>modification d'un paramètre statique. | SIMPLE             | Entier à 16 bits<br>non signé | 2      | N                      | 0                                                             | R                                                                       | Mise à jour logiciel<br>recommandée                                                                    | Mise à jour<br>logiciel<br>recommandée |
| 18    | TAG_DESC                                   | Description textuelle de chaque bloc.<br>Ce paramètre doit être sans ambiguïté<br>et unique dans le système du bus<br>de terrain.                                                                                                    | SIMPLE             | Chaîne d'octet                | 32     | S                      | <i>с</i> у                                                    | R/W                                                                     | Mise à jour logiciel<br>recommandée                                                                    | Mise à jour<br>logiciel<br>recommandée |
| 19    | STRATEGY                                   | Regroupement de blocs de fonction<br>Ce paramètre permet d'identifier<br>un groupement de blocs.                                                                                                    | SIMPLE             | Entier à 16 bits<br>non signé | 2      | S                      | 0                                                             | R/W                                                                     | Mise à jour logiciel<br>recommandée                                                                    | Mise à jour<br>logiciel<br>recommandée |
| 20    | ALERT_KEY                                  | Numéro d'identification de l'unité<br>d'usine.                                                                                                    | SIMPLE             | Entier à 8 bits<br>non signé  | 1      | S                      | 0                                                             | R/W                                                                     | Mise à jour logiciel<br>recommandée                                                                    | Mise à jour<br>logiciel<br>recommandée |
| 21    | TARGET_MODE                                | Décrit le mode choisi. Un seul mode<br>peut être choisi à la fois. L'accès<br>en écriture de ce paramètre ne sera<br>pas accepté s'il y a plus d'un mode.                                                                             | SIMPLE             | Entier à 8 bits<br>non signé  | 1      | S                      | Auto (0x08)                                                   | R/W                                                                     | 0x08 – Auto<br>0x10 – Manuel<br>0x80 – HS                                                              | R-2287                                 |
| 22    | MODE_BLK                                   | Mode en cours, mode permis et mode normal du bloc.                                                                                                    | RECORD             | DS-37                         | 3      | D                      | -                                                             | R                                                                       | Mise à jour logiciel<br>recommandée                                                                    | R-2288                                 |
| 23    | ALARM_SUM                                  | Etat en cours des alarmes du bloc.                                                                                                    | RECORD             | DS-42                         | 8      | D                      | 0,0,0,0                                                       | R                                                                       | Mise à jour logiciel<br>recommandée                                                                    | Mise à jour<br>logiciel<br>recommandée |
| 24    | ВАТСН                                      | Ce paramètre est utilisé dans le cas<br>des applications batch en accord avec<br>CEI 61512 1º partie. Il est uniquement<br>disponible dans les blocs de fonction.<br>Un algorithme n'est pas nécessaire<br>dans un bloc de fonction.  | RECORD             | DS-67                         | 10     | S                      | 0,0,0,0                                                       | RW                                                                      | Mise à jour logiciel<br>recommandée                                                                    | Mise à jour<br>logiciel<br>recommandée |
| 25    | RESERVE                                    |                                                                                                    |                    |                               |        |                        |                                                               |                                                                         |                                                                                                    |                                        |
|       | Paramètres standard des blocs              | totalisateurs                                                                                                    |                    |                               |        |                        |                                                               |                                                                         |                                                                                                    |                                        |
| 26    | TOTAL<br>(Nom EDD : TOT Total)             | Le paramètre TOTAL contient la<br>quantité intégrée de la valeur de débit<br>apportée par CHANNEL et son statut<br>associé.                                                                                                    | RECORD             | 101                           | 5      | N                      | 0                                                             | R/W<br>(autorisation<br>en écriture<br>uniquement<br>en mode<br>manuel) | Mise à jour logiciel<br>recommandée                                                                    | Mise à jour<br>logiciel<br>recommandée |
| 27    | UNIT_TOT<br>(Nom EDD : TOT Total Units)    | Unité de la quantité totalisée.                                                                                                    | SIMPLE             | Entier à 16 bits<br>non signé | 2      | S                      | Intégrale<br>directe<br>de l'unité<br>de la valeur<br>CHANNEL | R/W                                                                     | Mise à jour logiciel<br>recommandée                                                                    | R-2290                                 |
| 28    | CHANNEL<br>(Nom EDD : TOT Channel)         | Fait référence au bloc transducteur actif<br>qui fournir la valeur de la mesure au<br>bloc de fonction.                                                                                                    | SIMPLE             | Entier à 16 bits<br>non signé | 2      | S                      | -                                                             | R/W                                                                     | Mise à jour logiciel<br>recommandée                                                                    | R-2289                                 |
| 29    | SET_TOT<br>(Nom EDD : TOT Set Total)       | RAZ de la valeur interne de l'algorithme<br>FB à 0 ou réglage de cette valeur à<br>PRESET_TOT.                                                                                                    | SIMPLE             | Entier à 8 bits<br>non signé  | 1      | N                      | 0 –<br>Affichage<br>d'un total                                | R/W                                                                     | 0 : Affichage d'un total<br>1 : RAZ<br>2 : Préréglage                                                  | R-2292                                 |
| 30    | MODE_TOT<br>(Nom EDD : TOT Mode Total)     | Ce paramètre décrit le mode de calcul<br>des totaux.                                                                                                    | SIMPLE             | Entier à 8 bits<br>non signé  | 1      | N                      | 0 :<br>Equilibré                                              | R/W                                                                     | 0 : Equilibré<br>1 : Positif uniquement<br>2 : Négatif uniquement<br>3 : Maintien (dernière<br>valeur) | R-2293                                 |
| 31    | FAIL_TOT<br>(Nom EDD : TOT Fail Total)     | Mode de sécurité du bloc de fonction<br>totalisateur. Ce paramètre décrit<br>le comportement du bloc de fonction<br>si certaines valeurs d'entrée on un<br>état BAD.                                                                  | SIMPLE             | Entier à 8 bits<br>non signé  | 1      | S                      | 0 –<br>Exécute                                                | R/W                                                                     | 0 : Exécute<br>1 : Maintien (dernière<br>valeur)<br>2 : Met en mémoire                                 | Mise à jour<br>logiciel<br>recommandée |
| 32    | PRESET_TOT<br>(Nom EDD : TOT Preset Total) | Cette valeur sert à prérégler la valeur<br>interne de l'algorithme FB et<br>est prise en compte si la fonction SET_<br>TOT est utilisée.                                                                                              | SIMPLE             | FLOAT                         | 4      | S                      | 0                                                             | R/W                                                                     | Mise à jour logiciel<br>recommandée                                                                    | Mise à jour<br>logiciel<br>recommandée |
| 33    | ALARM_HYS<br>(Nom EDD : TOT Alarm Hys)     | Hystérésis                                                                                                    | SIMPLE             | FLOAT                         | 4      | S                      | 0                                                             | R/W                                                                     | Mise à jour logiciel recommandée                                                                       | Mise à jour<br>logiciel<br>recommandée |
| 34    | HI_HI_LIM<br>(Nom EDD : TOT Hi Hi Lim)     | Alarme haute critique                                                                                                    | SIMPLE             | FLOAT                         | 4      | S                      | Valeur<br>maximale                                            | R/W                                                                     | Mise à jour logiciel recommandée                                                                       | Mise à jour<br>logiciel<br>recommandée |
| 35    | HI_LIM<br>(Nom EDD : TOT Hi Lim)           | Alarme haute (avertissement)                                                                                                    | SIMPLE             | FLOAT                         | 4      | S                      | Valeur<br>maximale                                            | R/W                                                                     | Mise à jour logiciel recommandée                                                                       | Mise à jour<br>logiciel<br>recommandée |
| 36    | LO_LIM<br>(Nom EDD : TOT Lo Lim)           | Alarme basse (avertissement)                                                                                                    | SIMPLE             | FLOAT                         | 4      | S                      | Valeur<br>minimale                                            | R/W                                                                     | Mise à jour logiciel recommandée                                                                       | Mise à jour<br>logiciel<br>recommandée |

# Paramètres de blocs de fonction du Modèle 2700 pour bus de terrain PROFIBUS

| Index | Paramètre                                        | Définition                                             | Type de<br>message | Type de donnée/<br>structure | Taille | Store/<br>Rate<br>(HZ) | Valeur par<br>défaut | Accès | Liste des valeurs/Plage                                                                                                    | Registre<br>Modbus                     |
|-------|--------------------------------------------------|--------------------------------------------------------|--------------------|------------------------------|--------|------------------------|----------------------|-------|----------------------------------------------------------------------------------------------------|----------------------------------------|
| 37    | LO_LO_LIM<br>(Nom EDD : TOT Lo Lo Lim)           | Alarme basse critique                                  | SIMPLE             | FLOAT                        | 4      | S                      | Valeur<br>minimale   | R/W   | Mise à jour logiciel<br>recommandée                                                                                                    | Mise à jour<br>logiciel<br>recommandée |
| 38    | RESERVE                                          |                                                        |                    |                              |        |                        |                      |       |                                                                                                    |                                        |
| 39    | RESERVE                                          |                                                        |                    |                              |        |                        |                      |       |                                                                                                    |                                        |
| 40    | RESERVE                                          |                                                        |                    |                              |        |                        |                      |       |                                                                                                    |                                        |
| 41    | RESERVE                                          |                                                        |                    |                              |        |                        |                      |       |                                                                                                    |                                        |
| 42    | RESERVE                                          |                                                        |                    |                              |        |                        |                      |       |                                                                                                    |                                        |
| 43    | RESERVE                                          |                                                        |                    |                              |        |                        |                      |       |                                                                                                    |                                        |
| 44    | RESERVE                                          |                                                        |                    |                              |        |                        |                      |       |                                                                                                    |                                        |
| 45    | RESERVE                                          |                                                        |                    |                              |        |                        |                      |       |                                                                                                    |                                        |
| 46    | RESERVE                                          |                                                        |                    |                              |        |                        |                      |       |                                                                                                    |                                        |
| 47    | RESERVE                                          |                                                        |                    |                              |        |                        |                      |       |                                                                                                    |                                        |
| 48    | RESERVE                                          |                                                        |                    |                              |        |                        |                      |       |                                                                                                    |                                        |
| 49    | RESERVE                                          |                                                        |                    |                              |        |                        |                      |       |                                                                                                    |                                        |
| 50    | RESERVE                                          |                                                        |                    |                              |        |                        |                      |       |                                                                                                    |                                        |
| 51    | RESERVE                                          |                                                        |                    |                              |        |                        |                      |       |                                                                                                    |                                        |
| 52    | Totalizer Selection<br>(Nom EDD : TOT Selection) | Sélection du mode de fonctionnement<br>du totalisateur | SIMPLE             | Entier à 8 bits<br>non signé | 1      | S                      | 0                    | RW    | <ul> <li>0 - Standard<br/>(Profile Specific)</li> <li>1 - Total partiel<br/>en masse</li> <li>2 - Total partiel<br/>en volume</li> <li>3 - Total général<br/>en volume</li> <li>4 - Total général<br/>en volume GSV</li> <li>6 - Total partiel<br/>en volume GSV</li> <li>6 - Total général<br/>en volume GSV</li> <li>7 - Total partiel<br/>en volume GSV</li> <li>7 - Total partiel<br/>en volume A T°<br/>de référence</li> <li>9 - DA : Total partiel en<br/>volume de gaz aux<br/>conditions de base</li> <li>10 - DA : Total partiel en<br/>volume de gaz aux<br/>conditions de base</li> <li>11 - DA : Total partiel<br/>en masse nette</li> <li>13 - DA : Total partiel<br/>en volume de transe</li> </ul> | R-2291                                 |
| 53    | TOTALIZER BLOCK VIEW1                            |                                                        |                    |                              |        |                        |                      |       |                                                                                                    |                                        |

# Tableau F-18 Paramètres des blocs totalisateurs (suite)

# F.4.14 Objets de bloc totalisateur

Le tableau F-19 montre les objets de bloc totalisateur.

| Tableau F-19 | Objets de bloc totalisateur |
|--------------|-----------------------------|
|--------------|-----------------------------|

| Emplacement/Index      | Nom d'élément        | Type de données            | Taille en octet | Valeur                        |                                      |  |
|------------------------|----------------------|----------------------------|-----------------|-------------------------------|--------------------------------------|--|
| Emplacement 11/Index 0 | Réservé              | Entier à 8 bits non signé  | 1               | 250 (par défaut)              |                                      |  |
|                        | Block_Object         | Entier à 8 bits non signé  | 1               | 02 (bloc de fonction)         |                                      |  |
|                        | Parent_Class         | Entier à 8 bits non signé  | 1               | 05 (classe de calcul)         |                                      |  |
|                        | Classe               | Entier à 8 bits non signé  | 1               | 08 (TOT)                      |                                      |  |
|                        | DD_Refrence          | Entier à 32 bits non signé | 4               | 00, 00, 00,                   | 00 (Réservé)                         |  |
|                        | DD_Revision          | Entier à 16 bits non signé | 2               | 00 ,00 (Ré                    | servé)                               |  |
|                        | Profil               | Chaîne d'octet             | 2               | 64 02 (compact classe B)      |                                      |  |
|                        | Profile_Revision     | Entier à 16 bits non signé | 2               | 03 01 (3,01)                  |                                      |  |
|                        | Execution_Time       | Entier à 8 bits non signé  | 1               | 00 (pour codification future) |                                      |  |
|                        | Number_Of_Parameters | Entier à 16 bits non signé | 2               | 00 37 (non<br>totalisateur    | nbre max de paramètres de bloc<br>') |  |
|                        | Address_of_View_1    | Entier à 16 bits non signé | 2               | TOT1                          | 04 53 (emplacement, index)           |  |
|                        |                      |                            |                 | TOT2                          | 06 53 (emplacement, index)           |  |
|                        |                      |                            |                 | TOT3                          | 07 53 (emplacement, index)           |  |
|                        |                      |                            |                 | TOT4                          | 08 53 (emplacement, index)           |  |
|                        | Number_of_Views      | Entier à 8 bits non signé  | 1               |                               | 01 (1 vue)                           |  |

# F.4.15 Vues des blocs totalisateurs

Le tableau F-20 donne les différentes vues par paramètre pour les blocs totalisateurs.

Tableau F-20 Vues des blocs totalisateurs

| Index OD | Paramètre                | Vue 1 | Vue 2 | Vue 3 | Vue 4 |
|----------|--------------------------|-------|-------|-------|-------|
|          | Paramètres standard      |       |       |       |       |
| 16       | BLOCK_OBJECT             |       |       |       |       |
| 17       | ST_REV                   | 2     |       |       |       |
| 18       | TAG_DESC                 |       |       |       |       |
| 19       | STRATEGY                 |       |       |       |       |
| 20       | ALERT_KEY                |       |       |       |       |
| 21       | TARGET_MODE              |       |       |       |       |
| 22       | MODE_BLK                 | 3     |       |       |       |
| 23       | ALARM_SUM                | 8     |       |       |       |
|          | Somme des octets par vue | 13    |       |       |       |

| Index OD | Paramètre                                                        | Vue 1 | Vue 2 | Vue 3 | Vue 4 |
|----------|------------------------------------------------------------------|-------|-------|-------|-------|
|          | Paramètres standard                                              |       |       |       |       |
| 26       | TOTAL                                                            | 5     |       |       |       |
| 53       | Somme des octets par vue<br>(+ 13 octets de paramètres standard) | 5+13  |       |       |       |

# Annexe G Historique des modifications (NE53)

#### G.1 Sommaire

Cette annexe résume l'historique des modifications du logiciel du transmetteur Modèle 2700 pour bus de terrain PROFIBUS-PA.

#### G.2 Historique des modifications du logiciel

Le tableau G-1 décrit l'historique des modifications du logiciel du transmetteur. Les numéros des manuels d'instructions correspondent aux versions françaises. Les numéros des manuels dans d'autres langues sont différents, mais la lettre de la version est identique.

| Date    | Version<br>logicielle         | Modifications                                                                                                    | Manuel<br>d'instructions |
|---------|-------------------------------|----------------------------------------------------------------------------------------------------|--------------------------|
| 09/2000 | 1.0                           | Version initiale                                                                                                    | 3600212 Rév. A           |
| 08/2001 | 1.1 Améliorations logicielles |                                                                                                    | - 3600212 Rev. B         |
|         |                               | Extension de la capacité de contrôle des totalisateurs à plusieurs protocoles<br>de communication.                    | -                        |
| 02/2002 | 2.0                           | Améliorations logicielles                                                                                             | 3600212 Rév. C           |
|         |                               | Amélioration de la gestion de la communication RS-485 via le port service.                                            |                          |
|         |                               | Amélioration de l'interface opérateur de l'indicateur.                                                                | _                        |
|         |                               | Extension de la capacité de contrôle des totalisateurs à plusieurs protocoles de<br>communication.                    |                          |
|         |                               | Amélioration de la synchronisation des données lors de l'accès aux données via<br>différents outils de communication. | -                        |
|         |                               | Amélioration de la fonctionnalité de mesurage du débit volumique.                                                     | -                        |
|         |                               | Ajouts fonctionnels                                                                                                   | -                        |
|         |                               | Ajout de la protection contre les baisses de tension d'alimentation.                                                  | -                        |
| 08/2008 | 2.2                           | Améliorations logicielles                                                                                             | 3600212 Rév. F           |
|         |                               | Amélioration de l'interface opérateur de l'indicateur.                                                                | _                        |
|         |                               | Meilleure immunité au bruit du secteur.                                                                               | _                        |
|         |                               | Ajouts fonctionnels                                                                                                   | _                        |
|         |                               | Ajout du niveau d'excitation comme canal de bloc AI.                                                                  | _                        |
|         |                               | Ajout de la capacité de configurer les blocs sans avoir à les mettre en mode<br>« Hors Service » (Out of Service).    |                          |
|         |                               | Amélioration de la transmission des messages de diagnostic.                                                           | -                        |
|         |                               | Ajout du seuil de coupure de la masse volumique.                                                                      | -                        |

#### Tableau G-1 Historique des modifications du logiciel du transmetteur

| Date    | Version<br>logicielle | Modifications                                                                   | Manuel<br>d'instructions |
|---------|-----------------------|---------------------------------------------------------------------------------|--------------------------|
| 10/2009 | 3.0                   | Améliorations logicielles                                                       | 3600212 Rév. FA          |
|         |                       | Amélioration de la DA pour une meilleure interaction avec ProLink II.           |                          |
|         |                       | Ajout de la fonctionnalité de mesurage des produits pétroliers.                 |                          |
|         |                       | Amélioration de la fonctionnalité de densimétrie.                               |                          |
|         |                       | Plus consistent avec les autres transmetteurs Micro Motion 2700.                |                          |
|         |                       | Ajouts fonctionnels                                                             |                          |
|         |                       | Ajout de la compatibilité avec platine processeur avancée.                      |                          |
|         |                       | Ajout de la fonctionnalité de mesurage du volume de gaz aux conditions de base. |                          |
|         |                       | Ajout de la configuration de la gravité des alarmes.                            |                          |
|         |                       | Ajout de la procédure d'auto-contrôle d'intégrité d'étalonnage.                 |                          |
|         |                       | Extension de la capacité de l'indicateur.                                       |                          |
| 10/2010 | 3.1                   | Ajouts fonctionnels                                                             | 3600212 Rév. FB          |
|         |                       | Prise en charge supplémentaire pour Smart Meter Verification.                   |                          |
|         |                       | Extension de la capacité de l'indicateur.                                       |                          |
| 04/2011 | 3.2                   | Améliorations logicielles                                                       | 3600212 Rév. FB          |
|         |                       | Version de maintenance                                                          |                          |

# Tableau G-1 Historique des modifications du logiciel du transmetteur (suite)

# Index

#### A

Adresse adresse de nœud 10 Adresse de nœud 10 Adresse esclave 10 Ajustage du zéro 22, 39 échec 96 Alarme basse (low) 65 Alarme haute (high) 65 Alarmes 65, 88, 101 basse 65 codes de l'indicateur 101 gravité des alarmes 68 haute 65 hystérésis 67 voyant d'état 88, 89 Alarmes de procédé 65 Amortissement 70 mesure de volume 72 API voir Mesurage de produits pétroliers Auto-contrôle d'intégrité d'étalonnage 21, 22, 28 outils d'analyse de ProLink II 34 outils d'indicateur 36 planification 36 résultat 33 voir Auto-contrôle d'intégrité d'étalonnage

#### В

Bloc de fonction AI canal 10, 11 Bloc transducteur canal 10, 11, 14 facteurs d'ajustage de l'étalonnage 39 Bornes d'alimentation 122 Bornes de la sortie 122 Bornes du transmetteur 117, 121, 122

# C

Câblage diagnostic des dysfonctionnements 104 problèmes 104 Câble 121, 122 Canal affectation des blocs AI 10 bloc transducteur 10, 14 Caractérisation 21, 22, 24 exemples de plaques signalétiques d'étalonnage 26 plaques signalétiques 25 CODE ? 125 Codes codes de l'indicateur 128 Codes d'alarme 101 Coefficient d'étalonnage en débit 26 Coefficient d'expansion thermique 57 mesurage des produits pétroliers 60 Correction en pression 15 Correction en température 18 activation 18 mesurage des produits pétroliers 57 origine de la valeur de température 19 Correction en volume mesurage des produits pétroliers 57 Coupure bas débit voir Seuils de coupure

# D

DA 2, 3
Débit massique seuil de coupure 74 unité de mesure liste des codes 53
Débit volumique seuil de coupure 74 unité de mesure liste des codes 54
Défilement automatique 124
Description d'appareil 2
Description des emplacements 153
Diagnostic 88, 143 NE53

#### Index

Diagnostic des dysfonctionnements 95 câblage d'alimentation 104 échec de l'ajustage du zéro 96 échec de l'étalonnage 96 niveau d'excitation 107, 108 niveau de détection 107, 108 panne du transmetteur 95 pas de communication 96 points de test 106, 107 problèmes de câblage 104 problèmes sur la sortie 97 sujets de diagnostic 95 Documentation 7 Durée autorisée d'écoulement biphasique 72

# Ε

Echec configuration des alarmes 68 Echelle 64 Echelle de sortie 64 Ecoulement biphasique 72 Eléments constitutifs du transmetteur 119, 120 Eléments du débitmètre 117 Erreurs voir Alarmes Etalonnage 21 ajustage du zéro 22 échec 96 masse volumique 22, 42 température 22, 47 Etalonnage en température 22, 47 **Exploitation 85** totalisateurs partiels et généraux 90

# F

Facteurs d'ajustage de l'étalonnage 21, 22, 37 Fonctionnalité de mesurage de la concentration 61 Fonctionnalité de mesurage de produits pétroliers 57 coefficient d'expansion thermique 57, 60 correction en température 57 correction en volume 57 tables de référence 59 température de référence 60

#### G

Grandeurs mesurées 86 GSD 2, 3, 12

#### Η

Historique des modifications du logiciel 193 Hystérésis 67

# I

I & M 2.85 Indicateur 123 accès au menu d'alarmes 89 accès aux menus de l'indicateur 125 adresse esclave 10 codes 128 codes d'alarmes 101 configuration 78 contrôle des fonctionnalités 78 éléments constitutifs 123 grandeurs à afficher 81 langue 81, 124 mot de passe 80, 125 notation décimale 126 notation exponentielle 127 Outils d'auto-contrôle d'intégrité d'étalonnage 36 période de rafraîchissement 80 résolution de l'affichage 81 vitesse de défilement 80

# L

Langue de l'indicateur 81 sur l'indicateur 124 Limites d'écoulement biphasique 72 Liste des alarmes actives 89

# Μ

Masse volumique coefficients d'étalonnage 26 étalonnage 22, 42 seuil de coupure 74 unité de mesure liste des codes 55 Matériau de revêtement interne 77 Matériau du capteur 77 Mise en service 9 alimentation 9 Mise en service du transmetteur 9 Mode Auto 49 Mode cible par défaut 49 Mode classique 139 Mode condensé 141 Mode d'E/S 12 Mode d'E/S spécifique au fabricant 13 Mode d'E/S spécifique au profil 13 Mode de comptage 76 Mode de simulation du capteur 87 Mode du bloc totalisateur 13

#### Index

Mot de passe 80, 125 Mot de passe menu d'alarmes 125 Mots d'état *voir* Alarmes

# N

Notation décimale 126 sur l'indicateur 81 Notation exponentielle 127 Numéro de série 77

## 0

Octet d'état 2, 139 format classique 139 format condensé 141 Sélection du format 13 Octets de diagnostic de l'eslave 143 Octets de diagnostic de réponse 143 Options d'installation 117, 118

# Ρ

PDM 3 Plage 64 Planification de la configuration 4, 6, 49 Platine processeur 118, 119, 120 bornes 121, 122 broches du capteur 115, 116 diagnostic des dysfonctionnements 109 voyant d'état 110 Points de test 106 Port service 137, 138 Pression unité de mesure liste des codes 56 Problèmes avec le niveau d'excitation 107, 108 Problèmes de communication 96 Problèmes sur la sortie 97 Profibus Mode d'E/S 12 ProLink II 4, 137 connexion au port service 138 liste d'alarmes 89 Outils d'auto-contrôle d'intégrité d'étalonnage 34 Puissance première mise sous tension 9 problèmes de câblage 104

Référence paramètres 153 Référence paramètres bus de terrain 153 Rétablissement de la configuration d'usine 106

# S

Schémas de câblage 117 Sécurité 1 Sens d'écoulement 76 Service après-vente 7 Service après-vente de Micro Motion 7 Seuils de coupure 73

#### Т

Température

unité de mesure
liste des codes 56

Température de référence

mesurage de produits pétroliers 60

Totalisateurs 90

valeur 90

Totalisateurs généraux 90

contrôle 92
valeur 90

Totalisateurs partiels

contrôle 92

Transmetteur, historique des modifications 193
Type de raccords 77

# U

Unité de mesure 53 Unités 53 Unités de mesure 53

#### V

Valeurs par défaut 153 Verrouillage par mot de passe 80, 125 Vitesse de défilement 80 Volume de gaz aux conditions de base 50 unité de mesure liste des codes 54 Voyant d'état 88, 89 platine processeur 110 NE53

# ©2011 Micro Motion, Inc. Tous droits réservés. P/N 3600212, Rev. FB

Consultez l'actualité Micro Motion, dans la section PRODUITS de notre site Web www.micromotion.com

# Emerson Process Management S.A.S.

 France

 14, rue Edison - BP 21

 69671 Bron Cedex

 T
 +33 (0) 4 72 15 98 00

 F
 +33 (0) 4 72 15 98 99

 Centre Clients Débitmétrie (appel gratuit)

 T
 0800 917 901

 www.emersonprocess.fr

# Emerson Process Management AG Suisse

Blegistraße 21 CH-6341 Baar-Walterswil T +41 (0) 41 768 6111 F +41 (0) 41 768 6300 www.emersonprocess.ch

#### Emerson Process Management Micro Motion Europe Neonstraat 1 6718 WX Ede Pays-Bas

T +31 (0) 318 495 555 F +31 (0) 318 495 556

#### Micro Motion Inc. USA Siège mondial 7070 Winchester Circle Boulder, Colorado 80301 Etats-Unis

T +1 303-527-5200 +1 800-522-6277

F +1 303-530-8459

# Emerson Process Management nv/sa

 Belgique

 De Kleetlaan 4

 1831 Diegem

 T +32 (0) 2 716 77 11

 F +32 (0) 2 725 83 00

 Centre Clients Débitmétrie (appel gratuit)

 T 0800 75 345

 www.emersonprocess.be

#### **Emerson Process Management**

Micro Motion Asie 1 Pandan Crescent Singapore 128461 République de Singapour T +65 6777-8211 F +65 6770-8003

#### Emerson Process Management Micro Motion Japon

1-2-5, Higashi Shinagawa Shinagawa-ku Tokyo 140-0002 Japon T +81 3 5769-6803 F +81 3 5769-6844

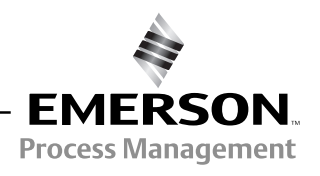

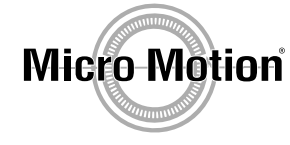